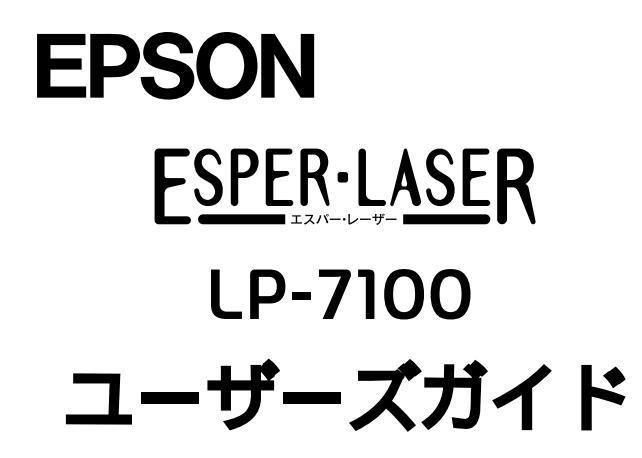

プリンタドライバの機能説明やプリンタの操作方法、各種トラブルの 解決方法について記載しています。

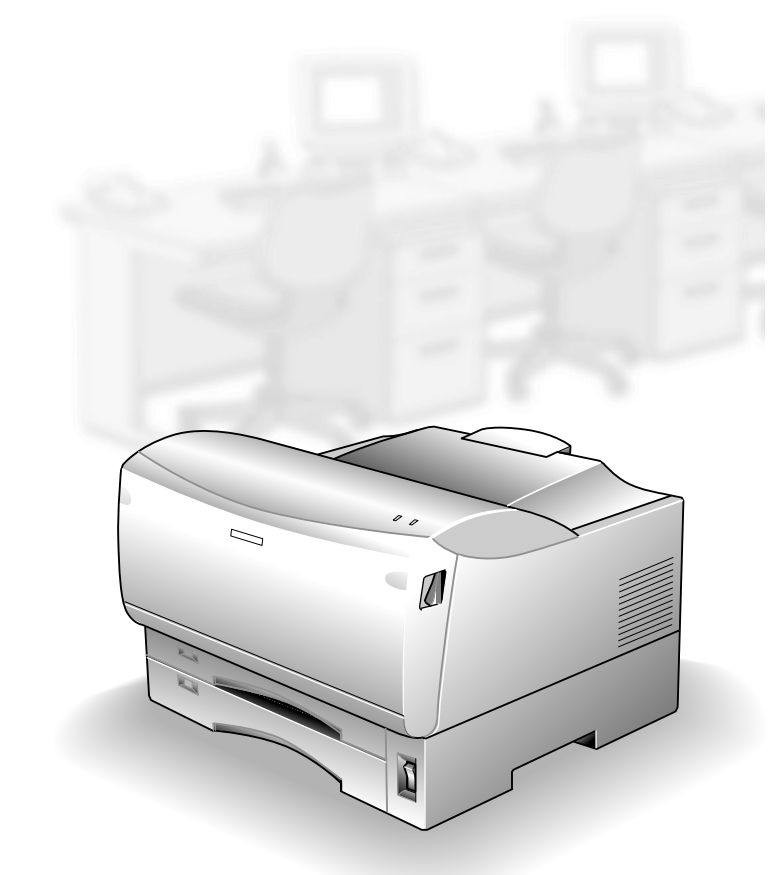

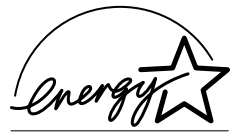

当社は国際エネルギースタープロ グラムの参加事業者として、本製 品が国際エネルギースタープログ ラムの基準に適合していると判断 します。 本書は、プリンタの近くに置いてご活用ください。

# CONTENTS

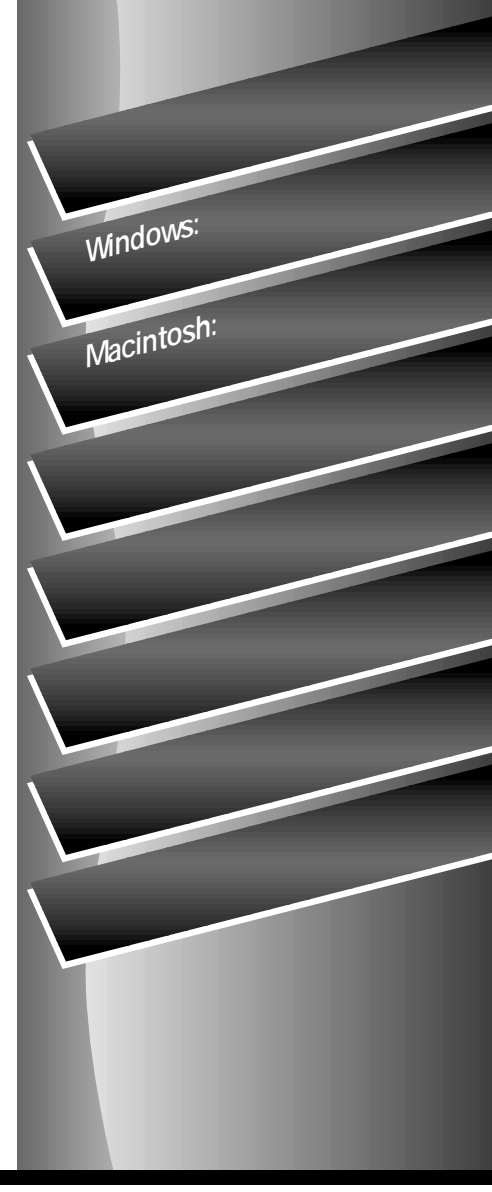

EPSON ESC/P はセイコーエプソン株式会社の登録商標です。

IBM PC、IBM は International Business Machines Corporation の商標または登録商標です。

Apple の名称、Macintosh、PowerMacintosh、AppleTalk、Mac OS、TrueType は Apple Computer, Inc. の 商標または登録商標です。

Microsoft、Windows、WindowsNTは米国マイクロソフトコーポレーションの米国およびその他の国における登録商標です。

その他の製品名は各社の商標または登録商標です。

- (4)運用した結果の影響については、(3)項にかかわらず責任を負いかねますのでご了承ください。
- (5)本製品がお客様により不適当に使用されたり、本書の内容に従わずに取り扱われたり、またはエプソンおよびエプソン指定の者以外の第三者により修理・変更されたこと等に起因して生じた障害等につきましては、責任を負いかねますのでご了承ください。
- (6) エプソン純正品および、エプソン品質認定品以外のオプションまたは消耗品を装着し、それが原因でトラブ ルが発生した場合には、保証期間内であっても責任を負いかねますのでご了承ください。この場合、修理 などは有償で行います。
- © セイコーエプソン株式会社 2000

ご注意

<sup>(1)</sup>本書の内容の一部または全部を無断転載することは固くお断りします。

<sup>(2)</sup>本書の内容については、将来予告なしに変更することがあります。

<sup>(3)</sup>本書の内容については、万全を期して作成いたしましたが、万一ご不審な点や誤り、記載もれなど、お気 づきの点がありましたらご連絡ください。

もくじ

| 本書中のマーク、画面、表記について | 4    |
|-------------------|------|
| 1. 使用可能な用紙と給紙方法   |      |
| 用紙について            | 6    |
| 印刷できる用紙の種類        | 6    |
| 印刷できない用紙          | 7    |
| 印刷できる領域           | 8    |
| 用紙の保管             | 8    |
| 給紙装置と用紙のセット方法     | 9    |
| セットできる用紙サイズと容量    | 9    |
| 給紙装置の優先順位         | 9    |
| 用紙のセット            | . 10 |
| 特殊紙への印刷           | 16   |
| ハガキへの印刷           | .16  |
| 封筒への印刷            | . 18 |
| 厚紙への印刷            | . 19 |
| ラベル紙への印刷          | .20  |
| OHP シートへの印刷       | .21  |
| 不定形紙への印刷          | .22  |
|                   |      |

# 2. Windows: プリンタドライバ

# の機能と関連情報

| プロパティの開き方            | 24 |
|----------------------|----|
| プリンタドライバで設定できる項目     | 25 |
| [基本設定]ダイアログ          | 26 |
| [ 詳細設定 ]ダイアログ        | 29 |
| 任意の用紙サイズを登録するには      | 31 |
| [レイアウト]ダイアログ         | 33 |
| 拡大 / 縮小して印刷するには      | 34 |
| 1 ページに複数ページのデータを印刷する |    |
| には                   | 35 |
| [ページ装飾 ダイアログ         | 37 |
| スタンプマークを印刷するには       | 38 |
| オリジナルスタンプマークの登録方法    | 40 |
| [ 環境設定 ]ダイアログ        | 44 |
| [ プリンタ設定  ダイアログ      | 46 |
| [ 拡張設定 ]ダイアログ        | 47 |
| [ 動作環境設定 ]ダイアログ      | 48 |
| [ユーティリティ]ダイアログ       | 50 |
| EPSONプリンタウィンドウ!3とは   | 51 |
| [ モニタの設定 ]ダイアログ      | 52 |
| プリンタの状態を確かめるには       | 54 |
|                      |    |

| [ プリンタ詳細 ]ウィンドウ              | 55 |
|------------------------------|----|
| 対処が必要な場合は                    | 56 |
| 共有プリンタを監視できない場合は             | 56 |
| 監視プリンタの設定                    | 57 |
| プリンタを共有するには                  | 58 |
| プリントサーバの設定                   | 59 |
| クライアントの設定                    | 67 |
| プリンタ接続先の設定                   |    |
| (Windows 95/98/Me)           | 78 |
| 印刷を高速化するには                   | 80 |
| DMA 転送とは                     | 80 |
| DMA 転送を設定する前に                | 80 |
| DMA 転送の設定( Windows95/98/Me ) | 81 |
| DMA 転送の設定( Windows NT4.0 )   | 85 |
| DMA 転送の設定( Windows 2000 )    | 87 |
| 印刷の中止方法                      | 90 |
| プリンタソフトウェアの削除方法              | 91 |
| プリンタソフトウェアを削除するには            | 91 |
| 追加ドライバを削除するには                |    |
| ( Windows 2000 )             | 95 |
|                              |    |

# Macintosh: プリンタドライ バの機能と関連情報

| 記字ダイマログの明キ亡          | 00  |
|----------------------|-----|
|                      | 90  |
| [ 用紙設定 ]ダイアログ        | 100 |
| 任意の用紙サイズを登録するには      | 101 |
| [ プリント ]ダイアログ        | 103 |
| [ 詳細設定 ]ダイアログ        | 106 |
| [ 拡張設定 ]ダイアログ        | 108 |
| [ レイアウト ]ダイアログ       | 109 |
| 拡大 / 縮小して印刷するには      | 111 |
| スタンプマークを印刷するには       | 112 |
| オリジナルスタンプマークの登録方法    | 113 |
| 1 ページに複数ページのデータを印刷する | 5   |
| には                   | 115 |
| [ プリンタセットアップ ]ダイアログ  | 117 |
| EPSONプリンタウィンドウ!3とは   | 119 |
| [ モニタの設定 ]ダイアログ      | 120 |
| プリンタの状態を確かめるには       | 121 |
| [ プリンタ詳細 ]ウィンドウ      | 122 |
| 対処が必要な場合は            | 123 |
| バックグラウンドプリントを行う      | 124 |
|                      |     |

| 印刷状況を表示する124             |
|--------------------------|
| 印刷の中止方法126               |
| プリンタソフトウェアの削除方法127       |
| 4.添付されているフォント            |
| について                     |
| EPSONバーコードフォントの使い方       |
| ( Windows )130           |
| 注意事項131                  |
| システム条件132                |
| バーコードフォントのインストール         |
| バーコードの作成133              |
| 各バーコードの概要135             |
| TrueTypeフォントのインストール方法142 |
| Windows でのインストール 142     |
| Macintosh でのインストール143    |
| 5.オプションと消耗品について          |
| オプションと消耗品の紹介146          |
| パラレルインターフェイスケーブル         |
| USB インターフェイスケーブル146      |
| 用紙カセットユニット146            |

| 用紙ガビッドユニッド             |     |
|------------------------|-----|
| ET カートリッジ              | 147 |
| 増設メモリ                  | 147 |
| 専用キャビネット               | 147 |
| 通信販売のご案内               | 148 |
| 増設メモリの取り付け             | 149 |
| オプションカセットユニットの取り付け     | 153 |
| オプション装着時の設定( Windows ) | 154 |

# 6. プリンタのメンテナンス

| ETカートリッジの交換156            |
|---------------------------|
| 交換時期156                   |
| 交換の手順 157                 |
| 使用済み ET カートリッジの回収について 161 |
| カセット給紙ローラのクリーニング162       |
| プリンタの清掃163                |
| プリンタの輸送と移動164             |
| 輸送の方法164                  |
| 輸送の注意164                  |
| 移動の方法164                  |

# 7.困ったときは

| 印刷実行時のトラブル166            |
|--------------------------|
| プリンタの電源が入らない166          |
| 印刷しない167                 |
| ステータス( 状態 )が画面表示できない 170 |
| プリンタがエラー状態になっている         |
| 「LPT1に書き込みができませんでした」     |
| エラーが発生する172              |
| セレクタでプリンタを選択していない172     |
| セレクタにプリンタドライバまたは         |
| プリンタが表示されない172           |
| エラーが発生する173              |
| 給排紙されない173               |
| 何度も紙詰まりが発生する( 印刷途中で給紙    |
| 動作が停止する )175             |
| 紙詰まりエラーが解除されない175        |
| 用紙を二重送りしてしまう175          |
| 用紙がカールする176              |
| 「通信エラーが発生しました」と表示される176  |
| 用紙が詰まったときは177            |
| 給紙部で用紙が詰まったときは177        |
| プリンタ内部または排紙部で用紙が         |
| 詰まったときは178               |
| 印刷品質に関するトラブル180          |
| きれいに印刷できない180            |
| 印刷の濃淡が思うように印刷できない181     |
| 印刷が薄いまたはかすれる182          |
| 黒点が印刷される182              |
| 周期的に汚れがある183             |
| 指でこするとにじむ183             |
| 黒い部分に白点がある183            |
| 用紙全体が黒く印刷されてしまう183       |
| 黒線が印刷される184              |
| 何も印刷されない184              |
| 白抜けがおこる184               |
| 裏面が汚れる185                |
| 画面表示と印刷結果が異なる186         |
| 画面と異なるフォント / 文字 /        |
| グラフィックスで印刷される186         |
| 画面と異なる位置に印刷される186        |
| 罫線が切れたり文字の位置がずれる186      |
| 設定と異なる印刷をする187           |

| 楕円のような模様が印刷される          |
|-------------------------|
| ハーフトーンの印刷が画面と異なる        |
| USB接続時のトラブル188          |
| インストールできない18            |
| 印刷できない( Windows )18     |
| 印刷先のポートに、使用するプリンタ名が     |
| 表示されない19                |
| USB ハブに接続すると正常に動作しない 19 |
| その他のトラブル19 <sup>-</sup> |
| 漏洩電流について19              |
| 印刷に時間がかかる19             |
| カセットが装着できない19           |
| どうしても解決しないときは192        |

# 付録

| サービス・サポートのご案内194              |
|-------------------------------|
| エプソン FAX インフォメーション            |
| エプソンインフォメーションセンター 194         |
| インターネット・パソコン通信サービス 194        |
| ショールーム194                     |
| パソコンスクール194                   |
| 最新プリンタドライバの入手方法と              |
| インストール方法195                   |
| 保守サービス197                     |
| フロッピーディスクについて( Windows ) …199 |
| フロッピーディスクを作成する                |
| プリンタソフトウェアのインストール 200         |
| プリンタの仕様201                    |
| 索引205                         |

# 本書中のマーク、画面、表記について

## マークについて

本書中では、いくつかのマークを用いて重要な事項を記載しています。マークが付 いている記述は必ずお読みください。

それぞれのマークには次のような意味があります。

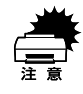

.

この表示を無視して、誤った取り扱いをすると、プリンタ本体が損傷す る可能性が想定される内容およびプリンタ本体、プリンタドライバや ユーティリティが正常に動作しないと想定される内容、必ずお守りいた だきたい(操作)を示しています。

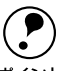

補足説明や知っておいていただきたいことを記載しています。

ポイント

用語の説明を欄外に記載していることを示します。 <u>用語</u>\*

Ŧ 関連した内容の参照ページを示しています。

## Windowsの画面について

本書に掲載するWindowsの画面は、特に指定がない限りWindows 98の画面を使用 しています。

## Windowsの表記について

Microsoft<sup>®</sup> Windows<sup>®</sup> 95 Operating System 日本語版 Microsoft<sup>®</sup> Windows<sup>®</sup> 98 Operating System 日本語版 Microsoft<sup>®</sup> Windows<sup>®</sup> Millennium Edition Operating System 日本語版 Microsoft<sup>®</sup> Windows NT<sup>®</sup> Operating System Version 4.0 日本語版 Microsoft<sup>®</sup> Windows<sup>®</sup> 2000 Operating System 日本語版 本書では、上記各オペレーティングシステムをそれぞれ、Windows 95、Windows 98、Windows Me、Windows NT4.0、Windows 2000と表記しています。またこ れらを総称する場合は「Windows」、複数のWindowsを併記する場合は「Windows 95/98」のようにWindowsの表記を省略することがあります。

# 使用可能な用紙と給紙方法

ここでは、印刷できる用紙とできない用紙、用紙のセット方法や特殊紙へ印刷する際の諸注意などについて説明しています。

| 用紙について        | 6  |
|---------------|----|
| 給紙装置と用紙のセット方法 | 9  |
| 特殊紙への印刷       | 16 |

# 用紙について

## 印刷できる用紙の種類

本機は、ここで紹介する用紙に印刷することができます。これ以外の用紙は使用し ないでください。

| 普通紙 | 普通紙<br>再生紙 <sup>11</sup>                   | 複写機などで使用する一般のコピー用紙や上質紙または再生紙です。<br>紙厚は64~81.4g/m <sup>2</sup> の範囲内のものをお使いください。                             |
|-----|--------------------------------------------|----------------------------------------------------------------------------------------------------|
|     | レターヘッド <sup>*2</sup><br>(プレプリント紙)          | 罫線や会社のロゴなどが印刷された紙です。モノクロレーザープリンタま<br>たはカラーレーザープリンタやインクジェットプリンタで一度印刷した<br>用紙をプレプリント紙として使用することはできません。        |
|     | 色つき <sup>2</sup>                           | 色上質紙など用紙全体が染められている用紙です。カラーレーザープリン<br>タやインクジェットプリンタで印刷された用紙や表面にコーティングさ<br>れている用紙は使用しないでください。                |
| 特殊紙 | 官製八ガキ <sup>-4</sup><br>往復八ガキ <sup>-4</sup> | 官製ハガキ(190g/m <sup>*</sup> )が使用可能です。往復ハガキの場合は、中央に折り目<br>のないものをお使いください。                                      |
|     | 封筒⁵                                        | 使用できる定形サイズの封筒は洋形0号/4号、長形3号、角形2号です。これ<br>以外のサイズの洋形封筒に印刷するときは、ユーザー定義サイズを設定し<br>てください。紙厚が85g/m²以下のものをご使用ください。 |
|     | ラベル紙                                       | モノクロレーザープリンタ用またはコピー機用のラベル紙で、台紙全体が<br>ラベルで覆われているものをお使いください。                                                 |
|     | OHPシート                                     | モノクロレーザープリンタ用またはコピー機用のOHPシートをお使いく<br>ださい。                                                                  |
|     | 不定形紙                                       | 用 紙幅 が100 ~ 297mm、用紙 長が148 ~ 420mm、紙 厚が64 ~ 128g/m²の 範<br>囲内のものをお使いください。                                   |
|     | 厚紙                                         | 紙厚が81.4~128g/m² <sup></sup> の範囲内の用紙( ケント紙を含む )をお使いくださ<br>い。                                                |

\*1 一般の室温環境下: 温度15~25度、湿度 40~60%の環境を指 します。

-

\*1 再生紙は、一般の室温環境下<sup>--</sup>1以外でご使用になると、印刷品質が低下したり、紙詰まりなどの不具合 が発生することがありますのでご注意ください。また、再生紙の使用において給紙不良や紙詰まりが発 生しやすい場合は、用紙を裏返して使用することにより症状が改善されることがあります。

- \*2 定着器の温度(約170度)によってインクなどが変質・変色する用紙は使用しないでください。
- \*3 厚紙の用紙厚は81.4g/m<sup>2</sup>を超えて128g/m<sup>2</sup>以下のものを指しますが、本書では「81.4~128g/m<sup>2</sup>」と いう記載をしています。
- \*4 絵入りのハガキなどを給紙すると、絵柄裏移り防止用の粉が給紙ローラに付着し給紙できなくなる場合 がありますので、ご注意ください。
  - ∠ ⑦本書「カセット給紙ローラのクリーニング」162 ページ
- また、4面連刷ハガキはご使用いただけません。
- \*5 封に糊の付いた封筒は使用しないでください。

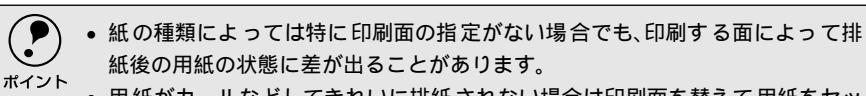

- ・用紙がカールなどしてきれいに排紙されない場合は印刷面を替えて用紙をセットしてください。
  - 特殊紙への印刷の際は、用紙別にご注意いただく事項が異なりますので以下の ページを参照ください。
    - ∠③ 本書「特殊紙への印刷」16 ページ
  - 用紙を大量に購入する場合は、必ず事前に試し印刷をして印刷の状態をご確認 ください。

## 印刷できない用紙

プリンタ(給紙ローラ、感光体、定着器)の故障の原因となる用紙

- インクジェットプリンタ用特殊紙(スーパーファイン紙、光沢紙、光沢フィルム、 官製ハガキなど)
- アイロンプリント用紙
- 熱転写プリンタ、インクジェットプリンタで印刷した後の用紙
- モノクロレーザープリンタやカラーレーザープリンタ、複写機で印刷した後の 用紙
- カラーレーザープリンタやカラー複写機専用OHPシート
- モノクロレーザープリンタ用またはコピー機用以外のラベル紙
- モノクロレーザープリンタやカラーレーザープリンタ、複写機で一度印刷した 後の裏紙
- カーボン紙、ノンカーボン紙、感熱紙、感圧紙、酸性紙
- 糊、ホチキス、クリップなどが付いた用紙
- 表面に特殊コートが施された用紙、表面加工されたカラー用紙
- バインダ用の穴が開いている用紙

給紙不良、紙詰まりを起こしやすい用紙

- 薄すぎる用紙、厚すぎる用紙
- 濡れている(湿っている)用紙
- 表面が平滑すぎる(ツルツル、スベスベしすぎる)用紙、粗すぎる用紙
- 表と裏で粗さが大きく異なる用紙
- 折り目、カール、破れのある用紙
- 形状が不規則な用紙、裁断角度が直角でない用紙
- ミシン目のある用紙
- 簡単にはがれてしまうラベル紙

## 定着器の熱(約170度)によって変質、変色する用紙

- 表面に特殊コート(またはプレプリント)が施された用紙
- アイロンプリント紙

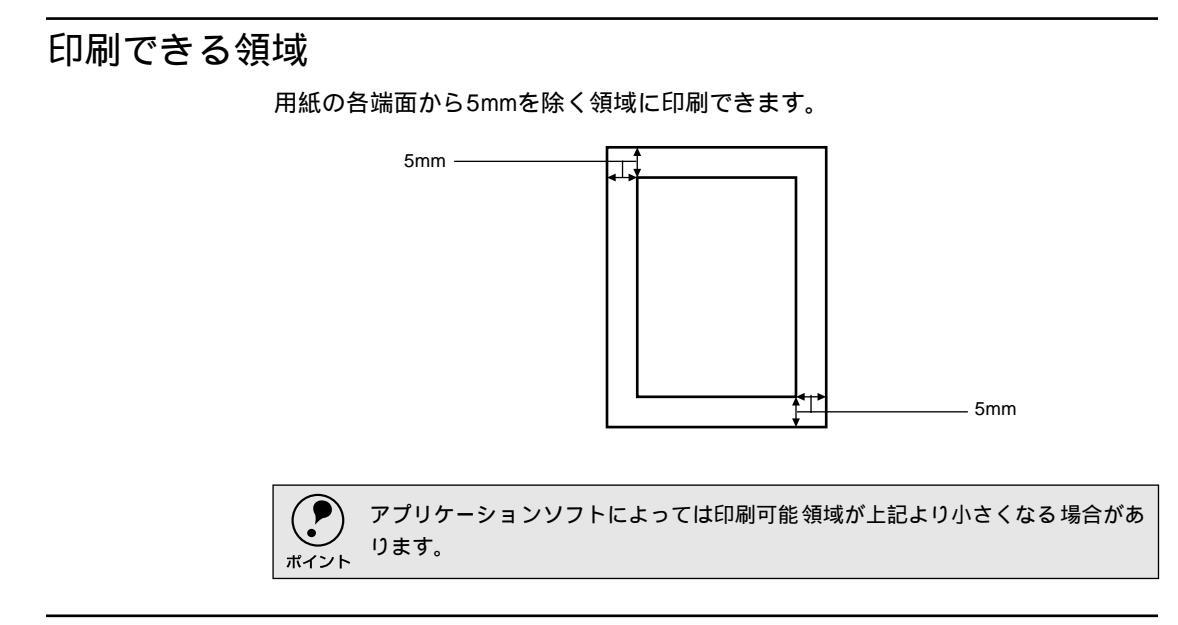

# 用紙の保管

用紙は以下の点に注意して保管してください。

- 直射日光を避けて保管してください。
- 湿気の少ない場所に保管してください。
- 用紙を濡らさないでください。
- 用紙を立てたり、斜めにしないで、水平な状態で保管してください。
- ホコリがつかないよう、包装紙などに包んで保管してください。

# 給紙装置と用紙のセット方法

# セットできる用紙サイズと容量

| 給紙装置  |                     | 使用できる<br>用紙 | 容量                 | 用紙サイズ<br>( 内はプリンタ<br>ドライバ上での表記です。                                         |
|-------|---------------------|-------------|--------------------|---------------------------------------------------------------------------|
| 標準    | MPカセット <sup>゛</sup> | 普通紙         | 100枚 <sup>*2</sup> | A3、A4、A5、B4、B5、Letter(LT)、                                                |
|       |                     | 厚紙          | 50枚 <sup>™</sup>   | Half-Letter(HLT) <sup>4</sup> , Lega(LGL) <sup>4</sup> ,                  |
|       |                     |             |                    | Executive(EXE) <sup>4</sup>                                               |
|       |                     |             |                    | Government Lega( GLG ) <sup>4</sup> 、                                     |
|       |                     |             |                    | Government Letter(GLT) <sup>4</sup> 、F4 <sup>-4</sup> 、不定形紙 <sup>-4</sup> |
|       |                     | ラベル紙        | 30枚                | A4、Letter(LT)                                                             |
|       |                     | OHPシート      |                    |                                                                           |
|       |                     | 封筒⁵         | 10枚                | 洋形0号、洋形4号、長形3号、角形2号                                                       |
|       |                     | 官製八ガキ       | 30枚                | 100mm × 148mm                                                             |
|       |                     | 往復八ガキ       |                    | 148mm × 200mm                                                             |
|       | 用紙カセット              | 普通紙         | 250枚 <sup></sup> 2 | A3、A4、A5、B4、B5、Letter(LT)                                                 |
| オプション | ユニバーサル              | 普通紙         | 250枚 <sup>*2</sup> | A3、A4、A5、B4、B5、Letter(LT)                                                 |
|       | カセットユニット<br>(LPUC3) |             |                    |                                                                           |

\*1 MPカセットにセットできる用紙の高さは8.5mm以下です。

\*2 64g/m²の場合です。

\*3 128g/m<sup>2</sup>の場合です。

\*4 [用紙サイズ]スイッチは[その他]に設定します。

\*5 定形サイズ以外の封筒を使用する場合はユーザー定義サイズで使用する封筒のサイズを設定して使用 してください。

## 給紙装置の優先順位

プリンタドライバの設定で給紙装置を[自動](初期設定)に設定すると、プリン タはドライバで設定された用紙サイズが一致する用紙がセットされている給紙装 置を次の順序で検索し、給紙します。

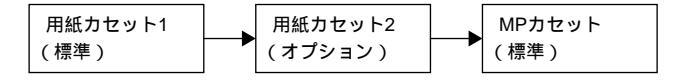

すべての給紙装置に印刷するデータの用紙サイズの用紙をセットすれば標準で 350枚(用紙カセット1+MPカセット)、オプションの給紙装置(LPUC3)を装着 すると最大600枚の連続給紙ができます。

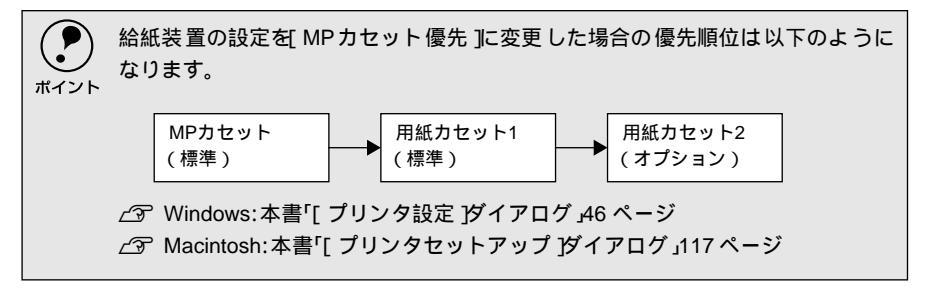

# 用紙のセット

セットできる用紙のサイズと種類は、カセットによって以下のように異なります。

| 用紙種類   | MPカセットにセットできる<br>用紙サイズ                                        | 用紙カセットにセットできる<br>用紙サイズ    |
|--------|---------------------------------------------------------------|---------------------------|
| 普通紙    | A3、A4、A5、B4、B5、Lette( LT )、<br>Half Lette( HLT )、Lega( LGL )、 | A3、A4、A5、B4、B5、Letter(LT) |
|        | Exexcutive(EXE)                                               |                           |
|        | Government Lega( GLG ),                                       |                           |
|        | Government Letter(GLT), F4                                    |                           |
| ハガキ    | 官製八ガキ、往復八ガキ                                                   | -                         |
| OHPシート | A4、Letter(LT)                                                 | -                         |
| ラベル    | A4、Letter( LT )                                               | -                         |
| 封筒     | 洋形0号、洋形4号、長形3号、角形2号                                           | -                         |
| 不定形紙   | 用紙幅 :100~297mm                                                | -                         |
|        | 用紙長 :148~420mm                                                |                           |

( )内はプリンタドライバ上での表記です。

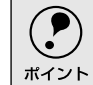

印刷できる用紙についての詳細は、以下のページを参照してください。 23 本書「使用可能な用紙と給紙方法」5ページ

MPカセットと用紙カセットへの用紙のセット手順は同じです。ここでは、MPカ セットへのセット方法を例にして説明します。

カセットを引き出します。

MP カセットおよび用紙カセットにはロック機構があるため、少し上に持ち 上げた状態で手前に引き出してください。

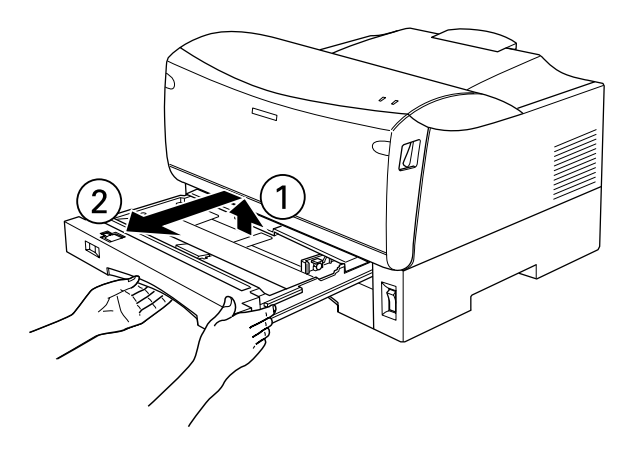

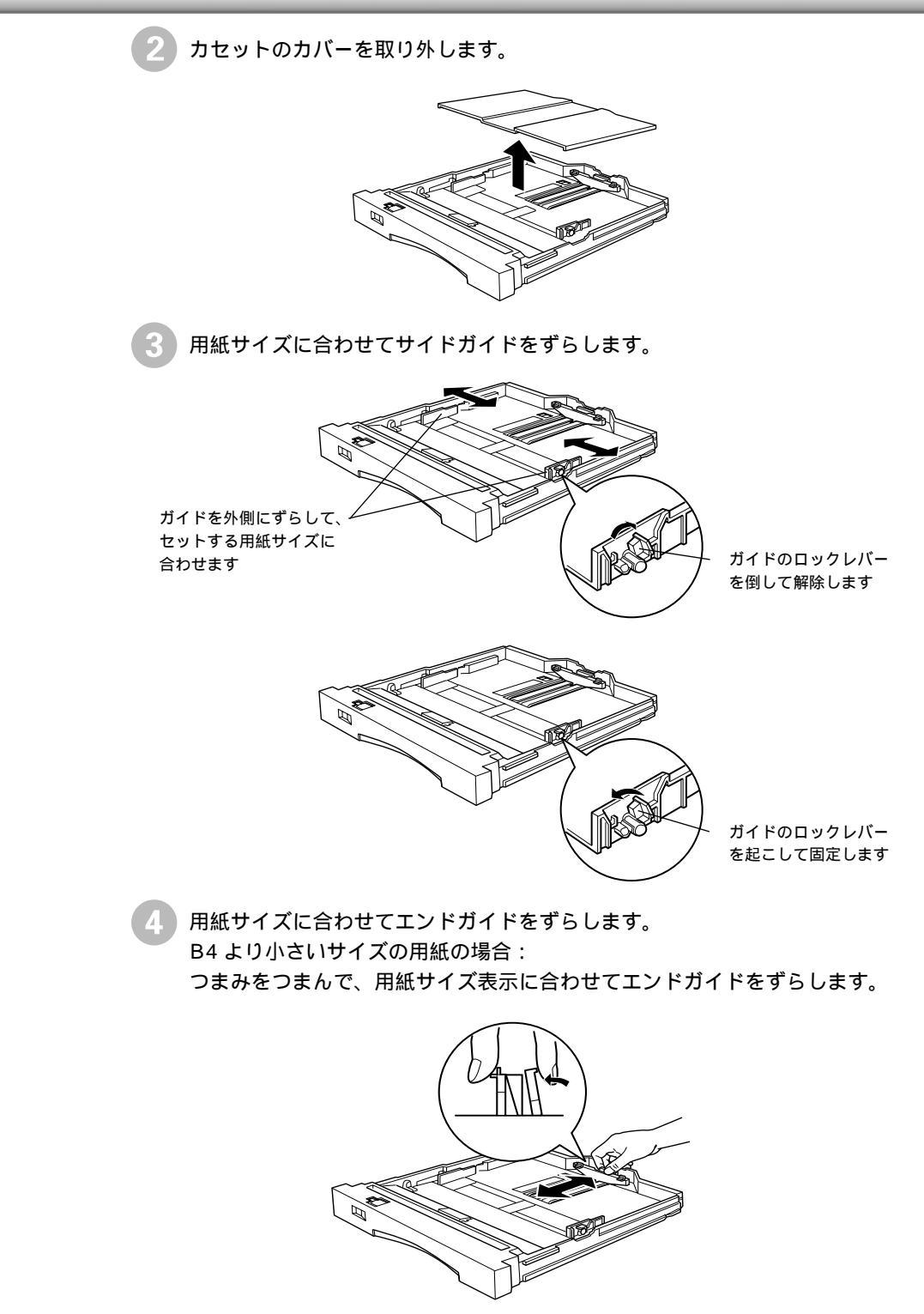

B4 以上のサイズの用紙の場合:

伸縮ロックを [ UNLOCK ]( 解除 ) 方向にずらしてカセット伸縮部をいっ ぱいに引き出し、伸縮ロックを [ LOCK ]( 固定 ) 方向にずらします。

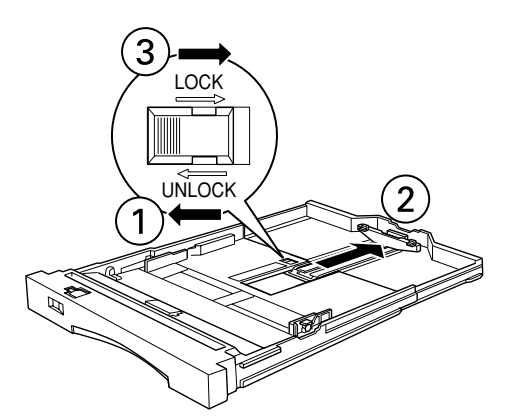

つまみをつまんで、用紙サイズ表示に合わせてエンドガイドをずらします。

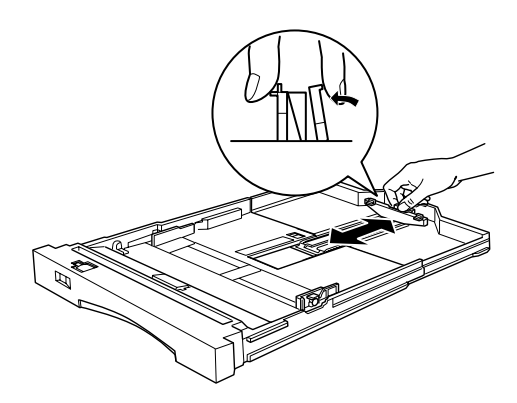

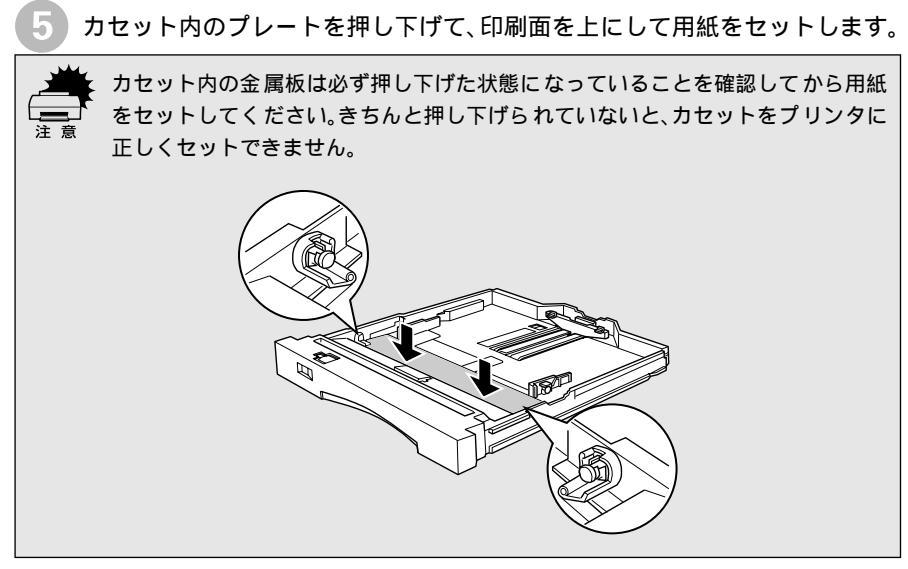

B4 より小さいサイズの用紙の場合:

用紙は横長にセットします(官製ハガキと封筒は縦長にセットしてください)。

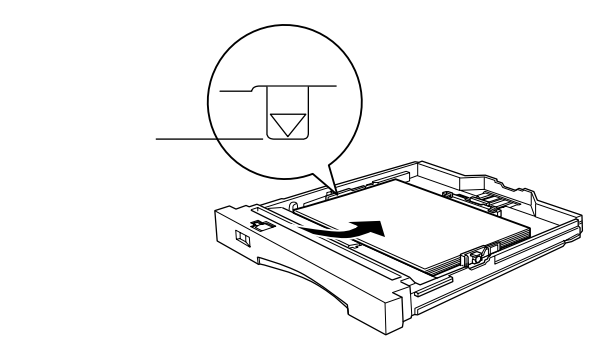

B4 以上のサイズの用紙の場合: 用紙は縦長にセットします。

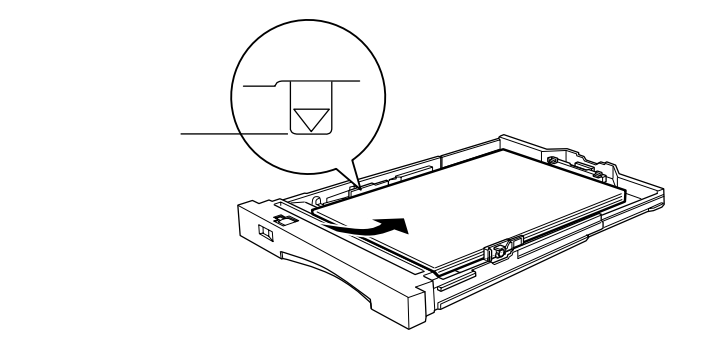

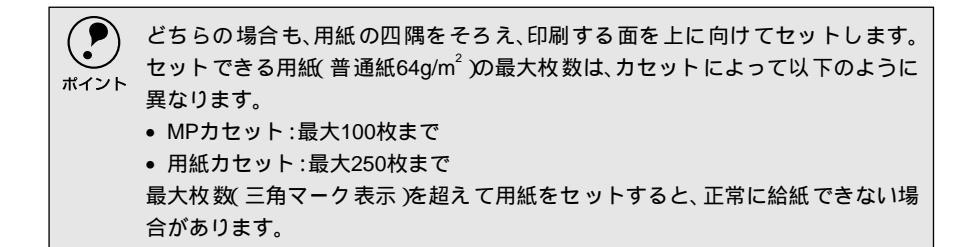

セットした用紙のサイズに合わせて[用紙サイズ]スイッチを設定します。

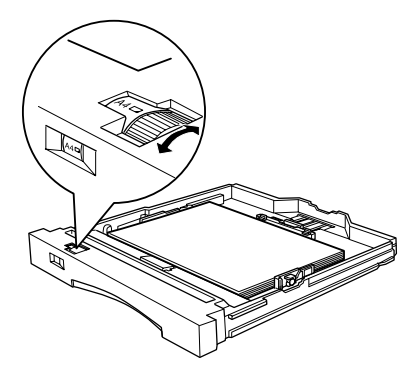

[用紙サイズ]スイッチで設定できる用紙のサイズは、カセットによって以下のように異なります。

| MPカセット | A3、 | A4、 | A5、 | B4、 | B5、 | LT(Letter) | その他 |
|--------|-----|-----|-----|-----|-----|------------|-----|
| 用紙カセット | A3、 | A4、 | A5、 | B4、 | B5、 | LT(Letter) |     |

上記に明記した以外のサイズの用紙は MP カセットにセットして、[用紙サ イズ]スイッチを[その他]に設定してプリンタドライバで用紙サイズを設 定します。

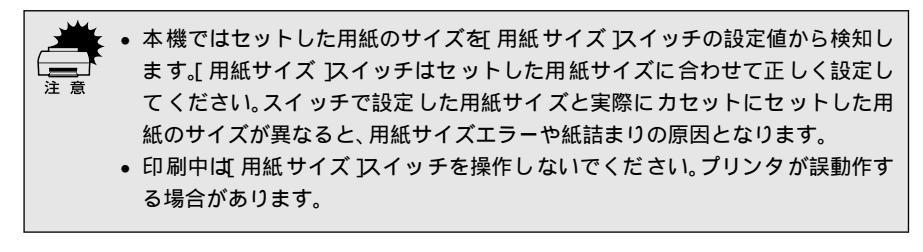

🔪 カセットのカバーをカセット左右の溝に合わせて取り付けます。

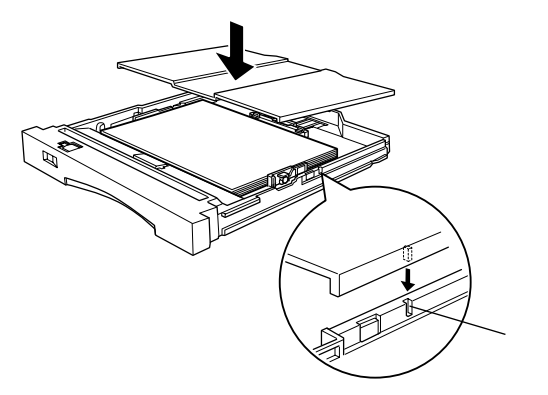

カセットをプリンタに差し込みます。

7

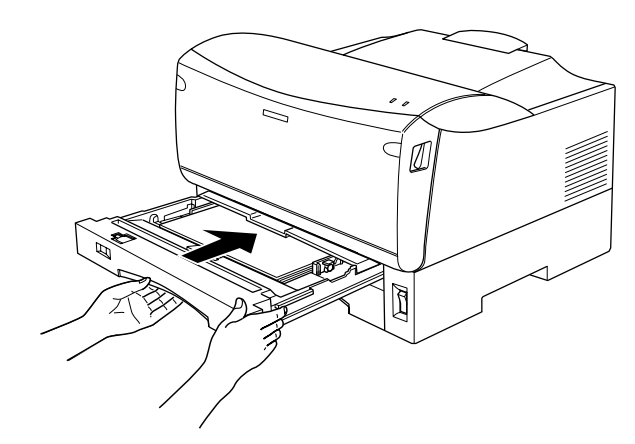

9 B4 以上のサイズの用紙に印刷する場合は、排紙用延長トレイを引き出します。

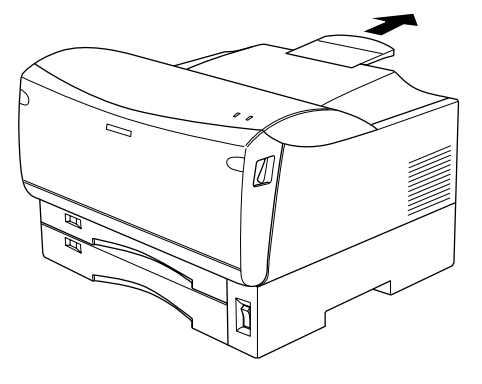

# 特殊紙への印刷

ここでは、ハガキや封筒など、特殊紙への印刷方法について説明します。

## ハガキへの印刷

ハガキに印刷する前に、同じサイズの用紙で試し印刷をして印刷位置や印刷方向な どの確認をしてください。

以下のハガキは使用しないでください。ブリンタの故障や印刷不良などの原因になります。
 インクジェットプリンタ用ハガキ
 表面に特殊コート、糊付けが施されたハガキ、圧着ハガキ
 熱転写プリンタやインクジェットプリンタで一度印刷したハガキ
 カラーレーザープリンタやカラー複写機で印刷した後のハガキ
 丸製ハガキ
 箔押し、エンボス加工など表面に凹凸のあるハガキ
 絵八ガキ
 4面連刷ハガキ
 大きく反っているハガキ(反りを修正してご使用ください)
 絵入りハガキを給紙すると、絵柄裏移り防止用の粉が給紙ローラに付着し給紙できなくなる場合があります。万一給紙できなくなった場合は、以下のページを参照して給紙ローラをクリーニングしてください。
 金 本書「カセット給紙ローラのクリーニング」162 ページ

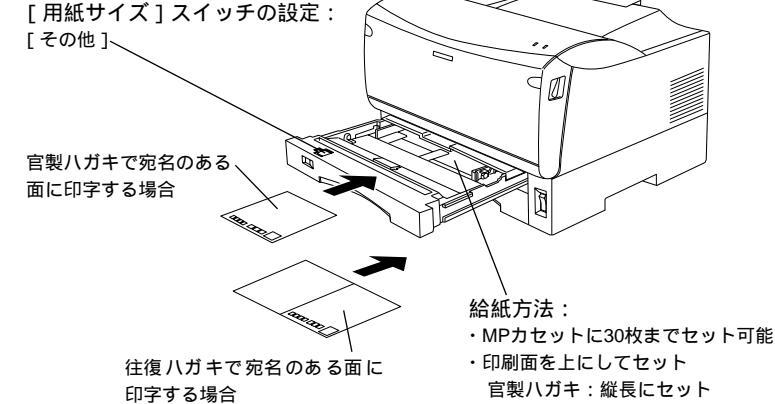

|             |           | -     |       |                    |
|-------------|-----------|-------|-------|--------------------|
| プリンタドライバの設定 |           | ダイアログ | 項目    | 設定値                |
| 官製ハガキ       | Windows   | 基本設定  | 用紙サイズ | [ハガキ100mm×148mm]   |
|             |           |       | 給紙装置  | [MPカセット]           |
|             | Macintosh | 用紙設定  | 用紙サイズ | [ハガキ]              |
|             |           | プリント  | 給紙装置  | [MPカセット]           |
| 往復八ガキ       | Windows   | 基本設定  | 用紙サイズ | [往復八ガキ148mm×200mm] |
|             |           |       | 給紙装置  | [MPカセット]           |
|             | Macintosh | 用紙設定  | 用紙サイズ | [往復八ガキ]            |
|             |           | プリント  | 給紙装置  | [MPカセット]           |

往復八ガキ:折らずに開いたまま横長にセット

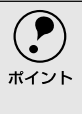

- ・ 30枚以上の連続印刷\*をすると、30枚ごとに約1分間給紙動作を停止して、印刷品 質保持のためにプリンタ内部のクリーニングを行います。クリーニング終了後
   ト は自動的に給紙動作を再開しますので、そのままお待ちください。
  - は自動的に結紙動作を再用しますので、てのままの行らくだされ。 \*プリンタにセットできるハガキの容量は最大30枚です。
  - ハガキあるいは往復ハガキを選択した場合、プリンタドライバの[用紙種類]の 設定に関係なく、プリンタ内部では厚紙として印刷を行います。
  - 往復八ガキは用紙に折り目がないものを使用してください。
  - 奥までしっかりセットしても給紙されなかった場合は、先端を数ミリ上に反ら せてセットしてください。
  - MPカセットから給紙します(用紙カセットからの給紙はできません)。
  - 裏面(または表面)に印刷したハガキの反対面に印刷する場合は、ハガキの反り を直してからプリンタにセットしてください。

## ハガキの「バリ」除去について

ハガキによっては、裏面に「バリ」(裁断時のかえり)が大きいために、給紙でき ない場合があります。印刷する前にハガキ裏面を確認し「バリ」がある場合には以 下の方法に従って除去してください。

ハガキを水平な所に置いて、定規などを「バリ」がある部分に垂直にあてて矢印方向に1~2回こすり、「バリ」を除去します。

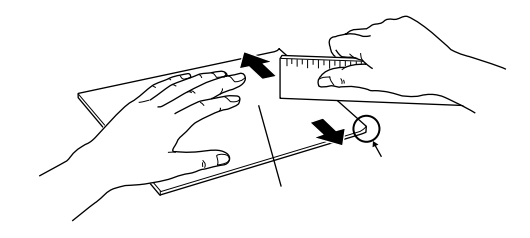

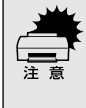

「バリ」除去の際に発生した紙粉をよく払ってから給紙してください。ハガキに紙 粉が付着したまま給紙すると、用紙が給紙できなくなるおそれがあります。万一用 紙を給紙しなくなった場合は、給紙ローラをクリーニングしてください。 <u>〈</u>③ 本書「カセット給紙ローラのクリーニング」162 ページ

# 封筒への印刷

封筒の品質は、製造メーカーによって異なります。大量の封筒を購入する前には、 必ず試し印刷をして、印刷の状態を確認してください。

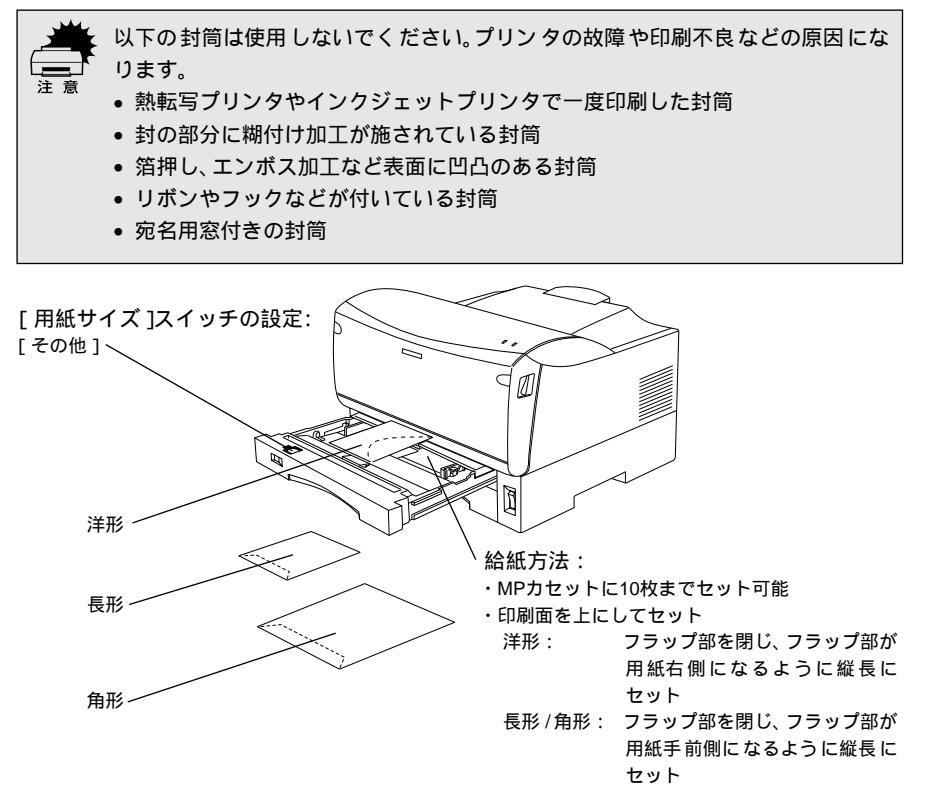

| プリンタドライバの設定 | ダイアログ | 項目    | 設定値            |
|-------------|-------|-------|----------------|
| Windows     | 基本設定  | 用紙サイズ | [洋形0号 ] 洋形4号 ] |
|             |       |       | [長形3号]]角形2号]   |
|             |       | 給紙装置  | [MPカセット]       |
| Macintosh   | 用紙設定  | 用紙サイズ | [洋形0号 ] 洋形4号 ] |
|             |       |       | [長形3号]]角形2号]   |
|             | プリント  | 給紙装置  | [MPカセット]       |

| ポイント | <ul> <li>封筒の定形サイズは、洋形0号/4号、長形3号、角形2号です。定形サイズの封筒を<br/>選択した場合、プリンタドライバの[用紙種類]の設定に関係なく、プリンタ内部<br/>では厚紙として印刷を行います。</li> </ul> |
|------|----------------------------------------------------------------------------------------------------|
|      | • 定形サイズ以外の封筒を使用する場合はユーザー定義サイズで、使用する封筒                                                                                     |
|      | のサイズを設定し、[ 用紙種類 ]を[ 厚紙 ]に設定してください。                                                                                        |
|      | • 奥までしっかりセットしても給紙されなかった場合は、 先端を数ミリ上に反ら                                                                                    |
|      | せてセットしてください。                                                                                                    |
|      | • 印刷結果が思う向きにならない場合は、[逆方向から印刷] Windows プリンタド                                                                               |
|      | ライバの[ レイアウト ]ダイアログ / [ 180度 回転印刷 ] Macintosh プリンタドラ                                                                       |
|      | イバの[ 用紙設定 ]ダイアログ )をご利用ください。                                                                                               |

設定値

## 厚紙への印刷 ĨØ 1 [用紙サイズ]スイッチの設定: 給紙方法: 使用する用紙サイズに合わせて設定 ・MPカセットに50枚(128g/m<sup>2</sup>)までセット可能 ・印刷面を上にしてセット プリンタドライバの設定 ダイアログ 項目 Windows 基本設定 用紙サイズ 印刷データで設定した用紙のサイズを設定

|           |      | 給紙装置  | [MPカセット]            |
|-----------|------|-------|---------------------|
|           |      | 用紙種類  | [厚紙]                |
| Macintosh | 用紙設定 | 用紙サイズ | 印刷データで設定した用紙のサイズを設定 |
|           | プリント | 給紙装置  | [MPカセット]            |
|           |      | 用紙種類  | [厚紙]                |
|           |      |       |                     |

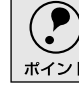

128g/m<sup>2</sup>以下の厚紙を使用してください。

ポイント

# ラベル紙への印刷

ラベル紙の品質は、製造メーカーによって異なります。大量のラベル紙を購入する 前には、必ず試し印刷をして、印刷の状態を確認してください。

| _ <b></b> | 以下のラベル紙は使用しないでください。故障の原因になります。 |
|-----------|--------------------------------|
|           | • 簡単にはがれてしまうラベル紙               |
| 汪愿        | • 一部がはがれているラベル紙                |
|           | • 糊がはみ出しているラベル紙                |
|           | ● インクジェットプリンタ用のラベル紙            |
|           | • 台紙全体がラベルで覆われていないラベル紙         |

• モノクロレーザープリンタ用またはコピー機用以外のラベル紙

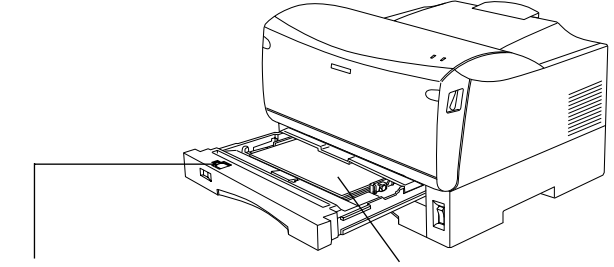

[用紙サイズ]スイッチの設定: 使用する用紙サイズに合わせて設定 給紙方法: ・MPカセットに30枚までセット可能 ・ラベルが貼ってある面を上にセット

| プリンタドライバの設定 | ダイアログ | 項目    | 設定値                 |
|-------------|-------|-------|---------------------|
| Windows     | 基本設定  | 用紙サイズ | 印刷データで設定した用紙のサイズを設定 |
|             |       | 給紙装置  | [MPカセット]            |
|             |       | 用紙種類  | [普通紙]または[厚紙]        |
| Macintosh   | 用紙設定  | 用紙サイズ | 印刷データで設定した用紙のサイズを設定 |
|             | プリント  | 給紙装置  | [MPカセット]            |
|             |       | 用紙種類  | [普通紙]または[厚紙]        |

・ モノクロレーザープリンタ用またはコピー機用のものを使用してください。
 ・ 紙が厚い(81.4~128g/m<sup>2</sup>)場合は、プリンタドライバの[用紙種類]を[厚紙]に設定してください。

# OHPシートへの印刷

- OHPシートは、手の脂が付かないように、手袋をはめるなどしてお取り扱いください。OHPシートに手の脂が付着すると、印刷不良の原因になる場合があります。
  - 印刷直後のOHPシートは熱くなりますのでご注意ください。
  - カラー複写機やカラーページプリンタ専用のOHPシートは使用しないでください。故障の原因となります。

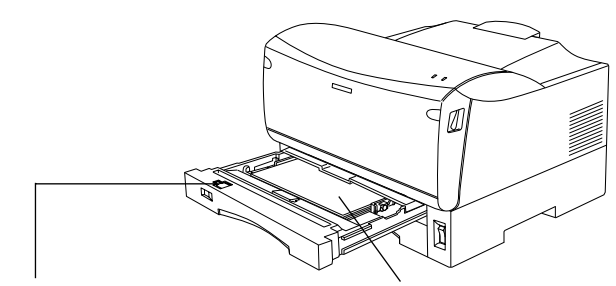

[用紙サイズ]スイッチの設定: 使用する用紙サイズに合わせて設定

ポイント

給紙方法:

・MPカセットに30枚までセット可能

・印刷面を上にしてセット

| プリンタドライバの設定 | ダイアログ | 項目    | 設定値                 |
|-------------|-------|-------|---------------------|
| Windows     | 基本設定  | 用紙サイズ | 印刷データで設定した用紙のサイズを設定 |
|             |       | 給紙装置  | [MPカセット]            |
|             |       | 用紙種類  | [OHPシート]            |
| Macintosh   | 用紙設定  | 用紙サイズ | 印刷データで設定した用紙のサイズを設定 |
|             | プリント  | 給紙装置  | [MPカセット]            |
|             |       | 用紙種類  | [OHPシート]            |

- モノクロレーザープリンタ用またはモノクロコピー機用を使用してください。
  - OHPシートに付属している説明書などで裏表を確認してください。裏表がある 場合は、表面を上に向けてセットしてください。
    - OHPシートは、種類によって用紙厚が異なります。給紙が正常に行われない場合 や、エラーが発生する場合は、セットする枚数を減らしてください。

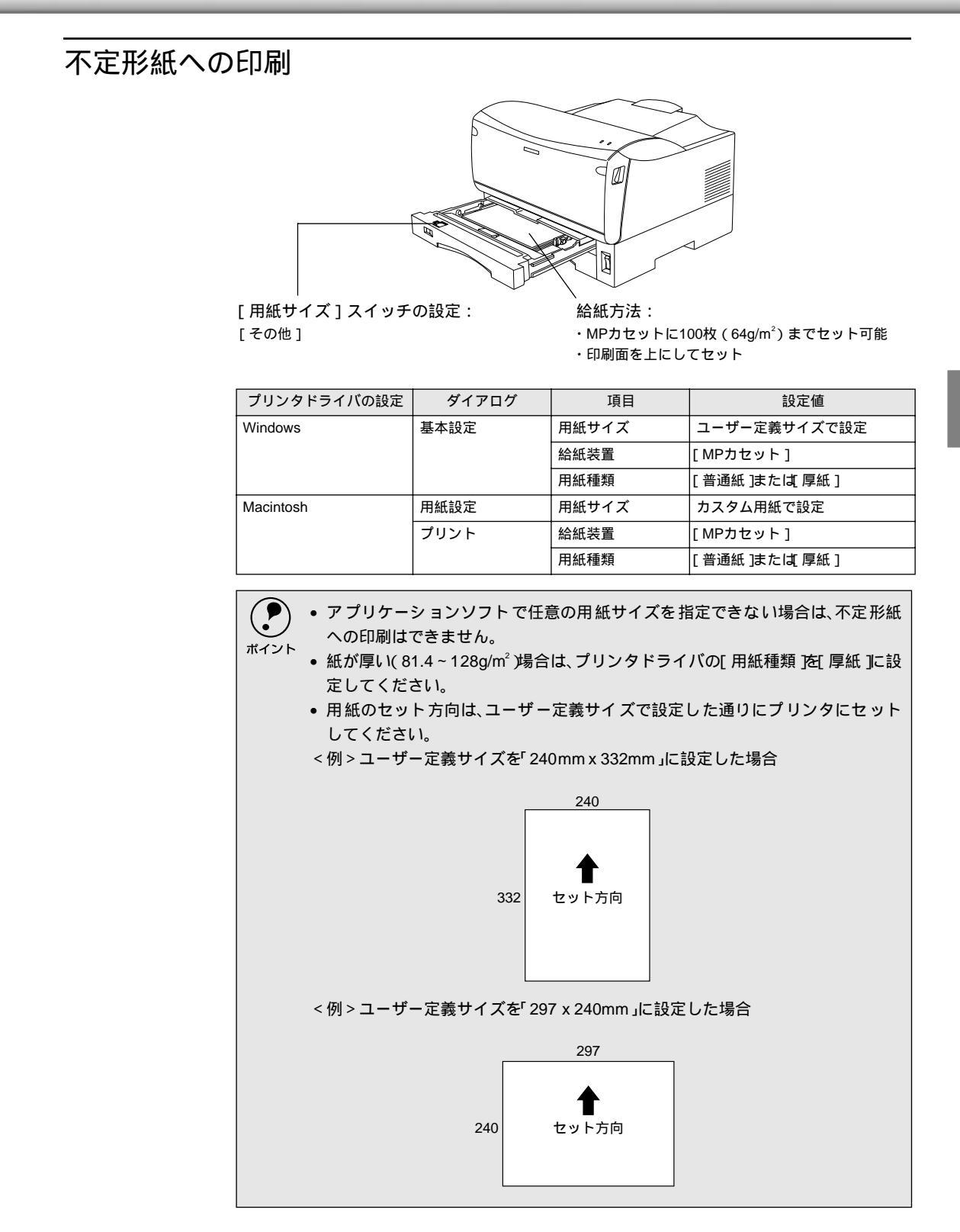

# 2

# Windows:プリンタドライバ の機能と関連情報

プリンタドライバの詳細説明と、Windowsでお使いの際に関係する 情報について説明しています。

| プロパティの開き方             | 24 |
|-----------------------|----|
| [基本設定]ダイアログ           | 26 |
| [レイアウト]ダイアログ          | 33 |
| [ページ装飾]ダイアログ          | 37 |
| [環境設定]ダイアログ           | 44 |
| [ユーティリティ]ダイアログ        | 50 |
| EPSON プリンタウィンドウ !3 とは | 51 |
| プリンタを共有するには           | 58 |
| プリンタ接続先の設定            |    |
| (Windows 95/98/Me)    | 78 |
| 印刷を高速化するには            | 80 |
| 印刷の中止方法               | 90 |
| プリンタソフトウェアの削除方法       | 91 |
|                       |    |

# プロパティの開き方

印刷に関する各種の設定は、プリンタドライバのプロパティを開いて変更します。プロパティの 開き方は、大きく分けて2通りあります。この開き方によって、設定できる項目が異なります。異 なる点については、各設定項目の説明を参照してください。

Win

## アプリケーションソフトからの開き方

通常の印刷時は、この方法で設定します。アプリケーションソフトからプリンタド ライバを開く方法は、ソフトウェアによって異なります。標準的な方法は、[ファ イル]メニューから[印刷]をクリックして[印刷]ダイアログを表示させ、[プ ロパティ]ボタンをクリックします。

## [プリンタ]フォルダからの開き方

[プリンタ]フォルダでは、コンピュータにインストールされているプリンタの設 定および管理と新しいプリンタの追加が実行できます。[プリンタ]フォルダでの プリンタドライバの設定値は、アプリケーションソフトからプリンタドライバを開 いた際の初期値になります。

[スタート]ボタンをクリックし、[設定]にカーソルを合わせてから、[プリン タ]をクリックします。

[プリンタ]フォルダ内のお使いのプリンタのアイコンを右クリックしてから、 Windows 95/98/Meの場合は[プロパティ]を、Windows NT4.0の場合は[ド キュメントの既定値]を、Windows 2000の場合は[印刷設定]をクリックし ます。

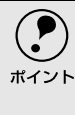

Windows NT4.0/2000の場合、プリンタに装着したオプションを設定したり、フォントの置き換えを設定するときは、[プロパティ を選択する必要があります。プリンタドライバの設定値を変更する場合は、管理者権限のあるユーザーでログオンし、[ドキュメントの既定値 または 印刷設定 を選択してください

# プリンタドライバで設定できる項目

プリンタドライバで設定できる項目の概要は以下の通りです。詳細は参照先のページをご覧ください。

印刷の基本設定

用紙サイズ、給紙方法、印刷方法など、印刷に関わる基本的な設定を行うには、以下のページを参照してください。 ∠37 本書「[基本設定]ダイアログ」26 ページ

レイアウトの設定

拡大/縮小印刷や割り付け印刷など、レイアウトに関する設定を行うには、以下の ページを参照してください。 ∠37本書「「レイアウト」ダイアログ」33ページ

## ページ装飾

## プリンタの環境設定

プリンタに装着したオプションを認識させたり、ステータスシートを印刷したり、 またプリンタの動作環境を設定するには、以下のページを参照してください。 ∠3 本書「[環境設定]ダイアログ」44 ページ

## ユーティリティの起動

プリンタの状態をモニタするEPSONプリンタウィンドウ!3を起動するには、以下の ページを参照してください。

∠ ⑦ 本書 [[ ユーティリティ ] ダイアログ」 50 ページ

Win

# [基本設定 ダイアログ

.

## プリンタドライバの[基本設定]ダイアログでは、印刷に関わる基本的な設定を行います。

Win

<例> Windows 98でアプリケーションソフトから開いた場合 EPSON LP-7100のプロパティ ? | × | 基本設定 レイアウト ヘページ装飾 環境設定 ユーティリティ A4 210 x 297 mm 用紙サイス<sup>\*(A)</sup> A4 210 × 297 mm . € 縦(P) ○横①□ 印刷方向 給紙装置(S) 自動選択 -A 用紙種類(T) 普通紙 -(1) (2) (3) 印刷品質(Q) - 1 ハヤイ ハーフトーン RIT: ON きれい はやい 詳細設定(G)\_\_ トナーセーフ: OFF 1 三部単位印刷(C) 印刷部数① ÷ EPSON パージョン情報(⊻)... OK キャンセル ヘルプ

用紙サイズ

アプリケーションソフトで設定した印刷データの用紙サイズを選択します。目的の 用紙サイズが表示されていない場合は、スクロールバーの矢印[ ][ ]をクリッ クして表示させてください。

アプリケーションソフトで設定した用紙サイズとプリンタドライバの[用紙サイズ ズ]は必ず一致させてください。サイズが異なる場合、アプリケーションソフトに よっては、間違ったサイズで印刷したり、印刷できない場合があります。

#### 自動縮小印刷:

プリンタがサポートするサイズより大きいA3ノビ、A3W(ノビ) A2、B(Ledger) を選択した場合、[用紙設定確認]ダイアログが開きます。このダイアログの[出 力用紙]で選択した用紙サイズに合わせて、自動縮小して印刷します。

| 用紙設定確認                             | ?× |
|------------------------------------|----|
| 次の用紙サイスに自動縮小印刷します。                 |    |
| 出力用紙( <u>A</u> ) A4 210 x 297 mm 👤 |    |
| OK ++>セル                           |    |
|                                    |    |

ユーザー定義サイズ:

[用紙サイズ]リストにない用紙サイズは、[ユーザー定義サイズ]を選択して[用 紙サイズ定義]ダイアログを開いて設定できます。

| 用紙サイス。定義                 | ? ×                  |
|--------------------------|----------------------|
| 用紙サイス。                   | 用紙サイズ名               |
| ユーザー定義サイズ                | <u>サイス</u> ግ         |
| 212                      | 用紙幅の範囲: 10002970     |
|                          | 用紙長さの範囲: 14804200    |
|                          | 用紙幅(W): 2100 📑       |
|                          | 用紙長さ(1): 2970 📑      |
|                          | 単位                   |
| <u>()米祥(S)</u><br>肖明徐(D) | ● 0.1沙(M) ● 0.01インチΦ |
| OK                       | 4+>101 ~11.7"(H)     |

印刷方向

印刷する用紙の方向を、[縦]・[横]のいずれかクリックして選択します。

Win

給紙装置

給紙装置を選択します。

自動選択:

印刷実行時に、[用紙サイズ]の設定に合った用紙がセットされている給紙装置を 探して給紙します。

MPカセット: MPカセットから給紙する場合に選択します。

用紙カセット1: 標準の用紙カセットから給紙する場合に選択します。

用紙力セット2:

オプションのユニバーサルカセットユニット(LPUC3)にセットしている用紙カ セットから給紙する場合に選択します。

 ・ 選択した給紙装置に指定された用紙サイズがセットされていない場合や正しく 検知されない場合は、エラーが発生します。

- [自動選択]を選択して拡大 / 縮小印刷を行うと、[レイアウト]ダイアログの[出力用紙]で設定したサイズの用紙がセットされている給紙装置を自動的に選択して、そこから給紙します。
   △3 本書「[レイアウト]ダイアログ」33 ページ
  - MP カセットまたは用紙カセットにセットした用紙のサイズは、プリンタ本体の [用紙サイズ Iスイッチで必ず設定してください。また、MPカセットの[用紙サイズ Iスイッチを[その他]に 設定して[基本設定 ]ダイアログで[用紙サイズを設定にしてください。

用紙の種類を選択します。

普通紙:

普通紙に印刷する場合に選択します。

厚紙:

厚紙に印刷する場合に選択します。[給紙装置]は[MPカセット]に限定されます。

 $OHP \rightarrow - h$ :

OHPシートに印刷する場合に選択します。[給紙装置]は[MPカセット]に限定されます。

#### 印刷品質

印刷品質(解像度)は、[はやい](300dpi),[きれい](600dpi)のどちらかに設 定できます。印刷の解像度を1インチあたりのドット数(dpi)で表し、解像度を上 げれば細かいドットできれいに印刷できます。[はやい]は文字文書の高速印刷(品 質より印刷速度を優先する場合)に適しています。[きれい]は、写真のようにグ ラデーションのある画像(無段階に色調が変化する画像)のモノクロ印刷に適して います。

用紙種類

[基本設定]ダイアログ

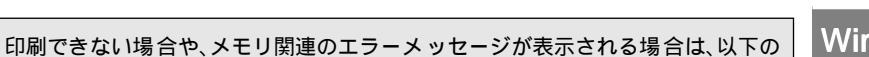

Win

いずれかの方法で対処してください。 ポイント 印刷データの容量や色数を減らす。

- ●「印刷品質 (解像度)を下げて印刷する。
- プリンタのメモリを増設する。

[詳細設定 ボタン

グラフィックの印刷方法、RIT (輪郭補正機能)、トナーセーブ、高速グラフィック を設定するには、[詳細設定]ボタンをクリックして、[詳細設定]ダイアログを開 きます。詳しくは、以下のページを参照してください。 ∠3 本書 「詳細設定 ] ダイアログ」 29 ページ

印刷部数

印刷する部数(1~999)を設定します。

部単位印刷

クリックしてチェックマークを付けると、2部以上印刷する場合に1ページ目から最 終ページまでを1部単位にまとめて印刷します。印刷する部数は、の「印刷部数] で指定します。

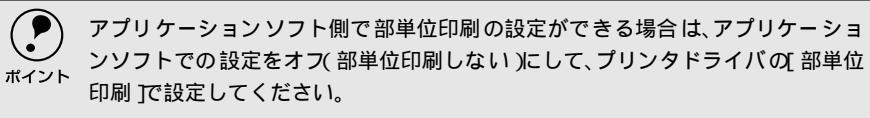

「バージョン情報 ボタン

クリックすると、プリンタドライバのバージョン情報を示すダイアログが開きま す。

# [詳細設定]ダイアログ

Win

[基本設定]ダイアログで[詳細設定]ボタンをクリックすると、[詳細設定]ダイ アログが開きます。印刷条件の詳細な設定ができます。

| 書羊糸田                                  | 設定                                       |                                 |           | ? ×         |
|---------------------------------------|------------------------------------------|---------------------------------|-----------|-------------|
| Г                                     | ゲラフィック                                   |                                 |           | _           |
|                                       | C なし№                                    | <ul> <li>(1)-7トーン(A)</li> </ul> | C PGI(P)  |             |
|                                       | ₩₩ 粗©                                    | ····                            | 83<br>165 |             |
| ـــــــــــــــــــــــــــــــــــــ | 「RIT( <u>R</u> )<br>「トナーセーア"( <u>T</u> ) |                                 |           |             |
| ۲<br>۱                                | 「高速がラフィッウ( <u>G</u> )<br>OK              | キャンセル <u>ヘルフ°(ヒ</u>             | ) 初期値にす   | - <u>3@</u> |

#### グラフィック

グラフィックの印刷方法を設定します。

## なし:

グラフィックの印刷処理を行いません。グレイスケールや中間色を表現せず、濃淡 や色調のない画像になります。

ハーフトーン:

グラフィックイメージのハーフトーン処理を行います。 グラデーションなどの無段 階に階調が変化する画像をハーフトーン処理してきれいに印刷できます。

## PGI:

<u>PGI</u><sup>1</sup>(Photo and Graphics Improvement)処理を行います。グラデーションなどの 無段階に階調が変化する画像をPGI処理してきれいに印刷できます。

・ プリンタのメモリが少ないと、[PGI]で印刷できない場合があります。[PGI]処理で印刷するには、メモリを増設するか、[印刷品質]を[はやい][300dpi]に設定してください。
 ・ アプリケーションソフトで独自のハーフトーン処理を行っている場合、[PGI]

を有効にすると意図した印刷結果が得られないことがあります。この場合は [PGI]以外の設定にして印刷してください。

#### 粗密:

[ハーフトーン]または[PGI]選択時の印刷粗密度を、スライドバーで調整できます。[密]側にスライドするとより細かく、[粗]側にスライドするとより粗くグラフィックを印刷します。4段階に設定できます。

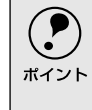

[密]にして印刷するとグラフィックの細かい微妙な部分まで再現できますが、印刷した用紙をさらにコピーすると、グラフィックの中間調がつぶれて真っ黒になります。コピーをする場合は、[密]にしないで印刷することをお勧めします。

\*1 PGI: 階調表現力を3倍に高 め、微妙な陰影やグラ デーションを鮮明に 印刷するEPSON独自 の機能。

[基本設定]ダイアログ

## 明暗:

[ ハーフトーン ] または [ PGI ] 選択時の印刷明度をスライドバーで調整できます。 [ 明 ]側にスライドするとより明るく、[ 暗 ]側にスライドするとより暗くグラフィッ クが印刷されます。5段階に設定できます。

RIT

\*1 RIT:

斜線や曲線などのギ

ザギザをなめらかに

印刷するEPSON独自 の輪郭補正機能です。 クリックしてチェックマークを付けると、<u>RIT</u><sup>1</sup> (Resolution Improvement Technology)機能が有効になります。[RIT]を有効にすると大きな文字がきれい に印刷できたり、写真画像の斜線補正や輪郭補正などに効果があります。

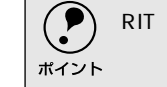

○ RIT機能を有効にしてグラデーション(無段階に階調が変化する画像)を印刷すると、意図した印刷結果が得られないことがあります。この場合はRIT機能を使用しないでください。

#### トナーセーブ

クリックしてチェックマークを付けると、トナーセーブ機能が有効になります。文 字の輪郭はそのままに黒ベタ部分の濃度を抑えることでトナーを節約します。試し 印刷をするときなど、印刷品質にこだわらない場合にご利用ください。

#### 高速グラフィック

クリックしてチェックマークを付けると、高速グラフィック機能が有効になりま す。グラフィック(円や矩形などを重ねて描いた図形)を高速に印刷する機能です。

グラフィックが正常に印刷されなかった場合はチェックボックスのチェックを外してください。

「初期値にする ボタン

[詳細設定]ダイアログの設定を初期値に戻すときにクリックします。

Win

## 任意の用紙サイズを登録するには

[用紙サイズ]リストにあらかじめ用意されていない用紙サイズを[ユーザー定義 サイズ]として独自に登録することができます。

プリンタドライバの[基本設定]ダイアログを開き、[用紙サイズ]リストから[ユーザー定義サイズ]を選択します。

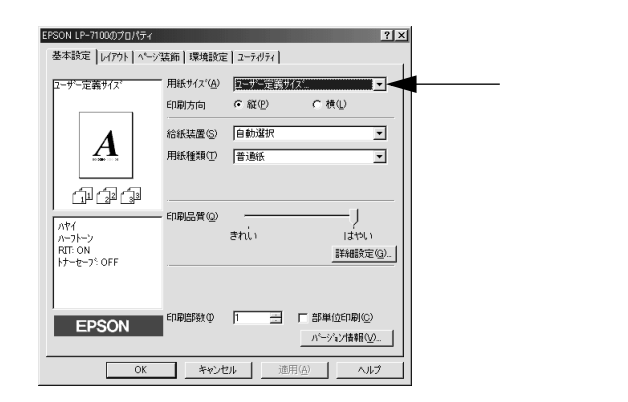

登録名を[用紙サイズ名]に入力し、[単位][用紙幅][用紙長さ]を設定してから[保存]ボタンをクリックします。

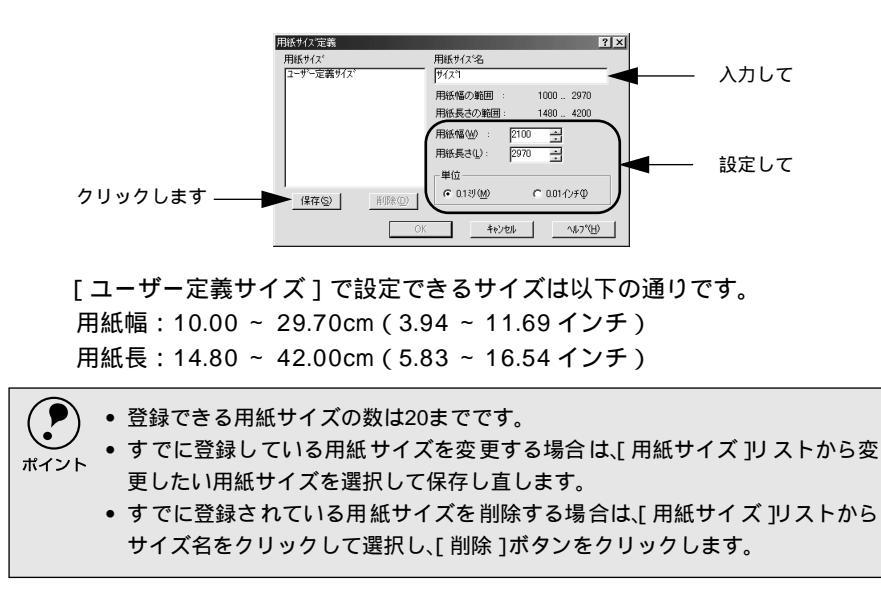

## Win

[基本設定]ダイアログ [OK]ボタンをクリックします。 Win 用紙サイス・定義 用紙サイス。 ? × 用紙サイス%名 サイス°1 コーザー定義サイ , 用紙幅の範囲 1000 .. 2970 用紙長さの範囲 1480 ... 4200 2100 ÷ 2970 ÷ 用紙幅(19): 用紙長さ(1): 単位 ় 0.1৶(<u>M</u>) € 0.01ብጋቻΦ ()保存(5)) 育/豚(D) クリックします -OK キャンセル ヘルフ\*(H) P • 定義した用紙サイズは[用紙サイズ]リストから選択できるようになります。 • 不定形紙への印刷は、いくつかご注意いただく点があります。以下のページを参 ポイント 照してから印刷を実行してください。 ∠3 本書「不定形紙への印刷」22ページ

# [レイアウト]ダイアログ

.

プリンタドライバの [レイアウト]ダイアログでは、印刷するページのレイアウトに関わる設定 を行います。

Win

| <例> Windows 98でフ                                    | アプリケーションソフトから開いフ                            | と場合 |
|-----------------------------------------------------|---------------------------------------------|-----|
| EPSON LP-7100のプロパティ                                 |                                             | ? × |
| 基本設定 レイアウト ヘページ                                     | 装飾 環境設定 ユーティリティ                             |     |
| A3 297 × 420 mm<br>↓ 70%                            | - ▼ 拡大/縮小(2)<br>  出力用紙(A) A4 210 × 297 mm _ | ]   |
| A4 210 × 297 mm                                     | ▶ 任意倍率(2) 70 🚊 %                            |     |
| +1 2+                                               | <ul> <li>配置          ・</li></ul>            |     |
|                                                     | ▶ 割り付け心 割り付け設定①…                            |     |
| 11 22 33                                            | ┟ 逆方向から印刷(B)                                |     |
| ハヤイ<br>ハーフトーン<br>RIT: ON<br>トナーセーフ <sup>%</sup> OFF | -                                           |     |
| EPSON                                               | 1                                           |     |
| ОК                                                  | キャンセル 適用(品) へいけ                             |     |

拡大/縮小

拡大または縮小して印刷することができます。チェックボックスをクリックして チェックマークを付けると、拡大/縮小機能が有効になります。詳しくは以下のペー ジを参照してください。

∠⑦ 本書「拡大/縮小して印刷するには」34 ページ

割り付け

2ページまたは4ページ分の連続したデータを1枚の用紙に自動的に縮小し、割り付 けて印刷します。割り付けるページ数と順序を設定するには、[割り付け設定]ボ タンをクリックします。詳しくは以下のページを参照してください。 ∠③ 本書「1ページに複数ページのデータを印刷するには」35 ページ

逆方向から印刷

印刷データを180度回転して印刷する場合にクリックします。

## 拡大/縮小して印刷するには

[レイアウト]ダイアログで[拡大/縮小]のチェックボックスをチェックすると、 拡大/縮小機能が有効になり、以下の項目が設定できます。

| <例> Windows 98で                             | アプリケーション                                               | <b>ノソフトから開いた</b>                     | :場合 |
|---------------------------------------------|--------------------------------------------------------|--------------------------------------|-----|
| EPSON LP-7100のプロパティ                         |                                                        | ?                                    | ×   |
| 基本設定 レイアウト ヘペーシ                             | 「装飾 環境設定 ユーティリテ                                        | a)                                   |     |
| A3 297 × 420 mm<br>↓ 70%<br>A4 210 × 297 mm | - 〒 拡大/縮小(Q)<br>出力用紙(A)   A4<br>「 任意倍率(2)<br>配置 ○ 左上合材 | 210×297mm<br>70 ヨ ※<br>つせ似 C 中央合わせの一 |     |
|                                             | ▶ 割り付け①                                                | 割り付け設定(①                             |     |

## 出力用紙

プリンタにセットした用紙サイズに合わせて自動的に拡大/縮小(フィットページ) 印刷するには、その用紙サイズをリストから選択します。縮小拡大率をその下の [倍率]ボックスに表示します。

倍率

チェックボックスをクリックしてチェックマークを付けると、50~200%までの任意の倍率を1%単位で設定できます。この場合は、フィットページ印刷は行われません。

配置

フィットページ印刷する場合、ページのどこに印刷するかを選択します。

- •[左上合わせ]を選択した場合は、用紙の左上を基準にしてフィットページ印刷を 行います。
- •[中央合わせ]を選択した場合は、用紙の中央を基準にしてフィットページ印刷を 行います。
- フィットページ印刷の手順

フィットページ機能を使って用紙サイズB4の印刷データをA4サイズに縮小印刷する手順は以下の通りです。

- ↑ プリンタにA4サイズの用紙がセットされていることを確認します。
- 2 [レイアウト]ダイアログを開いて、[拡大/縮小]のチェックボックスをチェックします。
- 3 [出力用紙]リストから[A4 210×297mm]を選択します。 フィットページ時の縮小率が[倍率]ボックスに表示されます。
- 4 フィットページの [配置]を選択します。 [左上合わせ]または [中央合わせ]のどちらかをチェックします。
- 5 [OK] ボタンをクリックして [レイアウト]ダイアログを閉じ、[OK]ボタ ンをクリックして印刷を実行します。
## 1ページに複数ページのデータを印刷するには

[レイアウト]ダイアログで[割り付け]のチェックボックスをチェックして[割 り付け設定]ボタンをクリックすると、[割り付け設定]ダイアログが開いて以下 の項目が設定できます。

| 割り付け設定                           | <b>I</b> |
|----------------------------------|----------|
| 割」付けパージ数                         |          |
| 「割り付け順序                          |          |
|                                  |          |
| → C 上から下方向①                      |          |
| □ 枠を印刷(P)                        |          |
| OK         キャンセル         ヘルフ*(出) |          |

割り付けページ数

1枚の用紙に割り付けるページ数を選択します。

### 割り付け順序

割り付けたページを、どのような順番で配置するのか選択します。[印刷方向](縦・ 横)と[割り付けページ数]によって、選択できる割り付け順序は異なります。

#### 枠を印刷

割り付けたページの周りに枠線を印刷するには、クリックしてチェックマークを付けます。

### 割り付け印刷の手順

4ページ分の連続したデータを1枚の用紙に印刷する場合の手順は以下の通りです。

- [レイアウト]ダイアログを開いて、[割り付け]のチェックボックスをチェックします。
- 2 [割り付け設定]ボタンをクリックして、[割り付け設定]ダイアログを開き ます。
- 3 [割り付けページ数]の[4ページ分]をクリックし、[割り付け順序]を選択します。割り付けたページの周りに枠線を入れたいときは[枠を印刷]の チェックボックスをチェックします。

|             | 割り付け設定                 | ?                                   | × |        |
|-------------|------------------------|-------------------------------------|---|--------|
|             | - 割り付けページ数<br>○ 2ページ分② | € <u>41°&gt;"%(4)</u>               |   | チェックして |
|             | - 割り付け順序               |                                     |   |        |
|             | また た上から横方向②            | ↓ ↓ ○ 左上から縦方向(E)                    |   | 選択します  |
|             | ☆ ○ 右上から横方向 ②          | → ○ 右上から縦方向(1)                      |   |        |
| 必要ならチェック —— | ► 枠を印刷(P)              |                                     |   |        |
| します         | ОК                     | キャンセル ヘルフ <sup>*</sup> ( <u>H</u> ) |   |        |

[レイアウト]ダイアログ

4 [OK] ボタンをクリックして [割り付け設定] ダイアログを閉じます。

Win

5 [OK] ボタンをクリックして [レイアウト]ダイアログを閉じ、[OK]ボタンをクリックして印刷を実行します。

[ページ装飾]ダイアログ

「ページ装飾」ダイアログは、スタンプマーク印刷、ヘッダー/フッター印刷を行う場合に設定す るダイアログです。

Win

| 例> Windows 98でフ                                                               | 7ブリケーション               | ソフトから開いた場合       |
|-------------------------------------------------------------------------------|------------------------|------------------|
| EPSON LP-7100のプロパティ                                                           |                        | ? ×              |
| 基本設定 レイアウト ヘページ                                                               | 装飾 環境設定 ユーティリ          | 74               |
| A4 210 × 297 mm                                                               | 🔽 スタンフマーク(W)           |                  |
| <b>A</b>                                                                      | <b>ም</b> <u>ማግንታ-ወ</u> |                  |
| ハヤイ<br>ハーフトーン<br>RTF: ON<br>トナーセーフ <sup>5</sup> : OFF<br>マル秘<br>ヘッダー/フッター: ON |                        |                  |
| EPSON                                                                         |                        | 適用(A) <b>ヘルプ</b> |

スタンプマーク

印刷データに総などの画像や「重要」などのテキストを重ね合わせて印刷するに は、チェックボックスをクリックしてチェックマークを付けます。印刷するスタン プマークを設定するには、[スタンプマーク設定]ボタンをクリックします。詳し くは、以下のページを参照してください。

∠3 本書「スタンプマークを印刷するには」38 ページ

ヘッダー/フッター

ユーザー名や印刷日時など、印刷に関する情報を用紙のヘッダー(上部)/フッター (下部)に印刷するには、チェックボックスをクリックしてチェックマークを付け ます。印刷するヘッダー /フッターを設定するには、「ヘッダー /フッター設定 ] ボ タンをクリックします。

| ヘッダー/フッター設定  |                    |   |                 | ? × |
|--------------|--------------------|---|-----------------|-----|
| 左上⑦<br>ユーザ〜名 | 中央上®)<br>[1]七°1一9名 | - | 右上(9)<br>日付/時刻  | •   |
| 左下①<br>なし    | 中央下②<br>なし         | - | 右下③)<br> 部番号    | •   |
| ОК           | キャンセル              | J | <u>^⊮7°(H</u> ) |     |

「ヘッダー /フッター設定 1ダイアログでは、印刷位置に対応するリストから印刷し たい項目(なし・ユーザー名・コンピュータ名・日付・日付/時刻・部番号)を選 択して、「OK]ボタンをクリックします。

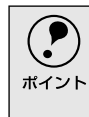

Windows NT4.0/2000の場合、[ヘッダー/フッター]の設定は 動作環境設定」ダイ アログでの[ドキュメント設定]の影響を受けます。 △ 3 本書[ 動作環境設定 ガイアログ 48 ページ

# スタンプマークを印刷するには

[ページ装飾]ダイアログで[スタンプマーク]のチェックボックスをチェックして[スタンプマーク設定]ボタンをクリックすると、[スタンプマーク]ダイアロ グが開きます。

ビットマップマーク選択時

(ビットマップマーク登録時のみ)

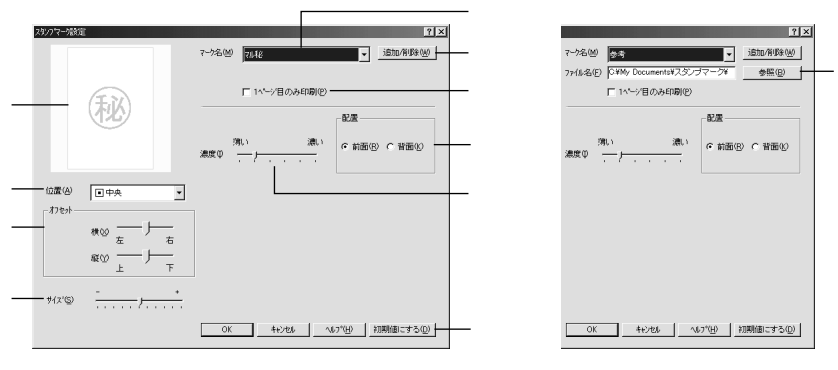

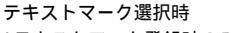

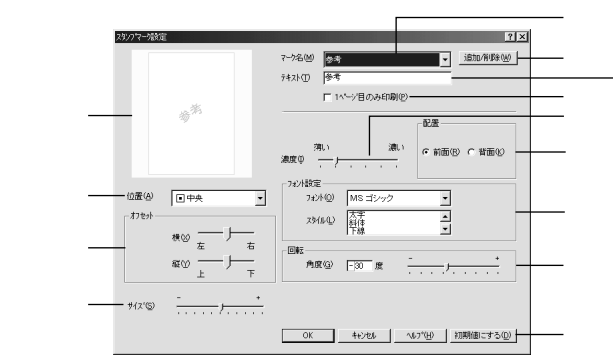

プレビュー部

選択しているスタンプマークが表示されます。

マーク名

印刷するスタンプマークをリストボックスから選択します。

[追加/削除]ボタン

\*1 BMP: 画像データを保存す る際のファイル形式 の1つ。 オリジナルのビットマップ(<u>BMP</u><sup>''</sup>画像)マークやテキスト(文字)マークを登録し たり削除するには、[追加/削除]ボタンをクリックして[追加/削除]ダイアログ を開きます。登録/削除の手順については、以下のページを参照してください。 <u></u>23 本書「オリジナルスタンプマークの登録方法」40 ページ

1ページ目のみ印刷

クリックしてチェックマークを付けると、用紙の1ページ目のみにスタンプマーク を印刷します。

### 配置

スタンプマークを文書の[前面]または[背面]どちらに配置するかを選択します。 [前面]に配置すると、印刷データの文字やグラフィックスがスタンプマークにか くれてしまう場合がありますので、注意してください。

### 濃度

スタンプマークの印刷濃度(薄い・濃い)を調整します。

位置

スタンプマークの印刷位置をリストボックスから選択します。

オフセット

スタンプマークの印刷位置をスライドバーで調整できます。

(P) [サイズ設定][位置][オフセット]を設定する場合、スタンプマークが印刷可能 領域を超えないように注意してください。

サイズ

印刷するスタンプマークのサイズを調整します。スライドバーを[-]側に移動す るとより小さく、[+]側に移動するとより大きくスタンプマークが印刷されます。

ファイル名(ビットマップマーク登録時のみ)

登録したビットマップマークを[マーク名]で選択した場合は、登録したビット マップのファイル名が表示されます。登録したビットマップファイルを変更する場 合は、[参照]ボタンをクリックしてファイルを選択し直してください。

テキスト(テキストマーク選択時のみ)

登録したテキストマークを[マーク名]で選択した場合は、登録した文字列が表示 されます。一時的に文字を追加して変更することもできます。登録した文字を変更 する場合は、[追加/削除]ボタンをクリックして同一マーク名で上書きしてくださ い。

フォント設定(テキストマーク選択時のみ )

テキストマークを選択した場合は、登録したテキストのフォントおよびスタイル (形状)を、リストボックスの中から選択することができます。

回転(テキストマーク選択時のみ)

テキストマークを選択した場合は、テキストマークの角度を設定できます。入力欄 に角度を直接入力するか、スライドバーをスライドしてください。

[初期値にする ボタン

[スタンプマーク]ダイアログの設定を初期値に戻すときにクリックします。

### スタンプマーク印刷の手順

スタンプマークを印刷する場合の手順は以下の通りです。

- [ページ装飾]ダイアログを開いて、[スタンプマーク]のチェックボックス をチェックします。
- 2 [スタンプマーク設定]ボタンをクリックして[スタンプマーク設定]ダイア ログを開きます。
- 3 [マーク名 ]のリストボックスの中から印刷したいスタンプマークを選択します。

[ページ装飾]ダイアログ

4 印刷位置や濃度、配置など、スタンプマークの印刷条件を設定します。

Win

- 5 [OK]ボタンをクリックして[スタンプマーク設定]ダイアログを閉じます。
- 6 [OK]ボタンをクリックして[ページ装飾]ダイアログを閉じ、[OK]ボタンをクリックして印刷を実行します。

## オリジナルスタンプマークの登録方法

すでに登録されているスタンプマークのほかに、テキスト(文字)マークやビット マップ(画像)マークが登録できます。登録するマークの種類に合わせて、それぞ れの手順をお読みください。

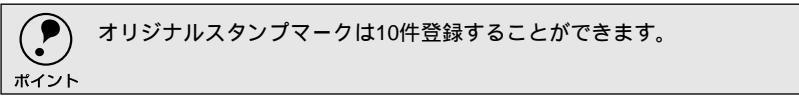

テキストマークの登録方法

[スタンプマーク設定]ダイアログを開いて、[追加/削除]ボタンをクリックします。

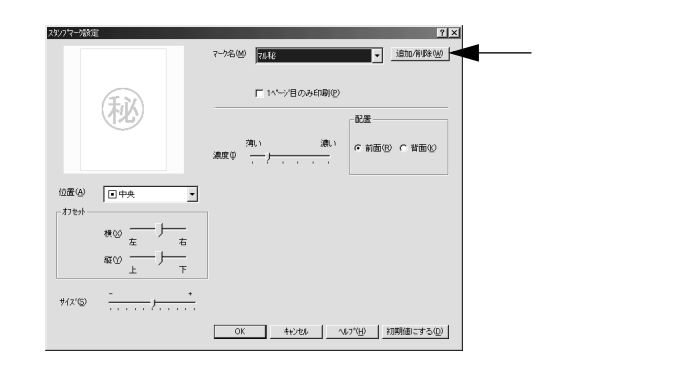

2 [テキスト]をクリックし、[マーク名]に任意の登録名を入力してから、[テキスト]に登録したい文字を入力します。

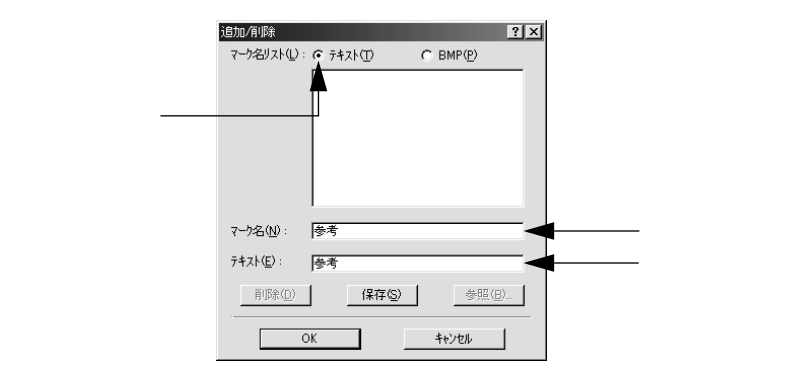

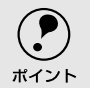

直接 テキスト Jに文字を入力すると、同じ文字が自動的 にマーク名 Jに入力されます。入力した文字と同じマーク名を付けたい場合に便利です。

Win

3 [保存]ボタンをクリックして、[OK]ボタンをクリックします。 これで[スタンプマーク設定]ダイアログの[マーク名]リストにオリジナ ルのテキストマークが登録されました。

|            | 追加/削除                          |
|------------|--------------------------------|
|            | マーウ名リスト(L): @ テキスト(L) C BMP(P) |
|            |                                |
|            |                                |
|            |                                |
|            |                                |
|            |                                |
|            | マーり名(N): 参考                    |
|            | 7キZh(F): 【冬老                   |
| 511        |                                |
| クリックして ——— |                                |
| クリックします ―― | 0K ++////                      |
|            |                                |

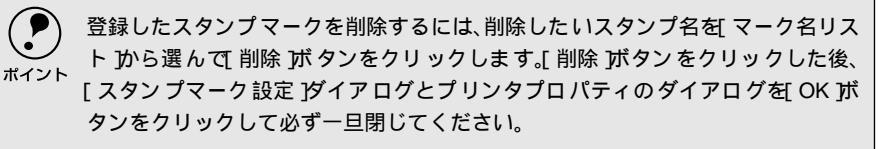

[スタンプマーク設定]ダイアログで[OK]ボタンをクリックします。 画面左側のプレビュー部で、登録したスタンプマークを確認できます。 ビットマップマークの登録方法

アプリケーションソフトでスタンプマークを作成し、BMP 形式で保存します。

2 [スタンプマーク設定]ダイアログを開いて、[追加/削除]ボタンをクリック します。

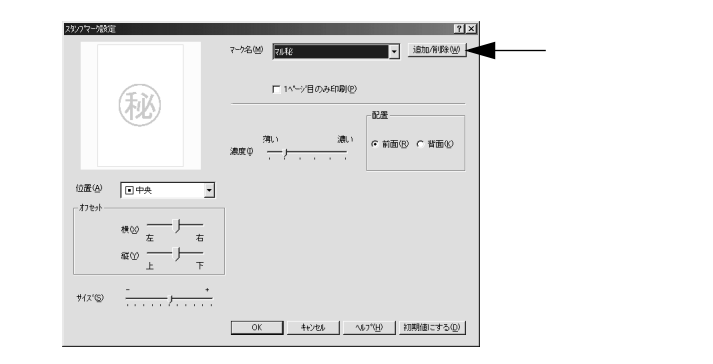

[BMP]をクリックし、[マーク名]に任意の登録名を入力してから、[参照] ボタンをクリックします。

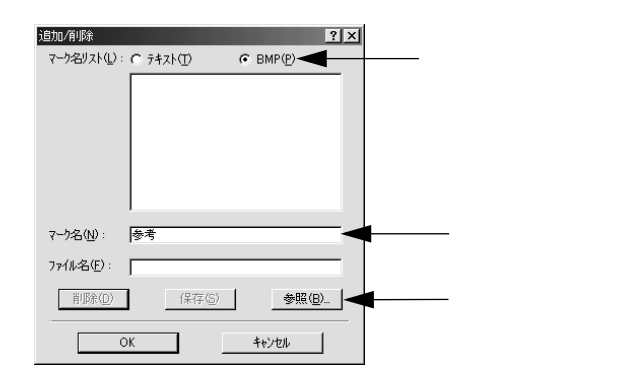

①でスタンプマークを保存したフォルダを選択し、登録するスタンプマークのファイル名をクリックしてから、[OK]ボタンをクリックします。

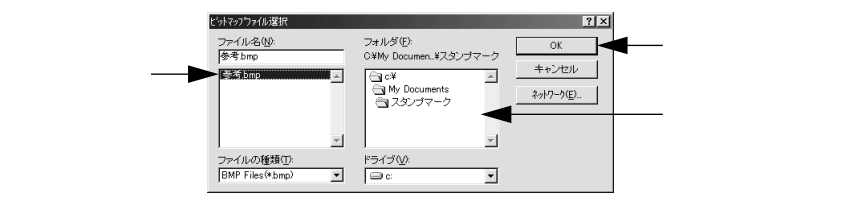

[ページ装飾]ダイアログ

5 [保存]ボタンをクリックして、[OK]ボタンをクリックします。 これで[スタンプマーク設定]ダイアログの[マーク名]リストにオリジナ ルのビットマップマークが登録されました。

Win

|             | <u>36加/前除 ?【X</u><br>マーケ名リスト①: C テキスト① |        |
|-------------|----------------------------------------|--------|
|             | マーク名⟨№):  参考                           |        |
|             | ファイル名(E): C:¥My Documents¥スタンプマーク¥参考。  |        |
| クリックします ――― |                                        | クリックして |

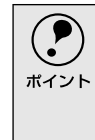

登録したスタンプマークを削除するには、削除したいスタンプ名を[マーク名リストから選んで[削除」ボタンをクリックします。[削除」ボタンをクリックした後、 [スタンプマーク設定」ダイアログとプリンタプロパティのダイアログを[OK」ボタンをクリックして必ず一旦閉じてください。

6 [スタンプマーク設定]ダイアログで[OK]ボタンをクリックします。 画面左側のプレビュー部で、登録したスタンプマークを確認できます。

# 環境設定 ダイアログ

[環境設定]ダイアログは、お使いのOSや開き方によって画面のイメージや設定できる項目が異 なります。なお、Windows NT4.0/2000については、管理者(Administrators)権限の有無によっ ても、設定できる項目が異なります。

## 「プリンタ フォルダから開いた場合

| 設定項目       | Windows  | Windows<br>NT4.0/2000<br>管理者 | Windows<br>NT4.0/2000<br>管理者以外 | Windows<br>NT4.0/2000<br>管理者 | Windows<br>NT4.0/2000<br>管理者以外 |
|------------|----------|------------------------------|--------------------------------|------------------------------|--------------------------------|
|            | 95/96/14 | ドキュメン<br>印刷                  | トの既定値/<br> 設定                  | プロノ                          | パティ                            |
| ステータスシート印刷 |          |                              |                                |                              |                                |
| プリンタ設定     |          | -                            | -                              |                              | ×                              |
| 拡張設定       |          |                              |                                | -                            | -                              |
| 動作環境設定     |          |                              |                                |                              |                                |

### アプリケーションソフトから開いた場合

| 設定項目       | Windows<br>95/98/Me | Windows<br>NT4.0/2000<br>管理者 | Windows<br>NT4.0/2000<br>管理者以外 |
|------------|---------------------|------------------------------|--------------------------------|
| ステータスシート印刷 |                     |                              |                                |
| プリンタ設定     | -                   | -                            | -                              |
| 拡張設定       |                     |                              |                                |
| 動作環境設定     |                     |                              |                                |

:選択可(ダイアログを開いて設定できます)

×:選択不可(グレー表示して選択・設定できません)

:非表示(選択・設定できません)

:確認のみ(選択できますが、設定できません)

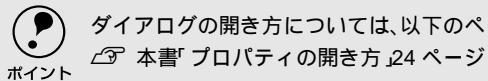

ダイアログの開き方については、以下のページを参照してください。

以下に代表的な画面を掲載して項目の説明をします。

### < 例 > Windows 95/98/Me

| PSON LP-71000プロパティ ? 🗙                                       |
|--------------------------------------------------------------|
| 全般   詳細   共有   基本設定   レイアクト   ペーン 装飾 環境設定   ユーティリティ          |
| A4 210 x 297 mm<br>719/カ<br>第5(19)<br>166(発電<br>275% A6(装置無し |
| 「印 (印 (印 (印 (1 (1 (1 (1 (1 (1 (1 (1 (1 (1 (1 (1 (1           |
| ハヤイ<br>ハーフトーン<br>RT: ON                                      |
| 17-2-7: OFF                                                  |
| EPSON                                                        |
| OK キャンセル 通用(A) ヘルプ                                           |
| [プリンタ]フォルダから開いた場合                                            |

| EPSON LP-7100のプロパティ ?×                                                                                                    |
|----------------------------------------------------------------------------------------------------|
| 基本設定 レイアウト ヘージ装飾 環境設定 ユーティリティ                                                                                                    |
| A4 210 x 297 mm<br>792方<br>25万 27<br>25万 27<br>10<br>25万 27<br>10<br>10<br>10<br>10<br>10<br>10<br>10<br>10<br>10<br>10 |
|                                                                                                    |
| RT 04<br>Hナーセーン: OFF  参が打撃境迫定で[].                                                                                                    |
| EPSON                                                                                                    |
| OK キャンセル 通用(A) ヘルプ                                                                                                    |
| アプリケーションソフトから開いた場合                                                                                                    |

## [環境設定]ダイアログ

#### < 例 > Windows NT4.0/2000

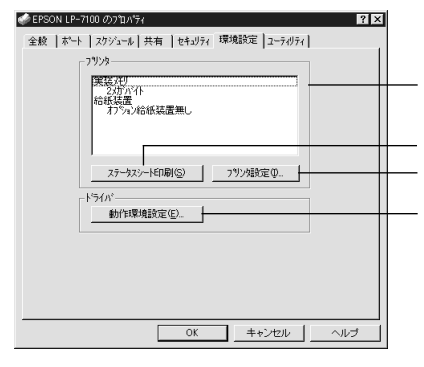

[プリンタ]フォルダから[プロパティ]を 選択して開いた場合

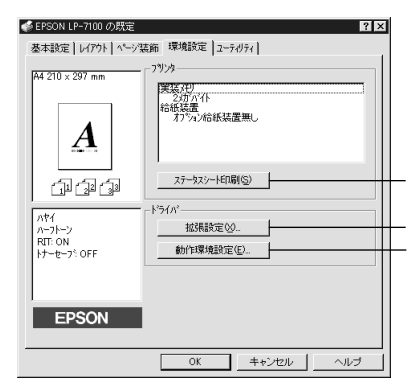

[プリンタ]フォルダから[ドキュメントの 既定値]または[印刷設定]を選択して開い た場合(アプリケーションソフトから開いた 場合)

プリンタ(オプション情報)

[プリンタ]フォルダから[環境設定]ダイアログを開くと、プリンタに装着して いるオプションの最新情報を自動的に検知して表示します。本機では、実装してい るメモリ容量とオプション給紙装置の有無を表示します。

[ステータスシート印刷]ボタン プリンタの状態や設定値を記載したステータスシートを印刷します。

「プリンタ設定 ボタン

このボタンをクリックすると [プリンタ設定]ダイアログが開き、節電機能とMP カセットの優先順位が設定できます。詳しくは、以下のページを参照してください。 〈3 本書「[プリンタ設定]ダイアログ」46 ページ

「拡張設定 ボタン

印刷位置のオフセット値、印刷濃度、白紙節約機能、ページエラー回避などの設定 を行うときにクリックします。詳しくは、以下のページを参照してください。 (3) 本書「[拡張設定]ダイアログ」47 ページ

「動作環境設定 ボタン

[プリンタ]フォルダからプリンタドライバのプロパティを開き、[環境設定]ダイ アログを開くと、[動作環境設定]ボタンがあります。このボタンをクリックする と、[動作環境設定]ダイアログが開きます。詳しくは、以下のページを参照して ください。

∠⑦ 本書 [[動作環境設定]ダイアログ」48 ページ

# [プリンタ設定 ダイアログ

[プリンタ]フォルダから[環境設定]ダイアログを開き、[プリンタ設定]ボタン をクリックすると、[プリンタ設定]ダイアログが開きます。

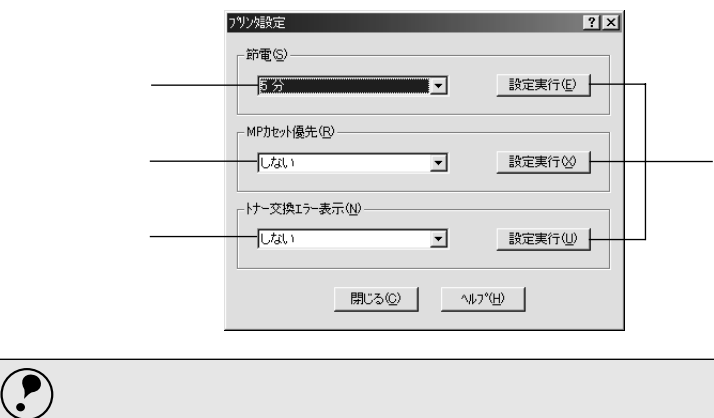

設定を変更した場合は 設定実行 ボタンをクリックすることで有効になります。

## ポイント 節電

節電状態に入るまでの時間を設定します。頻繁に印刷することがない場合は、本機 能により印刷待機時の消費電力を節約することができます。最後の印刷が終了して から、指定した時間(初期設定5分)が経過すると節電状態になります。節電状態 のときは、印刷するデータを受け取るとまず数秒間ウォーミングアップを行ってか ら、印刷を開始します。

MPカセット優先

[基本設定]ダイアログの[給紙装置]が[自動選択]に設定され、MPカセットに セットした用紙サイズと用紙カセットにセットした用紙サイズが同じ場合、MPカ セットと用紙カセットどちらを優先して給紙するかを設定できます。

- 「しない」に設定した場合は、用紙カセットから先に給紙します。(初期設定)
- 「する に設定した場合は、MPカセットから先に給紙します。

トナー交換エラー表示

トナーがなくなった場合の対応を設定できます。

- •「しない」に設定した場合、トナーがなくなっても交換を促すメッセージを表示し ません。(初期設定)
- 「する ]に設定した場合、トナーがなくなると印刷を停止し、交換を促すメッセー ジを表示します。

「設定実行 ボタン

[プリンタ設定]ダイアログの設定を変更した場合に、設定した内容を有効にする ときにクリックします。

# [拡張設定]ダイアログ

[環境設定]ダイアログで[拡張設定]ボタンをクリックすると、[拡張設定]ダイ アログが開きます。

| Windows 95/98/Me                                   | Windows NT4.0/2000                                 |
|----------------------------------------------------|----------------------------------------------------|
| 城張設定 ? ×                                           | 城張設定 ? ×                                           |
| 77671                                              | - オフセット                                            |
| 上② 0 mm                                            | 上② 0 mm                                            |
| 左① 0 mm                                            | 左() 0 mm ,                                         |
| 印刷濃度 ① 3 -                                         |                                                    |
| ▶ 白紙節約する(3)                                        | - ✓ 白紙節約する(S)                                      |
| ┌ ぺ~ジエラー回避(2)                                      | ー ページェラー回避(P)<br>OSのスパールを使用する(U)                   |
| OK         キャンセル         ヘルフ*(上)         初期値にする(D) | OK         キャンセル         ヘルフ*(H)         初期値にする(D) |

オフセット

印刷開始位置のオフセット値を[上](垂直位置)と[左](水平位置)で設定しま す。1mm単位で、次の範囲で設定できます。

上(垂直位置):-9mm(上方向)~9mm(下方向)

左(水平位置):-9mm(左方向)~9mm(右方向)

#### 印刷濃度

印刷濃度を、1(薄い)から5(濃い)までの5段階で調整します。

#### 白紙節約する

白紙ページを印刷するかしないかを選択します。クリックしてチェックマークを付けると、白紙ページを印刷しないので用紙を節約できます。

ページエラー回避

印刷データの受信に問題が発生した場合にチェックしてください。

- チェックマークを付けると、1 ページ分の印刷データをすべて処理できてから確 実にそのページの印刷を開始して、ページエラーを回避することができます。
- チェックマークを外すと、ある程度印刷データが準備された段階で(1ページ分の 印刷データ処理を待たずに)早めにそのページの印刷を開始します。データを処 理できずにエラーが発生した場合は印刷できません。

OSのスプールを使用する(Windows NT4.0/2000) クリックしてチェックマークを付けると、Windows NT4.0/2000のスプール機能 を使用します。

[初期値にする]ボタン [拡張設定]ダイアログの設定を初期値に戻すときにクリックします。

Win

# [動作環境設定 ダイアログ

[環境設定]ダイアログで[動作環境設定]ボタンをクリックすると、[動作環境設定]ダイアログが開きます。

| Windows 95/98/Me                | Windows NT4.0/2000                                                                                                    |
|---------------------------------|----------------------------------------------------------------------------------------------------|
| Windows 95/98/Me                | Windows NT4.0/2000                                                                                                    |
| <u>OK</u> キャンセル ヘルフパ <u>H</u> り | ドキュウト設定     「マ ヘッダー/フックーの設定を許可しない 10.0     「マ ヘッダー/フックーの設定を許可しない 10.0     「マ ヘッダー/フックーの印刷(①) 標準設定(S).     OK キャンセル ヘルフ*(仕) |

EPSONプリンタポート使用(Windows 95/98/Me)

EPSONプリンタドライバを使用して印刷を高速化します。通常はチェックボック スをクリックしてチェックマークを付けてください。[EPSONプリンタポート使 用]がグレイアウトしている場合は、以下のページを参照してください。 ∠37本書「印刷を高速化するには」80ページ

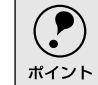

) Windows NT4.0/2000の場合やPC-9821シリーズまたはUSBインターフェイスで お使いの場合は表示されません。

DMA転送で印刷します。(Windows 95/98/Me) 印刷を高速化するDMA転送が有効な場合、[DMA転送で印刷します。]と表示され ます。詳しくは、以下のページを参照してください。 ∠⑦本書「印刷を高速化するには」80ページ

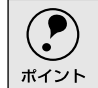

Windows NT4.0/2000の場合やPC-9821シリーズまたはUSBインターフェイスで お使いの場合は表示されません。

中間スプールフォルダ選択

スプールファイルや部数印刷する際の印刷データを一時的に保存するフォルダを 指定します。通常は、設定の必要はありません。

48

## [環境設定]ダイアログ

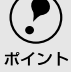

Windows NT4.0の[ドキュメントの既定値]とWindows 2000の[印刷設定から
 [動作環境設定]ダイアログを開いた場合は、現在の設定状態を表示するだけで

- - Windows NT4.0/2000で中間スプールフォルダを選択する場合は、選択するフォ ルダのアクセス権(またはアクセス許可)の設定が「変更」または「フルコント ロール」になっていることを確認してから選択してください。
  - 印刷データを一時的に保存するフォルダの空き容量が少ないと、扱うデータによっては印刷できない場合があります。このようなときに空き容量の大きなドライブにある任意のフォルダを選択することにより印刷ができるようになります。

ドキュメント設定(Windows NT4.0/2000)

ヘッダー /フッターの印刷を設定できます。[ページ装飾]ダイアログのヘッダー / フッターの設定は、ここでの設定によって下表のように影響を受けます。 ∠3 本書「[ページ装飾]ダイアログ」37 ページ

|              | [ヘッダー/フッターの設定を許可しない] |                  |              |
|--------------|----------------------|------------------|--------------|
|              | チェックなし               | チェックあり           |              |
|              | _                    | [ ヘッダー/フッターの印刷 ] |              |
|              | -                    | チェックなし           | チェックあり       |
| [ページ装飾]ダイアログ | 設定を変更できます。           | チェックなしのまま設       | チェック ありのまま設  |
| の[ヘッダー/フッター] |                      | 定は変更できません。       | 定は変更できません。   |
| チェックボックス     |                      |                  |              |
| [ページ装飾]ダイアログ | 設定を変更できます。           | ボタンはクリックでき       | ボタンをクリックして   |
| の[ヘッダー/フッター設 |                      | ません(設定変更不可)。     | ヘッダー/フッターの印  |
| 定 ボタン        |                      |                  | 刷内容を確認できます   |
|              |                      |                  | が、設定は変更できませ  |
|              |                      |                  | ん。           |
| 説明           | ヘッダー/フッターの印          | ヘッダー/フッターは印      | ヘッダー/フッターの印  |
|              | 刷は[ページ装飾]ダイ          | 刷できません。          | 刷は動作環境設定が    |
|              | アログで設定できます。          |                  | イアログで設定 します。 |
|              | 管理者権限のないユー           |                  | [標準設定]ボタンをク  |
|              | ザーでも自由にヘッ            |                  | リックして[ヘッダー/  |
|              | ダー/フッターの印刷を          |                  | フッター設定 ]ダイアロ |
|              | 設定できます。              |                  | グを開き、印刷位置に対  |
|              |                      |                  | 応するリストから印刷   |
|              |                      |                  | したい項目(なし・ユー  |
|              |                      |                  | ザー名・コンピュータ   |
|              |                      |                  | 名·日付·日付/時刻·部 |
|              |                      |                  | 番号 を選択してくださ  |
|              |                      |                  | <i>د</i> ۱.  |

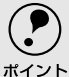

 Windows NT4.0の[ドキュメントの既定値]とWindows 2000の[印刷設定から [動作環境設定]ダイアログを開いた場合は設定できません。設定を変更する場合は、[プロパティから]動作環境設定」ダイアログを開いてください。

 管理者権限のあるユーザーのみが設定できます。ヘッダー/フッター印刷を管理 する必要がある場合はここで設定してください。 •

-

# [ユーティリティ]ダイアログ

プリンタドライバの[ユーティリティ]ダイアログでは、ユーティリティソフトのEPSONプリン タウィンドウ!3に関わる設定を行います。

Win

| EPSON LP=710000000070777<br>全般   詳細   共有   基                                                                                                    |                                                             |  |
|----------------------------------------------------------------------------------------------------|-------------------------------------------------------------|--|
| A                                                                                                    | ▼ 印刷中フリン及びE3を行う(M)<br>■ ■ ■ ■ ■ ■ ■ ■ ■ ■ ■ ■ ■ ■ ■ ■ ■ ■ ■ |  |
| 「記録』<br>11日日<br>11日日<br>11日 |                                                             |  |
| RIT: ON<br>トナーセーフ <sup>5:</sup> OFF                                                                                                    |                                                             |  |
|                                                                                                    | **ンセル 適用(公 へルブ                                              |  |

印刷中プリンタのモニタを行う

必ずチェックマークを付けてください。印刷時にプリンタのモニタを行い、プリン タのエラー状態のときにポップアップウィンドウを表示します。

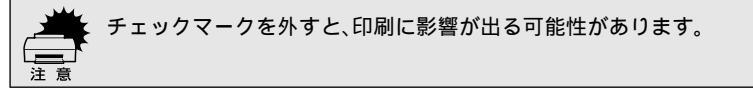

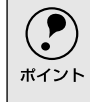

Windows NT4.0/2000で、[ プリンタ ]フォルダからプリンタドライバのプロパ ティを開いた場合は表示されません。[ プリンタ ]フォルダの[ ファイル ]メニュー から[ ドキュメントの既定値 ]またば 印刷設定 ]を選択するか、アプリケーション ソフトからプリンタドライバのプロパティを開いてください。

EPSONプリンタウィンドウ!3

中央のアイコンボタンをクリックすると、プリンタの状態やトナー残量がモニタで きるEPSONプリンタウィンドウ!3が起動します。詳しくは、以下のページを参照し てください。

∠⑦ 本書「EPSONプリンタウィンドウ!3とは」51 ページ

[モニタの設定]

EPSONプリンタウィンドウ!3の動作環境を設定する場合にクリックします。 *L*3 本書「[モニタの設定]ダイアログ」52 ページ

# EPSONプリンタウィンドウ!3とは

.

EPSONプリンタウィンドウ!3は、プリンタの状態をコンピュータ上でモニタできる ユーティリティです。

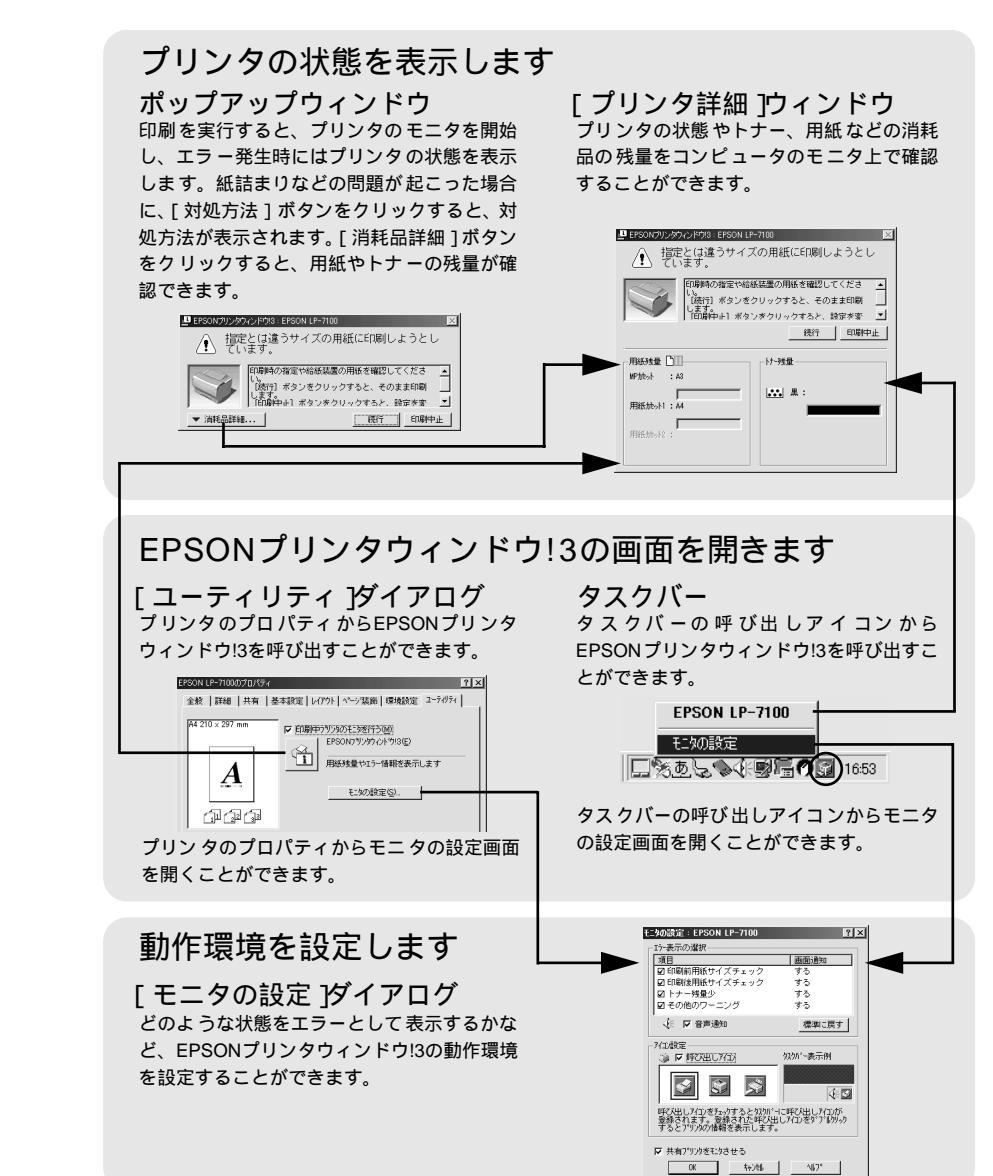

# [モニタの設定]ダイアログ

EPSONプリンタウィンドウ!3のモニタ機能を設定します。どのような状態を画面表 示するか、音声通知するか、共有プリンタをモニタするかなどを設定します。[モ ニタの設定]ダイアログを開く方法は、2通りあります。

[方法1]

プリンタのプロパティを開き、[ユーティリティ]の[モニタの設定]ボタンをク リックします。

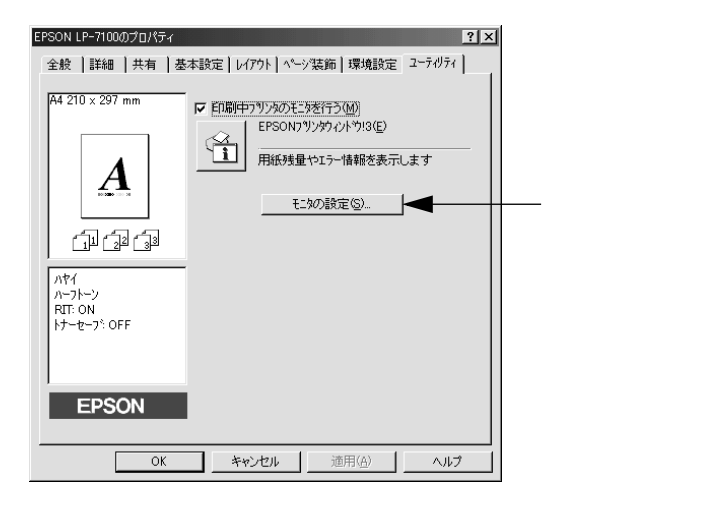

## [方法2]

上記[方法1]のモニタ設定時に呼び出しアイコンを設定した場合は、Windowsの タスクバーにあるEPSONプリンタウィンドウ!3の呼び出しアイコンを、マウスの右 ボタンでクリックして、メニューから[モニタの設定]をクリックします。

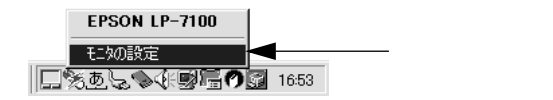

## EPSON プリンタウィンドウ!3 とは

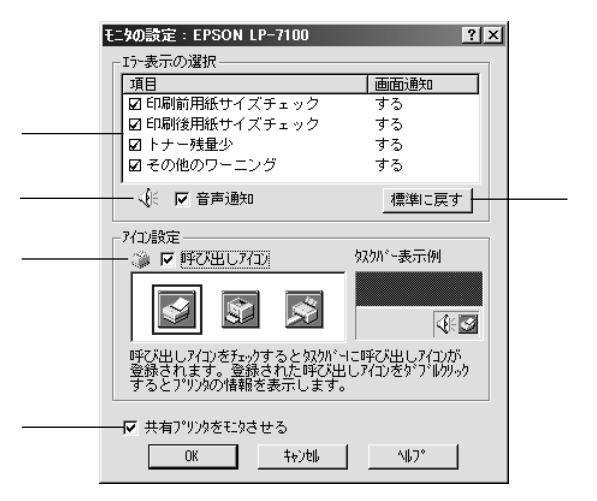

#### エラー表示の選択

選択項目にあるエラーまたはワーニングを、画面通知するかどうかを選択します。 クリックしてチェックマークを付けると、ポップアップウィンドウが現われ、対処 方法が表示されます。

### 音声通知

チェックボックスをクリックしてチェックマークを付けると、エラー発生時に音声 でも通知します。

お使いのコンピュータにサウンド機能がない場合、音声通知機能は使用できませ ん。

[標準に戻す ボタン

[エラー表示の選択]を標準(初期)設定に戻すときにクリックします。

#### アイコン設定

[呼び出しアイコン]をクリックしてチェックマークを付けると、EPSONプリンタ ウィンドウ!3の呼び出しアイコンをタスクバーに表示します。表示するアイコン は、お使いのプリンタに合わせてクリックして選択できます。

タスクバーに設定したアイコンをマウスで右クリックすると、メニューが表示されて モニタの設定 jダイアログを開くことができます。

共有プリンタをモニタさせる

クリックしてチェックマークを付けると、ほかのコンピュータから共有プリンタを モニタさせることができます。

∠☞ 本書「プリンタを共有するには」58 ページ

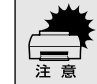

共有プリンタに設定した場合は、必ずチェックマークを付けてください。チェック しないと、印刷に支障が出る場合があります。

## プリンタの状態を確かめるには

EPSONプリンタウィンドウ!3でプリンタの状態を確かめるために、3通りの方法で [プリンタ詳細]ウィンドウを開くことができます。この[プリンタ詳細]ウィン ドウは、消耗品などの詳細な情報も表示します。 *C*37 本書「[プリンタ詳細]ウィンドウ」55 ページ

### [方法1]

プリンタのプロパティを開き、[ユーティリティ]の[EPSONプリンタウィンドウ !3]アイコンをクリックします。

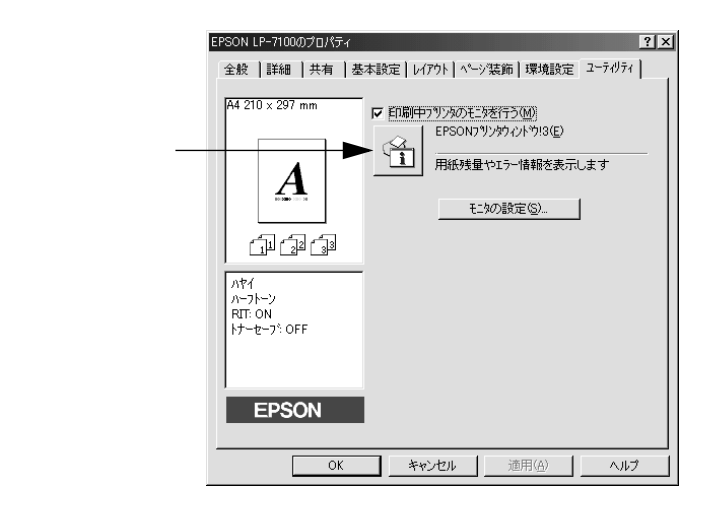

## [方法2]

[方法1]の画面にある[モニタの設定]ボタンから呼び出しアイコンを設定した場合、WindowsのタスクバーにあるEPSONプリンタウィンドウ!3の呼び出しアイコンをダブルクリックするか、マウスの右ボタンでアイコンをクリックしてからプリンタ名をクリックします。

\_ 2 本書 [[モニタの設定] ダイアログ」 52 ページ

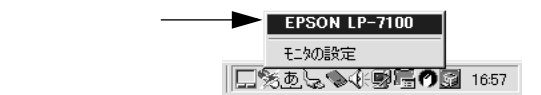

## [方法3]

アプリケーションソフトから印刷を実行すると、プリンタの状態を示すポップアッ プウィンドウがコンピュータのモニタに現れます。

- •[消耗品詳細」ボタンをクリックすると[プリンタ詳細]ウィンドウに切り替わり ます。
- エラーが発生して[対処方法]ボタンが表示された場合は、ボタンをクリックする と対処方法を説明するダイアログが表示されます。

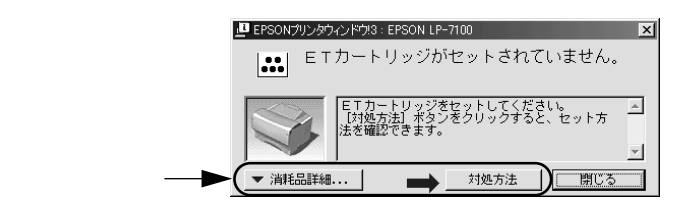

## [プリンタ詳細]ウィンドウ

EPSONプリンタウィンドウ!3の[プリンタ詳細]ウィンドウは、プリンタの詳細な 情報を表示します。

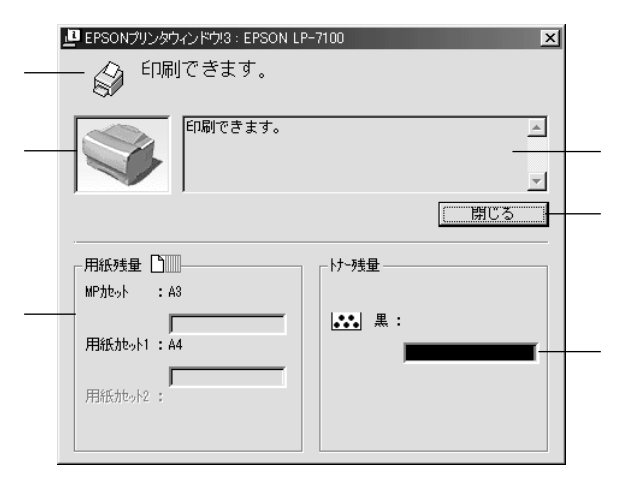

アイコン/メッセージ

プリンタの状態に合わせてアイコンが表示され、状況をお知らせします。

プリンタ

プリンタの状態を表示します。

メッセージ

エラーやワーニングが発生した場合にその状況や対処方法をメッセージでお知ら せします。

∠⑦ 本書「対処が必要な場合は」56 ページ

[閉じる ボタン

ウィンドウを閉じるときにクリックします。

### 用紙残量

給紙装置にセットされている用紙サイズや用紙残量の目安を表示します。オプショ ンの給紙装置が装着されている場合は、その給紙装置(カセット)についての情報 も表示します。

トナー残量

ETカートリッジのトナーがどれくらい残っているかの目安を表示します。

## 対処が必要な場合は

セットしている用紙がなくなったり、何らかの問題が起こった場合は、EPSONプリンタウィンドウ!3のポップアップウィンドウがコンピュータのモニタに現れ、 メッセージを表示します。メッセージに従って対処してください。エラーが解除されると自動的にウィンドウが閉じます。

| ■ EPSONカリンタウインドウは: EPSON LP-7100 区                          |  |
|-------------------------------------------------------------|--|
|                                                             |  |
| ETカートリッジをセットしてください。<br>[対処方法] ボタンをクリックすると、セット方<br>法を確認できます。 |  |
|                                                             |  |
|                                                             |  |

ポップアップウィンドウの下側に、いくつかのボタンがあります。

[消耗品詳細]ボタン

クリックすると[プリンタ詳細]ウィンドウに切り替わり、消耗品の詳細な情報を 表示します。

∠3 本書 [ プリンタ詳細 ] ウィンドウ」 55 ページ

[ 対処方法 |ボタン

クリックすると順を追って対処方法を詳しく説明します。

[閉じる ボタン

クリックするとポップアップウィンドウを閉じます。メッセージを読んでからウィ ンドウを閉じてください。

## 共有プリンタを監視できない場合は

Windows共有プリンタを監視できない場合は、以下の設定がされているかを確認してください。

- 共有プリンタを提供しているコンピュータ(プリントサーバ)上のネットワーク コンピュータのプロパティを開き、ネットワーク設定内にMicrosoftネットワー ク共有サービスが設定されていること。
- 共有プリンタを提供しているコンピュータ(プリントサーバ)上に、対応するプリンタのドライバがインストールされ、かつ、そのプリンタの共有設定がされていて、プリンタドライバの[ユーティリティ]ダイアログ内の[モニタの設定]で(共有プリンタをモニタさせる]にチェックマークが付いていること。
- プリントサーバ側とクライアント側で、コントロールパネルのネットワークおよび現在のネットワーク構成にIPX/SPX互換プロトコルが設定されていないこと (Windows 95/98/Meのみ)。

# 監視プリンタの設定

[監視プリンタの設定]ユーティリティは、EPSONプリンタウィンドウ!3で監視す るプリンタの設定を変更するためのユーティリティで、EPSONプリンタウィンド ウ!3とともにインストールされます。通常は設定を変更する必要はありません。何 らかの理由で監視するプリンタの設定を変更したい場合のみご使用ください。

Windowsの[スタート]ボタンをクリックし、[プログラム]から[Epson] にカーソルを合わせてから、[監視プリンタの設定]をクリックします。

2 監視しないプリンタのチェックボックスをクリックしてチェックマークを外します。

| EPSONプリンタウインドウ!3:監視プリンタの設定                                                               |
|------------------------------------------------------------------------------------------|
| EPSONブリンタウィンドウ!3で監視するブリンタの設定を変更<br>することができます。                                            |
| ▶ ローカルブリンタを監視する                                                                          |
| ♥ Windows共有プリンタを監視する                                                                     |
| ▶ LPRブリンタを監視する                                                                           |
| ✓ NetWare共有ブリンタを監視する                                                                     |
| 通常は、すべての項目をチェックした設定で使用します。<br>設定を変更すると、印刷とブリンタの監視に影響を及ぼしま<br>す。特に問題のない場合は、設定を変更しないでください。 |
| ОК <b>+</b> +>t ,                                                                        |

3 [OK]ボタンをクリックして、ダイアログを閉じます。 [キャンセル]ボタンをクリックすると設定した内容をキャンセルします。 Windowsの標準ネットワーク環境でプリンタを共有する方法を説明します。

Windowsのネットワーク環境では、コンピュータに直接接続したプリンタをほかの コンピュータから共有することができます。ネットワークで共有するプリンタを ネットワークプリンタと呼びます。プリンタを直接接続するコンピュータは、プリ ンタの共有を許可するプリントサーバの役割をはたします。ほかのコンピュータは プリントサーバに印刷許可を受けるクライアントになります。クライアントは、プ リントサーバを経由してプリンタを共有することになります。

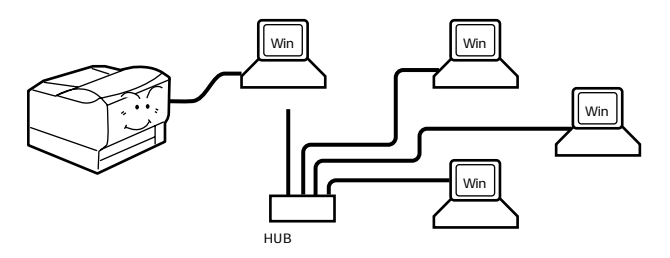

Windowsのバージョンとアクセス権(Windows NT4.0/2000)によって、ネット ワークプリンタの設定方法(プリンタドライバのインストール方法)が異なります。 設定を始める前に、必ず以下のページを参照してください。

∠З スタートアップガイド「ネットワーク環境でのインストールの概要」55 ページ

ここでは、プリンタを共有させるためのプリントサーバと、共有プリンタを利用す るクライアントそれぞれの設定方法を説明します。お使いのWindowsのバージョン に応じた設定手順に従ってください。

∠ 本書「Windows 95/98/Meプリントサーバの設定」59 ページ

∠3 本書「Windows NT4.0/2000プリントサーバの設定と代替/追加ドライバのイ ンストール」62 ページ

∠⑦ 本書「Windows 95/98/Meクライアントでの設定」67 ページ

∠ 3 本書「Windows NT4.0クライアントでの設定」70 ページ

∠͡͡͡ 本書「Windows 2000クライアントでの設定」72 ページ

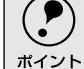

- Windows 95/98/Meの場合、IPX/SPX互換プロトコルが設定されていると通信エラーが発生することがあります。IPX/SPX互換プロトコルの設定を解除することで通信エラーの回避ができます。
- 以下の設定方法は、ネットワーク環境が構築されていること、プリントサーバと クライアントが同一ネットワーク管理下にあることが前提となります。
- 画面はMicrosoftネットワークの場合です。

# プリントサーバの設定

## Windows 95/98/Meプリントサーバの設定

Windows 95/98/Meが稼働するプリントサーバを設定する場合は、以下の手順に 従ってください。

Windows の [ スタート ] ボタンをクリックして、カーソルを [ 設定 ] に合わせ、[ コントロールパネル ] をクリックします。

2 [ネットワーク]アイコンをダブルクリックします。

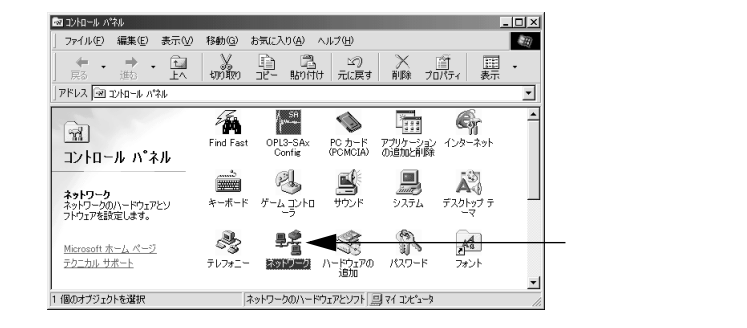

3 [ファイルとプリンタの共有]ボタンをクリックします。

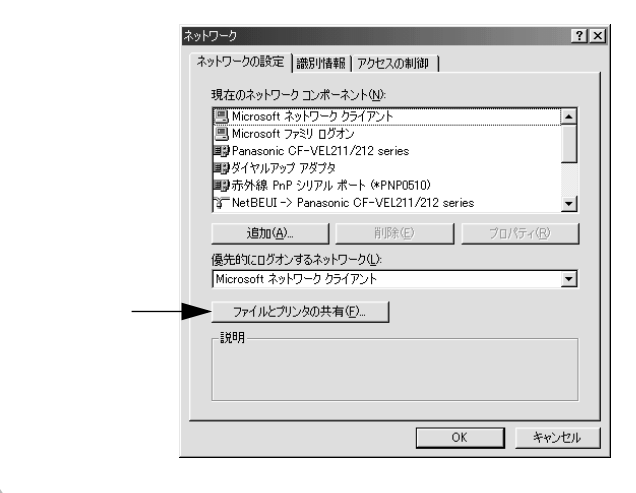

[プリンタを共有できるようにする]のチェックボックスをクリックして チェックマークを付け、[OK]ボタンをクリックします。

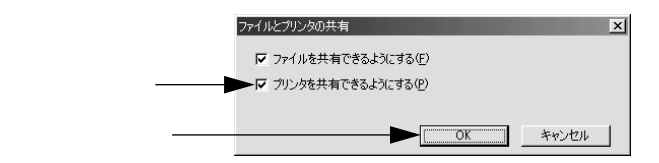

プリンタを共有するには [OK] ボタンをクリックします。 ネットワーク ? × ネットワークの設定 | 識別情報 | アクセスの制御 | 現在のネットワークコンボーネント(N): Microsoft ネットワーク クライアント Microsoft ファミリ ログオン • microsoft ファミリ ロクオン
 Panasonic CF-VEL211/212 series
 Pyダイヤルアップ アダプタ ■ 赤外線 PnP シリアル ポート (\*PNP0510) NetBEUI -> Panasonic CF-VEL211/212 series -追加(<u>A</u>)... 削除(E) 優先的にログオンするネットワーク(L): Microsoft ネットワーク クライアント • ファイルとプリンタの共有(E)... 脱明 クリックします-► OK キャンセル , • [ディスクの挿入]メッセージが表示された場合は、Windows 95/98/MeのCD-ROMをコンピュータにセットし、[OK]ボタンをクリックして画面の指示に ポイント 従ってください。 再起動を促すメッセージが表示された場合は、再起動してください。その後、 ①の手順でコントロールパネルを開いて ⑤から設定してください。

6 コントロールパネル内の [ プリンタ ] アイコンをダブルクリックします。

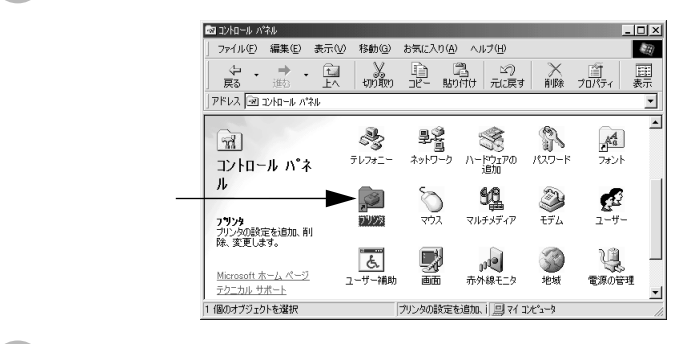

お使いのプリンタのアイコンを選択して、[ファイル]メニューの[共有]を クリックします。

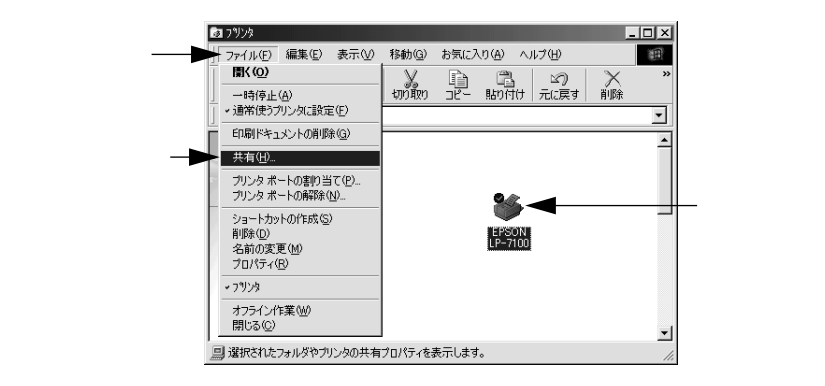

60

8 [ 共有する ]を選択して、[ 共有名 ]を入力し、[ OK ]ボタンをクリックします。 必要に応じて、[ コメント ] と [ パスワード ] を入力します。

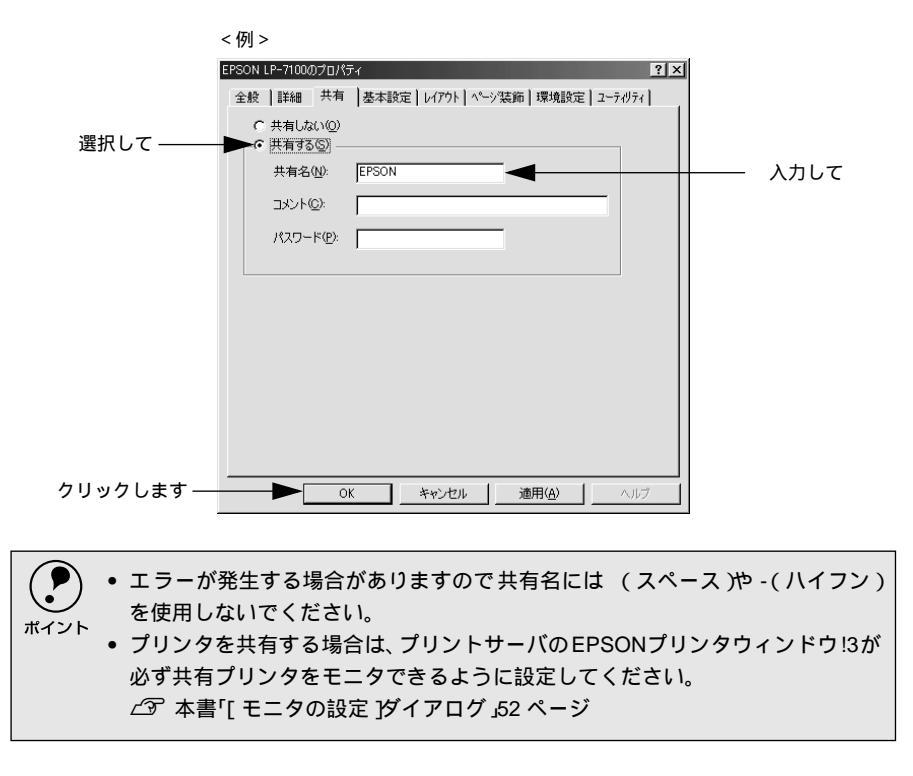

これでプリンタを共有させるためのプリントサーバの設定が完了しました。続いて 各クライアント側の設定を行ってください。

∠ 本書「Windows 95/98/Meクライアントでの設定」67 ページ

∠⑦ 本書「Windows NT4.0クライアントでの設定」70 ページ

∠ 本書「Windows 2000クライアントでの設定」72 ページ

Windows NT4.0/2000プリントサーバの設定と代替/追加ドライ バのインストール

Windows NT4.0/2000が稼働するプリントサーバを設定する場合は、以下の手順 に従ってください。クライアントとサーバのOSが異なる場合のクライアント用の 代替/追加ドライバをプリントサーバにインストールする手順も同時に説明しま す。

ローカルマシンの管理者権限(Administrators)のあるユーザーでWindows NT4.0/ 2000にログオンする必要があります。 ポイント

Windowsの [スタート ]ボタンをクリックし、[設定]にカーソルを合わせ、 [プリンタ]をクリックします。

お使いのプリンタのアイコンを選択して、「ファイル」メニューの「共有」を クリックします。

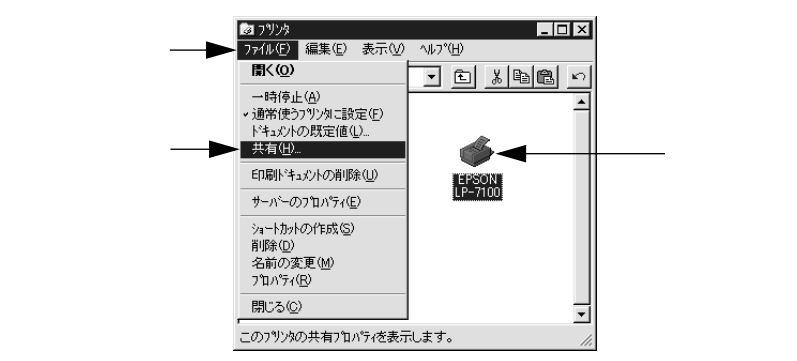

[共有する]を選択して、[共有名]を入力します。

|                       | <例>                                                                                                    |
|-----------------------|----------------------------------------------------------------------------------------------------|
|                       | 🛷 EPSON LP-7100 ወንግኪለ'ንብ 🔹 🔀                                                                                                    |
|                       | 全般   ポート   スクジュール 共有   セキュリティ   環境設定   ユーティリティ                                                                                                    |
| 選択して                  | EPSON LP-7100     C 共有しない(2)     C 共有しない(2)                                                                                                    |
|                       | 共有名: EPSON ▲ 入力して                                                                                                    |
|                       | 代替トライバをインストールして、次のソフラム上のユーザーが接続したときに、自動的に<br>サウノロートできるようにようなとかできます。<br>代替トライハ:<br>Windows N1 40 ×86 (イソストール済)<br>Windows N1 40 ×86 (イソストール済)<br>Windows N1 40 NPG<br>Windows N1 40 NPG<br>Windows N1 40 NPG<br>Windows N1 40 NPG<br>Windows N1 40 NPG<br>Windows N1 40 NPG<br>Windows N1 40 NPG<br>Windows N1 40 NPG<br>Windows N1 40 NPG<br>Windows N1 40 NPG |
|                       |                                                                                                    |
|                       |                                                                                                    |
| <b>エラーが発き</b><br>ポイント | 生する場合がありますので共有名には (スペース )や -( ハイフン )を<br>でください。                                                                                                    |

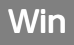

- 代替/追加ドライバをインストールする場合は、次の個へ進んでください。
- ・代替/追加ドライバをインストールしない場合は、[OK]ボタンをクリックして、以下のページへ進んで各クライアント側の設定を行ってください。
   ∠3 本書「Windows 95/98/Meクライアントでの設定」67ページ
   ∠3 本書「Windows NT4.0クライアントでの設定」70ページ
   ∠3 本書「Windows 2000クライアントでの設定」72ページ
   ∠3 本書「Vindows 2000クライアントでの設定」72ページ
   ∠3 本書「クライアントでEPSONプリンタソフトウェアCD-ROMが必要な

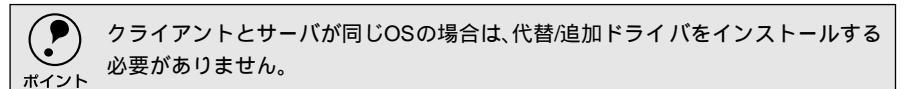

場合 (インストールの続き)」 75 ページ

クライアント用にインストールする代替/追加ドライバを選択します。 • Windows NT4.0プリントサーバの場合:

クライアントの Windows バージョンを選択します(クリックして、ハイ ライトさせます)。 Windows 95/98/Meクライアント用の代替ドライバをインストールする 場合は、[Windows 95]をクリックして選択します。

[OK]ボタンをクリックします。

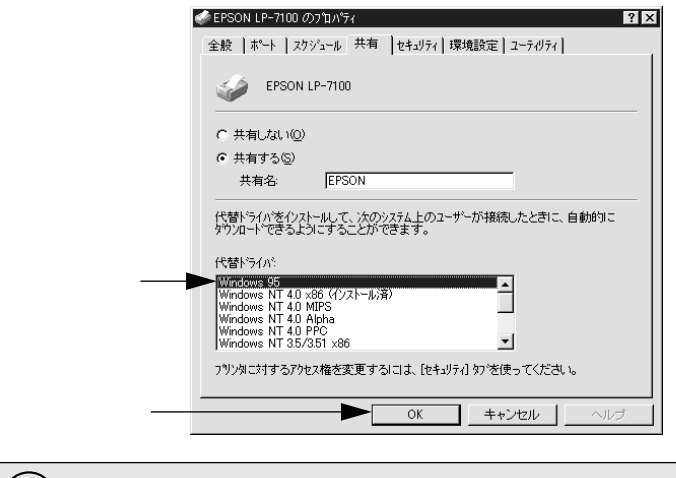

- Windows NT4.0/2000クライアント用の代替ドライバ Windows NT 4.0 x86 ]は インストール済みのため、選択する必要はありません。
   [Windows 95 ]以外の代替ドライバは選択しないでください。本機のプリンタド
  - ライバが対応していないOSの代替ドライバはインストールできません。

Win

• Windows 2000サーバの場合: [追加ドライバ]ボタンをクリックします。

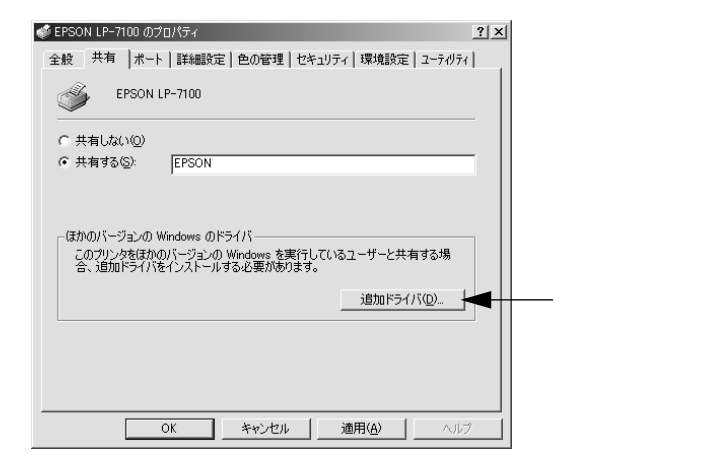

クライアントの Windows バージョンを選択します (チェックボックスを クリックしてチェックマークを付けます)。

Windows 95/98/Me クライアント用の追加ドライバをインストールする 場合は、[Windows 95 または 98]を選択します。

Windows NT4.0 クライアント用の追加ドライバをインストールする場合 は、[Intel Windows NT 4.0 または 2000]を選択します。

[OK]ボタンをクリックします。

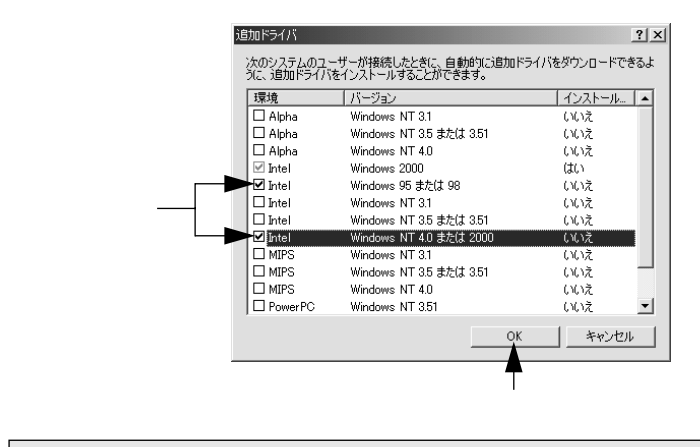

- Windows 2000専用のプリンタドライバ Intel Windows 2000 Jはインストール済 みのため、選択する必要はありません。 ポイント
  - [Intel Windows 95または98]と[Intel Windows NT 4.0または2000]以外の追加 ドライバは選択しないでください。本機のプリンタドライバが対応していない OSの追加ドライバはインストールできません。

| フリンタを共有するには                                                                                                    |
|----------------------------------------------------------------------------------------------------|
| 5 以下のメッセージが表示されたら、本機のEPSONプリンタソフトウェア<br>CD-ROMをコンピュータにセットして[OK]ボタンをクリックします。 Win                                                                                                    |
| Windows NT4.0の場合                                                                                                    |
| マイスクの挿入     X       Windows 95 展開済みインストール ファイル のラハルの付い ホニンハッド ディスクを CD-ROM ドライブ (F3) に挿入して、[OK]<br>を別ックしてください。<br>フロッピー ディスクヤネットワーク サーハームなど、別の場所からファイルを正してしい場合も、[OK] を別ックしてください。<br>ロッピー ディスクヤネットワーク サーハームなど、別の場所からファイルを正してい場合も、[OK] を別ックしてください。<br>クリックします                                                                                                    |
| Windows 2000の場合                                                                                                    |
| ディスシの挿入<br>Windows 2000 Server CD-FIOM のラベルの付いた CD を<br>CD-FIOM ドライブ (2) に挿入して、(DK1をグリックして(ださい。<br>フロッピー ディスクやネットワーク サーバーなど、影いの場所からファイ<br>トモンセル<br>トモンセル<br>トローク<br>トローク<br>トローク<br>トローク<br>トモンセル<br>トローク<br>トローク |
| *CD-ROMドライブの記号は環境によって異なります。                                                                                                    |
| <ul> <li>6 メッセージに表示されたクライアント用のプリンタドライバが収録されているドライブ名とディレクトリ名を半角文字で入力し、[OK]ボタンをクリックします。</li> <li>④ で複数のクライアントを選択した場合は、⑤ へ戻ります。</li> </ul>                                                                                                    |
| Windows 95 の7リンタドライパ*     X       Windows 95 原間済みインストール ファイル *xinf が必要     OK       です。     OK       アイルの格納場所へのパスを入力して、[OK] を別ックしてくださ     オキジフセル       エ* 一元(2):     アドWINNX       * クライアントOSによって多少メッセージは異なります。                                                                                                    |
| クライマントのOS Windows 95/98/Mo Windows NT4.0                                                                                                    |

| クライアントのOS | Windows 95/98/Me | Windows NT4.0 |  |
|-----------|------------------|---------------|--|
| セット先ドライブ例 | Dドライブ            |               |  |
|           | Eドライブ            |               |  |
|           | Fドライブ            |               |  |
|           | D:¥WIN9X         | D:¥WINNT40    |  |
| 入力例       | E:¥WIN9X         | E:¥WINNT40    |  |
|           | F:¥WIN9X         | F:¥WINNT40    |  |
|           | :                | :             |  |

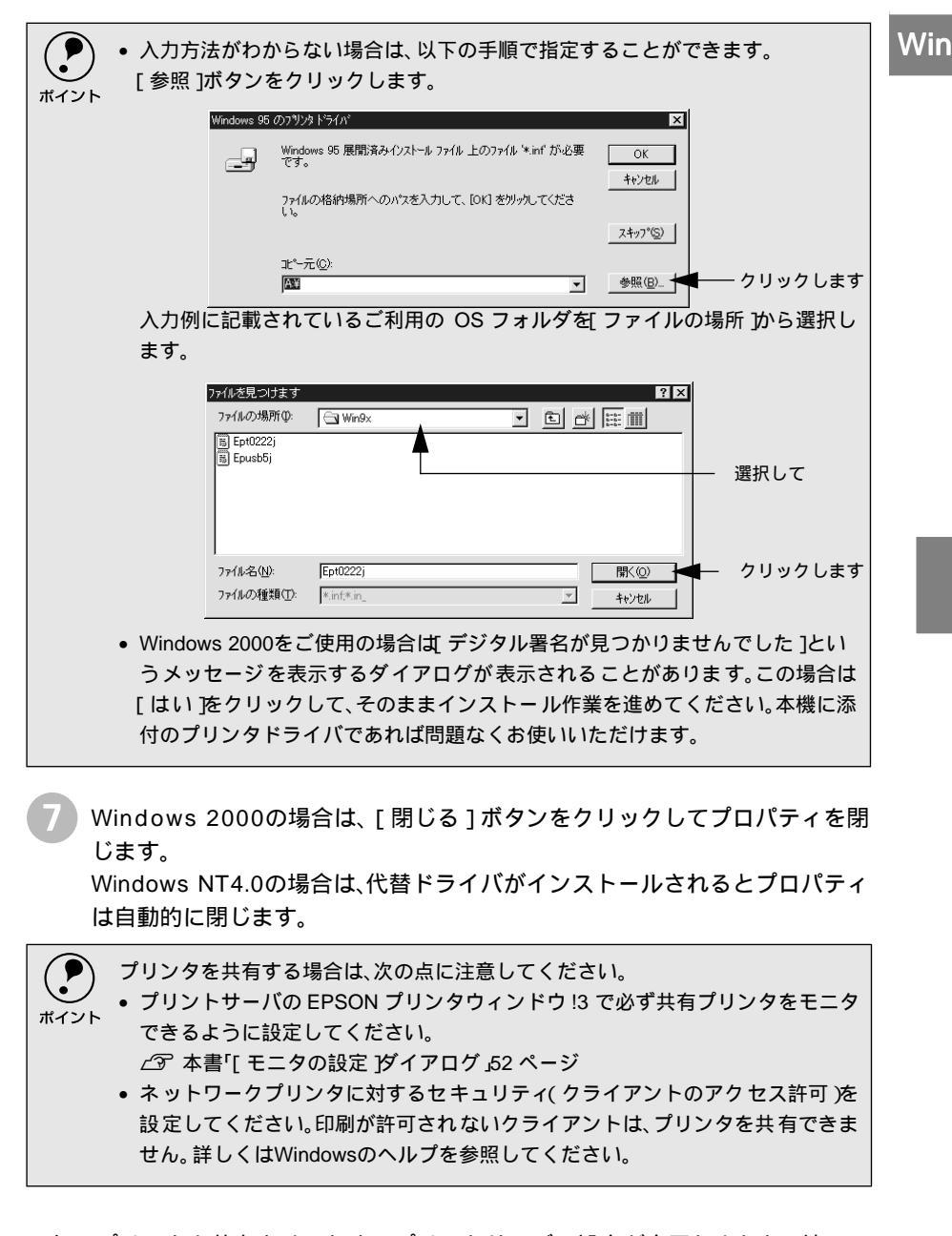

これでプリンタを共有させるためのプリントサーバの設定が完了しました。続いて 各クライアント側の設定を行ってください。

- 公 本書「Windows 95/98/Meクライアントでの設定」67 ページ
- ∠⑦ 本書「Windows NT4.0クライアントでの設定」70 ページ
- △ 本書「Windows 2000クライアントでの設定」72 ページ

# クライアントの設定

ここでは、ネットワーク環境が構築されている状態で、ネットワークプリンタに接続してプリンタドライバをインストールする方法を説明します。

Windows でプリンタを共有する場合は、プリントサーバを設定する必要があります。プリントサーバ側の設定については、以下のページを参照してください。
 スタートアップガイド「ネットワーク環境でのインストールの概要」55

- ムッ スタードアップガイド ネッドワーク 環境 Cのインスドールの似安良 ページ
  - ∠3℃本書「 プリントサーバの設定 」59 ページ
  - ここでは、サーバを使用した環境での一般的な(Microsoft ワークグループ)接続 方法について説明します。ご利用の環境によっては以下の手順で接続できない 場合もあります。その場合は、ネットワーク管理者にご相談ください。
  - ここでは、[プリンタ]フォルダからネットワークプリンタに接続してプリンタ ドライバをインストールする方法を説明します。Windowsデスクトップ上の [ネットワークコンピュータ]や[マイネットワーク]からネットワークプリンタ へ接続してプリンタドライバをインストールすることもできます。最初の接続 方法が異なるだけで、基本的な設定方法はここでの説明と同じです。

Windows 95/98/Meクライアントでの設定

Windows 95/98/Meが稼働するクライアントを設定する場合は、以下の手順に 従ってください。

- Windowsの [ スタート ] ボタンをクリックし、[ 設定 ] にカーソルを合わせ [ プリンタ ] をクリックします。
- 2 [プリンタの追加]アイコンをダブルクリックし、[次へ]ボタンをクリック します。

3 [ ネットワークプリンタ ]を選択してから、[ 次へ ] ボタンをクリックします。

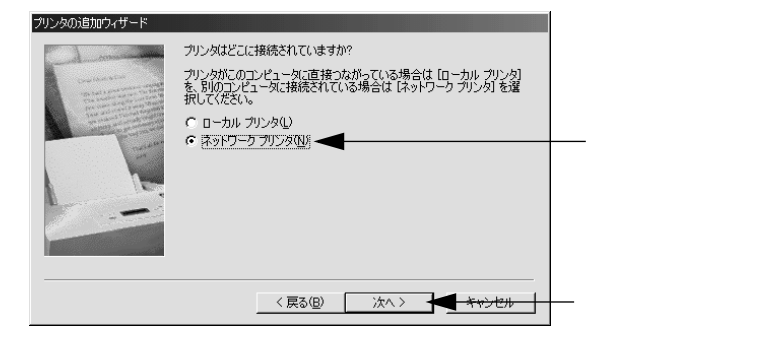

Δ 「参照」ボタンをクリックします。 ご利用のネットワーク構成図が表示されます。

Win

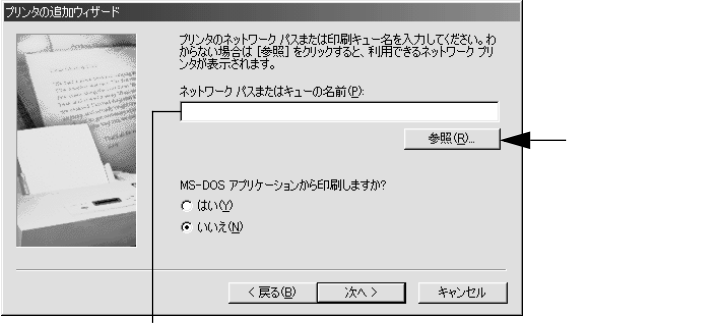

入力欄に以下の書式で直接入力(半角文字)することもできます。 ¥¥目的のプリンタが接続されているコンピュータ名¥共有プリンタ名

プリンタが接続されているコンピュータ(またはサーバ)の[+]をクリッ クし、ネットワークプリンタの名前をクリックして「OK」ボタンをクリッ クします。

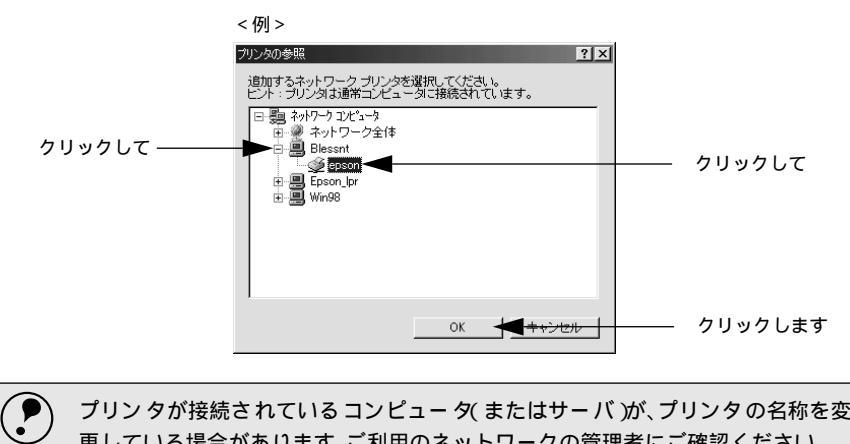

プリンタが接続されているコンピュータ(またはサーバ)が、プリンタの名称を変 更している場合があります。ご利用のネットワークの管理者にご確認ください。 ポイント

[次へ]ボタンをクリックします。 6

| プリンタの追加ウィザード     |                                                                                  |         |
|------------------|----------------------------------------------------------------------------------|---------|
| - data - and     | ブリンタのネットワーク パスまたは印刷キュー名を入力してください。わからない場合は [参照] をクリックすると、利用できるネットワーク ブリンタが表示されます。 |         |
|                  | ネットワーク パスまたはキューの名前(P):<br>¥¥Blessnt¥epson                                        |         |
| and and a second | 参照( <u>E)</u>                                                                    |         |
|                  | MS-DOS アプリケーションから印刷しますか?                                                         |         |
|                  | C (tr)⊘                                                                          |         |
|                  | で いいえ(N)                                                                         |         |
|                  |                                                                                  | クロックします |
|                  |                                                                                  |         |

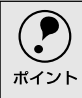

既にプリンタドライバをインストールしている場合は、既存のプリンタドライバ を使用するか、新しいプリンタドライバを使用するか選択する必要があります。選 択を促すダイアログが表示されたら、メッセージに従って選択してください。

- Win
- プリントサーバがWindows 95/98/Meの場合や、Windows NT4.0/2000 プリントサーバにWindows 95/98/Me用の代替/追加ドライバをインス トールしている場合は、次の⑦へ進みます。
- Windows NT4.0/2000プリントサーバに代替/追加ドライバをインストールしていない場合は、以下のページへ進みます。
   ∠3 本書「クライアントでEPSONプリンタソフトウェアCD-ROMが必要な場合(インストールの続き)」75ページ
- 7 接続するネットワークプリンタ名を確認し、通常使うプリンタとして使用するかどうかを選択して、[次へ]ボタンをクリックします。

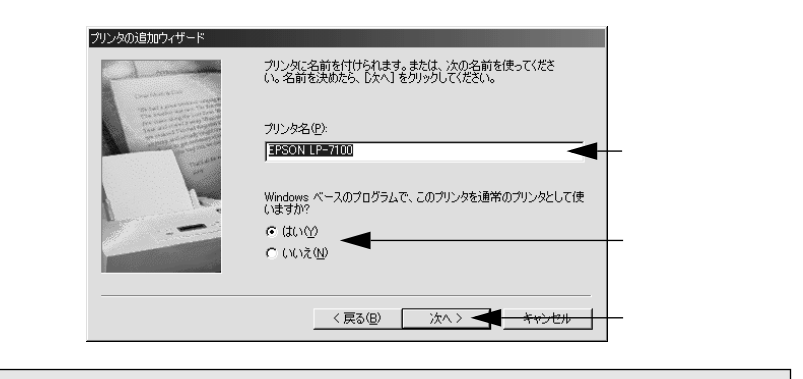

プリンタ名を変更することができます。変更したプリンタ名は、クライアントコン
 ピュータ上での名前となります。

- 8
- テストページを印刷するかどうかを選択して [ 完了 ] ボタンをクリックしま す。

印字テストを行う場合は、プリンタドライバのインストールが終了すると自動的に印字テストを行います。印字テストの終了ダイアログが表示されたら、 正しくテストページが印刷されたかどうか確認して、[はい]または[いい え]ボタンをクリックして対処してください。

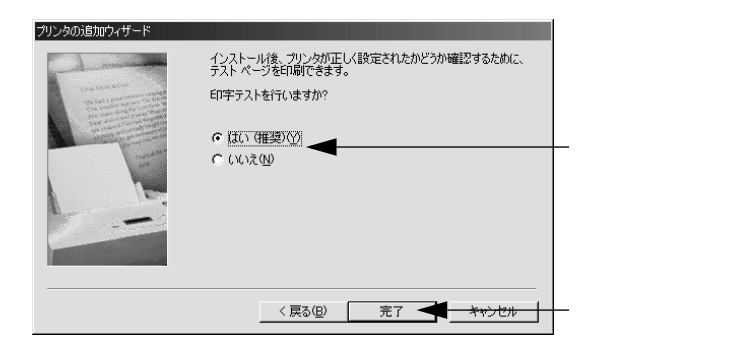

## Windows NT4.0クライアントでの設定

Win

Windows NT4.0が稼働するクライアントを設定する場合は、以下の手順に従って ください。

Administrators権限がなくても一般のUsers権限を持つユーザーが、ネットワーク プリンタとしてプリンタドライバをインストールできます。

1

Windowsの[スタート]ボタンをクリックし、[設定]にカーソルを合わせ [プリンタ]をクリックします。

- 2) [ プリンタの追加 ] アイコンをダブルクリックします。
- 3 [ネットワークプリンタサーバ]を選択してから、[次へ]ボタンをクリックします。

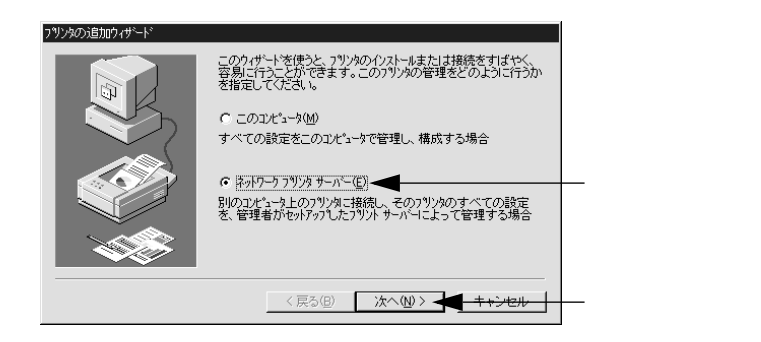

プリンタが接続されているコンピュータ(またはサーバ)をクリックし、ネットワークプリンタの名前をクリックして[OK]ボタンをクリックします。

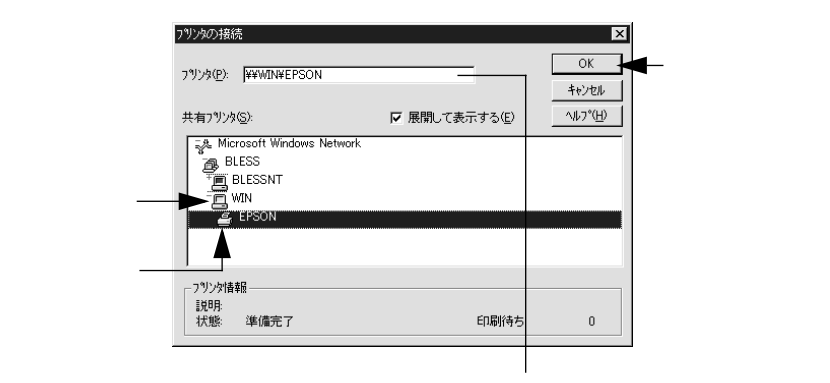

入力欄に以下の書式で直接入力(半角文字)することもできます。 ¥¥目的のプリンタが接続されているコンピュータ名¥共有プリンタ名
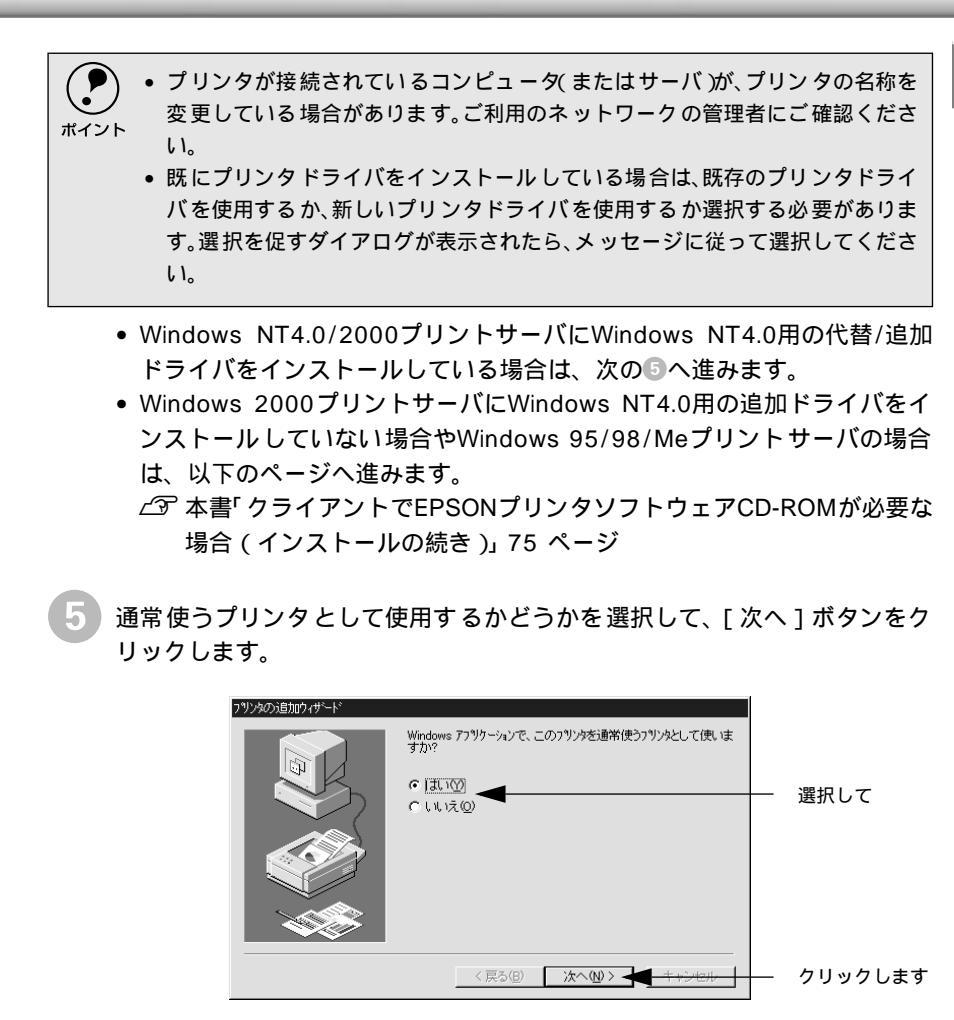

6 [完了]ボタンをクリックします。

| 7リンタの注意加ウィザード | ネットワーク フリン対す正常にインストールされました。 |         |
|---------------|-----------------------------|---------|
|               |                             |         |
|               | < 戻る(B) <b>先了</b> キャンセル     | クリックします |

### Windows 2000クライアントでの設定

Windows 2000が稼働するクライアントを設定する場合は、以下の手順に従ってください。

Administrators権限がなくてもPower Users以上の権限を持つユーザーが、ネット ワークプリンタとしてプリンタドライバをインストールできます。

- ただし、プリントサーバがWindows NT4.0の場合は、次の点に注意してください。
- Windows NT4.0の代替ドライバ機能は Windows NT 4.0 x86(インストール 済) 【プリントサーバにインストール済みのWindows NT4.0用プリンタドライ バ)を使用します。Windows 2000クライアントに対して代替ドライバ機能を使 うと、Windows NT4.0用のプリンタドライバがインストールされます。
- Windowsの [スタート] ボタンをクリックし、[設定] にカーソルを合わせ [プリンタ] をクリックします。
- 2 [プリンタの追加]アイコンをダブルクリックし、[次へ]ボタンをクリックします。

3 [ネットワークプリンタ]を選択してから、[次へ]ボタンをクリックします。

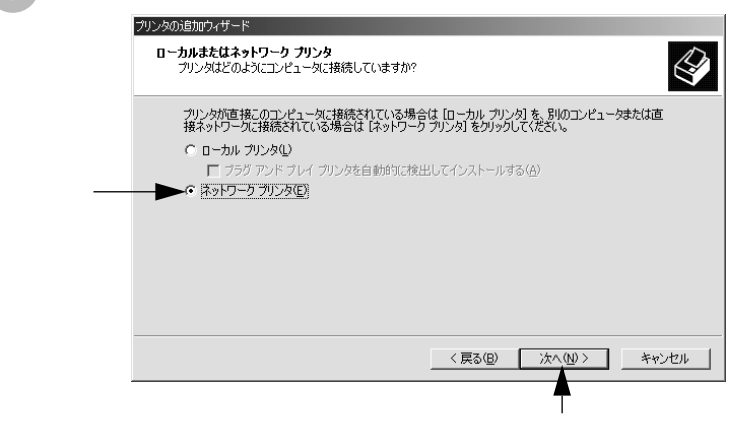

ネットワークプリンタ名を入力するか、[次へ]ボタンをクリックします。 ネットワークプリンタ名がわかっている場合は直接ボックスに入力できます が、ここではネットワーク名がわからないことを前提に[次へ]ボタンをク リックして手順を進めます。

Win

| ゆの追加ウィザード                                  |            |
|--------------------------------------------|------------|
| <b>ブリンタの参照</b><br>ネットワーク プリンタの検索           |            |
| プリンタ( <u>P</u> ):                          |            |
| 共有ブリンタ(5):                                 |            |
| St. BLESS                                  |            |
| * BLESS-SERVER<br>* BLESS-WIN2K<br>* WIN98 |            |
| ↓<br>- プリンタ情報                              |            |
| コメント:<br>状態:                               | 印刷待ちドキュメント |
|                                            |            |
|                                            |            |

プリンタが接続されているコンピュータ(またはサーバ)をクリックし、ネットワークプリンタの名前をクリックして[次へ]ボタンをクリックします。

|          | プリンタの追加ウィザード<br>プリンタの参照<br>ネットワーク プリンタの検索                                                                                                    |                               | Ŷ     |
|----------|----------------------------------------------------------------------------------------------------|-------------------------------|-------|
| クリックして - | プリンタ(P): WBLESS-SERVERWEPSON L<br>共有プリンタ(S):<br>・<br>単 Microsoft Windows Network<br>の BLESS-SERVER<br>・<br>単 BLESS-SERVER<br>・<br>単 BLESS-SERVER<br>・<br>単 BLESS-SERVER | P-7100                        |       |
| クリックして   | 二3 Wits9     プリング情報     コンンド     状態 準備完了                                                                                                    | 印刷待ちドキュメント<br>< 戻る(2) 次へ(2) > | 0<br> |
|          |                                                                                                    | ▲<br> <br>クリッ                 | クします  |

 ・ プリンタが接続されているコンピュータ(またはサーバ)が、プリンタの名称を 変更している場合があります。ご利用のネットワークの管理者にご確認ください。
 ・ 既にプリンタドライバをインストールしている場合は、既存のプリンタドライ バを使用するか、新しいプリンタドライバを使用するか選択する必要があります。選択を促すダイアログが表示されたら、メッセージに従って選択してください。特にWindows NT4.0プリントサーバの代替ドライバを使用しない場合は既 存のプリンタドライバを選択するとWindows 2000用のプリンタドライバが使 用できます。

Win

- Windows NT4.0/2000プリントサーバにWindows 2000(NT4.0)用の 代替/追加ドライバをインストールしている場合は、次の⑤へ進みます。
- Windows NT4.0 プリントサーバからWindows NT4.0用のプリンタドライ バをインストールしない場合は、次の③へ進んで既にインストールしてい るWindows 2000専用のプリンタドライバを選択してインストールしま す。詳しくは以下のページを参照してください(先にローカルプリンタド ライバをインストールしておく必要があります)。

   パマ スタートアップガイド「ネットワーク環境でのインストールの概要」 55 ページ
- Windows NT4.0プリントサーバに代替ドライバをインストールしていな い場合やWindows 95/98/Meプリントサーバの場合は、以下のページへ 進みます。
  - ∠3 本書「クライアントでEPSONプリンタソフトウェアCD-ROMが必要な 場合(インストールの続き)」75 ページ
- 通常使うプリンタとして利用するかどうかを選択して、[次へ]ボタンをクリックします。

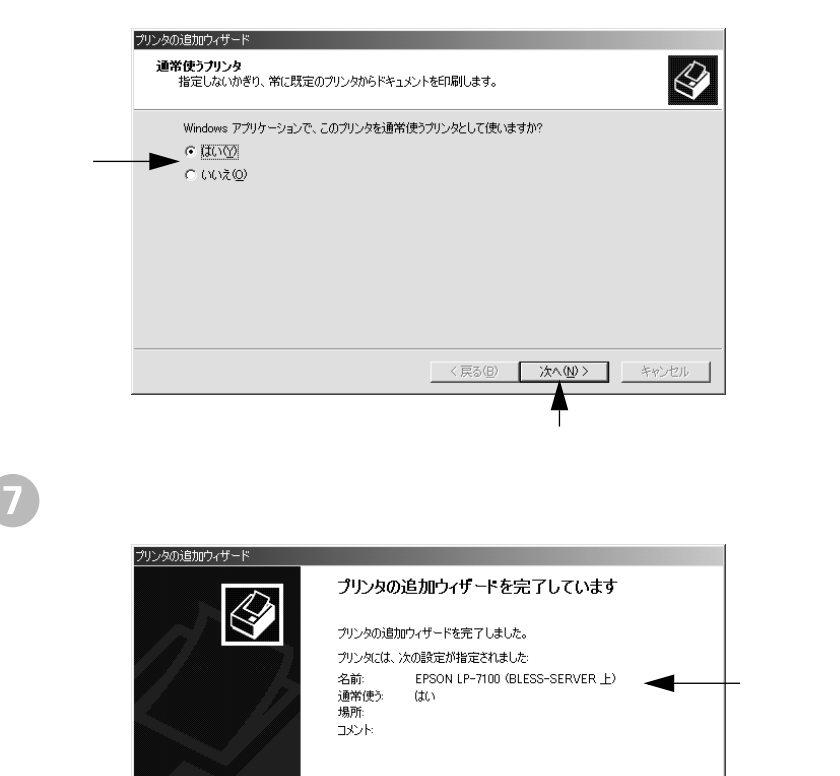

クリックします

## クライアントでEPSONプリンタソフトウェアCD-ROMが必要な 場合(インストールの続き)

Win

Windows NT4.0/2000プリントサーバに代替/追加ドライバをインストールして いない場合や、Windows 95/98/MeプリントサーバとWindows NT4.0/2000クラ イアントの組み合わせの場合は、クライアントでネットワークプリンタに接続して から以下の手順を続けてください。Windowsのバージョンによって画面が多少異な りますが、基本的な手順は同じです。

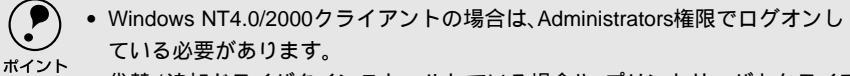

代替/追加ドライバをインストールしている場合や、プリントサーバとクライアントで稼働するWindowsが同じバージョンの場合は、プリンタドライバは自動的にインストールされますので、以降の手順は必要ありません。

ネットワークプリンタに接続して以下のような画面が表示されたら、[OK] ボタンをクリックします。

| フリンタの接 | 統                                                                                              |
|--------|------------------------------------------------------------------------------------------------|
| ⚠      | フリンダが接続されてい 65サーバーロは適切なフリンタドライハガイソストールされていません。ローカル コピュータロドライハをインストールする場合は、[OK] を<br>ツァクレてください。 |
|        |                                                                                                |
|        |                                                                                                |
|        | クリックします                                                                                        |

2 [ ディスク使用 ] ボタンをクリックします。 同梱の EPSON プリンタソフトウェア CD-ROM からプリンタドライバをイ ンストールします。

| ブリンタの道加ウィザード<br>ブリンタの奏<br>(本、ディス・<br>参照して互                                   | 3週元とモデルを選択してください。 プリンタにインストール ディスクが付<br>70便用1をわらうしてください。 プリンタが一覧にない場合は、プリンタの<br>129性のあるプリンタを選択してください。                                                                                                    | いている場合<br>マニュアルを     |
|------------------------------------------------------------------------------|----------------------------------------------------------------------------------------------------|----------------------|
| 製造元( <u>M)</u> )<br>Apple<br>Apple<br>APTi<br>AST<br>AT&T<br>Brother<br>Bull | プリンタ (P):<br>AGFA-AccuSet 1003 F v2013108<br>AGFA-AccuSet 1003 F v2013108<br>AGFA-AccuSet 1000 F v523<br>AGFA-AccuSet 1000<br>AGFA-AccuSet 1000<br>AGFA-AccuSet 1000 F v2013108<br>AGFA-AccuSet 8005 F v2013108 | <u>지</u><br>지        |
|                                                                              |                                                                                                    | 使用( <u>)</u> クリックします |

EPSONプリンタソフトウェアCD-ROMをコンピュータにセットします。

プリンタドライバが収録されているドライブ名とディレクトリ名を半角文字
 で入力し、[OK]ボタンをクリックします。

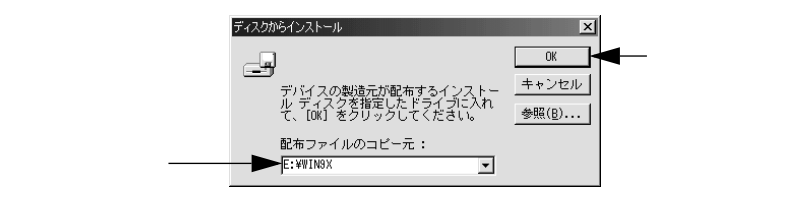

| クライアントのOS | Windows 95/98/Me | Windows NT4.0 | Windows 2000 |
|-----------|------------------|---------------|--------------|
| セット先ドライブ例 | Dドライブ            |               |              |
|           |                  | Eドライブ         |              |
|           | D:¥WIN9X         | D:¥WINNT40    | D:¥WIX2000   |
| 入力例       | E:¥WIN9X         | E:¥WINNT40    | E:¥WIX2000   |
|           | :                | :             | :            |

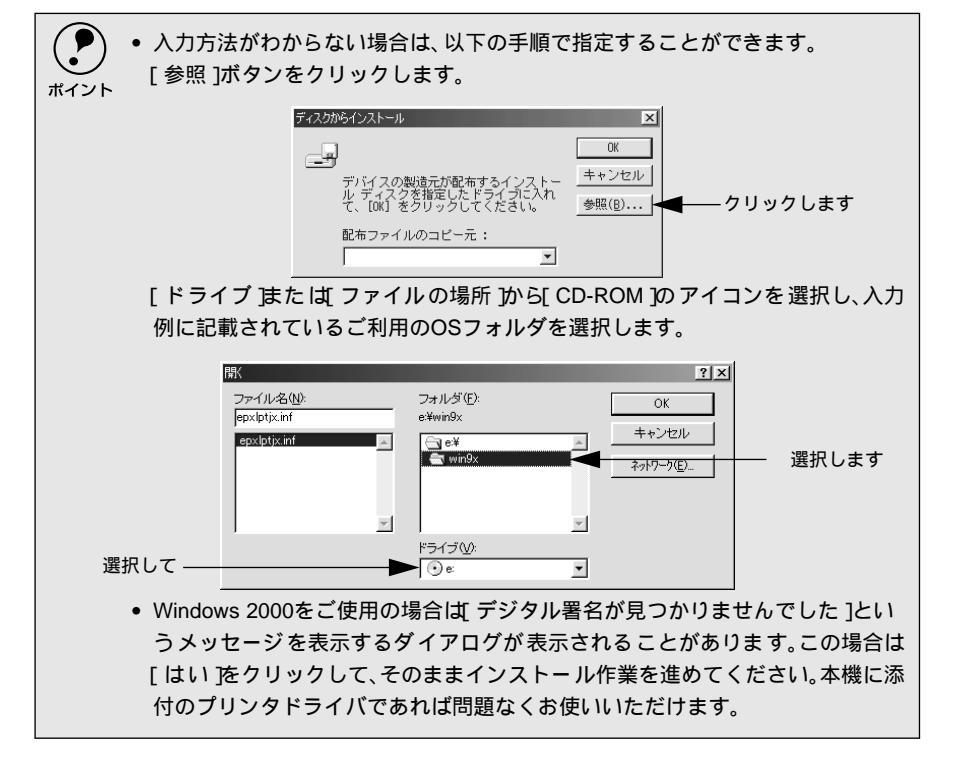

 5
 お使いのプリンタの機種名をクリックして、[次へ]ボタンをクリックしま

 す。

 グリックして
 アクロジェンクを建築して決たし、アメスクが用していています。

 クリックして
 アクロジェンクロジェンクション

 アクリックして
 アクロジェンクション

 アクリックして
 アクロジェンクション

 アリックして
 アクロジェー

 アリックして
 アクロジェンクション

 のりリックして
 アクロジェンクロジェー
 アクリックします

 <td

# プリンタ接続先の設定(Windows 95/98/Me)

-

-

プリンタを接続しているコンピュータ側のポートの設定を、必要に応じて変更します。コンピュー タにローカル接続している場合は、組み込んだままの設定で使用できますので変更は不要です。

プリンタの接続先を変更すると、プリンタの機能設定が変更されることがあります。プリンタの接続先を変更した場合は、必ず各機能の設定を確認してください。

- ここで設定した内容が、アプリケーションソフトなどからプリンタドライバの 設定画面を開いた場合の初期設定値になります。
- Windowsの [ スタート ] ボタンをクリックし、[ 設定 ] にカーソルを合わせ [ プリンタ ] をクリックします。
- 2 お使いのプリンタのアイコンを選択して、[ファイル]メニューの[プロパ ティ]をクリックします。

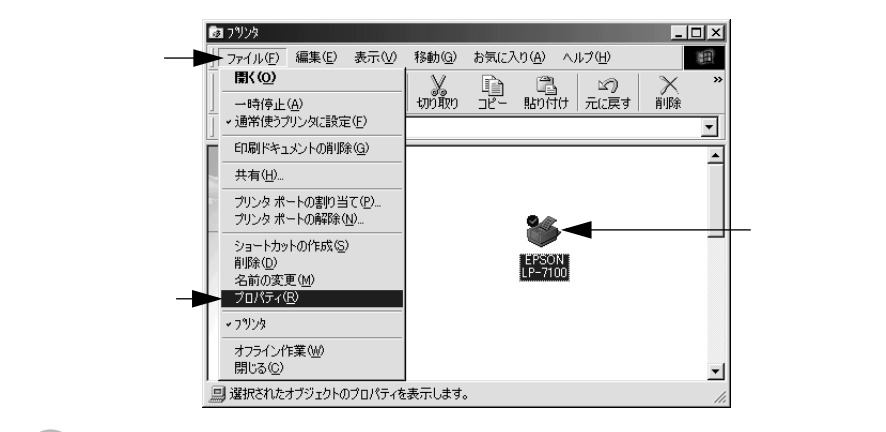

3 [詳細]タブをクリックし、プリンタを接続したポート(インターフェイス) を選択して、[OK]ボタンをクリックします。

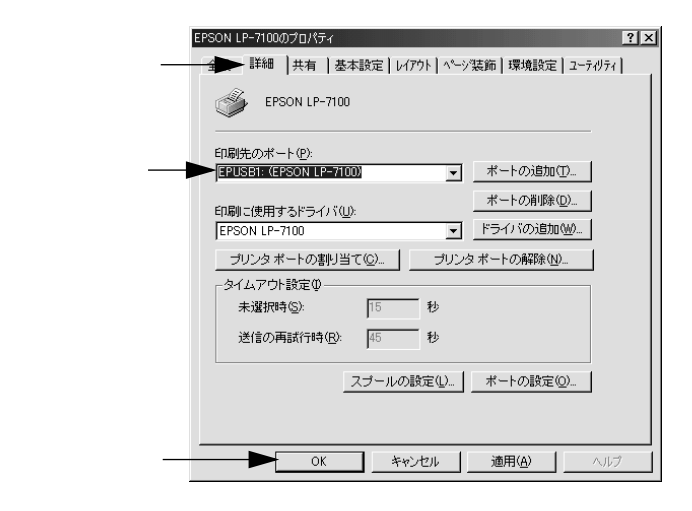

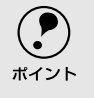

ここで説明している項目以外の項目については、通常変更する必要はありません。 また、ここで説明していない画面の項目については、Windowsのヘルプを参照して ください。 Win

印刷先のポート

プリンタを接続したポート(インターフェイス)を選択します。表示されるポート の種類はご利用のコンピュータによって異なります。

PRN:

EPSON PCシリーズ/NEC PCシリーズ標準の14ピンプリンタポートに接続している場合の設定です。PRNが表示されない場合はLPT1を選択します。

LPT:

通常のプリンタポートの設定です。DOS/Vシリーズなどの標準パラレルプリンタ ポートに接続している場合は、この中のLPT1を選択します。

### EPUSBx:

USBポートです。Windows 98/Meをご利用で本機をUSBケーブルで接続した場合 に選択します。EPSONプリンタ用のUSBデバイスドライバがインストールされて いるときのみ表示されます(最後のxには数字が表示されます)。

FILE:

印刷データをプリンタではなくファイルに出力します。

プリンタを、コンピュータのプリンタポートに接続している場合は、通常は 「LPT1」に設定します。

[ポートの追加]ボタン

新しいポートを追加したり、新しいネットワークパスを指定したりするときにク リックします。

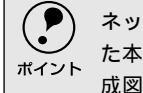

) ネットワークパスを指定してポートを追加することでネットワーク上に接続され た本機に接続することができます。[参照]がタンをクリックしてネットワーク構 <sup>ト</sup> 成図からプリンタを選択してください。

[ ポートの削除 」ボタン

ポートの一覧からポートを削除するときにクリックします。

# 印刷を高速化するには

本機をパラレルインターフェイスケーブルで接続している場合、印刷データの転送方法として DMA転送を利用することで、印刷を高速化することができます。

Win

## DMA転送とは

通常、印刷データはコンピュータのCPU(Central Processing Unit)を経由してプ リンタへ送られます。しかし、CPUは同時にいくつもの処理をこなしているため、 この方法ではCPUに負担がかかり、効率よくプリンタへ印刷データを送れません。

\*1 ECP: Extended Capability Portの略。パラレル ポートの拡張仕様の 一つ。

.

ECP<sup>11</sup>コントローラチップを搭載したコンピュータの場合は、印刷データの流れを 変更することで、CPUを経由しないでプリンタへ直接印刷データを送ることができ ます。その結果印刷速度が向上することになります。このような、データ転送の方 法をDMA (Direct Memory Access)転送と呼びます。

## DMA転送を設定する前に

プリンタドライバでDMA転送を行う前に、以下の項目の確認と設定が必要です。

ご利用のコンピュータはDOS/V機でECPコントローラチップが搭載されていますか?

ご利用のコンピュータの取扱説明書を参照いただくか、コンピュータメーカーに お問い合わせください。

- ご利用のコンピュータでDMA転送が可能ですか?
   ご利用のコンピュータの取扱説明書を参照していただくか、コンピュータメーカーにお問い合わせください。
- \*2 BIOS: Basic Input/Output Systemの略。パソコ

ンを動作させるため

の基本的なプログラ

ム群のこと。

- BIOS<sup>2</sup>セットアップでパラレルポートの設定が ECP または ENHANCED に なっていますか?
   ご利用のコンピュータの取扱説明書を参照していただき、BIOSを設定してくだ
  - さい。
  - このBIOSの設定は、一旦本機のプリンタソフトウェアを削除(アンインストール)
     してから行ってください。BIOS設定後、再度プリンタソフトウェアをインストールしてください。
     ∠3 本書「プリンタソフトウェアの削除方法」91 ページ

🆾 スタートアップガイド セットアップ 50 ページ

エプソン純正のパラレルケーブルでプリンタとコンピュータを接続していますか?

以上の確認と設定が済みましたら、次に進んでください。

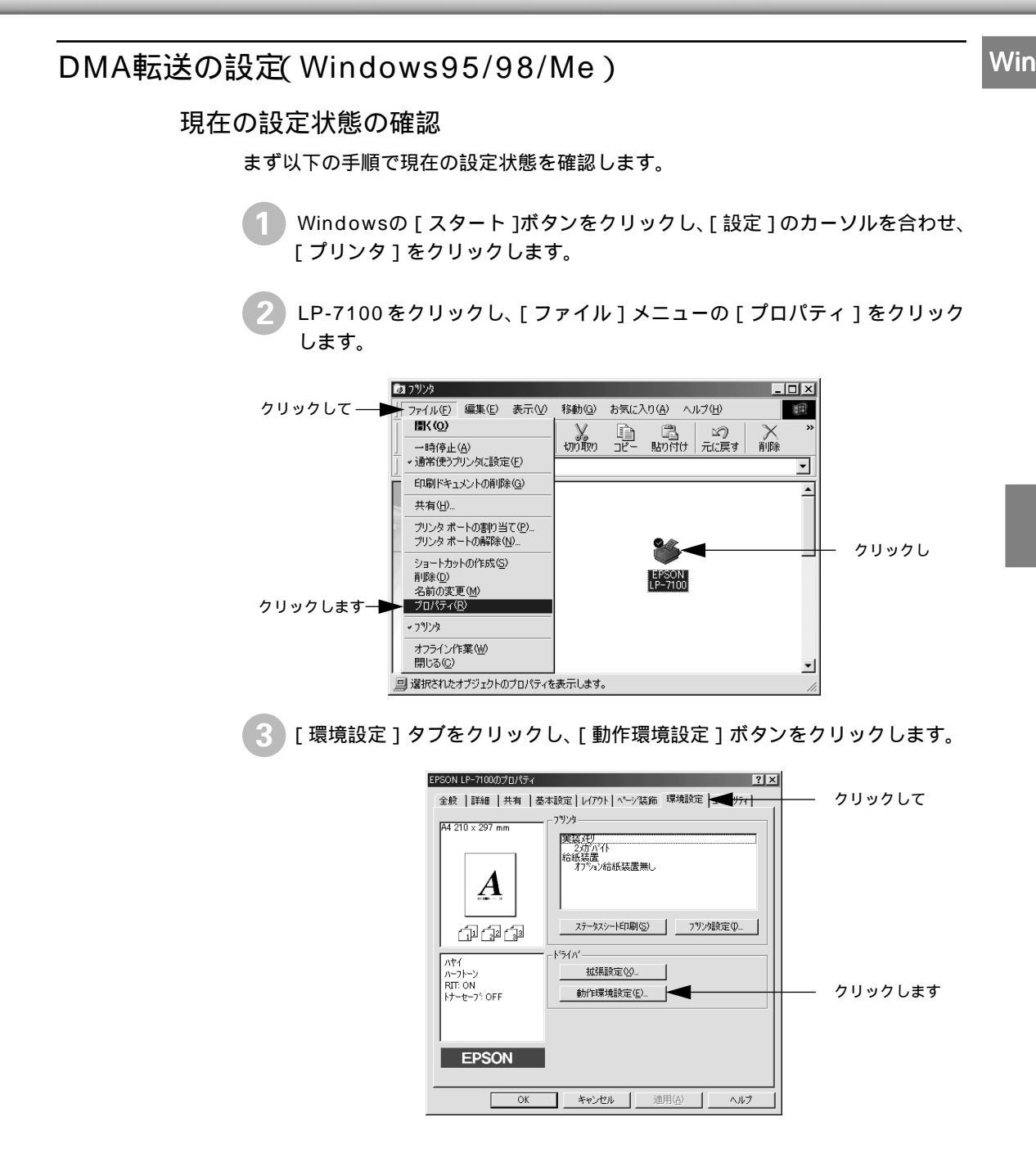

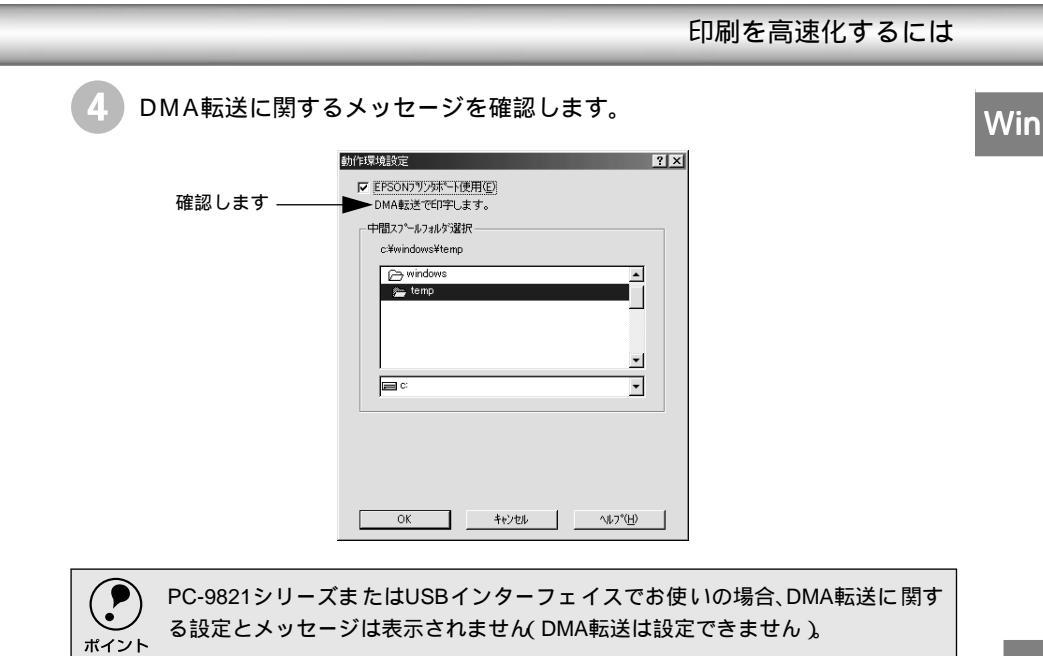

表示されたメッセージ別に以下の対応をしてください。

| メッセージ                    | 対応方法                         |
|--------------------------|------------------------------|
| DMA転送で印字します。             | すでにDMA転送が設定されています。[OK ボタン    |
|                          | をクリックして終了してくたさい。             |
| DMA転送の設定を行うと、より高速な出力が可能に | 次の⑤へ進みます。[OK]ボタンをクリックしてー     |
| なります。                    | 旦終了してください。                   |
| - ( DMA転送表示なし )          | DMA転送できない状態です。               |
|                          | • このステップで何も表示されない場合、コン       |
|                          | ピュータのBIOS設定でパラレルポートを ECP ]   |
|                          | または[ENHANCED]に設定すると、DMA転送が   |
|                          | 可能になる場合があります。各コンピュータメー       |
|                          | カーにDMA転送が可能かどうかお問い合わせの       |
|                          | 上、BIOSのパラレルポート設定を行ってくださ      |
|                          | د ۱ <u>،</u>                 |
|                          | • BIOS のパラレルポート設定を行う場合は、BIOS |
|                          | を設定する前に本機のプリンタソフトウェアを        |
|                          | ー旦削除してください。そして、BIOSの設定後に     |
|                          | 再度プリンタソフトウェアをインストールして        |
|                          | 最初のステップから設定をやり直してください。       |
|                          | ∠矛 本書 プリンタソフトウェアの削除方法 ₽1     |
|                          | ページ                          |
|                          | ∠⊋ スタートアップガイド「セットアップ 50      |
|                          | ページ                          |

### DMA転送の設定

現在の設定状態の確認で「DMA転送の設定を行うと、より高速な出力が可能になります。」というメッセージが表示された場合は、以下の手順でDMA転送の設定を 行ってください。

5 Windowsの [ スタート ]ボタンをクリックし、[ 設定 ] にカーソルを合わせ、 [ コントロールパネル ] をクリックします。

🕤 [システム]アイコンをダブルクリックします。

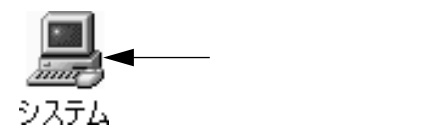

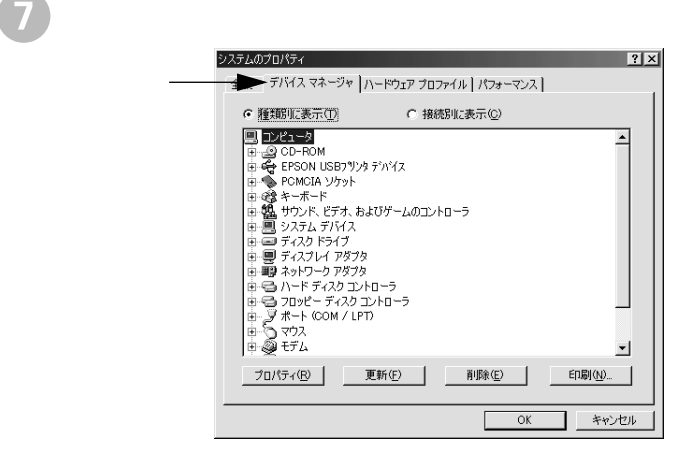

[ポート(COM/LPT)]をダブルクリックして開き、本機が接続されている ポートをダブルクリックします。

パラレルインターフェイスケーブルで接続してプリンタの接続先を変更して いない場合は [EPSON プリンタポート (LPT1)]を選択します。

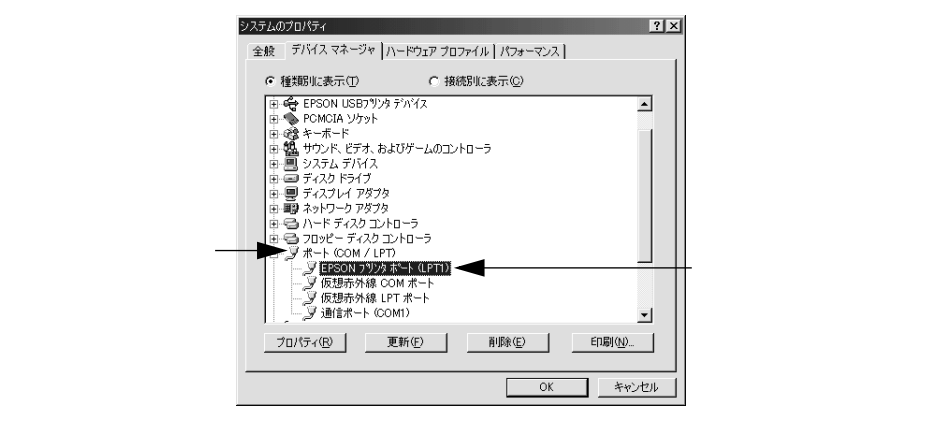

印刷を高速化するには

9 [リソース]タブをクリックし、I/Oポートアドレスをメモ用紙に控えて、[自動設定を使う]のチェックボックスをクリックしてチェックを外します。

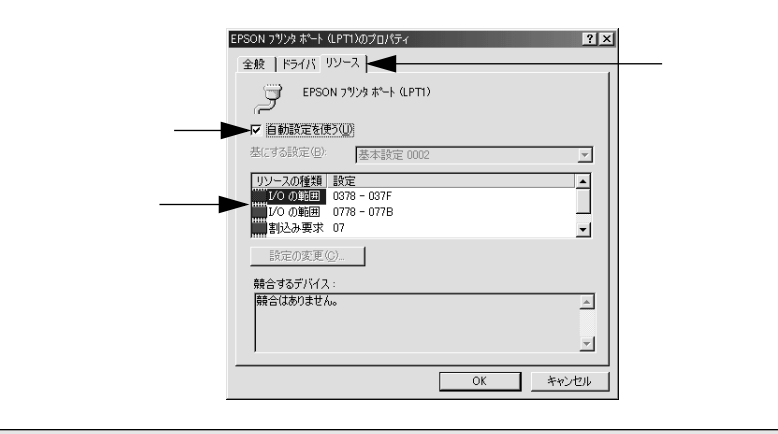

ポイント

このとき、自動設定時に使用していたI/Oポートアドレスをメモ用紙に控えて覚えておいてください。
ので必要になります。

10 [基にする設定]または[設定の登録名]リストで、③ でメモに控えた I/O ポートアドレスと[DMA][IRQ」(割込み要求)の設定が表示される基本 設定を探して選択します。

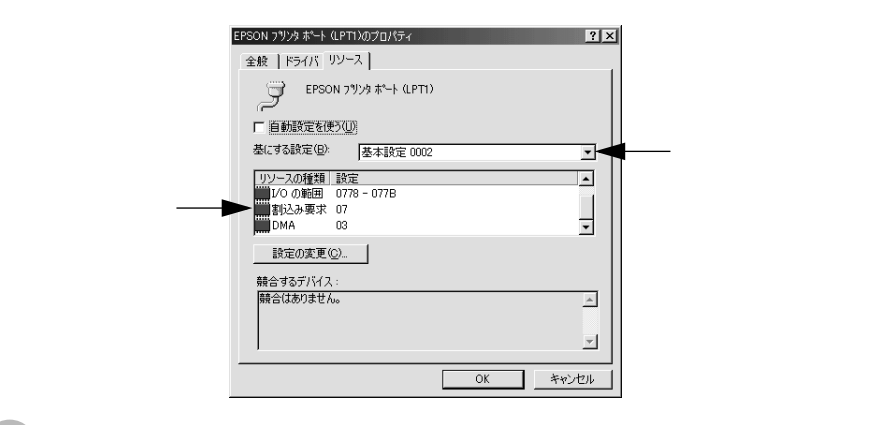

[OK] ボタンをクリックします。 これで、データの転送方法が DMA 転送に変更されました。

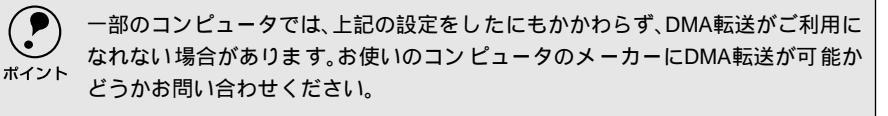

▶ DMA転送の設定が正しく設定されたことを確認します。 以下のページを参照して、DMA 転送に関するメッセージが [DMA 転送で印 字します。]になっていることを確認してください。 ∠⑦ 本書「現在の設定状態の確認」81 ページ

## DMA転送の設定(Windows NT4.0)

Windows NT4.0をご利用の場合は、BIOSのパラレルポート設定をECPモードに設定した上で、本機のプリンタドライバをインストールしてください。そのままDMA転送をご利用いただくことができます。

- BIOS の設定方法については、ご利用のコンピュータの取扱説明書を参照してください。
- BIOS のパラレルポート設定を行う場合は、BIOS を設定する前に本機のプリン タソフトウェアを一旦削除してください。そして、BIOSの設定後に再度プリン タソフトウェアをインストールしてください。

### 設定の解除

DMA転送の設定で印刷が正常にできない場合は、以下の手順で設定を解除してく ださい。

Windowsの[スタート]ボタンをクリックし、[設定]にカーソルを合わせ [プリンタ]をクリックします。

2 LP-7100 アイコンを選択して、[ファイル]メニューの[プロパティ]をクリックします。

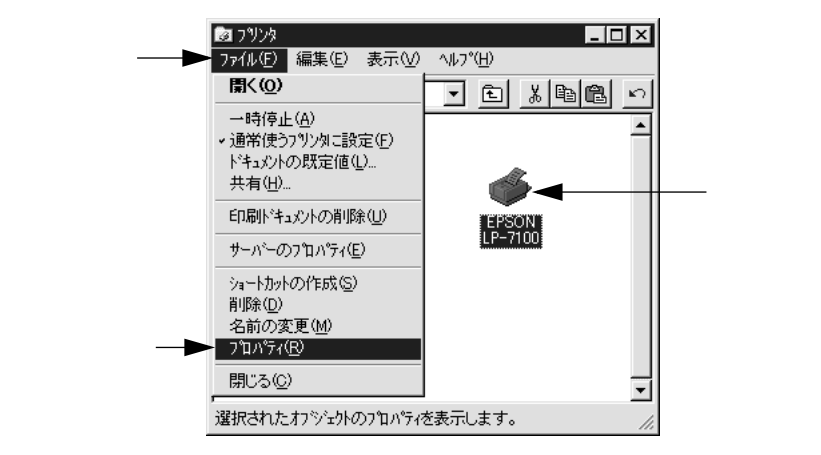

印刷を高速化するには [ポート]のタブをクリックし、[ポートの構成]ボタンをクリックします。 Win 🧼 EPSON LP-7100 のプロパティ ? X クリックして — ホート スクジュール 共有 セキュリティ 環境設定 ユーティリティ EPSON LP-7100 ED劇するポート(P) ドキュジトは、チェックされているポートのうち、最初に利用可能なものでED刷されます。 脱明 #°-⊦ ✓ LPT1: . Local Port Local Port LPT2 LPT3: Local Port COM1 Local Port -COM2: Local Port 1 ホートの追加(①... ホートの削除(D) ホートの構成(©)... クリックします ■ 双方向サポートを有効にする(E) □ フツンタ プールを有効にする(N)

OK キャンセル

本機が接続されているポートのタブをクリック、[DMAを使用する]の チェックボックスをクリックしてチェックマークを外します。 コンピュータの LPT1 ポートにプリンタを接続している場合は、[LPT1]を 選択します。

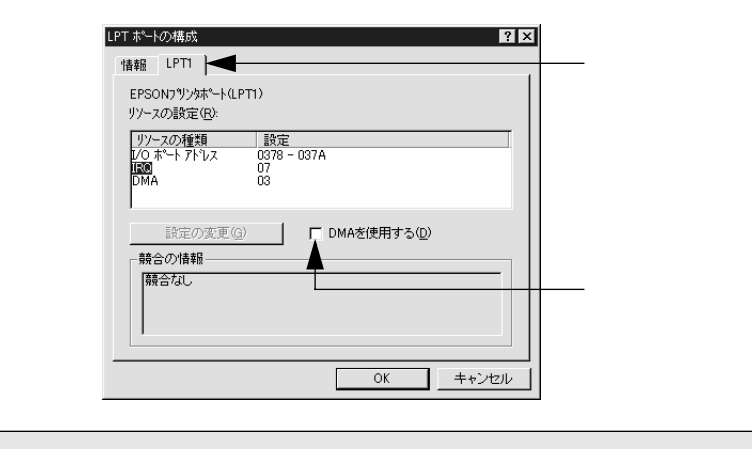

コンピュータの拡張スロットにLPTボードが装着されている場合、[LPT2 ]や
 [LPT3 」が表示されます。
 LPT2 やLPT3の構成情報には、拡張ボードで設定されているI/Oアドレスが表示されます。
 RQ と DMA は、拡張ボードの設定を手動で設定する必要があります。設定方法は、[IRQ ]と[ DMA ]をクリックして、[ 設定の変更 」がタンをクリックして設定し

てください。

# DMA転送の設定(Windows 2000)

Windows 2000をご利用の場合は、BIOSのパラレルポート設定をECPモードに設定した上で、添付のプリンタソフトウェアCD-ROMからEPSONプリンタポートをインストールしてください。

- ・ EPSONプリンタポートをインストールおよび設定するには、Administratorsの 権限が必要です。
  - 添付の Readme ファイルを必ず一読してからインストールを行ってください。 Readmeファイルには、注意事項やトラブル発生時の対処方法などの情報が掲載されています。

EPSONプリンタソフトウェアCD-ROMをコンピュータにセットします。

2 機種選択の画面が表示されたら、お使いのプリンタの機種名をダブルクリックします。

3 以下の画面が表示されたら[LPT接続時の印刷の高速化]をダブルクリックします。

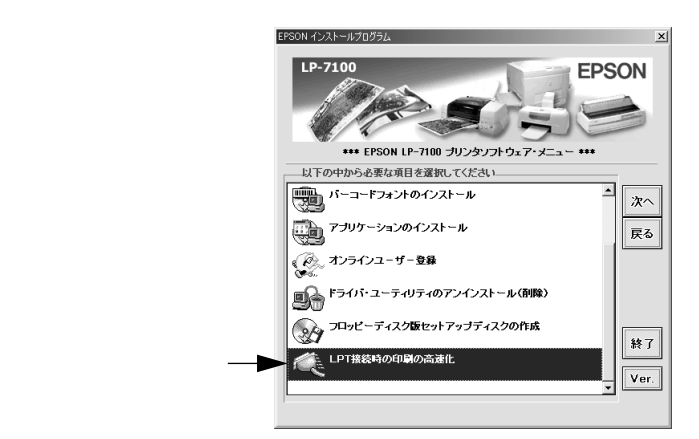

[はじめにお読みください をダブルクリックして参考情報をお読みいただい てから、[EPSONプリンタポートのインストール]をダブルクリックします。

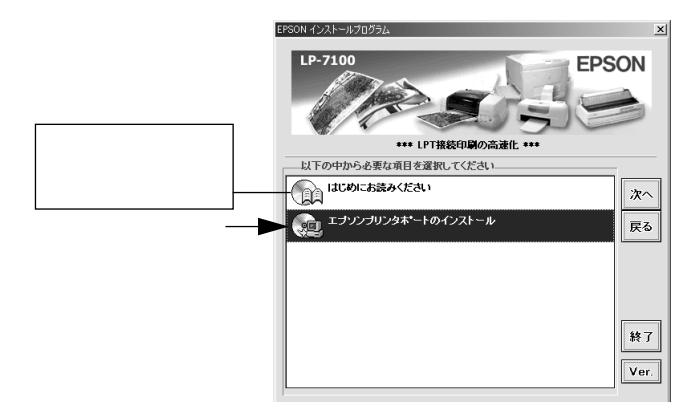

印刷を高速化するには

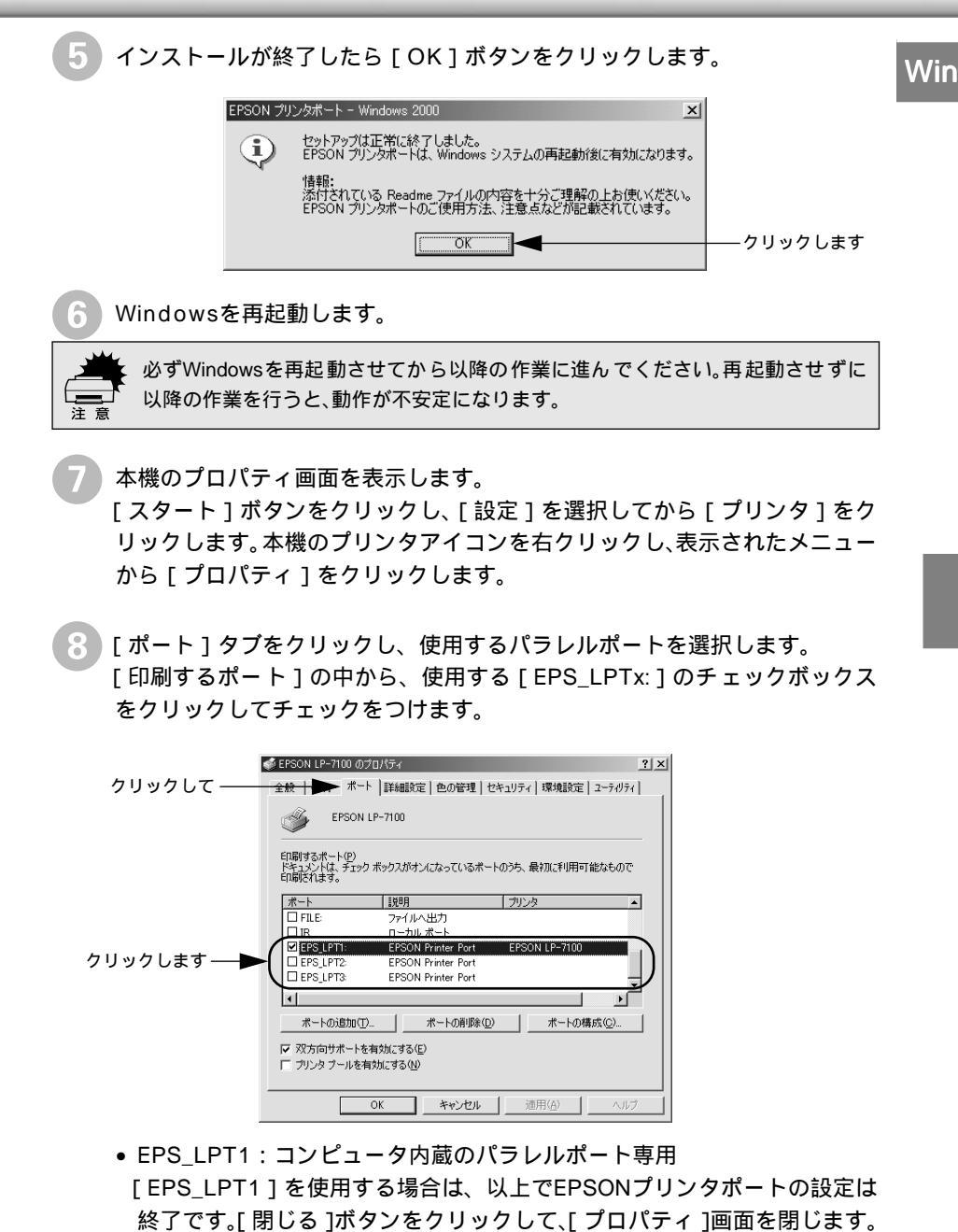

- EPS\_LPT2:市販のパラレルポート拡張ボード用次の③へ進みます。
- EPS\_LPT3:市販のパラレルポート拡張ボード用次の③へ進みます。

EPS\_LPT2/3を使用する場合は、以下の手順でIRQ、DMAの設定を行って からコンピュータを再起動させます。

Win

[ポートの構成]ボタンをクリックし、使用するEPS\_LPT2または EPS\_LPT3のタブをクリックします(拡張ボードが装着されている 場合のみEPS\_LPT2、EPS\_LPT3が表示されます)。 [IRQ][DMA]の設定を行います。[リソースの設定]から[IRQ]

[DMA]をダブルクリックし、拡張ボードで設定した値を設定します。

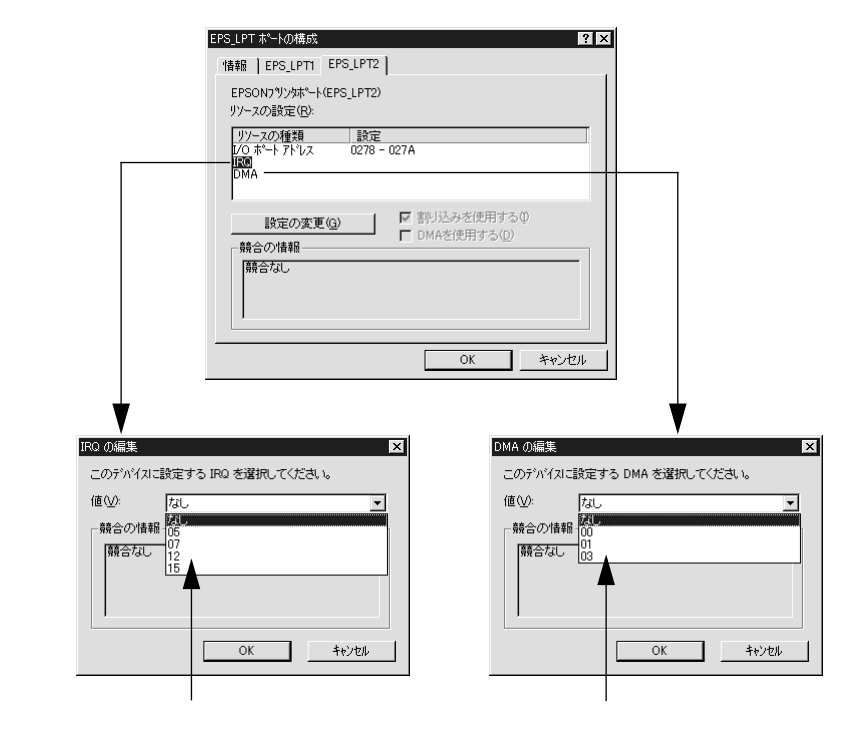

[OK]ボタンをクリックして[ダイアログ]画面を閉じます。設定が変更 された場合には、コンピュータの再起動を促すメッセージが表示されま す。[プロパティ]画面を閉じてから再起動してください。

これで EPS\_LPT2/3 の設定が完了し、接続されているプリンタへの EPS\_LPTx ポートの割り当てができるようになります。

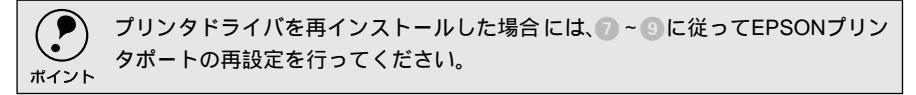

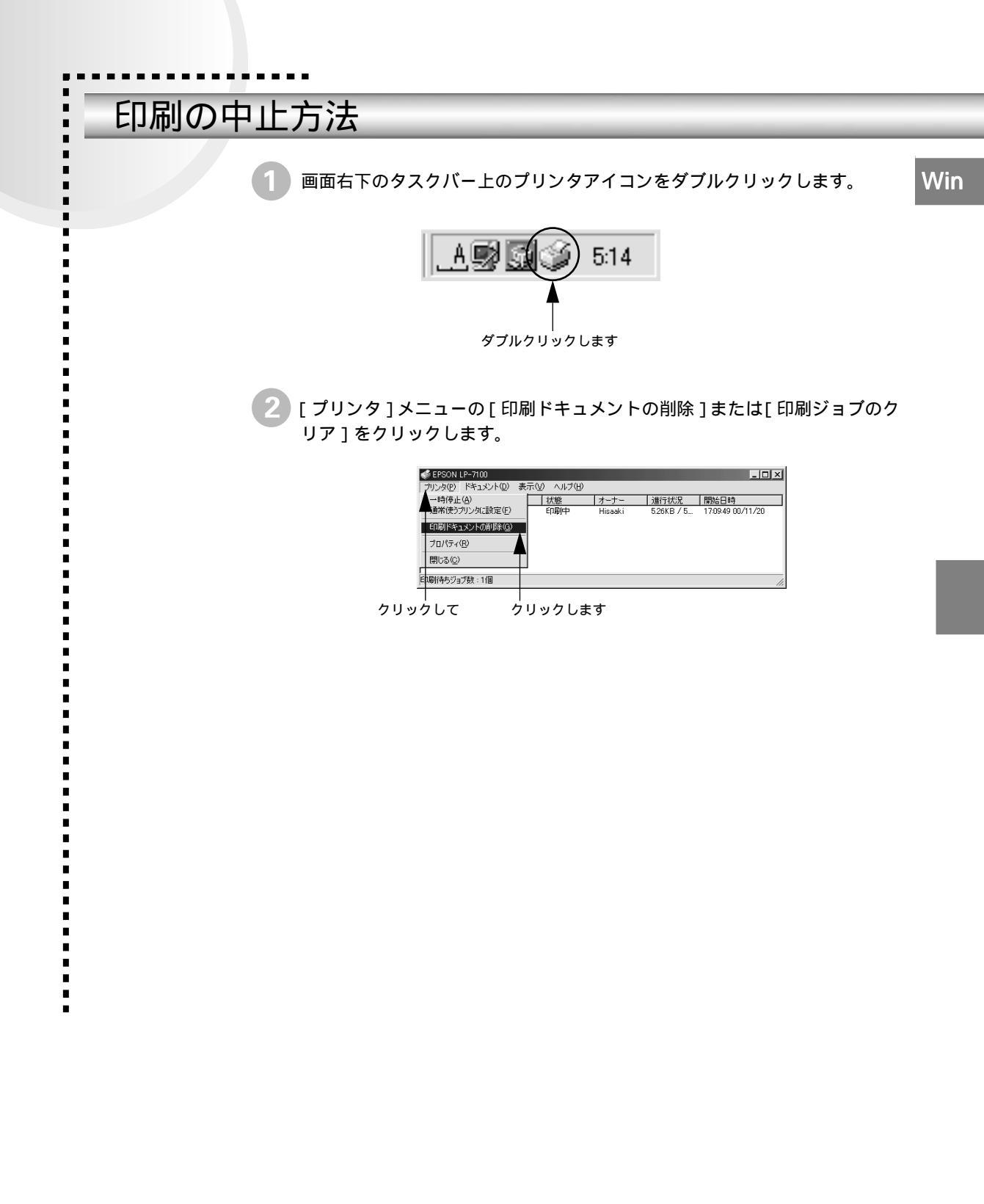

# プリンタソフトウェアの削除方法

プリンタドライバを再インストールする場合やバージョンアップする場合は、すでにインストールされているプリンタソフトウェアを削除(アンインストール)する必要があります。

## プリンタソフトウェアを削除するには

.

.

Windowsの標準的な方法でプリンタソフトウェア(プリンタドライバ/EPSONプリンタウィンドウ!3/USBデバイスドライバ)を削除する手順を説明します。

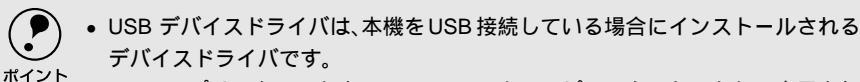

 EPSON プリンタソフトウェア CD-ROMをコンピュータにセットして表示され る画面からも削除することができます。

起動しているアプリケーションソフトをすべて終了します。

Windowsの [ スタート ] ボタンをクリックし、[ 設定 ] にカーソルを合わせて、[ コントロールパネル ] をクリックします。

3)[アプリケーションの追加と削除]アイコンをダブルクリックします。

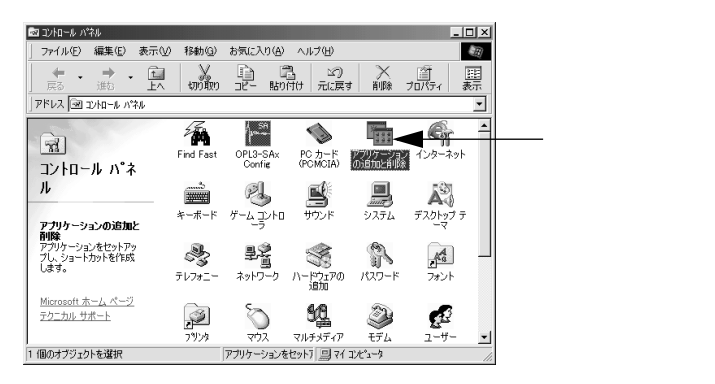

) 削除するドライバを選択して [ 追加と削除 ] ボタンをクリックします。 Windows 2000 の場合は [ プログラムの変更と削除 ] をクリックしてから、 削除対象となる項目をクリックして [ 変更 / 削除 ] ボタンをクリックします。

- プリンタドライバとEPSONプリンタウィンドウ!3を削除する場合:
   [EPSONプリンタドライバ・ユーティリティ]をクリックして、以下のページへ進みます。
  - ∠3 本書「プリンタドライバとEPSON プリンタウィンドウ!3の削除」93 ページ

| アブリケーションの追加と削除<br>インストールと削除   Wi<br>フロッピーテ<br>ストールする                                          | のブロパティ<br>ndows ファイル   起動う<br>イスクまたは CD-ROM ガ<br>には、[インストール] を少 | ?×<br>ディスク)<br>ら新しいアプリケーションをイン<br>りクしてください。 |
|-----------------------------------------------------------------------------------------------|-----------------------------------------------------------------|---------------------------------------------|
|                                                                                               |                                                                 | インストールФ                                     |
| 次のソフトウ<br>したり、その<br>削除1をクリ                                                                    | ェアは自動的に削除でき<br>構成ファイルを変更するに<br>ックしてください(T)                      | ます。 アプリケーションを削除<br>は、一覧から選んで D自加と           |
| Adobe Acrobat<br>Adobe FrameMaker v<br>Data Access Objects<br>DirectX ドライパ<br>EPSON USBフリンタ デ | 55<br>(DAO) 35<br>いイス                                           |                                             |
| Intellisync<br>Microsoft Draw 98<br>Microsoft Office 97,<br>Microsoft Word 98                 | ofessional Edition                                              | <b>_</b>                                    |
|                                                                                               |                                                                 | 追加と削除( <u>R</u> )                           |
|                                                                                               | ок 🔤                                                            | キャンセル 適用(点)                                 |
| 選択                                                                                            | して                                                              | ー<br>クリックします                                |

- USBデバイスドライバを削除する場合:
   [EPSON USBプリンタデバイス]をクリックして、以下のページへ進みます。
  - ∠⑦ 本書「USBデバイスドライバの削除」94 ページ

| アプリケーションの追加と削除のプロパティ                                                                                                    |
|----------------------------------------------------------------------------------------------------|
| インストールと削除 Windows ファイル 社動ディスク                                                                                                    |
| 2日ッピー ディスクまたは CD-ROM から新しいアクリケーションをイン<br>ストールするには、ビインストール」をクリックしてください。                                                                                                    |
| <u> </u>                                                                                                    |
| 次のソフトウェアは自動的に削除できます。アプリケーションを削除<br>したり、その構成ファイルを変更するには、一覧から選んで「自加と<br>削除すをクリックしてくたさい①                                                                                                    |
| Adobe Acrobat<br>Adobe TransMaker v55<br>Data Across Objects (DAO) 35<br>Direct V: F5/A'<br>Heson USSP X03 5 50X 7<br>EFSON 72/3 F5/A' 5 7/77<br>Intellisync<br>Microsoft Draw 99<br>Microsoft Office 97, Portessional Edition<br>Microsoft Office 97, Portessional Edition |
| <u></u>                                                                                                    |
| OK         キャンセル         適用(A)                                                                                                    |
| ー ー ー<br>選択して クリックします                                                                                                    |

Win

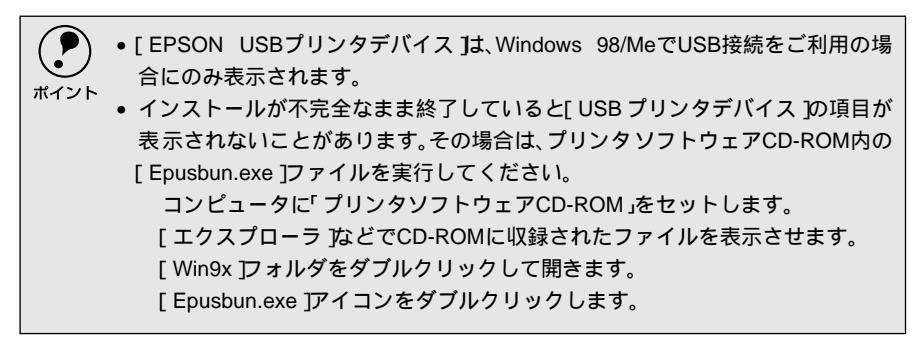

## プリンタドライバとEPSONプリンタウィンドウ!3の削除

以下の手順から続けて、下記の作業を行ってください。 ∠3 92 ページ手順 小ら続けてください。

5 [プリンタ機種]タブをクリックし、お使いのプリンタのアイコンを選択します。

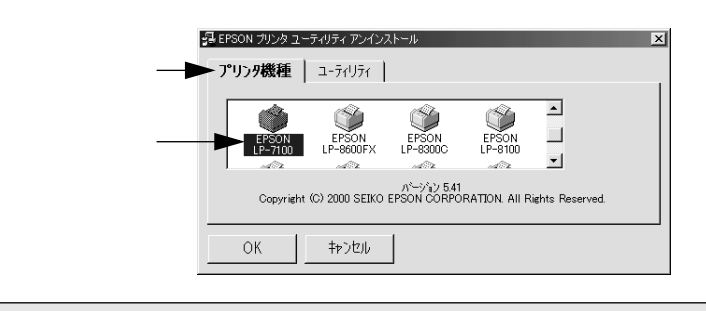

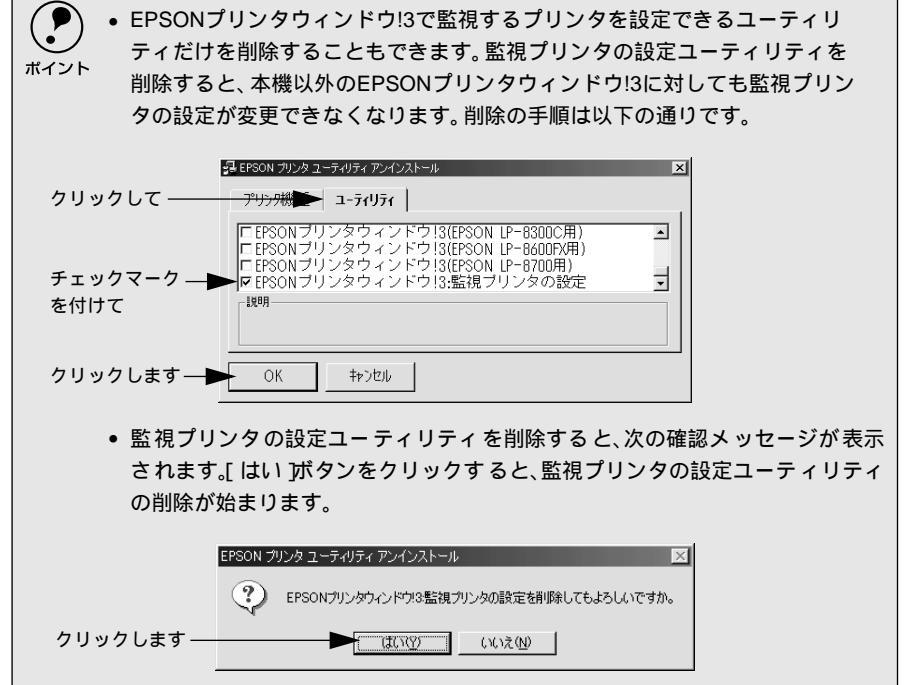

| プリンタソフトウェアの削除方法                                                                                                    |     |
|----------------------------------------------------------------------------------------------------|-----|
| 6 プリンタドライバの削除を確認するメッセージが表示されたら、[はい]ボタ<br>ンをクリックします。<br>プリンタドライバの削除が始まります。                                                                                                    | Win |
| EPSON プリンタ ユーティリティ アンインストール       区         マリンダEPSON LP-7100を削除してもよろしいですか。         クリックします       (いいえい)                                                                                   |     |
| <ul> <li>・ 関連ファイル削除のメッセージが表示されたら[はい)がタンをクリックします。プリンタドライバに関連するファイルが削除されます。</li> <li>・ 削除したプリンタを[通常使うプリンタ]として設定していた場合は、ほかのプリンタドライバを[通常使うプリンタ]に設定します。メッセージが表示されたら、[OK]ボタンをクリックします。</li> </ul> |     |
| 7<br>終了のメッセージが表示されたら、[OK]ボタンをクリックします。<br>これでプリンタドライバと EPSON プリンタウィンドウ!3 の削除( アンイン<br>ストール ) は終了です。                                                                                         | i.  |
| EPSON プリンタ ユーティリティ アンインストール 区<br>アンインストールは正常に終了しました。<br>クリックします                                                                                                    | 1   |
| <ul> <li>プリンタドライバを再インストールする場合は、コンピュータを再起動させてく</li> <li>ださい。</li> </ul>                                                                                                    |     |
| USBデバイスドライバの削除<br>Windows 98/MeでUSB接続をご利用の提合のみ必要なドライバです                                                                                                    |     |
| <ul> <li>・ USBデバイスドライバを削除する前に、プリンタドライバを削除してください。</li> <li>・ USB デバイスドライバを削除すると、USB 接続しているほかのエプソン製プリンタも利用できなくなります。</li> </ul>                                                               |     |
| 以下の手順から続けて、下記の作業を行ってください。<br>∠͡͡͡͡͡͡͡͡͡͡͡͡͡͡͡͡͡͡͡͡͡͡͡͡͡͡͡͡͡͡͡͡͡͡͡͡                                                                                                    |     |
| 0                                                                                                    |     |

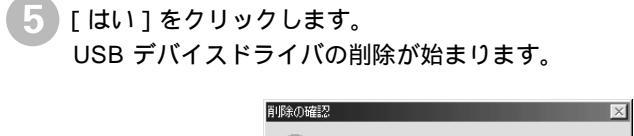

| プリンタソフトウェアの削除方法                                                                                                    |     |
|----------------------------------------------------------------------------------------------------|-----|
| 6 [はい]をクリックします。<br>コンピュータが再起動します。                                                                                                    | Win |
| 再起動の確認     区       マリックします     アバイスの削除を完了させるために、コピューダを再起動しなければなりません。今すぐ再起動しますか?       クリックします     (いえい)       これでUSBデバイスドライバの削除は終了です。                                                                                      |     |
| <br>追加ドライバを削除するには( Windows 2000 )                                                                                                    |     |
| Windows 2000プリントサーバにクライアント用の追加ドライバをインストール<br>している場合は、以下の手順で追加ドライバを削除(アンインストール)できます。                                                                                                    |     |
| <ul> <li>Windows NT4.0プリントサーバにインストールされている代替ドライバは削除することができません。</li> <li>プリンタドライバ自体を削除しても代替ドライバは削除されません。</li> <li>プリンタドライバをバージョンアップする場合は、バージョンアップしたプリンタドライバを代替ドライバとして再度インストールしてください。上書きインストールされた代替ドライバは問題なく動作します。</li> </ul> |     |
| 起動しているアプリケーションソフトをすべて終了します。                                                                                                    |     |

Windowsの[スタート]ボタンをクリックし、[設定]にカーソルを合わせて、[プリンタ]をクリックします。

3 [ファイル]メニューから[サーバーのプロパティ]をクリックします。

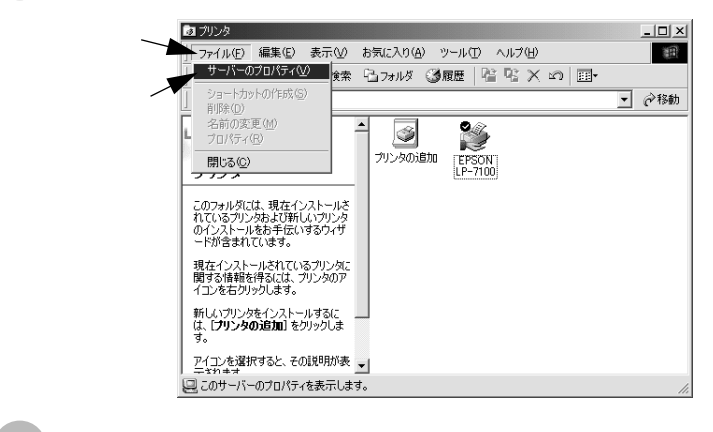

[ドライバ]タブをクリックして、[インストールされたプリンタ ドライバ] リストを開きます。

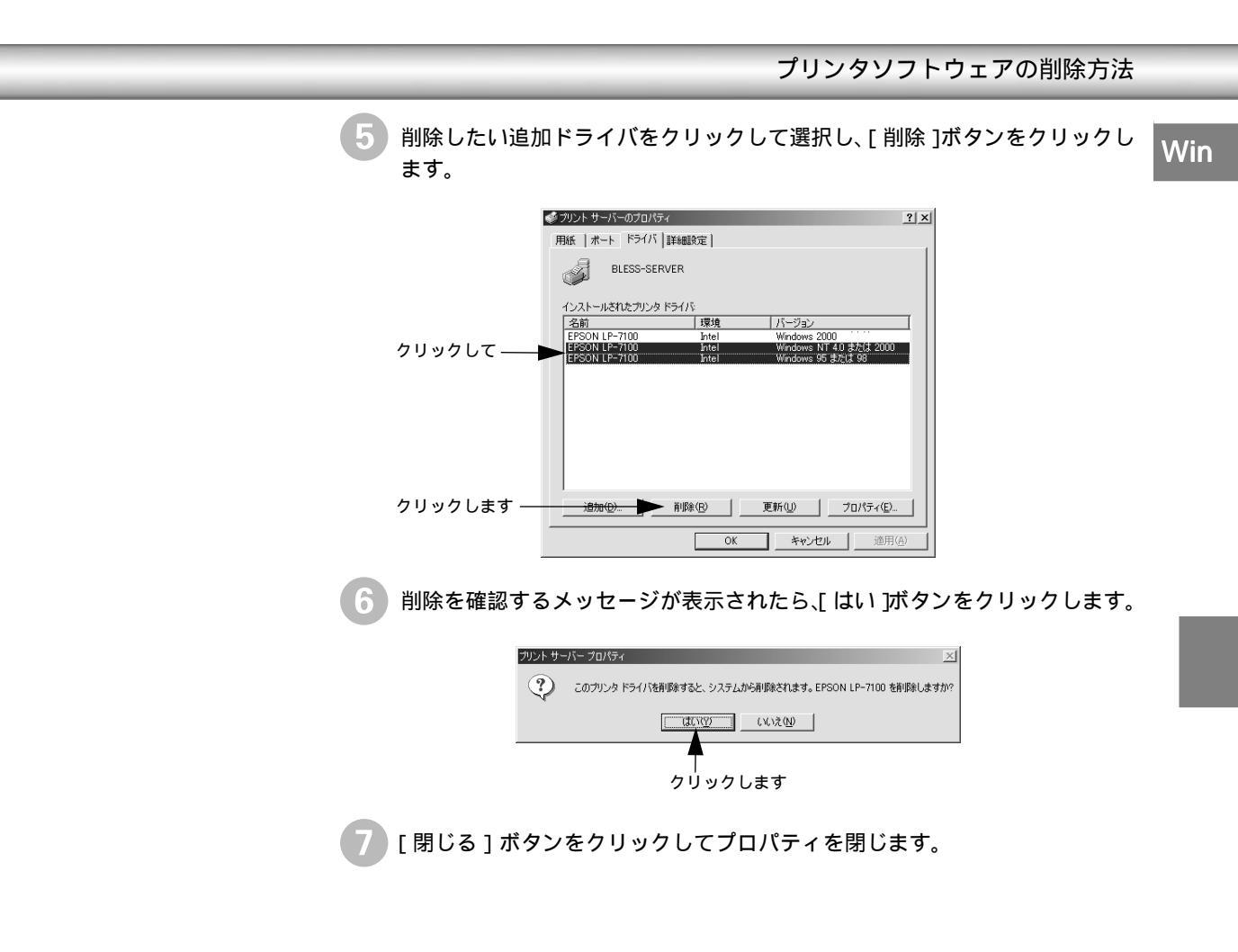

# Macintosh:プリンタドライ バの機能と関連情報

3

プリンタドライバの詳細説明と、Macintoshでお使いの際に関係する情報について説明しています。

| 設定ダイアログの開き方               |
|---------------------------|
| [用紙設定]ダイアログ100            |
| [プリント]ダイアログ103            |
| [プリンタセットアップ]ダイアログ 117     |
| EPSON プリンタウィンドウ !3 とは 119 |
| バックグラウンドプリントを行う124        |
| 印刷の中止方法 126               |
| プリンタソフトウェアの削除方法 127       |

# 設定ダイアログの開き方

i.

-

.

.

実際に印刷データを作成する前に、プリンタドライバ上で用紙サイズなどを設定します。ここでは、SimpleTextを例に説明します。アプリケーションソフトによっては、独自の[用紙設定]ダイアログを表示することがあります。その場合は、アプリケーションソフトの取扱説明書を参照してください。

Mac

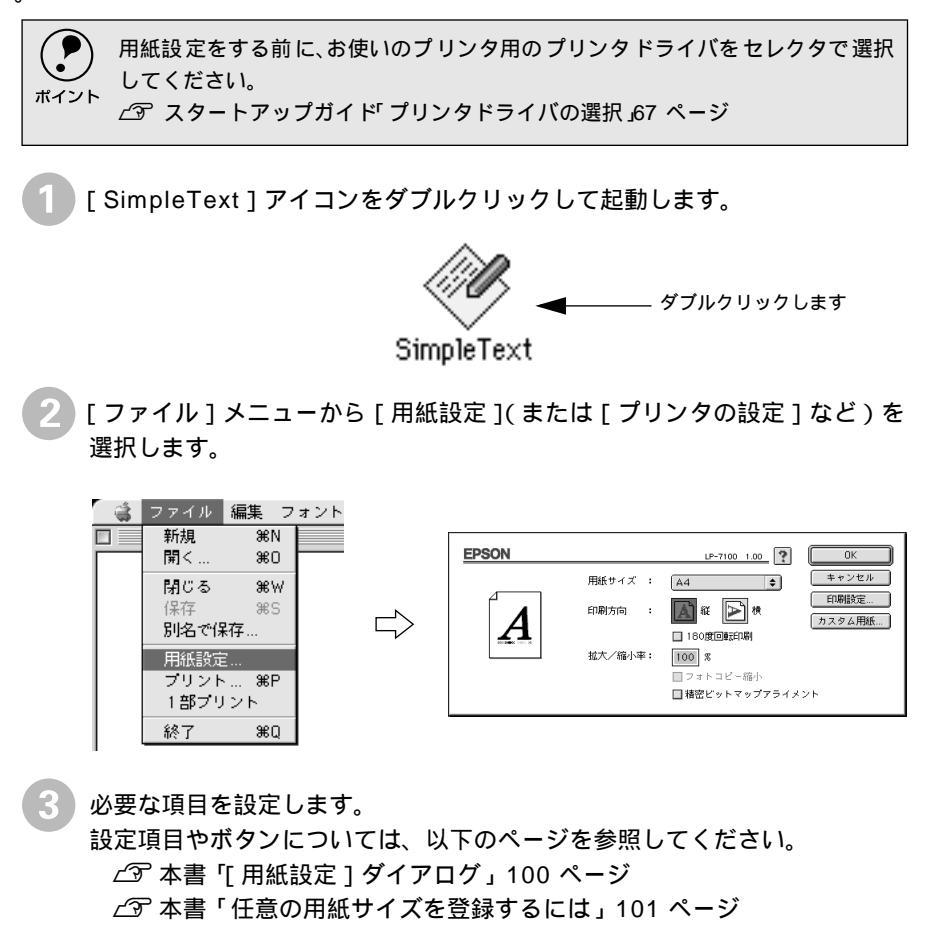

[OK]ボタンをクリックして終了します。 この後、印刷データを作成します。 印刷する際に、プリンタドライバ上で印刷部数などを設定します。アプリケーショ ンソフトによっては、独自の[プリント]ダイアログを表示する場合があります。 その場合は、アプリケーションソフトの取扱説明書を参照してください。

Mac

[ファイル]メニューから [プリント](または[印刷])を選択します。

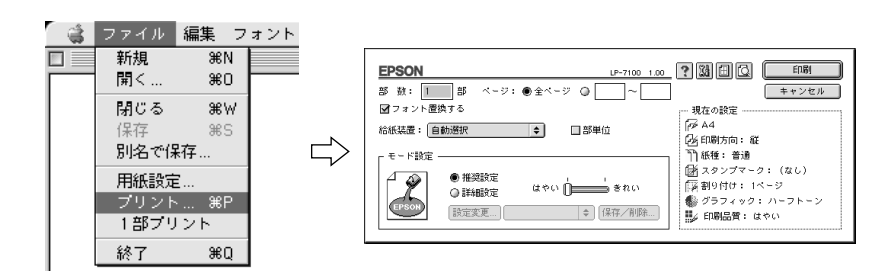

印刷に必要な項目を設定します。 設定項目やボタンについては、以下のページを参照してください。 ∠3 本書「[プリント]ダイアログ」103 ページ ∠3 本書「[詳細設定]ダイアログ」106 ページ ∠3 本書「[レイアウト]ダイアログ」109 ページ

🖁 [印刷]ボタンをクリックして、印刷を実行します。

# [ 用紙設定 )ダイアログ

.

.

[用紙設定]ダイアログでは、用紙に関する基本的な項目を設定します。印刷データを作成する前 に設定してください。

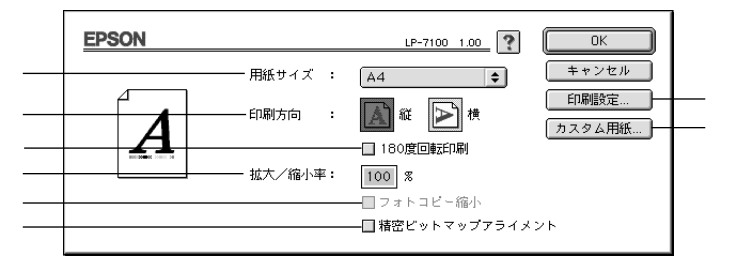

用紙サイズ

印刷する用紙のサイズをリストから選択します。

印刷方向

用紙に対する印刷の向きを、[縦]、[横]のいずれかをクリックして選択します。

180度回転印刷

印刷データを180度回転して印刷する場合にクリックします。

拡大/縮小率

印刷データを拡大/縮小して印刷できます。拡大/縮小率を25%~400%まで、1%単 位で指定できます。

フォトコピー縮小

[拡大/縮小率]が100%未満の場合にクリックしてチェックマークを付けると、指定した縮小率で用紙中央に印刷します。この場合、[精密ビットマップアライメント]は選択できません。

精密ビットマップアライメント

クリックしてチェックマークを付けると、印刷領域を約4%縮小して印刷のムラを 押さえ、よりきれいに印刷します。この場合、印刷位置は用紙の中央になります。 なお、[フォトコピー縮小]を選択している場合は選択できません。

「印刷設定 ボタン

印刷に関する各種の設定を行います。印刷する直前に [ プリント ] ダイアログでも 同様の項目を設定できます。設定できる項目については、以下のページを参照して ください。

∠3 本書 [ プリント ] ダイアログ」103 ページ

[カスタム用紙]ボタン

クリックすると[カスタム用紙]ダイアログが表示され、用紙のカスタム(不定形) サイズを設定できます。設定したカスタム用紙サイズは、[用紙設定]ダイアログの[用紙サイズ]メニューから選択できます。

∠⑦ 本書「任意の用紙サイズを登録するには」101 ページ

## 任意の用紙サイズを登録するには

不定形の用紙サイズを設定/登録したり、以前に登録した用紙サイズを変更できます。

┃ [用紙設定]ダイアログを開き、[カスタム用紙]ボタンをクリックします。

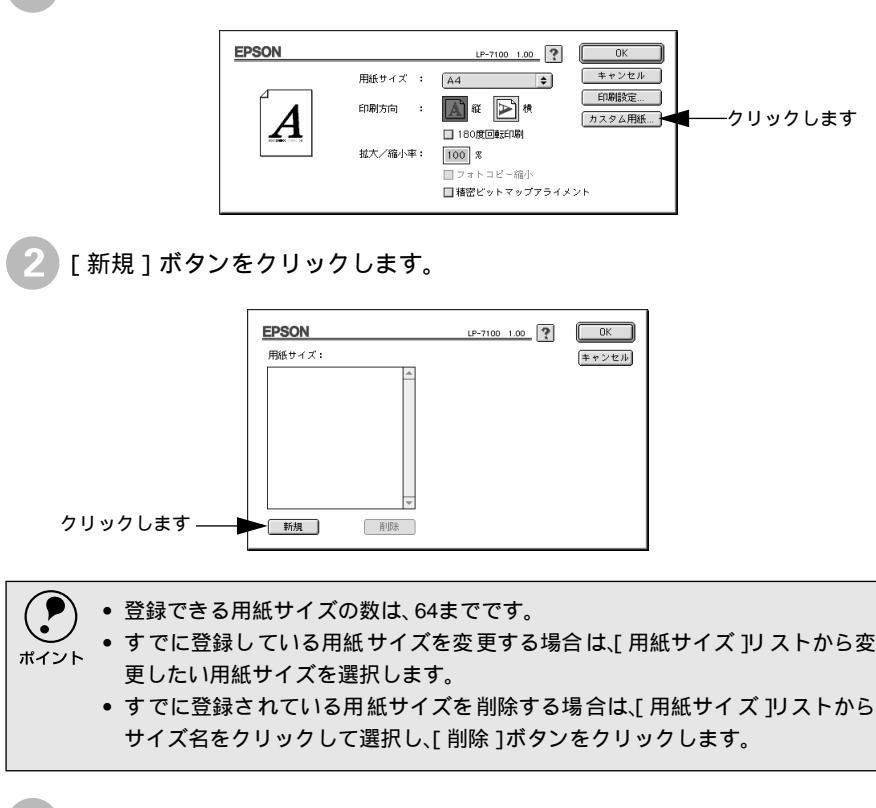

用紙サイズ名、単位(インチまたはcm)、用紙幅、用紙長、上下左右マージ ンを設定し、[OK]ボタンをクリックします。

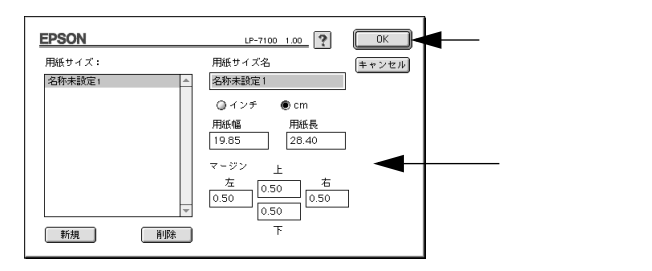

設定できるサイズの範囲は以下の通りです。 用紙幅:10.00 ~ 29.70cm(3.94 ~ 11.69 インチ) 用紙長:14.80 ~ 42.00cm(5.83 ~ 16.54 インチ)

## [用紙設定]ダイアログ

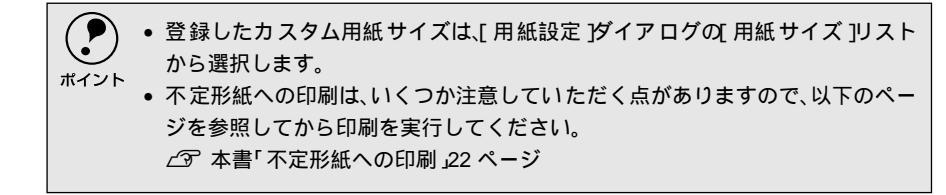

Mac

印刷する際、[プリント]ダイアログで印刷に関わる各種の設定を行います。

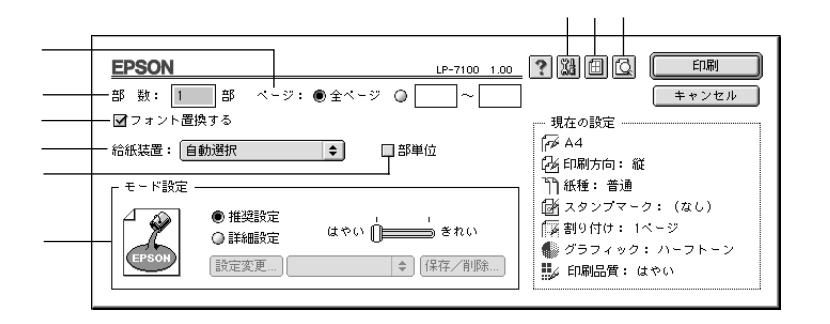

#### 部数

1~999の範囲で印刷部数を選択します。通常は1ページごとに指定した部数を印刷 しますが、の[部単位]を選択すると1部ごとにまとめて印刷します。

ページ

すべてのページを印刷する場合は[全ページ]をクリックしてチェックマークを付けます。一部のページを指定して印刷する場合は、開始ページと終了ページを1~ 9999の範囲で入力します。

### フォント置換する

細明朝体、中ゴシック体、等幅明朝、等幅ゴシックフォントを、別のフォントに置 き換えて印刷するには、クリックしてチェックマークを付けます。プリンタドライ バは、インストールしてあるフォントの中から、置き換え可能なフォントを自動的 に探します。置き換え可能なフォントがない場合は、フォント置き換えを行いませ ん。

フォント置き換え機能を使用する場合は、以下のフォントを使用することできれい に印刷できます。お使いのMacintoshに以下のフォントがインストールされていな い場合は、Mac OSのCD-ROMよりインストールしてお使いください。

- リュウミンライト KL、リュウミンライト KL 等幅
- 中ゴシックBBB、中ゴシックBBB 等幅

### 給紙装置

給紙装置を選択します。

#### 自動選択:

印刷実行時に、[用紙サイズ]の設定に合った用紙がセットされている給紙装置を 探して給紙します。

MPカセット: MPカセットから給紙する場合に選択します。

用紙カセット1: 標準の用紙カセットから給紙する場合に選択します。

#### 用紙力セット2:

オプションのユニバーサルカセットユニット(LPUC3)にセットしている用紙カ セットから給紙する場合に選択します。

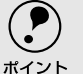

 ・ 選択した給紙装置に指定された用紙サイズがセットされていない場合や正しく 検知されない場合は、エラーが発生します。

- [自動選択]を選択して拡大 / 縮小印刷を行うと、[レイアウト]ダイアログの[出 カ用紙]で設定したサイズの用紙がセットされている給紙装置を自動的に選択 して、そこから給紙します。
  - ∠⑦ 本書「[ レイアウト ]ダイアログ」109 ページ
  - MP カセットまたは用紙カセットにセットした用紙のサイズは、プリンタ本体の [用紙サイズ]スイッチで必ず設定してください。また、MPカセットの[用紙サイズ]スイッチに表示のない用紙サイズを使用する場合は、スイッチを[その他]に 設定して[用紙設定]ダイアログで[用紙サイズ]を設定してください。。

部単位

クリックしてチェックマークを付けると、2部以上印刷する場合に1ページ目から最 終ページまでを1部単位にまとめて印刷します。印刷する部数は、の[部数]で 指定します。

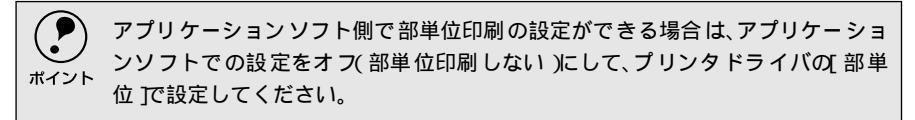

モード設定

印刷条件として [ 推奨設定 ] または [ 詳細設定 ] のどちらかを選択できます。

#### 推奨設定:

一般的に推奨できる条件で印刷します。ほとんどの場合、この[推奨設定]でよい
 印刷結果が得られます。

### 詳細設定:

\*1 プリセットメニュー: あらかじめ用意され

る。

ている用途別の選択

肢。リストボックスの 中に、一覧で表示され [詳細設定]をクリックすると、<u>プリセットメニュー</u><sup>1</sup>のリストボックスと [設定 変更]/[保存/削除]ボタンが有効になります。[設定変更]ボタンをクリックす ると、[詳細設定]ダイアログが開きます。[保存/削除]ボタンをクリックすると、 設定した内容の保存または削除ができます。

### はやい/きれい:

印刷品質(解像度)は、[はやい](300dpi),[きれい](600dpi)のどちらかに設 定できます。印刷の解像度を1インチあたりのドット数(dpi)で表し、解像度を上 げれば細かいドットできれいに印刷できます。[はやい]は文字文書の高速印刷(品 質より印刷速度を優先する場合)に適しています。[きれい]は、写真のようにグ ラデーションのある画像(無段階に色調が変化する画像)のモノクロ印刷に適して います。

印刷できない場合や、メモリ関連のエラーメッセージが表示される場合は、以下の

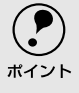

いずれかの方法で対処してください。

- 印刷データの容量や色数を減らす。
- •[印刷品質] 解像度)を下げて印刷する。
- プリンタのメモリを増設する。
- アプリケーションソフトに割り当てたメモリを変更する。

Mac

| 34 ([ 拡張設定 アイコン )

印刷位置のオフセット値、紙種、印刷濃度、白紙節約機能、スプールファイルの保 存先などの設定を行うときにクリックします。詳しくは、以下のページを参照して ください。

∠ ⑦ 本書 [[拡張設定] ダイアログ」108 ページ

| 🗐 ([ レイアウト アイコン )

アイコンをクリックすると[レイアウト設定]ダイアログが表示され、レイアウト に関する設定ができます。詳細については、以下のページを参照してください。 ∠3 本書 [レイアウト]ダイアログ」109ページ

[ ([ プレビュー アイコン )

アイコンをクリックすると[印刷]ボタンが[プレビュー]ボタンに変わります。 [プレビュー]ボタンをクリックすると、[プレビュー]ダイアログが表示されて印 刷結果をモニタ上で確認できます。

| <b>₫</b> ▶ 1 / 2 |  | (キャンセル) [[17] |
|------------------|--|---------------|
|                  |  | C             |
|                  |  |               |

● [用紙設定]ダイアログで[180度回転印刷]を設定しても、ページを180度回転し てプレビュー表示しません。

<sup>1</sup>• 文字が図形より下にあっても、文字が上にプレビュー表示されます。

▲ :表示するページを1ページごとに切り替えるボタンです。

│/2 :表示させるページ番号を直接入力します。

キャンセル :[プレビュー]ダイアログを閉じるボタンです。

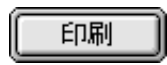

:印刷を開始するボタンです。

:印刷データ(1ページ単位)の全体を表示します。

[プリント]ダイアログ

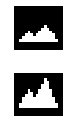

:印刷結果と同等のサイズで表示します。

### Mac

## [詳細設定]ダイアログ

[プリント]ダイアログの[モード設定]で[詳細設定]をクリックして[設定変 更]ボタンをクリックすると、[詳細設定]ダイアログが表示されます。印刷に関 わるさまざまな機能を詳細に設定できます。

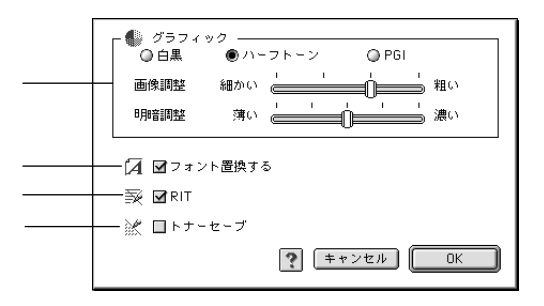

グラフィック

グラフィックスイメージを処理する方法を選択します。

### 白黒:

モノクロ印刷を行います。グレースケールや中間色は再現しません。

ハーフトーン:

グラフィックイメージのハーフトーン処理を行います。 グラデーションなどの無段 階に階調が変化する画像をハーフトーン処理してきれいに印刷できます。

### PGI:

PGI<sup>1</sup>(Photo and Graphics Improvement)処理を行います。グラデーションなどの 無段階に階調が変化する画像をPGI処理してきれいに印刷できます。

プリンタのメモリが少ないと、[PGI]で印刷できない場合があります。[PGI]処理で印刷するには、メモリを増設するか、[モード設定]を[はやい][300dpi]に設定してください。

 アプリケーションソフトで独自のハーフトーン処理を行っている場合、[PGI] を有効にすると意図した印刷結果が得られないことがあります。この場合は [PGI]以外の設定にして印刷してください。

### 画像調整:

[ハーフトーン]または[PGI]選択時の印刷粗密度を、スライドバーで調整できます。[細かい]側にスライドするとより細かく、[粗い]側にスライドするとより粗 くグラフィックを印刷します。4段階に設定できます。

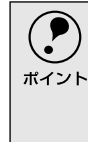

[細かい]にして印刷するとグラフィックの細かい微妙な部分まで再現できますが、印刷した用紙をさらにコピーすると、グラフィックの中間調がつぶれて真っ黒になります。コピーをする場合は、[細かい]にしないで印刷することをお勧めします。

\*1 PGI: 階調表現力を3倍に高 め、微妙な陰影やグラ デーションを鮮明に 印刷するEPSON独自 の機能。
[プリント]ダイアログ

#### 明暗調整:

[ハーフトーン]または[PGI]選択時の印刷明度をスライドバーで調整できます。 [薄い]側にスライドするとより明るく、[濃い]側にスライドするとより暗くグラ フィックが印刷されます。5段階に調整できます。

フォント置換する

細明朝体、中ゴシック体、等幅明朝、等幅ゴシックフォントを、別のフォントに置 き換えて印刷するには、クリックしてチェックマークを付けます。プリンタドライ バは、インストールしてあるフォントの中から、置き換え可能なフォントを自動的 に探します。置き換え可能なフォントがない場合は、フォント置き換えを行いませ ん。

フォント置き換え機能を使用する場合は、以下のフォントを使用することできれい に印刷できます。お使いのMacintoshに以下のフォントがインストールされていな い場合は、Mac OSのCD-ROMよりインストールしてお使いください。

- リュウミンライト KL、リュウミンライト KL 等幅
- 中ゴシックBBB、中ゴシックBBB 等幅

RIT

\*1 RIT: 斜線や曲線などのギ ザギザをなめらかに 印刷するEPSON独自 の輪郭補正機能です。 クリックしてチェックマークを付けると、<u>RIT<sup>1</sup></u>(Resolution Improvement Technology)機能が有効になります。[RIT]を有効にすると大きな文字がきれい に印刷できたり、写真画像の斜線補正や輪郭補正などに効果があります。

RIT機能を有効にしてグラデーション(無段階に階調が変化する画像)を印刷すると、意図した印刷結果が得られないことがあります。この場合はRIT機能を使用しないでください。

トナーセーブ クリックしてチェックマークを付けると、トナーセーブ機能が有効になります。文 字の輪郭はそのままに黒ベタ部分の濃度を抑えることでトナーを節約します。試し 印刷をするときなど、印刷品質にこだわらない場合にご利用ください。

## [拡張設定]ダイアログ

[プリント]ダイアログの[拡張設定]アイコンをクリックすると、[拡張設定]ダ イアログが表示されます。プリンタの拡張設定に関わるさまざまな機能を詳細に設 定できます。

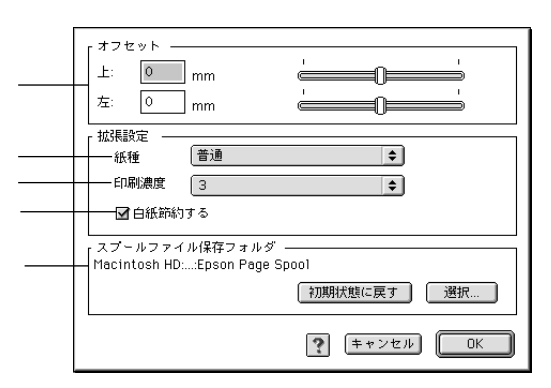

#### オフセット

印刷開始位置のオフセット値を[上](垂直位置)と[左](水平位置)で設定します。0.5mm単位で、次の範囲で設定できます。

上(垂直位置):-9mm(上方向)~9mm(下方向) 左(水平位置):-9mm(左方向)~9mm(右方向)

紙種

用紙の種類を選択します。

普通紙:

普通紙に印刷する場合に選択します。

#### 厚紙:

厚紙に印刷する場合に選択します。[給紙装置]は[MPカセット]に限定されます。

 $OHP \rightarrow - h$ :

OHPシートに印刷する場合に選択します。[給紙装置]は[MPカセット]に限定されます。

#### 印刷濃度

印刷濃度を、1(薄い)から5(濃い)までの5段階で調整します。

#### 白紙節約する

白紙ページを印刷するかしないかを選択します。クリックしてチェックマークを付けると、白紙ページを印刷しないので用紙を節約できます。

スプールファイル保存フォルダ

印刷処理用のスプールファイルをどこに保存するかを選択できます。

[選択 ボタン:

[拡張設定]ダイアログで[選択]ボタンをクリックしてフォルダの選択ダイアロ グを表示させ、スプールファイルを保存したいフォルダを選択してから[選択]ボ タンをクリックします。

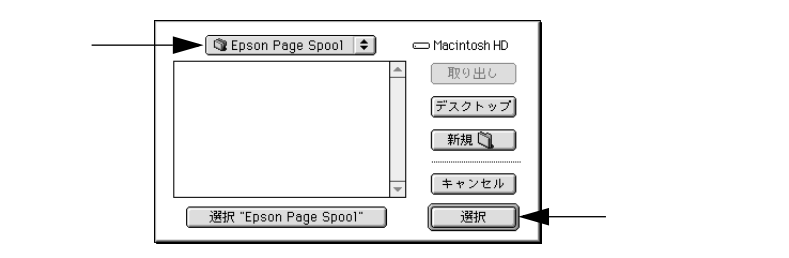

[初期状態に戻す」ボタン:

スプールファイルの保存フォルダを初期状態に戻すには、[拡張設定]ダイアログで[初期状態に戻す]ボタンをクリックします。

## [レイアウト]ダイアログ

[プリント]ダイアログで[レイアウト]アイコンをクリックすると、[レイアウト] ダイアログが表示されます。レイアウトに関わるさまざまな設定ができます。

| 12                                 | (                            |
|------------------------------------|------------------------------|
| A3 ->A4<br>- 凸 ページ選択               | [済 図割9付け 割9付け設定] □枠を印刷       |
| ● 全ページ<br>123 <sup>3</sup> ● 奇数ページ | ☆ 図 ヘッダー/フッター<br>ヘッダー/フッター設定 |

ページ選択

印刷データの全ページを印刷するか、奇数ページまたは偶数ページのみ印刷するか を選択します。

フィットページ

印刷する用紙のサイズに合わせて印刷データを自動的に拡大/縮小する機能です。 フィットページ印刷をするには[オン]を選択します。詳しくは以下のページを参 照してください。

△ 本書「拡大/縮小して印刷するには」111 ページ

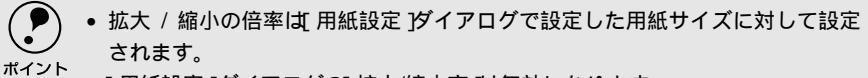

• [用紙設定]ダイアログの[拡大/縮小率]は無効になります。

#### [プリント]ダイアログ

スタンプマーク

印刷データに秘などの画像や「重要」などのテキストを重ね合わせて印刷するに は、[マーク名]リストからスタンプマークを選択し、[濃度]スライドバーでスタ ンプマークの印刷濃度を設定します。印刷するスタンプマークを登録・削除するに は、[追加/削除]ボタンをクリックします。詳しくは、以下のページを参照して ください。

∠ 3 本書「スタンプマークを印刷するには」112 ページ

割り付け

2ページまたは4ページ分の連続した印刷データを1枚の用紙に自動的に縮小し、割 り付けて印刷します。割り付けるページ数、順序、枠線の有無を設定できます。詳 しくは以下のページを参照してください。

△ 本書「1ページに複数ページのデータを印刷するには」115ページ

ヘッダー/フッター

ユーザー名や印刷日時など、印刷に関する情報を用紙のヘッダー(上部)/フッター (下部)に印刷するには、チェックボックスをクリックしてチェックマークを付け ます。印刷するヘッダー /フッターを設定するには、[ヘッダー/フッター設定]ボ タンをクリックします。

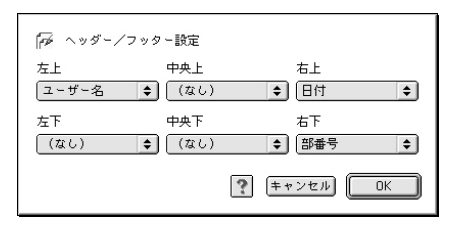

[ヘッダー /フッター設定]ダイアログでは、印刷位置に対応するリストから印刷したい項目(なし・ユーザー名・コンピュータ名・日付・日付/時刻・部番号)を選択して、[OK]ボタンをクリックします。

## 拡大/縮小して印刷するには

[レイアウト]ダイアログ内のフィットページ機能を使います。フィットページとは、印刷する用紙のサイズに合わせて印刷データを拡大/縮小する機能のことです。 [フィットページ]の[オン]をチェックし、印刷する用紙のサイズを選択してから印刷を実行します。

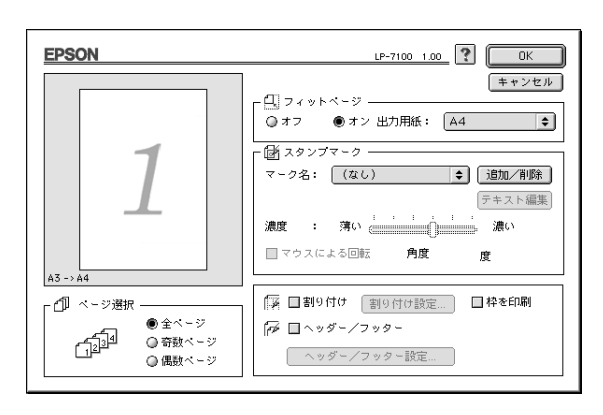

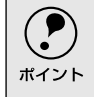

• 拡大 / 縮小の倍率は 用紙設定 ダイアログで設定した用紙サイズに対して設定 されます。

• [用紙設定]ダイアログの[拡大/縮小率]は無効になります。

## フィットページ印刷の手順

フィットページ機能を使って用紙サイズB4の印刷データをA4サイズに縮小印刷す る手順は以下の通りです。

プリンタにA4サイズの用紙がセットされていることを確認します。

2 [レイアウト]ダイアログを開いて、[フィットページ]の[オン]をチェックします。

🕄 [出力用紙]の[A4]を選択します。

4 [OK]ボタンをクリックして[レイアウト]ダイアログを閉じ、[OK]ボタ ンをクリックして印刷を実行します。

## スタンプマークを印刷するには

[レイアウト]ダイアログ内のスタンプマーク機能を使います。

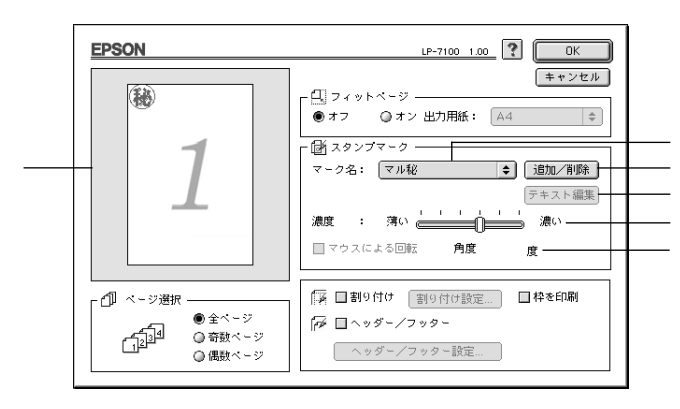

プレビュー部

ダイアログ左側の印刷イメージ上でスタンプマークをドラッグすると、スタンプ マークの印刷位置やサイズを変更することができます。

#### マーク名

印刷するスタンプマークをリストから選択します。

[追加/削除 ボタン

\*1 PICT: Macintoshの標準グ ラフィックファイル 形式。 オリジナルのビットマップ(<u>PICT</u><sup>'</sup>)画像)マークやテキスト(文字)マークを登録し たり削除するには、[追加/削除]ボタンをクリックして[追加/削除]ダイアログ を開きます。登録/削除の手順については、以下のページを参照してください。 <u>2</u>3 本書「オリジナルスタンプマークの登録方法」113 ページ

#### 「テキスト編集 ボタン

登録したテキストマークを[マーク名]リストで選択してから[テキスト編集]ボ タンをクリックすると、登録時と同じダイアログが表示されて、登録したテキスト、 フォント、スタイルを変更することができます。

#### 濃度

スタンプマークの印刷濃度を、[濃度]バーで調整します。バーを[薄い]側に移 動するとより薄く、[濃い]側に移動するとより濃くスタンプマークが印刷されま す。

マウスによる回転/角度

テキストマークを回転するときは、[マウスによる回転]をクリックしてチェック マークを付け、プレビュー部のマークをマウスで回転させるか、[角度]ボックス に回転角度を直接入力します。

#### スタンプマーク印刷の手順

スタンプマークを印刷する場合の手順は以下の通りです。

 [レイアウト]ダイアログを開いて、[マーク名]リストボックスの中から印 刷したいスタンプマークを選択します。

2 印刷位置、サイズなどスタンプマークの印刷条件を設定します。 ダイアログ左側の印刷イメージ上でスタンプマークをドラッグして印刷位置 やサイズを変更します。スタンプマークの印刷濃度を[濃度]バーで調整し ます。

Mac

3 [OK] ボタンをクリックして [レイアウト]ダイアログを閉じ、[OK]ボタンをクリックして印刷を実行します。

## オリジナルスタンプマークの登録方法

すでに登録されているスタンプマークのほかに、テキスト(文字)マークやビット マップ(画像)マークが登録できます。登録するマークの種類に合わせて、それぞ れの手順をお読みください。

## テキストマークの登録方法

- 1 [レイアウト]ダイアログを開いて、[追加/削除]ボタンをクリックします。

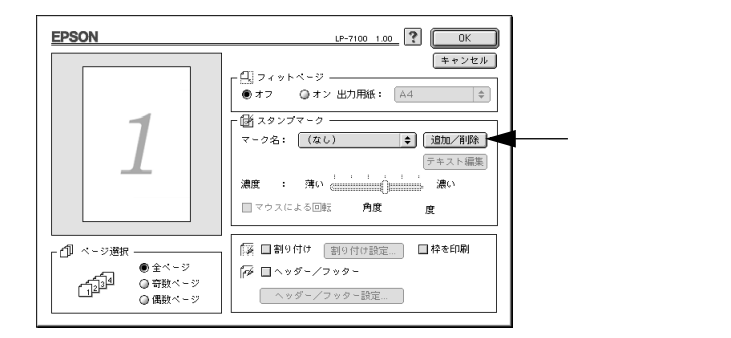

2) [テキスト追加]ボタンをクリックします。

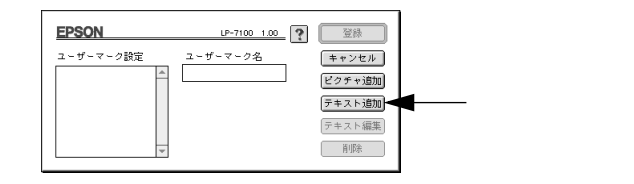

3 [テキスト]ボックスに文字を入力し、[フォント]と[スタイル]を選択して、[OK]ボタンをクリックします。

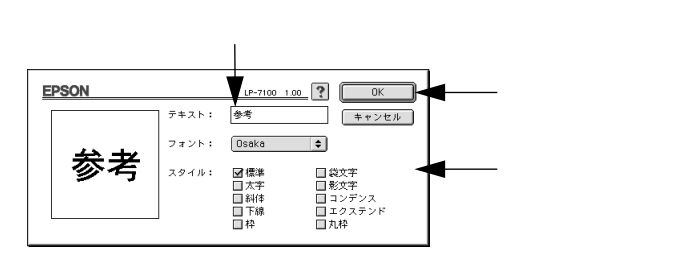

## [プリント]ダイアログ

[ 4] [ ユーザーマーク名 ] を入力して、 [ 登録 ] ボタンをクリックします。

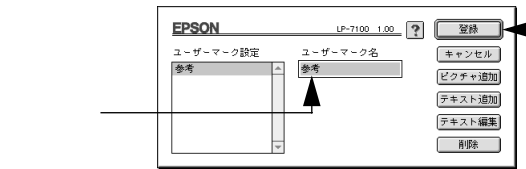

クリックします

Mac

これで[スタンプマーク]ダイアログの[マーク名]のポップアップメニュー にオリジナルのスタンプマークが登録されました。

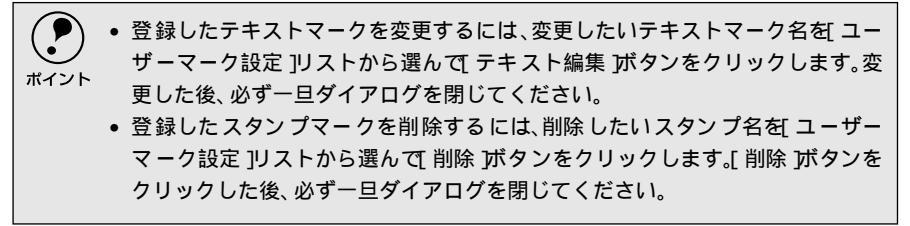

5 [スタンプマーク]ダイアログで[OK]ボタンをクリックします。 画面左側のプレビュー部で登録したスタンプマークを確認できます。

## ビットマップマークの登録方法

アプリケーションソフトでオリジナルのスタンプマークを作成し、PICT形式 で保存します。

| 2 ] [ レイアウト ] ダイアログを開いて、 [ 追加/削除 ] ボタンをクリックします。

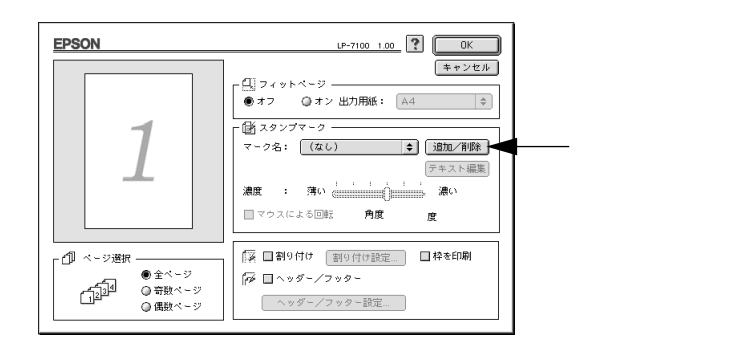

3 [ピクチャ追加]ボタンをクリックします。

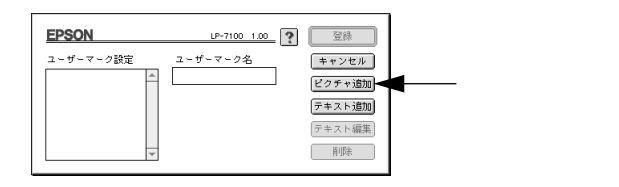

4 ①で保存したPICTファイル名を選択し、[開く]ボタンをクリックします。 [作成]ボタンをクリックすると、ファイルのサンプル画像を表示します。

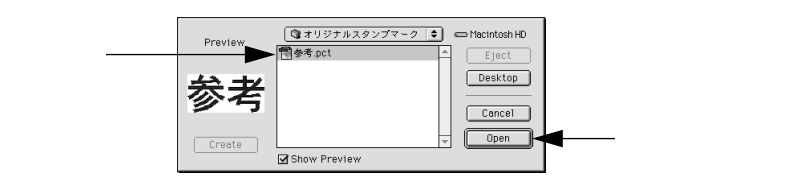

5 [ユーザーマーク名]を入力して、[登録]ボタンをクリックします。

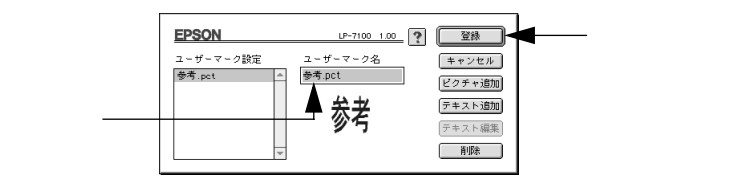

これで[スタンプマーク]ダイアログの[マーク名]のポップアップメニュー にオリジナルのスタンプマークが登録されました。

登録したスタンプマークを削除するには、削除したいスタンプ名を ユーザーマーク設定 ]リストから選んで 削除 ボタンをクリック します。[ 削除 ボタンをクリックした後、必ず一旦ダイアログを閉じてください。

6 [スタンプマーク]ダイアログで[OK]ボタンをクリックします。 画面左側のプレビュー部で登録したスタンプマークを確認できます。

## 1ページに複数ページのデータを印刷するには

[レイアウト]ダイアログで[割り付け]のチェックボックスをチェックして[割 り付け設定]ボタンをクリックすると、[割り付け設定]ダイアログが開いて以下 の項目が設定できます。

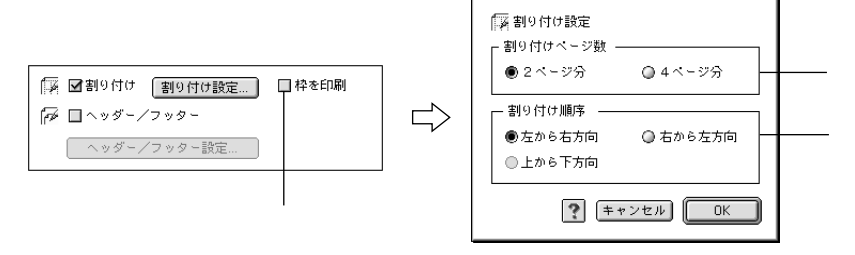

割り付けページ数

1ページに割り付けるページ数を選択します。

順序

割り付けたページを、どのような順番で配置するのか選択します。[印刷方向](縦・ 横)と[割り付けページ数]によって、選択できる割り付け順序は異なります。 枠を印刷

クリックしてチェックマークを付けると割り付けた各ページの周りに枠線を印刷 します。

割り付け印刷の手順

4ページ分の連続したデータを1枚の用紙に印刷する場合の手順は以下の通りです。

- [レイアウト]ダイアログを開いて、[割り付け]のチェックボックスをチェックします。
- 2 [割り付け設定]ボタンをクリックして、[割り付け設定]ダイアログを開き ます。
- 3 [割り付けページ数]の[4 ページ分]をチェックし、[割り付け順序]を選 択します。
- 4 [OK] ボタンをクリックして [割り付け設定] ダイアログを閉じます。
- 5 割り付けたページの周りに枠線を入れたいときは、[レイアウト]ダイアログ で [枠を印刷]のチェックボックスをチェックします。
- 6 [OK] ボタンをクリックして [レイアウト]ダイアログを閉じ、[OK]ボタンをクリックして印刷を実行します。

# [ プリンタセットアップ ]ダイアログ

-

[プリンタセットアップ]ダイアログではプリンタの基本的な設定を行います。

アップルメニューからセレクタを開いてプリンタを選択したら、[セットアップ]ボ タンをクリックして、[プリンタセットアップ]ダイアログを開いて機能を設定し てください。詳しくは、以下のページを参照してください。 *2*37 スタートアップガイド「プリンタドライバの選択」67 ページ

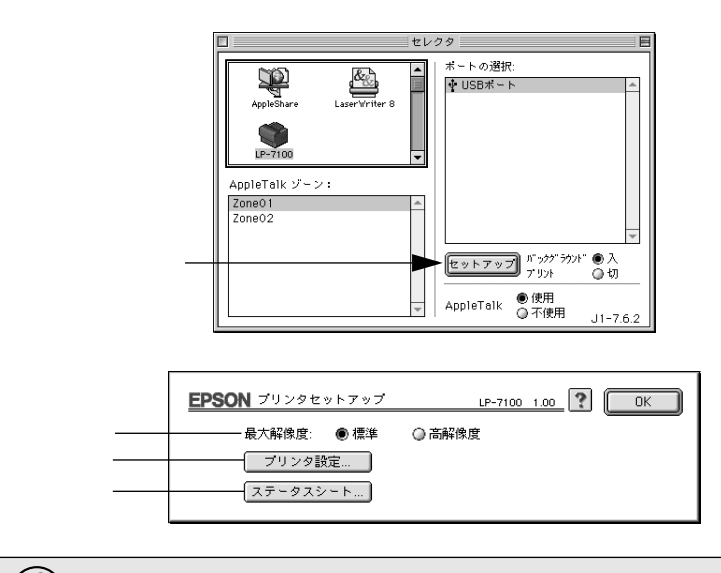

印刷中は設定を変更できません。

#### 最大解像度

プリンタが対応できる解像度をアプリケーションソフト側に伝えます。印刷を実行 すると、アプリケーションソフトは伝えられた解像度の中から最適な解像度を選択 し、データをプリンタドライバに渡します。

- 標準:本機の解像度を72dpi/300dpiとしてアプリケーションソフト側に伝えます。通常はこの設定で使用してください。
- 高解像度:本機の解像度を72dpi/300dpi/600dpiとしてアプリケーションソフト 側に伝えます。

|      | • 本項目は、印刷時の解像度を設定するものではありません。印刷解像度は、プリ                  |
|------|---------------------------------------------------------|
|      | ント ]ダイアログの[ モード設定 ]で設定します。                              |
| M72F | <ul> <li>本項目は、使用しているアプリケーションソフトが対応している解像度に合わ</li> </ul> |
|      | せて設定してください。                                             |
|      | •[ プリント]ダイアログの印刷品質を[きれい][600dpi)に設定する場合は[高解             |
|      | 像度 ]に、[はやい ][300dpi )に設定する場合は[標準]に設定しないと、アプリ            |
|      | ケーションソフトによっては印刷が乱れる場合があります。                             |
|      |                                                         |

[プリンタ設定]ボタン

クリックするとさらにダイアログが表示されます。設定を変更したら、[OK]ボタ ンをクリックしてダイアログを閉じてください。

| EPSON        |       |       | LP-7100 1.00 |
|--------------|-------|-------|--------------|
| 節電時間: 💿 5分   | ◎ 15分 | ◎ 30分 | ◎ 60分        |
| MPカセット優先     | ◎する   |       | ● しない        |
| トナー交換エラー表示   | ◎する   |       | ● しない        |
| ☑ プリンタをモニタする |       |       |              |
|              |       |       | ОК           |

#### 節電時間

節電状態に入るまでの時間を設定します。頻繁に印刷することがない場合は、本機 能により印刷待機時の消費電力を節約することができます。最後の印刷が終了して から、指定した時間(初期設定5分)が経過すると節電状態になります。節電状態 のときは、印刷するデータを受け取るとまず数秒間ウォーミングアップを行ってか ら、印刷を開始します。

#### MPカセット優先

[基本設定]ダイアログの[給紙装置]が[自動選択]に設定され、MPカセットに セットした用紙サイズと用紙カセットにセットした用紙サイズが同じ場合、MPカ セットと用紙カセットどちらを優先して給紙するかを設定できます。

•[する]に設定した場合は、MPカセットから先に給紙します。

•[しない]に設定した場合は、用紙カセットから先に給紙します。(初期設定)

トナー交換エラー表示

- トナーがなくなった場合の対応を設定できます。
- •[する]に設定した場合、トナーがなくなると印刷を停止し、交換を促すメッセージを表示します。
- •[しない]に設定した場合、トナーがなくなっても交換を促すメッセージを表示しません。(初期設定)

プリンタをモニタする EPSONプリンタウィンドウ!3でプリンタの状態を監視するかどうかを選択します。

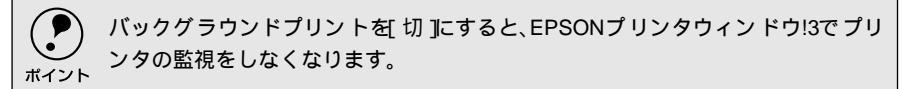

「ステータスシート ボタン

クリックすると、さらにダイアログが表示されてプリンタの状態を表示します。[ス テータスシート印刷]ボタンをクリックすると、プリンタの状態を記載したステー タスシートを印刷します。

# EPSONプリンタウィンドウ!3とは

.

EPSONプリンタウィンドウ!3は、プリンタの状態をコンピュータ上でモニタできる ユーティリティです。

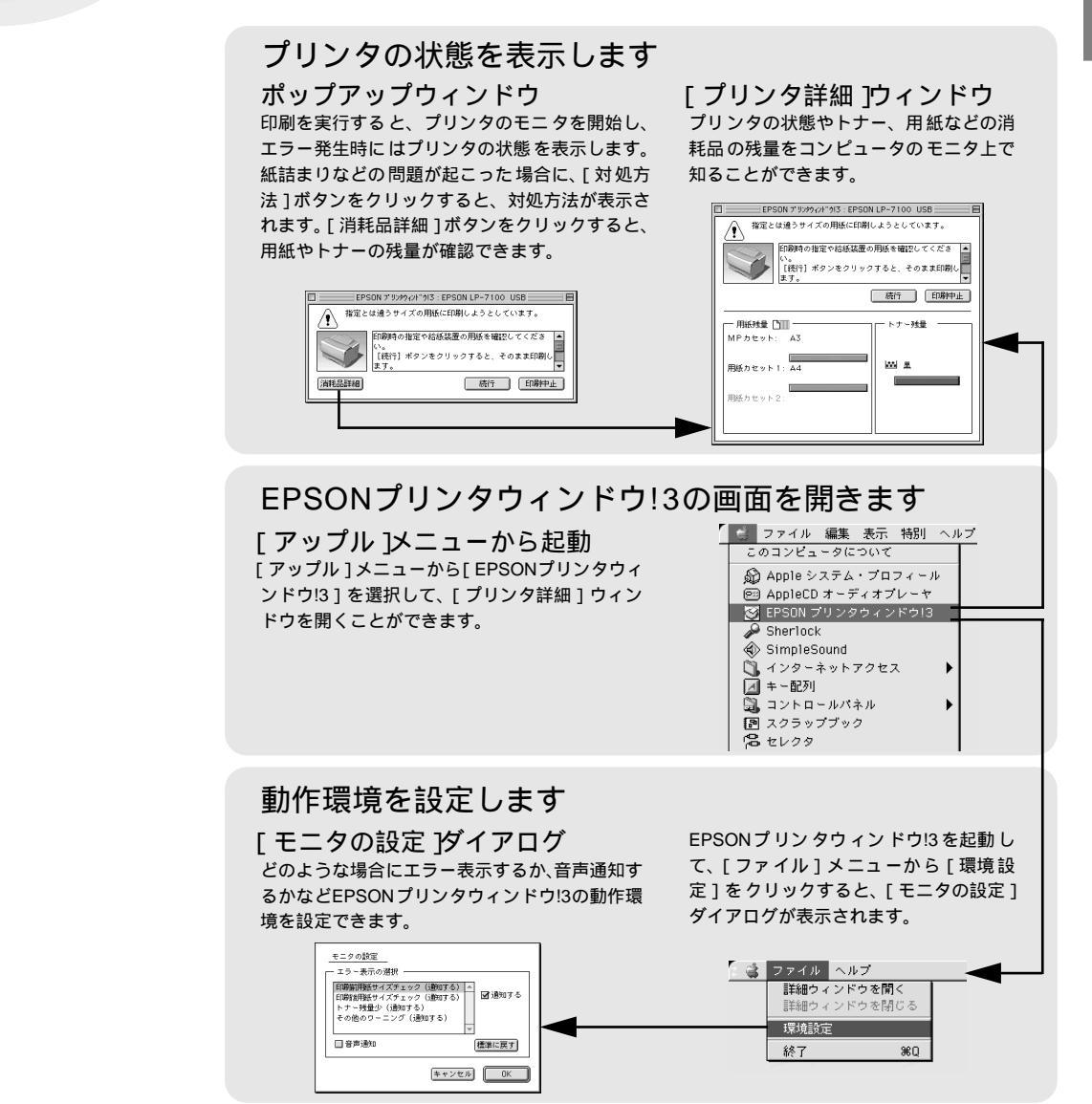

## [モニタの設定]ダイアログ

EPSONプリンタウィンドウ!3を起動して、[ファイル]メニューから[環境設定] をクリックすると、[モニタの設定]ダイアログが表示されます。EPSONプリンタ ウィンドウ!3のモニタ機能を設定します。

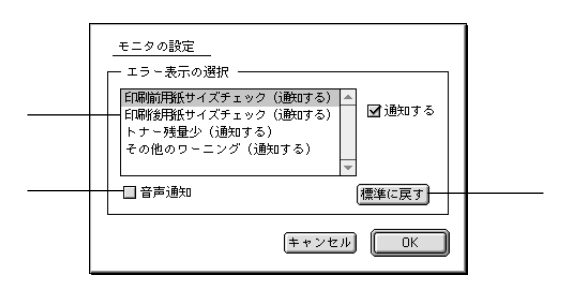

エラー表示の選択

選択項目にあるエラーまたはワーニングを、画面通知するかどうかを選択します。 リスト内のエラー状況を選択して[通知する]チェックボックスをクリックして チェックマークを付けると、ポップアップウィンドウが現われ、対処方法が表示さ れます。

音声通知

チェックボックスをクリックしてチェックマークを付けると、エラー発生時に音声 でも通知します。

ま使いのコンピュータにサウンド機能がない場合、音声通知機能は使用できません。

[標準に戻す ボタン

[エラー表示の選択]を標準(初期)設定に戻すときにクリックします。

## プリンタの状態を確かめるには

EPSONプリンタウィンドウ!3でプリンタの状態を確かめるために、2通りの方法で [プリンタ詳細]ウィンドウを開くことができます。この[プリンタ詳細]ウィン ドウは、消耗品などの詳細な情報も表示します。

∠⑦ 本書 [[ プリンタ詳細 ] ウィンドウ」122 ページ

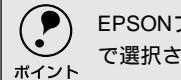

EPSONプリンタウィンドウ!3を起動する前に、監視したいプリンタが、セレクタ] で選択されているか確認してください。

## [方法1]

[アップル]メニューから[EPSONプリンタウィンドウ!3]をクリックします。 EPSONプリンタウィンドウ!3が起動し、[プリンタ詳細]ウィンドウが表示されま す。

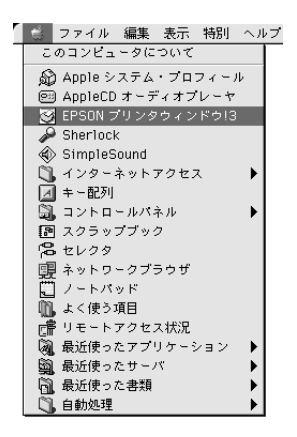

[方法2]

アプリケーションソフトから印刷を実行すると、プリンタの状態を示すポップアッ プウィンドウがコンピュータのモニタに現れます。

- •[消耗品詳細」ボタンをクリックすると[プリンタ詳細]ウィンドウに切り替わり ます。
- エラーが発生して[対処方法]ボタンが表示された場合は、ボタンをクリックする と対処方法を説明するダイアログが表示されます。

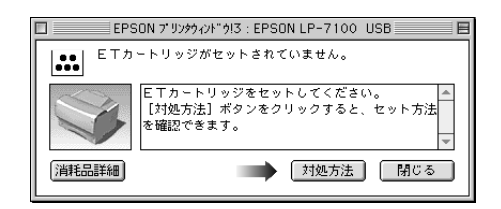

# [プリンタ詳細]ウィンドウ

EPSONプリンタウィンドウ!3の[プリンタ詳細]ウィンドウは、プリンタの詳細な 情報を表示します。

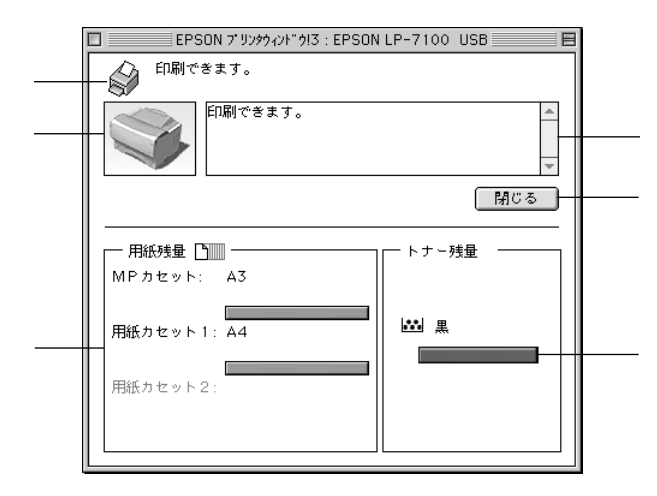

アイコン/メッセージ

プリンタの状態に合わせてアイコンが表示され、状況をお知らせします。

プリンタ

プリンタの状態をグラフィックで表示します。

メッセージ

プリンタの状態を知らせたり、エラーが発生した場合にその状況や対処方法をメッ セージでお知らせします。

∠⑦本書「対処が必要な場合は」123ページ

「閉じる ボタン

ウィンドウを閉じるときにクリックします。

用紙残量

給紙装置にセットされている用紙サイズや用紙残量の目安を表示します。オプションの給紙装置が装着されている場合は、その給紙装置(カセット)についての情報 も表示します。

トナー残量

ETカートリッジのトナーがどれくらい残っているかの目安を表示します。

Mac

## 対処が必要な場合は

セットしている用紙がなくなったり、何らかの問題が起こった場合は、EPSONプリンタウィンドウ!3のポップアップウィンドウがコンピュータのモニタに現れ、 メッセージを表示します。メッセージに従って対処してください。メッセージのエ ラーが解除されると自動的にウィンドウが閉じます。

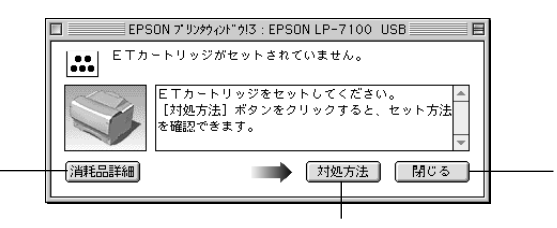

ポップアップウィンドウの下側に、いくつかのボタンがあります。

「消耗品詳細 ボタン

クリックすると[プリンタ詳細]ウィンドウに切り替わり、消耗品の詳細な情報を 表示します。

∠ ⑦ 本書 [[ プリンタ詳細 ] ウィンドウ」122 ページ

[対処方法 ボタン

クリックすると順を追って対処方法を詳しく説明します。

[閉じる ボタン

クリックするとポップアップウィンドウを閉じることができます。メッセージを読 んでからウィンドウを閉じてください。

# バックグラウンドプリントを行う

バックグラウンドプリントとは、Macintoshがほかの作業を行いながら同時にプリンタで印刷を行うことです。

バックグラウンドプリントを行う場合は、Macintoshツールバーの一番左の[アッ プル]メニューから[セレクタ]を選び、[バックグラウンドプリント]の[入]を クリックしてください。

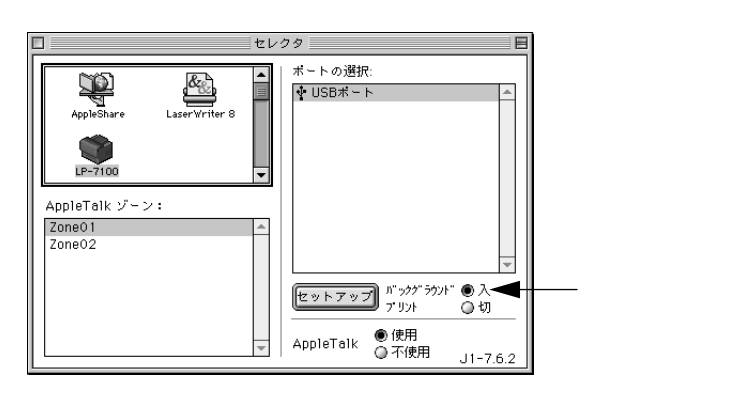

 [バックグラウンドプリント ]を[入]に設定すると、印刷実行中もMacintoshで他の 作業ができますが、Macintoshによってはマウスカーソルが滑らかに動かなくなっ たり、印刷時間が長くなることがあります。印刷速度を優先する場合は、[バックグ ラウンドプリント ]を[切]に設定してください。

## 印刷状況を表示する

[セレクタ]で[バックグラウンドプリント]を[入]にした場合、印刷実行時に EPSONプリントモニタ!3が使用できます。EPSONプリントモニタ!3は、印刷中に ツールバーの一番右の[アプリケーション]メニューから開くことができます。ウィ ンドウが閉じているときは、[ファイル]メニューの[開く]を選択します。

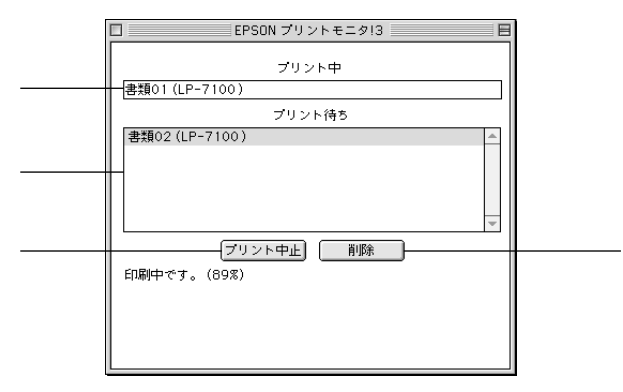

プリント中 現在バックグラウンドで印刷中のファイル名が表示されます。

プリント待ち 印刷待ちをしている印刷ファイル名が表示されます。

[プリント中止]ボタン

進行中の印刷([プリント中]に表示されている印刷ファイルの印刷)を中止する ときにクリックします。

印刷を一時停止したり再開するには、EPSONプリントモニタ!3の[ファイル]メ ニューから[一時停止]や[印刷再開]を選択します。

[ 削除 ボタン

印刷待ちをしている印刷ファイルを削除するには、[プリント待ち]に表示されて いる印刷ファイル名をクリックして、[削除]ボタンをクリックします。

# 印刷の中止方法

強制的に終了します。

i

i

•

 ) コマンド(第)キーを押しながらピリオド(.)キーを押して、印刷を中止 します。 アプリケーションソフトによって、印刷中にダイアログを表示するものがあ ります。印刷を中止するボタン([キャンセル]など)をクリックして印刷を

バックグラウンドプリントを行っている場合は、EPSON プリントモニタ!3
 を開いて印刷状況を確かめます。
 ∠3 本書「印刷状況を表示する」124 ページ

EPSONプリントモニタ!3で印刷を中止したり、待機中の印刷ファイルを削除します。

# プリンタソフトウェアの削除方法

l

プリンタドライバを再インストールする場合やバージョンアップする場合は、すでにインストー ルしているプリンタソフトウェアを削除(アンインストール)する必要があります。

> 1 起動しているアプリケーションソフトを終了し、Macintosh を再起動しま す。

🖉 EPSONプリンタソフトウェアCD-ROMをMacintoshにセットします。

3 [プリンタドライバのインストール]フォルダをダブルクリックして開き、さらにお使いのプリンタのフォルダをダブルクリックして開きます。

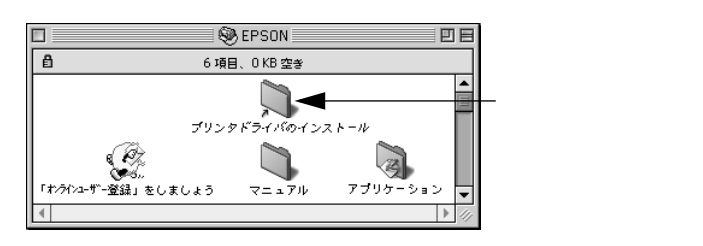

お使いのプリンタのインストーラアイコンをダブルクリックします。

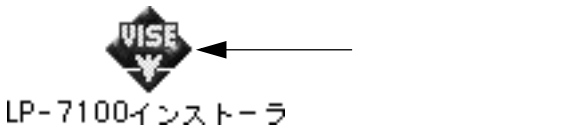

[ 続行 ] ボタンをクリックします。

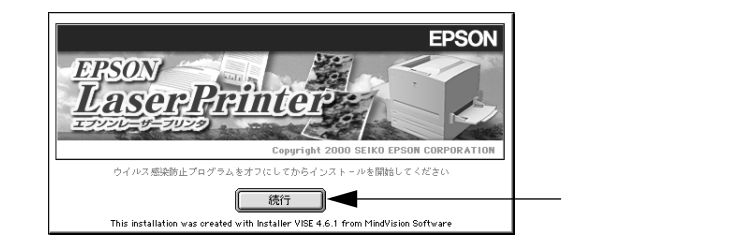

6) インストーラの画面左上にあるメニューから [ 削除 ] を選択します。

|                     | LP-7100インストーラ                                     | Ε |
|---------------------|---------------------------------------------------|---|
| クリックして ──●<br>選択します | ✓ 初島インストール<br>カスタムインストール。<br>加速<br>セットをインストールします。 |   |
|                     | ディスク空き客量: 2,097,100 必要なディスク空き客量: 6,500K           |   |
|                     | 続了<br>ディスク上 (Yiacintosh H0)                       |   |

削除

Mac

7 [削除]ボタンをクリックします。 プリンタドライバの削除が始まります。 LP-7100インストーラ 日 削除 • EPSON LP-7100 を使用するために必要なプリンタドライバのセットを削除しま す。 ディスク空き容量: 2,097,100 インストールする場所 必要なディスク空き容量: OK <u>終了</u> 「 ディスク上「Macintosh HD」 削除 - クリックします [OK]ボタンをクリックします。 - クリックします OK · [終了]ボタンをクリックします。 これでプリンタドライバの削除は終了です。 LP-7100インストーラ 削除 • EPSON LP-7100 を使用するために必要なプリンタドライバのセットを削除します。 ディスク空き容量: 2,097,100 インストールする場所 必要なディスク空き容量: OK - クリックします ⋺⋖┥ 終了 「 ディスク上「Macintosh HD」

# 4

# 添付されているフォントについて

本製品のCD-ROMに収録されているバーコードフォント(Windows のみ)の使い方と、TrueTypeフォントのインストール方法について 説明しています。

EPSON バーコードフォントの使い方 (Windows).....130 TrueType フォントのインストール方法 . 142

# EPSONバーコードフォントの使い方(Windows)

EPSONバーコードフォントは、本機で印刷できるバーコードフォントです。バーコード印刷する 必要がある場合に、Windowsにインストールしてご利用ください。

| *1 OCR-B:<br>光学的文字認識に用<br>いる目的で開発され<br>JISX9001に規定され<br>た書体の名称。 | 通常バーコードを作成するには、データキャラクタ(バーコードに登録する文字)<br>のほかに様々なコードやキャラクタを指定したり、OCR-B <sup><sup>-1</sup></sup> フォント(バーコード<br>下部の文字)を指定する必要があります。<br>EPSONバーコードフォントは、各種のバーコードを簡単に作成・印刷するための<br>フォントです。このフォントを使ってデータキャラクタとして必要な文字のみを入<br>力すれば、バーコードに必要なコードやキャラクタは自動的に指定され、各バー<br>コードの規格に従ってバーコードシンボルが簡単に作成・印刷できます。<br>EPSONバーコードフォントは、次の種類のバーコードをサポートしています。<br>EPSONバーコードフォントは、本機に同梱のプリンタドライバ上でのみ使用可能<br>です。 |                     |       |                                         |                                                                |  |
|-----------------------------------------------------------------|----------------------------------------------------------------------------------------------------|---------------------|-------|-----------------------------------------|----------------------------------------------------------------|--|
| *2 チェックデジット:<br>読み取りの正確性を                                       | バーコードの<br>規格                                                                                                    | フォント名称              | OCR-B | <u>チェック</u><br><u>デジット<sup>*2</sup></u> | 備考                                                             |  |
| 保つために、所定の計<br>算式に基づいて計算<br>されたキャラクタ。                            | JAN                                                                                                    | EPSON JAN-8         | あり    | あり                                      | JAN(短縮バージョン)のバーコー<br>ドを作成します。                                  |  |
|                                                                 |                                                                                                    | EPSON JAN-8 Short   | あり    | あり                                      | JAN(短縮バージョン)の、バーの高<br>さを短くしたバーコードを作成し<br>ます。日本国内でのみ使用可能で<br>す。 |  |
|                                                                 |                                                                                                    | EPSON JAN-13        | あり    | あり                                      | JAN(標準バージョン)のバーコー<br>ドを作成します。                                  |  |
|                                                                 |                                                                                                    | EPSON JAN-13 Short  | あり    | あり                                      | JAN(標準パージョン)の、パーの高<br>さを短くしたパーコードを作成し<br>ます。日本国内でのみ使用可能で<br>す。 |  |
|                                                                 | UPC-A                                                                                                    | EPSON UPC-A         | あり    | あり                                      | UPC-Aのバーコードを作成します。                                             |  |
|                                                                 | UPC-E                                                                                                    | EPSON UPC-E         | あり    | あり                                      | UPC-Eのバーコードを作成します。                                             |  |
|                                                                 | Code39                                                                                                    | EPSON Code39        | なし    | なし                                      | OCR-B、チェックデジットの有無を                                             |  |
|                                                                 |                                                                                                    | EPSON Code39 CD     | なし    | あり                                      | フォント名称で指定できます。                                                 |  |
|                                                                 |                                                                                                    | EPSON Code39 CD Num | あり    | あり                                      |                                                                |  |
|                                                                 |                                                                                                    | EPSON Code39 Num    | あり    | なし                                      |                                                                |  |
|                                                                 | Code128                                                                                                    | EPSON CODE128       | なし    | あり                                      | Code128のバーコードを作成しま<br>す。                                       |  |
|                                                                 | Interleaved                                                                                                    | EPSON ITF           | なし    | なし                                      | OCR-B、チェックデジットの有無を                                             |  |
|                                                                 | 2of5                                                                                                    | EPSON ITF CD        | なし    | あり                                      | フォント名称で指定できます。                                                 |  |
|                                                                 |                                                                                                    | EPSON ITF CD Num    | あり    | あり                                      |                                                                |  |
|                                                                 |                                                                                                    | EPSON ITF Num       | あり    | なし                                      |                                                                |  |
|                                                                 | NW-7                                                                                                    | EPSON NW-7          | なし    | なし                                      | OCR-B、チェックデジットの有無を                                             |  |
|                                                                 | (CODABAR)                                                                                                    | EPSON NW-7 CD       | なし    | あり                                      | フォント名称で指定できます。                                                 |  |
|                                                                 |                                                                                                    | EPSON NW-7 CD Num   | あり    | あり                                      |                                                                |  |
|                                                                 |                                                                                                    | EPSON NW-7 Num      | あり    | なし                                      |                                                                |  |
|                                                                 | 新郵便番号                                                                                                    | EPSON J-Postal Code | なし    | あり                                      | 新郵 便番号に対応したパーコード<br>を作成します。                                    |  |

## 注意事項

## プリンタドライバの設定について

バーコードを印刷するには、プリンタドライバで次のように設定してください。 [基本設定]の[印刷品質]: きれい(600dpi)

[基本設定]-[詳細設定]の[トナーセーブ]:チェックマークなし(OFF)

[レイアウト]の[拡大/縮小]: チェックマークなし(OFF)

#### 文字の装飾/配置について

- 文字の装飾(ボールド/イタリック/アンダーライン等)網掛けは行わないでください。
- 背景色は、バーコード部分とのコントラストが低下する色を避けてください。
- 文字の回転を行う場合、回転角度は90度、180度、270度以外は指定しないでください。
- 文字間隔の変更は行わないでください。
- アプリケーションソフトが文字間隔の自動調整機能や、スペース(空白)部分で単 語間隔の自動調整機能を持っている場合、その機能を使用しないように設定して ください。
- 文字の縦あるいは横方向のみを拡大/縮小しないでください。
- アプリケーションソフトのオートコレクト機能は使用しないでください。
   (例<=> 二) <二) )</li>

## 入力時の注意について

- Code39、Code128において、1行に2つ以上のバーコードを印刷する場合、バーコードとバーコードの間はTABで区切ってください。スペース(空白)で区切る場合はバーコードフォント以外の書体を選択してスペースを入力してください。
- バーコードフォントを選択したままスペースを入力すると、スペースがバーコードの一部となる場合があり、バーコードとして使用できません。
- アプリケーションソフトウェアで改行を示すマークの表示 / 非表示を選択できる 場合、バーコードの部分とそうでない部分が区別しやすいよう、改行マークが表 示される設定で使用することをお勧めします。
- 入力した文字をバーコードに変換する際に、バーコードとして必要なキャラクタを自動的に追加するため、バーコードの長さは文字入力時よりも長くなる場合があります。バーコードの周囲の文字列がバーコードと重複しないように注意してください。
- Code39、Code128、Interleaved 2of5、NW-7は、バーコードの高さがバーコード 全長の15%以上になるようにサイズを自動調整します。このため印刷されるバー コードの高さが入力時よりも下方向に大きくなる場合があるため、バーコードの 周囲の文字列がバーコードと重複しないように注意してください。
- Code128において、アプリケーションソフトが行末に存在するスペースを削除したり、連続する複数のスペースをタブに置き換えるなどの処理を自動的に行うと、スペースを含むCode128のバーコードは正しく出力されないことがあります。

・バーコードのフォントサイズは、本書「各バーコードについて」の表中に記載されている保証サイズで作成していただくことをお勧めします。保証サイズ以外のサイズで作成した場合、読み取り機で読み取れないことがあります。
 ∠⑦本書「各バーコードの概要」135ページ

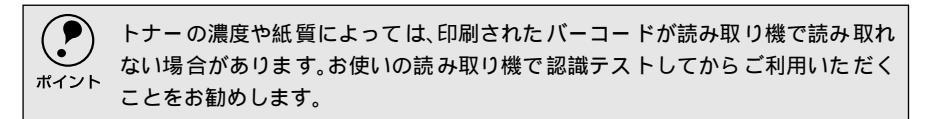

## システム条件

EPSONバーコードフォントをご利用いただくには、Windowsでのシステム条件の ほかに以下の条件が必要です。

∠3 スタートアップガイド「システム条件の確認」50 ページ ハードディスク:15~30KBの空き容量(書体ごとに異なります)

## バーコードフォントのインストール

- コンピュータの電源をオンにし、Windowsを起動します。
- 2 EPSONプリンタソフトウェアCD-ROMをコンピュータにセットします。
- 3 機種選択の画面が表示されたら、お使いのプリンタの機種名をダブルクリックします。
- 4 以下の画面が表示されたら[バーコードフォントのインストール]をダブル クリックします。

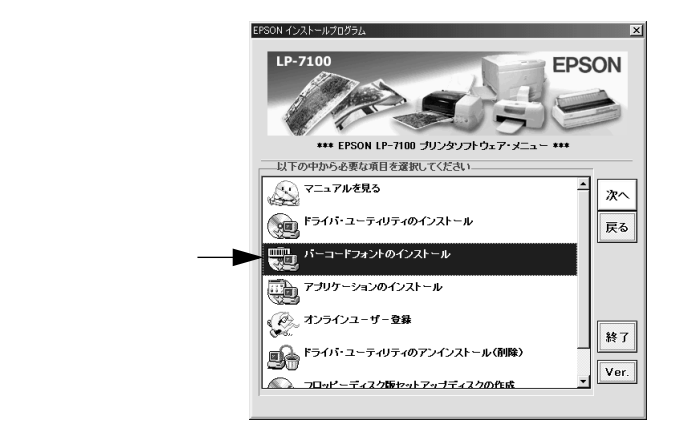

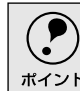

上記の画面が表示されない場合は、[マイコンピュータ]-[CD-ROM]--[setup.exe]をダブルクリックしてください。 5 インストールするバーコードフォントをチェックして [ セットアップ実行 ] ボタンをクリックします。

使用しないバーコードフォントは、クリックしてチェックマークを外してく ださい。インストールされません。

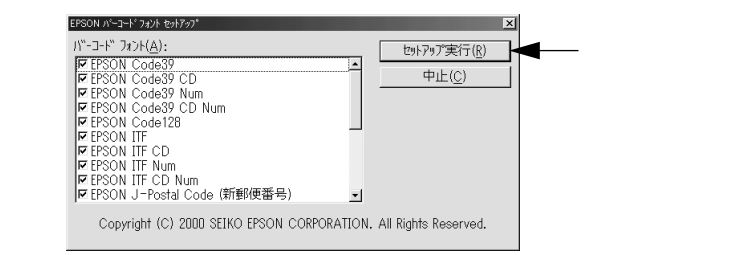

これでEPSONバーコードフォントがWindowsのフォントフォルダにインストール されました。

バーコードの作成

ここではWindows 95/98/Meに添付のワードパッドを例に、EPSONバーコード フォントの印刷手順を説明します。

ワードパッドを起動し、バーコード変換する文字を入力します。

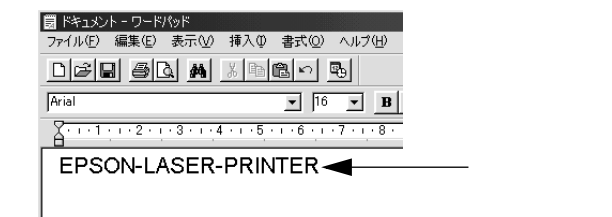

) 文字はすべて半角(1Byte)で入力してください。

ポイント

入力した文字をマウスでドラッグして選択します。 選択した範囲が反転表示になります。

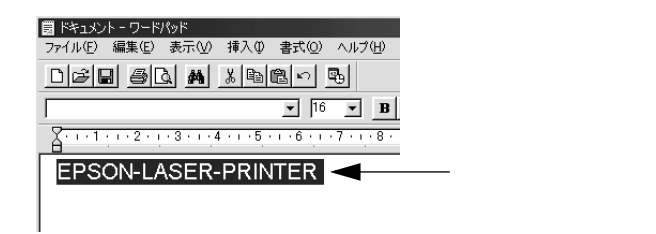

3 [書式]メニューをクリックし、[フォント]をクリックします。

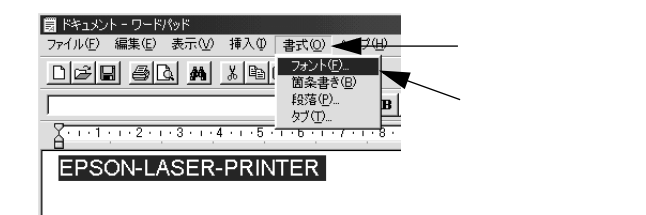

4 [フォント]の一覧から印刷したいEPSONバーコードフォントを選択し[サ イズ]でフォントのサイズを設定し、[OK]ボタンをクリックします。

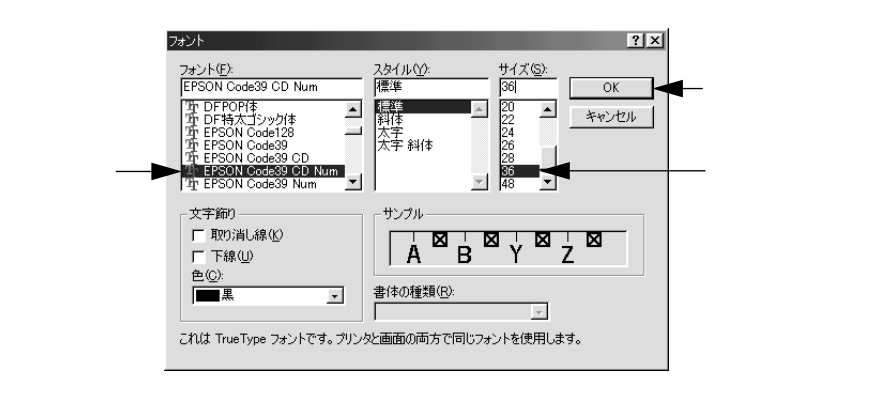

Windows NT4.0/2000では96pt以上のフォントサイズは使用できません。

入力した文字が、モニタ上で次のようにバーコードフォント表示されている ことを確認します。

| 図 ドキュメント・ワードバッド<br>ファイル(E) 編集(E) 表示(⊻) 挿入(⊉ 書式(2) ヘルプ(出) |
|----------------------------------------------------------|
|                                                          |
| EPSON Code39 CD Num 💌 36 💌 🖪 🖍 🖳 🎉                       |
| <u></u>                                                  |
|                                                          |

6 印刷を実行します。

入力したデータがバーコードとして印刷されます。

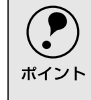

?

ポイント

入力したデータが不適当な場合などプリンタドライバがエラーと判断した場合は、画面表示と同様のフォントが出力されます。この場合バーコードとして読み取 りはできません。

# 各バーコードの概要

各バーコードの仕様や、入力するデータキャラクタの詳細/構成などについては、それぞれのバーコードの規格に関する文献を参照してください。

|                                                                                                    | JAN-8( JAN短約                                    | 諸バージョン)                          |                |  |
|----------------------------------------------------------------------------------------------------|-------------------------------------------------|----------------------------------|----------------|--|
| <ul> <li>JAN-8は「JIS X 0501」として規格化されたJANの短縮バージョン(8桁)です。</li> <li>EPSON バーコードフォントは末尾のチェックキャラクタを自動的に挿入するため、入力するキャラクタは7桁です。</li> </ul> |                                                 |                                  |                |  |
| 入力可能なキャラクタ                                                                                                    | 数字(0~9)                                         |                                  |                |  |
| 入力するキャラクタの桁数                                                                                                    | 7桁                                              |                                  |                |  |
| キャラクタのサイズ                                                                                                    | 52~130p <b>(</b> Windows NT<br>保証サイズは52pt、65pt( | /2000は96ptまで)<br>標準)97.5pt、130pt |                |  |
| 次のものは自動的に挿入/設定                                                                                                    | 目が行われるため、入力は7                                   | 下要です。                            |                |  |
| • レフト/ライトマージン                                                                                                    | • レフト/ライトガード/                                   | - <i>"</i>                       |                |  |
| • チェックキャラクタ                                                                                                    | • OCR-B                                         | • センターバー                         |                |  |
| 印刷例                                                                                                    | 入力時                                             | EPSON JAN-8に変換                   | 印刷             |  |
|                                                                                                    | 1234567                                         | 1234567                          | 1234"5670"     |  |
|                                                                                                    |                                                 | ·                                |                |  |
| JAN                                                                                                    | I-8 Short(JAN短縮バー                               | ジョン トランケーション                     | )              |  |
| <ul> <li>JAN-8 ShortはJAN-8のバー<br/>じ仕様です。</li> </ul>                                                                                | ーコードの高さを標準ポイ                                    | 「ントで11mmにしたもの」                   | で、それ以外はJAN-8と同 |  |
| <ul> <li>バーコードを挿入するスペ</li> </ul>                                                                                                   | ペースがせまい場合などに                                    | 使用します。                           |                |  |
| <ul> <li>日本国内でのみ使用可能で</li> </ul>                                                                                                   | です。JISX0501では定めら                                | れていません。                          |                |  |
| 入力可能なキャラクタ                                                                                                    | 数字(0~9)                                         |                                  |                |  |
| 入力するキャラクタの桁数                                                                                                    | 7桁                                              |                                  |                |  |
| キャラクタのサイズ                                                                                                    | 36~90pt<br>保証サイズは36pt、45pt(標準), 67.5pt、90pt     |                                  |                |  |
| 次のものは自動的に挿入し設定が行われるため、入力は不要です。                                                                                                    |                                                 |                                  |                |  |
| • レフト/ライトマージン • レフト/ライトガードバー                                                                                                    |                                                 |                                  |                |  |
| • チェックキャラクタ                                                                                                    | • OCR-B                                         | • センターバー                         |                |  |
| 印刷例                                                                                                    | 入力時                                             | EPSON JAN-8 Shortに変              | 5換 印刷          |  |
|                                                                                                    | 1234567                                         | <br>1 2 3 4 5 6 7                | 1234 5670      |  |

|                                                                                                    | JAN-13( 標準パージョン)                                                                                                    |                   |                                   |                 |  |
|----------------------------------------------------------------------------------------------------|----------------------------------------------------------------------------------------------------|-------------------|-----------------------------------|-----------------|--|
| <ul> <li>JAN-13は「JIS X 0501」として規格化されたJANの標準バージョン(13桁)です。</li> <li>EPSON バーコードフォントでは末尾のチェックキャラクタを自動的に挿入するため、入力するキャラクタは12桁です。</li> </ul> |                                                                                                    |                   |                                   |                 |  |
| 入力可能なキャラクタ                                                                                                    | 数字(0~9)                                                                                                    |                   |                                   |                 |  |
| 入力するキャラクタの桁数                                                                                                    | 12桁                                                                                                    |                   |                                   |                 |  |
| キャラクタのサイズ                                                                                                    | 60~150p( Windo<br>保証サイズは60p                                                                                                    | ws NT<br>t, 75pt( | /2000は96ptまで)<br>標準)112.5pt、150pt |                 |  |
| 次のものは自動的に挿入/設定                                                                                                    |                                                                                                    | 入力は不              | 「要です。                             |                 |  |
| • レフト/ライトマージン                                                                                                    | • レフト/ライト;                                                                                                    | ガードノ              | <i>К</i> —                        |                 |  |
| • チェックキャラクタ                                                                                                    | • OCR-B                                                                                                    |                   | • センターバー                          |                 |  |
| 印刷例                                                                                                    | 入力時                                                                                                    |                   | EPSON JAN-13に変換                   | 印刷              |  |
|                                                                                                    | 123456789012                                                                                                    |                   | 123456789012                      | 1 234567/890128 |  |
| ΙΔΝ                                                                                                    |                                                                                                    |                   |                                   |                 |  |
| <ul> <li>JAN-13 ShortはJAN-13の<br/>と同じ仕様です。</li> <li>バーコードを挿入するスペ</li> <li>日本国内でのみ使用可能で</li> </ul>                                      | JAN-13 Short(JAN短縮ハージョン トランケーション)  JAN-13 Short(JAN短縮ハージョン トランケーション)  JAN-13 Short(JAN-13のバーコードの高さを標準ポイントで11mmにしたもので、それ以外はJAN-13<br>と同じ仕様です。  バーコードを挿入するスペースがせまい場合などに使用します。  Patalaのののの使用可能です。USY0501では定められていません。 |                   |                                   |                 |  |
| 入力可能なキャラクタ                                                                                                    | 数字(0~9)                                                                                                    |                   |                                   |                 |  |
| 入力するキャラクタの桁数                                                                                                    | 12桁                                                                                                    |                   |                                   |                 |  |
| キャラクタのサイズ                                                                                                    | 36~90pt<br>保証サイズは36pt、45pt(標準)、67.5pt、90pt                                                                                                    |                   |                                   |                 |  |
| 次のものは自動的に挿入/設定                                                                                                    | 次のものは自動的に挿入/設定が行われるため、入力は不要です。                                                                                                    |                   |                                   |                 |  |
| • レフト/ライトマージン • レフト/ライトガードバー                                                                                                    |                                                                                                    |                   |                                   |                 |  |
| • チェックキャラクタ                                                                                                    | • OCR-B                                                                                                    | • t:              | ンターバー                             |                 |  |
| 印刷例                                                                                                    | 入力時                                                                                                    | EPSC              | N JAN-13 Shortに変換                 | 印刷              |  |
|                                                                                                    | 123456789012<br>123456789012<br>1 23456789012<br>1 <sup>234567</sup> 89012                                                                                                    |                   |                                   |                 |  |

| UPC-A                 |                                    |                   |                                   |  |
|-----------------------|------------------------------------|-------------------|-----------------------------------|--|
| • UPC-Aは、アメリカのUniv    | ersal Product Codeで制定              | されたUPC-AのRegularタ | マイプです。(UPC Symbol                 |  |
| Specification Manual) |                                    |                   |                                   |  |
| ● Regular UPCコードのみサ   | ポートし、補足コードはサ                       | +ポートしていません。       |                                   |  |
| 入力可能なキャラクタ            | 数字(0~9)                            |                   |                                   |  |
| 入力するキャラクタの桁数          | 11桁                                | 11桁               |                                   |  |
| キャラクタのサイズ             | 60~150p( Windows NT/2000は96ptまで)   |                   |                                   |  |
|                       | 保証サイズは60pt、75p( 標準 ) 112.5pt、150pt |                   |                                   |  |
| 次のものは自動的に挿入/設定        | 次のものは自動的に挿入/設定が行われるため、入力は不要です。     |                   |                                   |  |
| • レフト/ライトマージン         | • レフト/ライトマージン • レフト/ライトガードバー       |                   |                                   |  |
| • チェックデジット            | • OCR-B                            | • センターバー          |                                   |  |
| 印刷例                   | 入力時                                | EPSON UPC-Aに変換    | 印刷                                |  |
|                       | 12345678901                        | 12345678901       | 1 <sup>111</sup> 23456"78901111 2 |  |

| UPC-E              |                           |                                 |              |  |
|--------------------|---------------------------|---------------------------------|--------------|--|
| • UPC-Eは、アメリカのUniv | ersal Product Codeで制定     | されたUPC-AのZero Sup               | pression     |  |
| (余分な0を削除 )タイプで     | す。( UPC Symbol Specific   | ation Manual)                   |              |  |
| 入力可能なキャラクタ         | 数字(0~9)                   |                                 |              |  |
| 入力するキャラクタの桁数       | 6桁                        |                                 |              |  |
| キャラクタのサイズ          | 60~150p( Windows NT       | /2000は96ptまで)                   |              |  |
|                    | 保証サイズは60pt、75p <b>t</b> ( | 標準 ) 112.5pt、150pt              |              |  |
| 次のものは自動的に挿入/設定     | 。<br>Eが行われるため、入力は7        | 下要です。                           |              |  |
| • レフト/ライトマージン      | • レフト/ライトガードバー            |                                 |              |  |
| • OCR-B            | • チェックデジット                | <ul> <li>ナンバーシステム「0」</li> </ul> | のみ           |  |
| 印刷例                | 入力時                       | EPSON UPC-Eに変換                  | 印刷           |  |
|                    | 123456                    | 123456                          | 0 "123456" s |  |

| Code39                                                 |                          |                                                       |                    |  |  |  |
|--------------------------------------------------------|--------------------------|-------------------------------------------------------|--------------------|--|--|--|
| <ul> <li>Code39l<sup>t</sup> JIS X 0503 , ∠</li> </ul> | して規格化さ                   | されたものです。                                              |                    |  |  |  |
| • EPSON バーコードフォン                                       | トはチェッ                    | クデジットの有無、OCR-Bの有無フ                                    | で4 種類のフォントを用意して    |  |  |  |
| います。                                                   |                          |                                                       |                    |  |  |  |
| • 入力したキャラクタの桁数                                         | なが大きい場                   | 合、EPSON バーコードフォントは                                    | t Code39 の仕様に従ってバー |  |  |  |
| コードの高さがバーコート                                           | *全長の15%                  | 以上になるように自動的に調整し                                       | ます。このためバーコードの周     |  |  |  |
| 囲に文字がある場合、バー                                           | コードと重な                   | ならないように間隔を開けてくださ                                      | Σί)°               |  |  |  |
| • Code39 ではスペースを"                                      | _(アンダ・                   | - ライン )に割り当てています。 スィ                                  | ペースを表すバーコードを入力     |  |  |  |
| したい場合は、" ( アンタ                                         | ブーライン )?                 | を入力してください。                                            |                    |  |  |  |
| <ul> <li>Code39で1行に2つ以上の</li> </ul>                    | バーコード                    | を入力する場合、バーコード間はTA                                     | ABで区切ってください。スペー    |  |  |  |
| スで区切る場合は、バーコ                                           | ードフォン                    | ト以外のフォントを選択して入力し                                      | ってください。Code39を選択し  |  |  |  |
| たままスペースを入力する                                           | らとスペース                   | がバーコードの一部となりバーコ                                       | ードとして使用できません。      |  |  |  |
| 入力可能なキャラクタ                                             | 英数字(A~                   | - Z、0~9)                                              |                    |  |  |  |
|                                                        | 記号(-                     | . スペース \$ / + %)                                      |                    |  |  |  |
| 入力するキャラクタの桁数                                           | 制限なし                     |                                                       |                    |  |  |  |
| キャラクタのサイズ                                              | OCR-Bなし                  | しの場合: 26pt以上                                          |                    |  |  |  |
|                                                        | 保証サイス                    | 保証サイズは26pt、52pt、78pt、104pt                            |                    |  |  |  |
|                                                        | OCR-Bあ!                  | OCR-Bありの場合: 36pt以上                                    |                    |  |  |  |
|                                                        | 保証サイス                    | 保証サイズは36pt、72pt、108pt、144pt( Windows NT/2000は96ptまで ) |                    |  |  |  |
| 次のものは自動的に挿入/設定                                         | 。<br>官が行われる              | ため、入力は不要です。                                           |                    |  |  |  |
| • 左右クワイエットゾーン                                          | ・スタート                    | ~/ストップキャラクタ                                           | • チェックデジット         |  |  |  |
| 印刷例                                                    | 入力時                      | EPSON Code39に変換                                       | 印刷                 |  |  |  |
|                                                        | 1234567                  |                                                       |                    |  |  |  |
|                                                        |                          | 1234567                                               |                    |  |  |  |
|                                                        |                          |                                                       |                    |  |  |  |
|                                                        | EPSON Code39 CDNumに変換 印刷 |                                                       |                    |  |  |  |
|                                                        |                          |                                                       |                    |  |  |  |
| 1234567                                                |                          |                                                       |                    |  |  |  |

| Code128                                  |                                      |                       |                   |  |  |
|------------------------------------------|--------------------------------------|-----------------------|-------------------|--|--|
| <ul> <li>Code128は「JIS X 0504」</li> </ul> | • Code128は「JIS X 0504」として規格化されたものです。 |                       |                   |  |  |
| • EPSON バーコードフォン                         | トはコードセッ                              | トA、B、Cをサポートしています      | す。入力するキャラクタのコー    |  |  |
| ドセットが途中で変わった                             | 場合、自動的に                              | コードセットの変換コードを挿        | 入します。             |  |  |
| • 入力したキャラクタの桁数                           | (が大きい場合、E                            | EPSONバーコードフォントは       | Code128の仕様に従ってバー  |  |  |
| コードの高さがバーコー                              | *全長の15%にな                            | なるように自動的に調整します        | 「。このためバーコードの周囲    |  |  |
| に文字がある場合、バーコ                             | ードと重ならない                             | いように間隔を開けてください        | l.                |  |  |
| • アプリケーションによって                           | には行末に存在す                             | するスペースを削除したり、連        | 続する 複数個のスペースをタ    |  |  |
| ブなどに置き換えるなどの                             | の処理を自動的                              | に行うものがあります。これら        | のアプリケーションでは、ス     |  |  |
| ペースを含むバーコードか                             | 「正しく印刷され                             | ない場合があります。            |                   |  |  |
| Code128で1行に2つ以上の                         | のバーコードを,                             | 入力する場合、バーコード間は        | tTABで区切ってください。ス   |  |  |
| ペースで区切る場合は、バ                             | ーコードフォン                              | ト以外のフォントを選択してノ        | 、力してください。Code128を |  |  |
| 選択したままスペースを                              | 、力するとスペー                             | ・スがバーコードの一部となり        | バーコードとして使用できま     |  |  |
| せん。                                      |                                      |                       |                   |  |  |
| 入力可能なキャラクタ                               | 全てのASCII文                            | <u></u> 95文字)         |                   |  |  |
| 入力するキャラクタの桁数                             | 制限なし                                 |                       |                   |  |  |
| キャラクタのサイズ                                | 26 ~ 104p( Win                       | idows NT/2000は96ptまで) |                   |  |  |
|                                          | 保証サイズは2                              | 6pt、52pt、78pt、104pt   |                   |  |  |
| 次のものは自動的に挿入/設定                           | Ξが行われるため                             | 、入力は不要です。             |                   |  |  |
| • 左/右クワイエットゾーン                           | • 左/右クワイエットゾーン • スタート/ストップキャラクタ      |                       |                   |  |  |
| • コードセットの変更キャラ                           | • コードセットの変更キャラクタ • チェックデジット          |                       |                   |  |  |
| 印刷例                                      | 入力時                                  | EPSON Code128に変換      | 印刷                |  |  |
|                                          |                                      |                       |                   |  |  |
|                                          |                                      |                       |                   |  |  |

| Interleaved 2of5                                                               |                                                     |                     |                 |  |  |  |
|--------------------------------------------------------------------------------|-----------------------------------------------------|---------------------|-----------------|--|--|--|
| <ul> <li>Interleaved 2of5は、アメリカで規格化されたものです。(USS Interleaved 2-of-5)</li> </ul> |                                                     |                     |                 |  |  |  |
| ● EPSON バーコードフォントはチェックデジットの有無、OCR-Bの有無で 4種類のフォントを用意して                          |                                                     |                     |                 |  |  |  |
| います。                                                                           |                                                     |                     |                 |  |  |  |
| • 入力したキャラクタの桁数が大きい場合、EPSONバーコードフォントはInterleaved 2of5の仕様に従っ                     |                                                     |                     |                 |  |  |  |
| てバーコードの高さがバ                                                                    | て バーコードの 高さ がバーコード 全長の15% 以上になるように自動的に調整 します。このためバー |                     |                 |  |  |  |
| コードの周囲に文字がある                                                                   | はない パーコード                                           | と重ならないように間隔を開       | けてください。         |  |  |  |
| Interleaved 2of5lt、+                                                           | ャラクタを2個一約                                           | 目で扱います。キャラクタの合う     | 計数が奇数個の場合、EPSON |  |  |  |
| バーコードフォントは自動的にキャラクタの先頭に0を追加して偶数個になるようにします。                                     |                                                     |                     |                 |  |  |  |
| 入力可能なキャラクタ                                                                     | 数字(0~9)                                             |                     |                 |  |  |  |
| 入力するキャラクタの桁数                                                                   | 制限なし                                                |                     |                 |  |  |  |
| キャラクタのサイズ                                                                      | OCR-Bの有無により異なります。(Windows NT/2000は96ptまで)           |                     |                 |  |  |  |
|                                                                                | OCR-Bなしの場合: 26pt以上                                  |                     |                 |  |  |  |
|                                                                                | 保証サイズは26pt、52pt、78pt、104pt                          |                     |                 |  |  |  |
|                                                                                | OCR-Bありの場合: 36pt以上                                  |                     |                 |  |  |  |
|                                                                                | 保証サイズは36pt、72pt、108pt、144pt                         |                     |                 |  |  |  |
| 次のものは自動的に挿入/設定が行われるため、入力は不要です。                                                 |                                                     |                     |                 |  |  |  |
| • 左/右クワイエットゾーン                                                                 | • スタート/ストップキャラクタ • チェックデジット                         |                     |                 |  |  |  |
| <ul> <li>文字列先頭への0の挿入(合計文字数が偶数でない場合のみ)</li> </ul>                               |                                                     |                     |                 |  |  |  |
| 印刷例                                                                            | 入力時                                                 | EPSON ITFに変換        | 印刷              |  |  |  |
|                                                                                | 1234567                                             | 1 2 3 4 5 6 7       |                 |  |  |  |
|                                                                                |                                                     | EPSON ITF CD Numに変換 | 印刷              |  |  |  |
|                                                                                |                                                     | 1234567             | 1 2 3 4 5 6 7 0 |  |  |  |

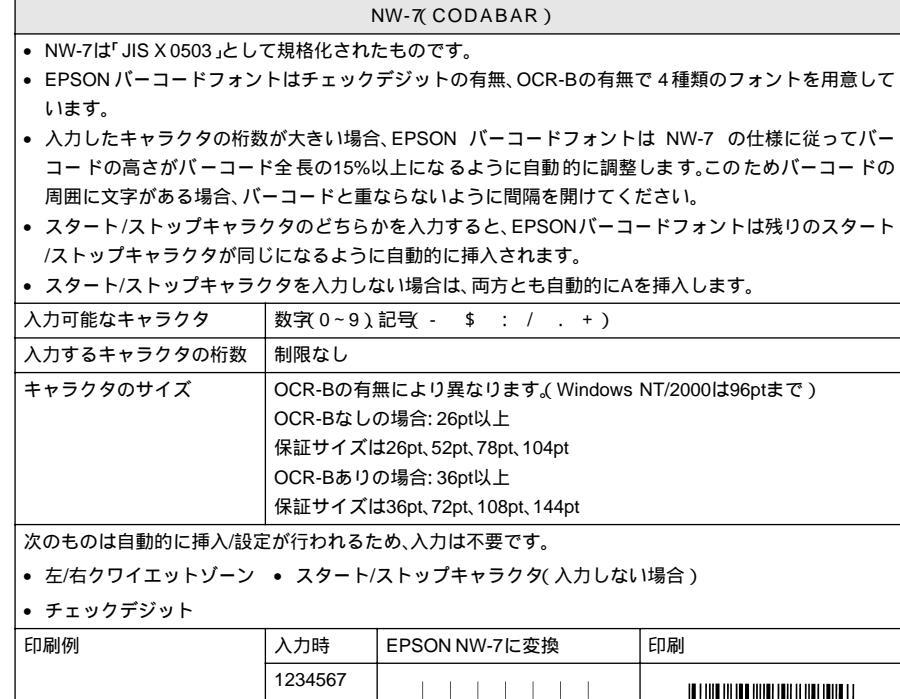

| 印刷例 | 入力時     | EPSON NW-7に変換      | 印刷                  |
|-----|---------|--------------------|---------------------|
|     | 1234567 | 1234567            |                     |
|     |         | EPSON NW-7CDNumに変換 | 印刷                  |
|     |         | <br>1 2 3 4 5 6 7  | A 1 2 3 4 5 6 7 4 A |

| 新郵便番号(カスタマ・バーコード)                                               |                               |                         |                                                                                                    |  |  |  |
|-----------------------------------------------------------------|-------------------------------|-------------------------|----------------------------------------------------------------------------------------------------|--|--|--|
| <ul> <li>バーコードの詳細については、郵政省より発行の資料を参照してください。</li> </ul>          |                               |                         |                                                                                                    |  |  |  |
| • EPSONバーコードフォントで入力する場合、次のように新郵便番号(3桁)-新郵便番号                    |                               |                         |                                                                                                    |  |  |  |
| (4桁)- 住所表示番号( バーコードに変換後13桁まで )入力します。                            |                               |                         |                                                                                                    |  |  |  |
| • 住所表示番号は入力時は桁数の制限はありませんが、バーコードに変換後 13 桁を超える部分は省略さ              |                               |                         |                                                                                                    |  |  |  |
| れます。また住所表示番号が13桁に満たない場合は、13桁になるように末尾にコードを挿入します。                 |                               |                         |                                                                                                    |  |  |  |
| <ul> <li>アプリケーションソフトにおいて、印刷領域やレイアウト枠は余裕をもって設定してください。</li> </ul> |                               |                         |                                                                                                    |  |  |  |
| 入力可能なキャラクタ                                                      | 数字(0~9),英文字(A~Z),記号(-)        |                         |                                                                                                    |  |  |  |
| 入力するキャラクタの桁数                                                    | 制限なし。ただし住所表示番号については、バーコードに変換後 |                         |                                                                                                    |  |  |  |
|                                                                 | 13桁を超える桁数の文字は省略されます。          |                         |                                                                                                    |  |  |  |
| キャラクタのサイズ                                                       | 8 ~ 11.5pt                    |                         |                                                                                                    |  |  |  |
|                                                                 | 保証サイズは8pt、9pt、10pt、11.5pt     |                         |                                                                                                    |  |  |  |
| 次のものは自動的に挿入/設定が行われるため、入力は不要です。                                  |                               |                         |                                                                                                    |  |  |  |
| ● バーコードの上下左右2mmの空白                                              |                               |                         |                                                                                                    |  |  |  |
| ● 入力時の - ( ハイフン )の削除                                            |                               |                         |                                                                                                    |  |  |  |
| • スタート/ストップコード                                                  |                               |                         |                                                                                                    |  |  |  |
| <ul> <li>住所表示番号の13桁調整</li> </ul>                                |                               |                         |                                                                                                    |  |  |  |
| • チェックデジット                                                      |                               |                         |                                                                                                    |  |  |  |
| 印刷例                                                             | 入力時                           | EPSON J-Postal Codeに変換  | 印刷                                                                                                    |  |  |  |
|                                                                 | 123-4567                      | 1''2''3''-''4''5''6''7' | հՈւրիկինինիներություններություննեներություննենենենենենենենենենենենենենենենենենեն |  |  |  |

# TrueTypeフォントのインストール方法

ここでは、本製品に添付のTrueTypeフォントのインストール方法を説明します。

本製品に添付のEPSONプリンタソフトウェアCD-ROMにはEPSON TrueType フォントが収録されています。TrueTypeフォントをインストールすることにより、 アプリケーションソフトの書体に追加され、ポップやビジネス文書に表現力豊かな 書類を作成することができます。

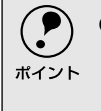

CD-ROMに収録されているOCR-Bフォントセットには、OCR-B規格で規定されて いる文字以外のものも含まれています。OCR-Bフォントとして読み取り用に使用 される際は、トナー状況や用紙の種類によって読み取れない場合がありますので、 事前に読み取り機で読み取れることを確認してからお使いください。

## Windowsでのインストール

- 📄 コンピュータの電源をオンにし、Windowsを起動します。
- EPSONプリンタソフトウェアCD-ROMをコンピュータにセットします。
- 機種選択の画面が表示されたら、お使いのプリンタの機種名をダブルクリックします。
- 以下の画面が表示されたら、[アプリケーションのインストール]をダブルク リックします。

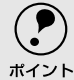

以下の画面が表示されない場合は、[マイコンピュータ]-[CD-ROM]--[setup.exe]をダブルクリックしてください。

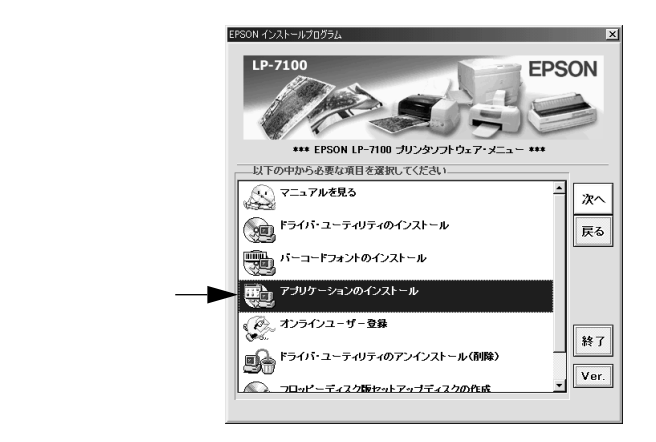
#### 5 インストールするフォントをチェックして [セットアップ実行]ボタンをク リックします。

使用しないフォントは、クリックしてチェックマークを外してください。イ ンストールされません。

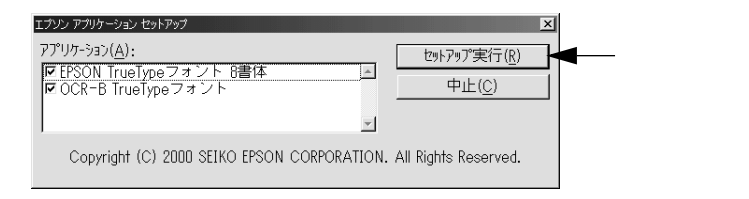

この後は、画面の指示に従ってインストールを進めてください。

## Macintoshでのインストール

Macintoshを起動した後、EPSONプリンタソフトウェアCD-ROMをセットします。

2) [ アプリケーション ] フォルダをダブルクリックして開きます。

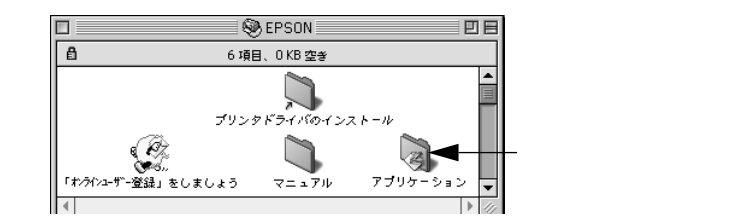

3 インストールするアプリケーションのフォルダをダブルクリックします。

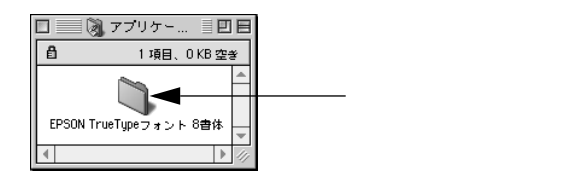

#### [フォントインストール]アイコンをダブルクリックします。

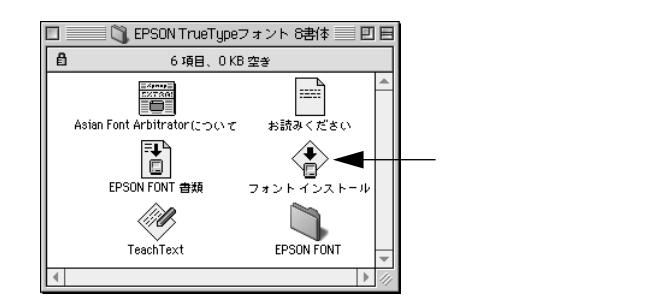

5 フォントをインストールします。 インストールする書体を選択して、[ インストール ]ボタンをクリックします。

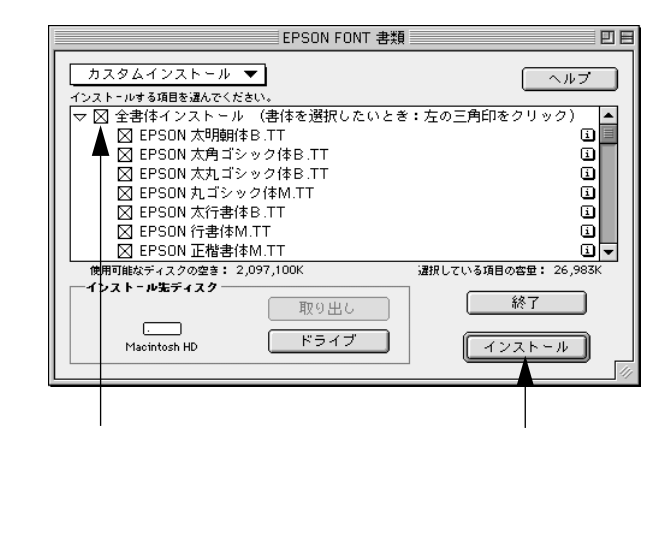

# 5

# オプションと消耗品について

ここでは、オプションと消耗品の紹介と装着方法について説明します。

| オプションと消耗品の紹介14             | 6 |
|----------------------------|---|
| 通信販売のご案内14                 | 8 |
| 増設メモリの取り付け14               | 9 |
| オプションカセットユニットの取り付け.15      | 3 |
| オプション装着時の設定 ( Windows ) 15 | 4 |

# オプションと消耗品の紹介

## パラレルインターフェイスケーブル

本機のパラレルインターフェイスに接続するパラレルインターフェイスケーブル は、コンピュータによって異なります。主なコンピュータの機種(シリーズ)でご 使用いただけるパラレルインターフェイスケーブルは、次の通りです。

2000年12月現在

| メーカー           | 機種          | 接続ケーブル |  |
|----------------|-------------|--------|--|
| EPSON          |             |        |  |
| IBM、富士通、東芝、他各社 | 1003/11 标弦  | PRCB4N |  |
| NEC            | PC-98NXシリーズ |        |  |
|                | PC9821シリーズ* | PRCB5N |  |

双方向通信機能を搭載した機種のみ。ただし、Windows NT4.0/2000ではお使いいただけません。

双方向通信機能のないNEC PC98およびその互換機とは接続できません。

• 推奨ケーブル以外のケーブル、プリンタ切替機、LAN-パラレル変換機、ソフト ポイント

ウェアのコピー防止のためのプロテクタ(ハードウェアキー)などを、コン ピュータとプリンタの間に装着すると、プラグアンドプレイやデータ転送が正 常にできない場合があります。

接続方法については以下のページを参照してください。 ∠⑦ スタートアップガイド「パラレルインターフェイスケーブルの接続」38 ページ

## USBインターフェイスケーブル

USBインターフェイスコネクタ装備のコンピュータと本気のUSB インターフェイ スを接続する場合は、以下のオプションのケーブルを使用してください。 EPSON USBケーブル(型番: USBCB1)

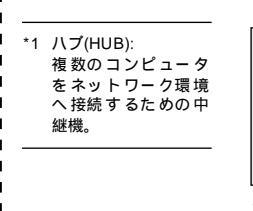

USBハブ<sup>1</sup>を使用して接続する場合は、コンピュータに直接接続された1段目の USBハブに接続してご使用いただくことをお勧めします。また、お使いのハブに ポイント よっては動作が不安定になるものがありますので、そのような場合はコンピュー タのUSBポートに直接接続してください。

接続方法については以下のページを参照してください。 ∠⑦ スタートアップガイド「USBインターフェイスケーブルの接続」40 ページ

#### 用紙力セットユニット

オプションの用紙カセットユニットをプリンタ下部に装着することができます。

| 型番    | 商品名                  |   | 備考                         |
|-------|----------------------|---|----------------------------|
| LPUC3 | ユニバーサルカセットユニット       | • | 使用できる用紙サイズ:                |
|       | (標準で付いているカセットユニットと同じ |   | A3、A4、B4、B5、A5、Letter(LT)、 |
|       | 型です)                 | • | 用紙カセット容量:最大 250 枚 普通紙      |
|       |                      |   | 64g/m <sup>2</sup> )       |

取り付け方法については以下のページを参照してください。

∠3 本書「オプションカセットユニットの取り付け」153 ページ

また、標準の用紙カセットまたはオプション(LPUC3)の用紙カセットと差し替 えて使用できる用紙カセットのみをご用意しています。

| 型番    | 商品名    | 備考                                                                                                    |
|-------|--------|----------------------------------------------------------------------------------------------------|
| LPYC7 | 用紙カセット | <ul> <li>使用できる用紙サイズ:<br/>A3、B4、A4、A5、B5、Lette(LT)、</li> <li>用紙カセット容量:<br/>最大250枚(普通紙64g/m<sup>2</sup>)</li> </ul> |

## ETカートリッジ

印刷用トナーとドラムが一体になったカートリッジです。

| 型番        | 商品名                              |
|-----------|----------------------------------|
| LPA3ETC9  | ETカートリッジ A4画占率5%で約5,000枚印刷可能 ゲ   |
| LPA3ETC10 | ETカートリッジ A4画占率5%で約10,000枚印刷可能 )* |

\* ただし、5%未満の画占率で印刷した場合は、エラーメッセージ(トナーが少なくなりました)表示後、 最大3,000枚まで印刷可能。

交換方法については以下のページを参照してください。 ∠3 本書「ETカートリッジの交換」156 ページ

## 増設メモリ

\*1 SIMM: Single In-line Memory Moduleの略。 複数個のメモリチッ プを搭載した基板。 市販のSIMM<sup>1</sup>を使用することにより、プリンタの内部メモリ(標準搭載メモリ容量:2MB)を増設することができます。メモリを増設することにより、サイズの大きいデータや、複雑なデータを高解像度で印刷できるようになります。

使用できるメモリの詳細については、FAXインフォメーションをご利用いただくか インフォメーションセンターまでお問い合わせください。お問い合わせ先は、ス タートアップガイドの巻末をご覧ください。

| タイプ | EDOモードタイプ( 高速ページモードは使用不可 )        |
|-----|-----------------------------------|
| 容量  | 16、32ME(ただし使用可能な最大メモリ容量は合計13MBまで) |
| 形状  | 72ピンで60ns以下のもの                    |

取り付け方法については以下のページを参照してください。 ∠⑦ 本書「増設メモリの取り付け」149 ページ

## 専用キャビネット

消耗品や用紙の保管に最適な専用キャビネット(キャスタ付き)です。

| 型番     | 商品名            | 備考                                          |
|--------|----------------|---------------------------------------------|
| LPCBN1 | 専用キャビネットキャスタ付き | サイズ: 580mm(W)×650mm(D)×520mm(H)<br>重量:約20kg |
|        |                | 里里· 約20Kg                                   |

# 通信販売のご案内

EPSON製品の消耗品・オプション品・マニュアル等がお近くの販売店で入手困難な場合は、以下の通信販売をご利用ください。

お申し込み方法

エプソンOAサプライ株式会社にてお受けしております。

お電話で フリーダイヤル:0120-251-528
 受付時間 AM9:30 ~ PM6:15(土・日・祝祭日を除く)
 FAXで フリーダイヤル:0120-557-765
 24時間受付
 スタートアップガイド巻末の「FAXオーダーシート」をコピーし、必要事項をご記入の上、ご注文ください。
 インターネットで http://www2.i-love-epson.co.jp/eos/home/

\*電話番号のかけ間違いにご注意ください。

#### お届け方法

| 当日配送   | 当日PM4:30までのご注文受付分は、即日配送いたします。(在 |
|--------|---------------------------------|
|        | 庫分のみ)                           |
| お届け予定日 | 本州・四国…翌日 北海道・九州…翌々日             |

#### お支払い方法

| 代金引換  | 商品お受け取り時に商品と引き換えに宅配便配送員へ代金を        |
|-------|------------------------------------|
|       | お支払ください。                           |
| クレジット | UC、JCB、VISA、MC、DC、NICOS(支払回数は1回のみ) |
| 銀行振込  | 法人でのお申し込みに限ります(新規お取り引きの場合は、事       |
|       | 前にご登録が必要です。下記までご連絡ください)。           |
|       | 0120-251-528                       |

#### 送料

お買い上げ金額の合計が5,000円以上の場合は、全国どこでも送料は無料 5,000円未満の場合は、全国一律525円(消費税込)

#### 消耗品カタログのご請求

消耗品のカタログをお送りいたします。上記の電話・FAX・インターネットにてお送り先をご連絡ください。

# 増設メモリの取り付け

ここでは、増設メモリを取り付ける方法について説明します。プラスドライバを使用しますので、 あらかじめご用意ください。

#### 増設できるメモリ (SIMM)の仕様は以下の通り。

| タイプ | EDOモードタイプ(高速ページモードは使用不可)          |
|-----|-----------------------------------|
| 容量  | 16、32ME(ただし使用可能な最大メモリ容量は合計13MBまで) |
| 形状  | 72ピンで60ns以下のもの                    |

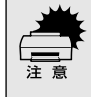

増設メモリの取り付けの際、静電気放電によって部品に損傷が生じるおそれがあ ります。作業の前に必ず、接地されている金属に手を触れるなどして、身体に帯電 している静電気を放電してください。

取り付けは以下の手順に従って行ってください。

- 🥒 プリンタの電源をオフ()にします。
- 🕗 電源ケーブルとインターフェイスケーブルを取り外します。
- ネジ2本を外して、後カバーを取り外します。

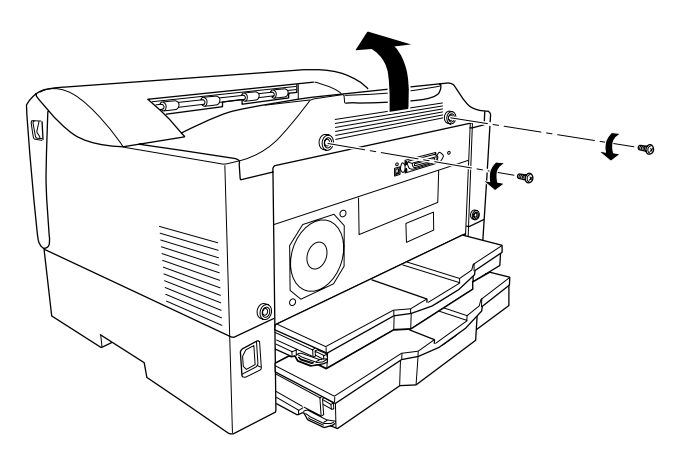

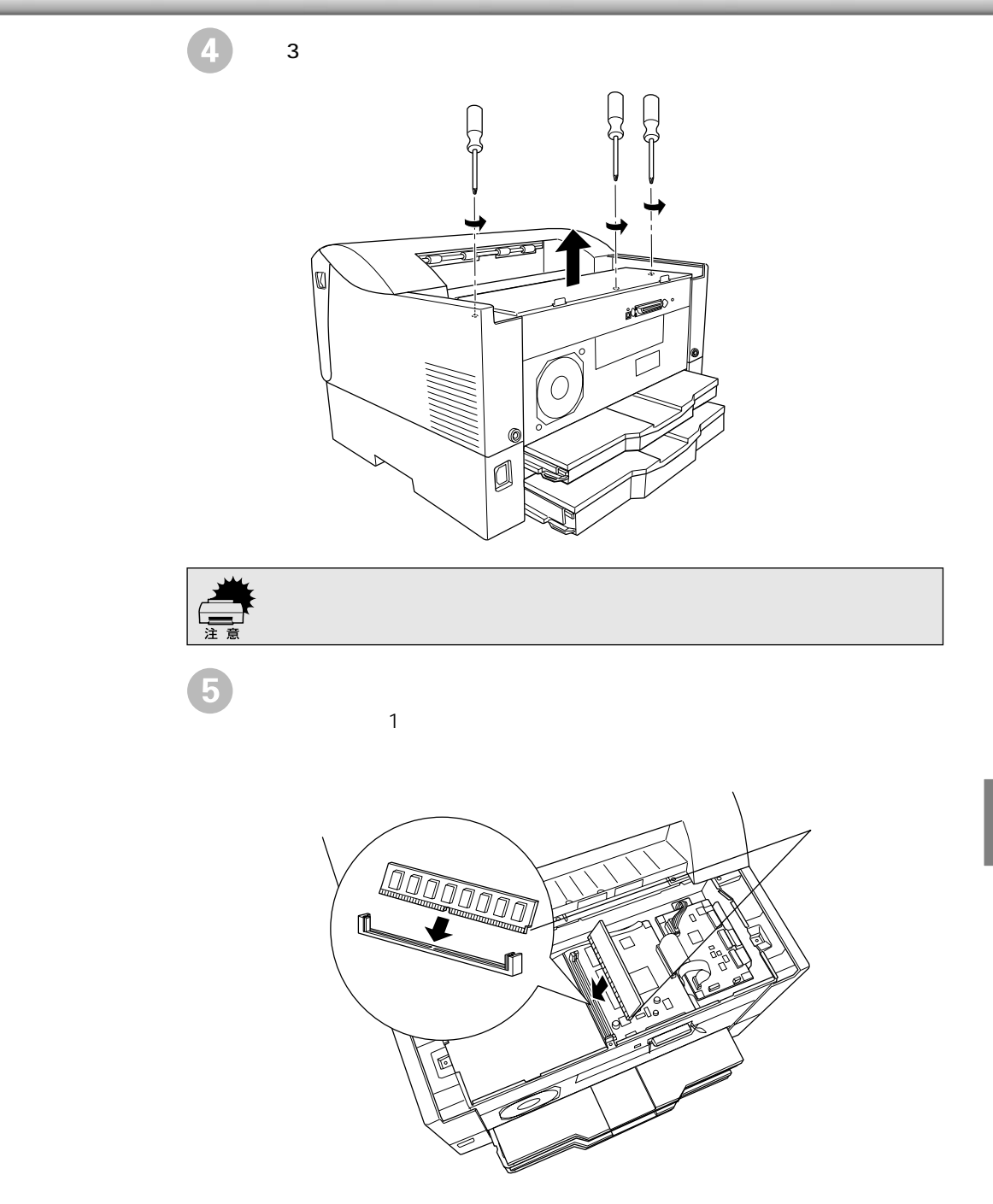

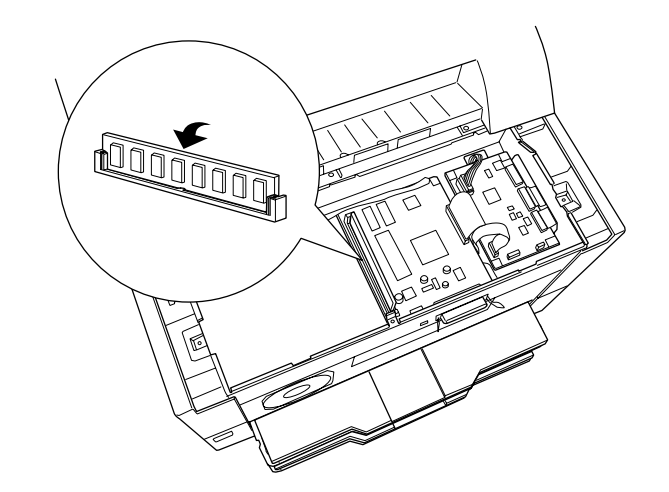

増設メモリを底までしっかり押し込み、図の方向に起こします。

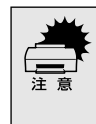

増設メモリを装着する際に、必要以上に力をかけないでください。部品を損傷するおそれがあります。作業は慎重に行ってください。
 増設メモリは、逆差ししないように注意してください。

金属製のカバーを取り付け、ネジ3本で固定します。

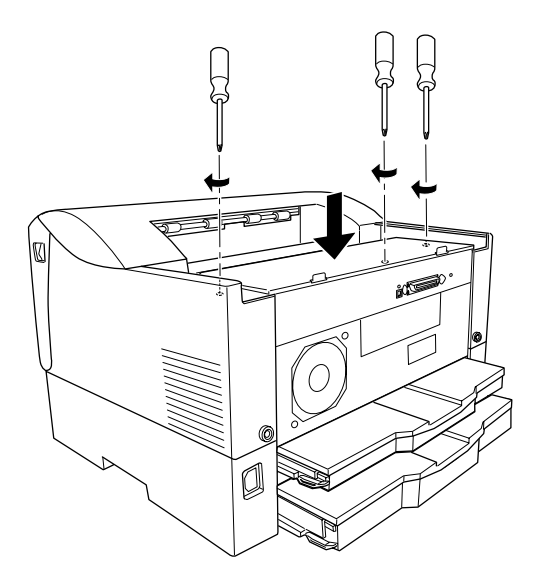

後カバーを取り付けて、ネジ2本で固定します。

7

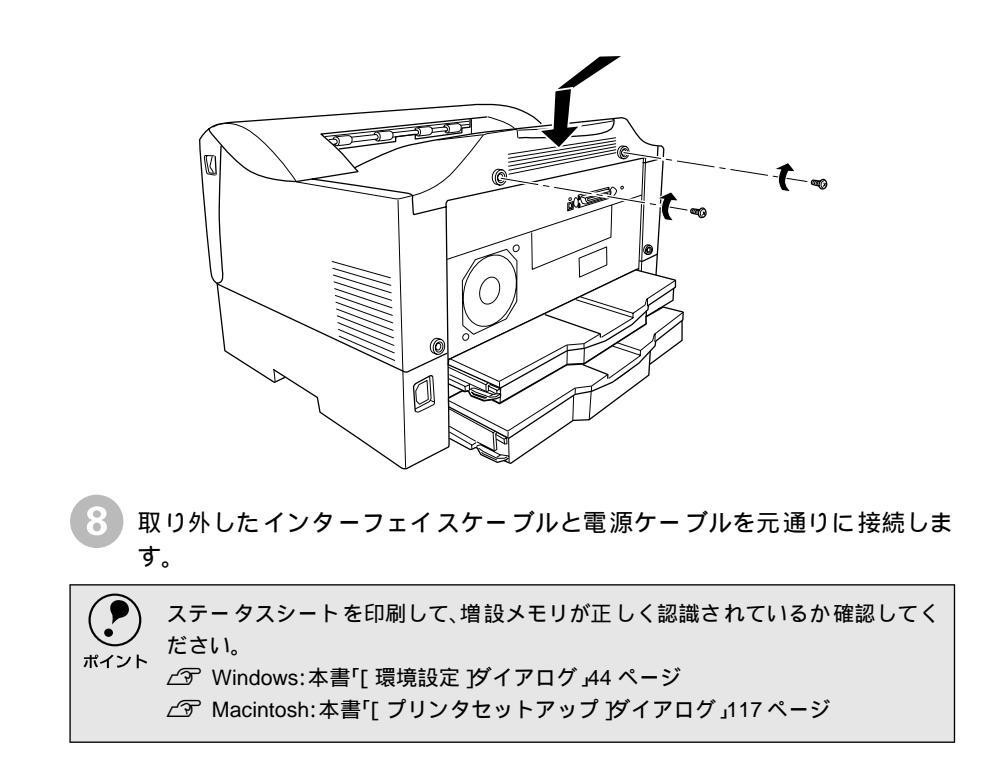

# オプションカセットユニットの取り付け

ここでは、ユニバーサルカセットユニット(型番:LPUC3)を取り付ける方法について説明しています。

取り付けは以下の手順に従って行ってください。

プリンタの電源をオフ()にします。

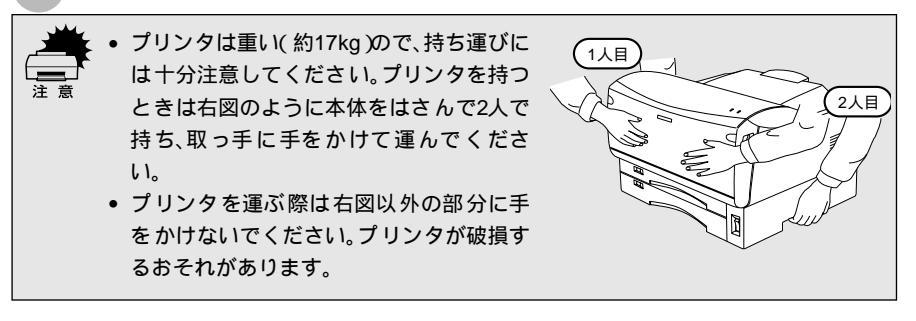

電源ケーブルとインターフェイスケーブルを接続している場合は取り外しま す。

プリンタを設置する場所にユニバーサルカセットユニットを置き、その上に プリンタを置きます。

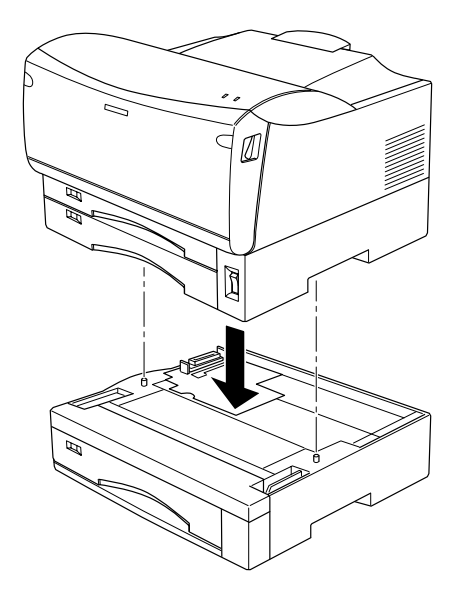

取り外した電源ケーブルとインターフェイスケーブルを元通りに接続しま す。

Windowsでお使いの場合は、オプションの設定をする必要があります。
 パマ 本書「オプション装着時の設定(Windows)」154 ページ
 Macintosh でお使いの場合は、セレクタで本機のプリンタドライバを選択し直してください。

# オプション装着時の設定(Windows)

2

.

.

オプションを装着した場合は、Windowsプリンタドライバで装着状況を確認させる必要があります。

 Windows NT4.0/2000の場合、管理者権限(Administrators)のあるユーザーで ログオンする必要があります。

• ここではWindows 98のプロパティ画面を掲載しますが、手順は同じです。

Windowsの [ スタート ]ボタンをクリックし、[ 設定 ] にカーソルを合わせ、 [ プリンタ ] をクリックします。

2 お使いのプリンタのアイコンを選択して、[ファイル]メニューの[プロパ ティ]をクリックします。

このときに、プリンタのオプション装着状況の確認を開始します。

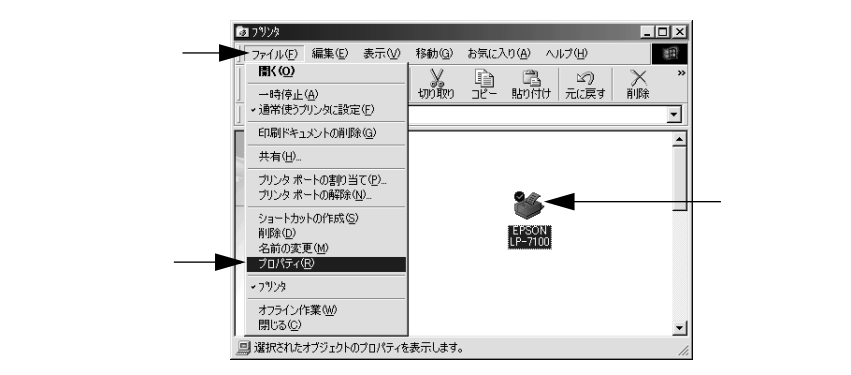

[環境設定]タブをクリックし、オプション情報リストに装着したオプション が表示されていることを確認して[OK]ボタンをクリックします。

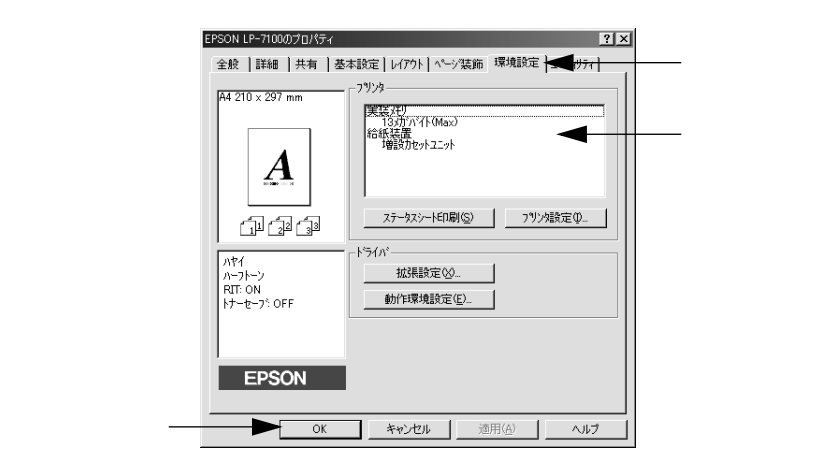

# 6

# プリンタのメンテナンス

ここでは、メンテナンス方法や輸送/移動時の注意事項などについて 説明しています。

| 6 |
|---|
| 2 |
| 3 |
| 4 |
|   |

#### .....

ETカートリッジの交換

ここでは、ETカートリッジの交換方法を説明しています。

本機で使用可能なETカートリッジは次の通りです。

- 型番:LPA3ETC9(約5,000枚:A4、画占率5%)\*
- 型番:LPA3ETC10(約10,000枚:A4、画占率5%)\*
  - \* ただし、5%未満の画占率で印刷した場合は、エラーメッセージ(トナーが少なくなりました) 表示後、最大3,000枚まで印刷可能。

上記以外のETカートリッジは使用しないでください。

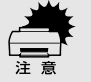

- トナーは人体に無害ですが、体や衣服に付着したときはすぐに水で洗い流してください。
- 寒い場所から暖かい場所に ET カートリッジを移動した場合は、室温に慣らすため1時間以上待ってから作業を行ってください。

## 交換時期

.

- 1つのETカートリッジで約5,000枚または約10,000枚(A4、画占率5%)まで印刷 できます。ただし、使用状況によりトナー消費量は異なりますので、印刷結果から 判断して交換することをお勧めします。
- EPSON プリンタウィンドウ!3 では、トナー残量の目安を表示することができます。ただし、あくまで目安ですので、印刷結果から判断して交換することをお勧めします。

∠ℑ Windows:本書「EPSONプリンタウィンドウ!3とは」51 ページ

∠ Macintosh:本書「EPSONプリンタウィンドウ!3とは」119 ページ

トナー交換エラー表示を[する]に設定している場合は、トナーがなくなると交換を促すメッセージが表示されます。新しいETカートリッジと交換してください。
 ビア Windows:本書「[プリンタ設定]ダイアログ 46 ページ

∠͡͡͡ Macintosh :本書「[ プリンタセットアップ ]ダイアログ 」117 ページ

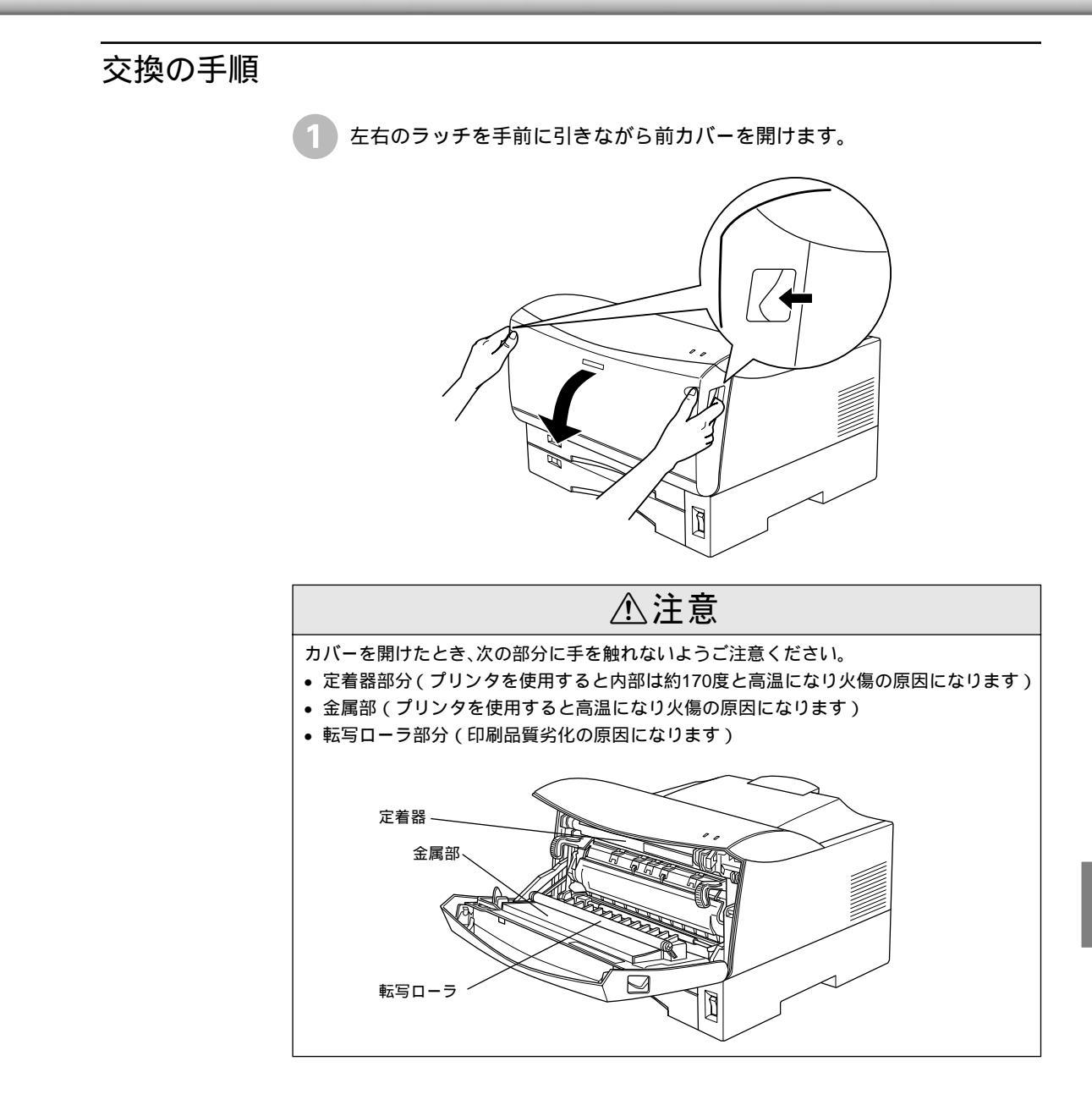

2 使用済みのETカートリッジを取り出します。

取っ手を持ち、使用済みのETカートリッジを引き出します。使用済みのET カートリッジについては、以下のページを参照してください。

∠⑦ 本書「使用済みETカートリッジの回収について」161 ページ

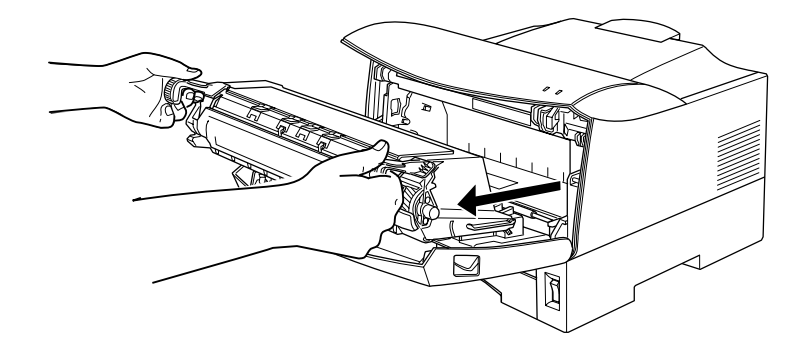

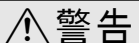

ETカートリッジは火の中に入れないでください。トナーが飛び散って発火し、火傷のおそれがあります。

ETカートリッジを梱包箱から取り出し、内部のトナーが均一な状態になるように図のように左右に傾けながら7~8回振ります。
ET カートリッジの左右の取っ手は持たず、ET カートリッジの両端部を持ち、
ゆっくり振ってください。

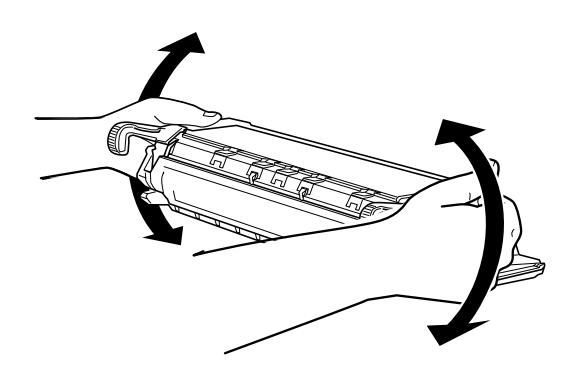

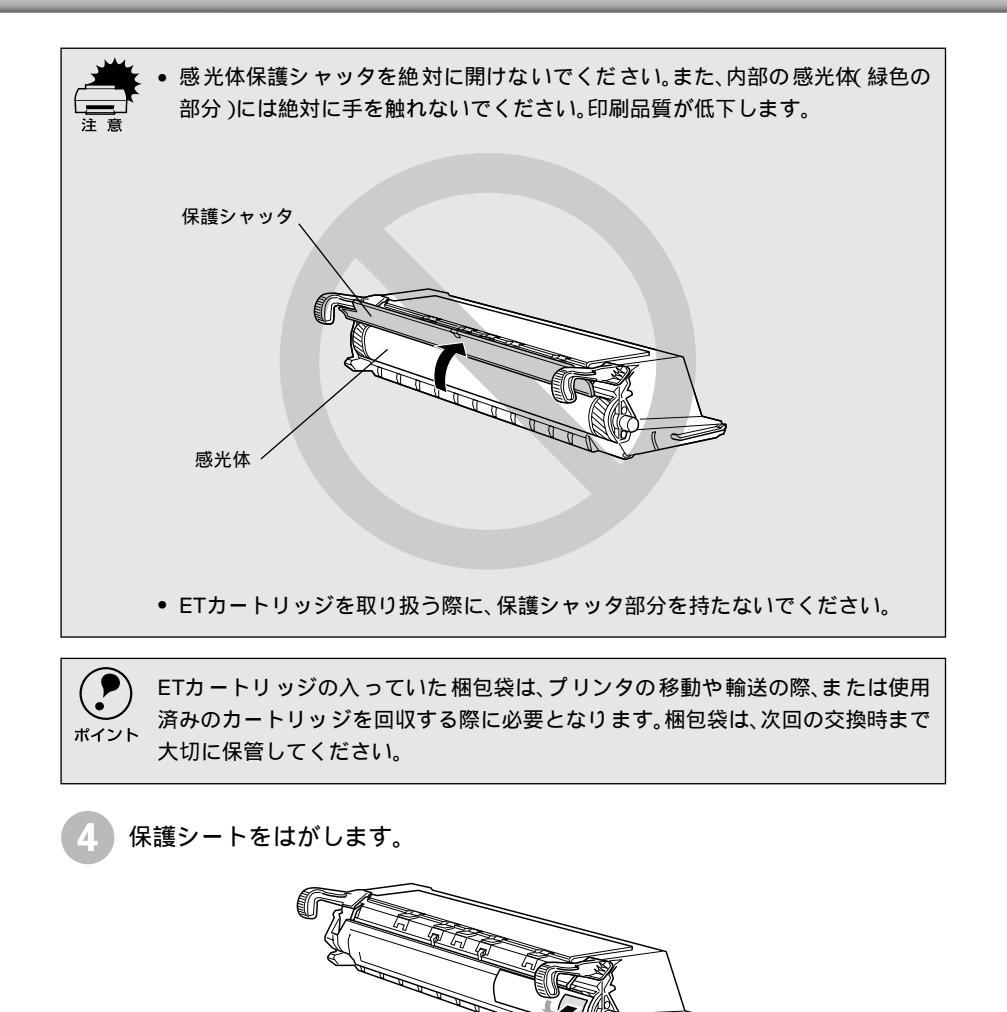

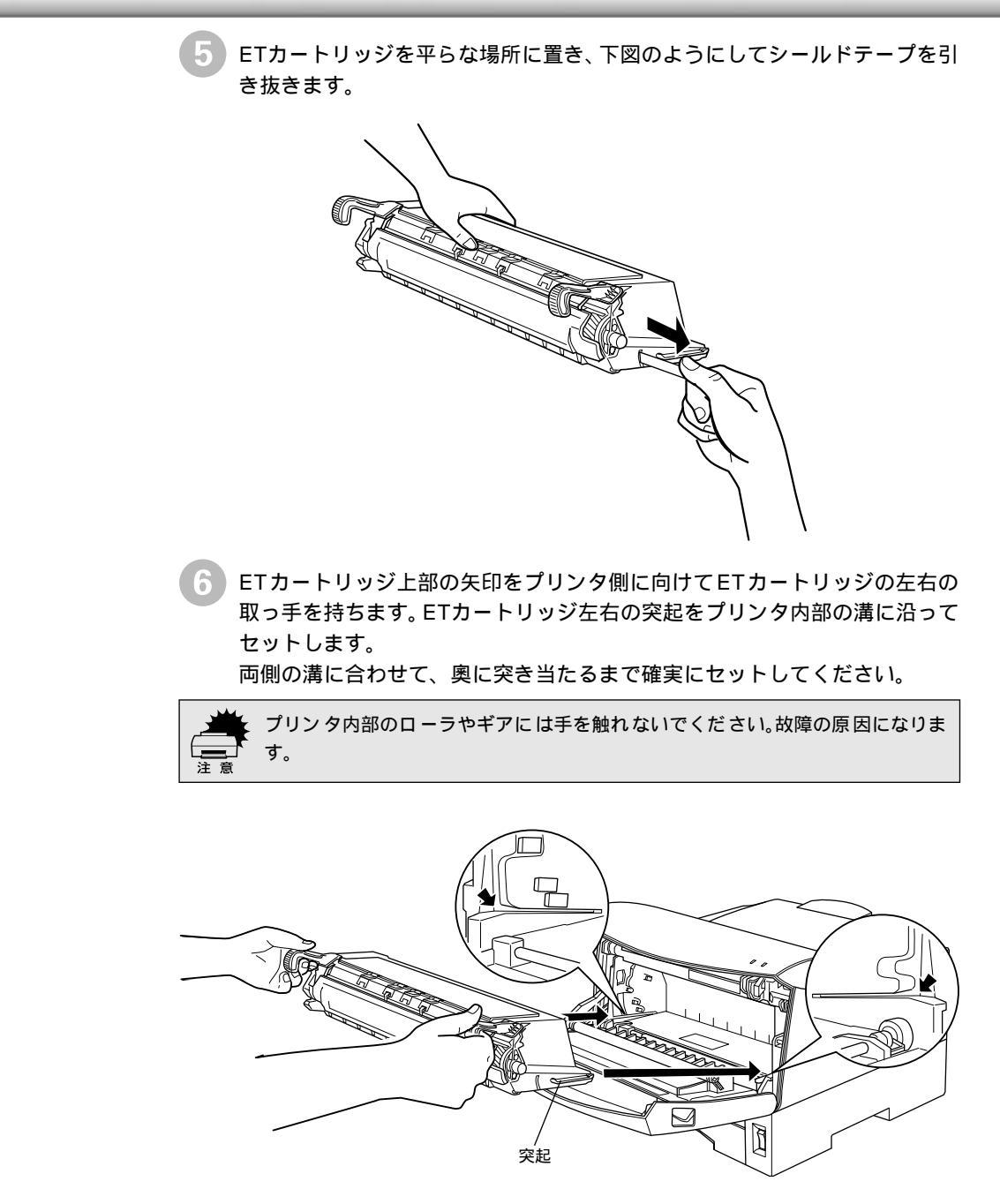

🔹 プリンタの前カバーを、カチッと音がするまでしっかり閉じます。

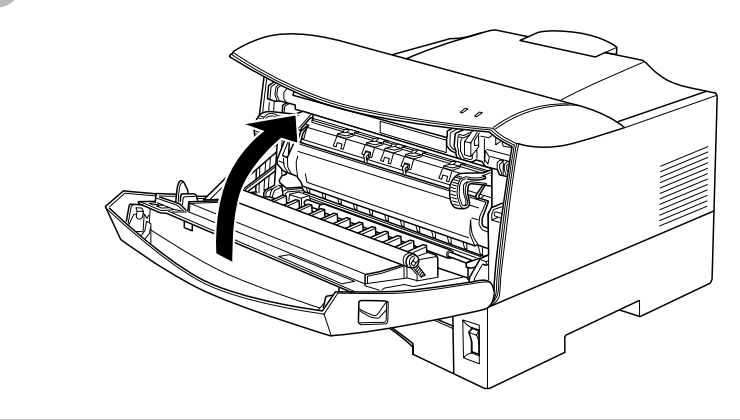

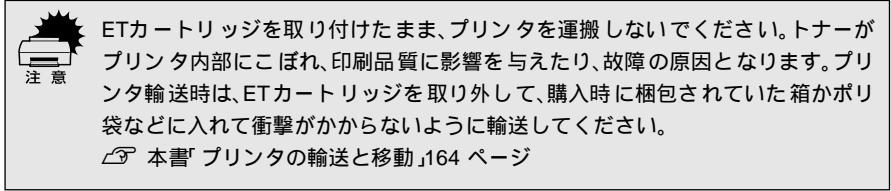

## 使用済みETカートリッジの回収について

資源の有効活用と地球環境保全のために、使用済みの消耗品の回収にご協力ください。使用済みETカートリッジの回収方法については、新しいETカートリッジに添付されておりますご案内シートを参照してください。

やむを得ず、使用済みETカートリッジを処分される場合は、ポリ袋などに入れて、 必ず地域の条例や自治体の指示に従って廃棄してください。

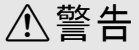

ETカートリッジは、絶対に火の中に入れないでください。トナーが飛び散って発火し、火傷のおそれがあります。

# カセット給紙ローラのクリーニング

.

MPカセットまたは用紙カセットから給紙できなくなったときは、給紙ローラのクリーニングを行ってください。

クリーニングの手順はどちらのカセットでも同じです。ここでは、MPカセットを 例に説明します。以下の手順に従って、水を含ませて固くしぼった布で給紙ローラ をていねいに拭いてください。

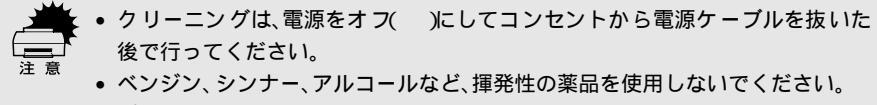

プリンタを水に濡らさないよう注意してください。

カセットを引き出します。

MP カセットおよび用紙カセットにはロック機構があるため、少し上に持ち 上げた状態で手前に引き出してください。

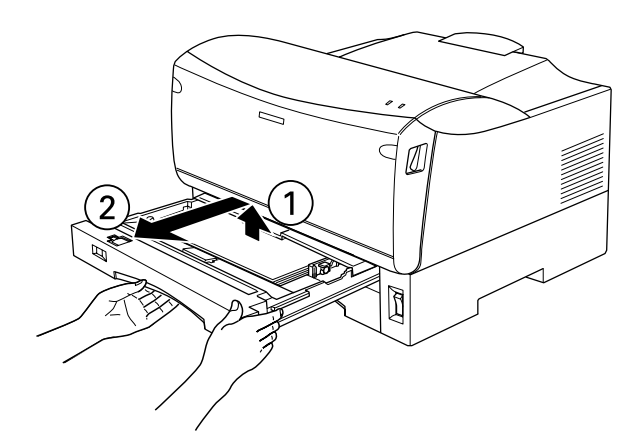

カセット挿入口の上部にある給紙ローラ(2個)を固くしぼった布でていねいに拭きます。

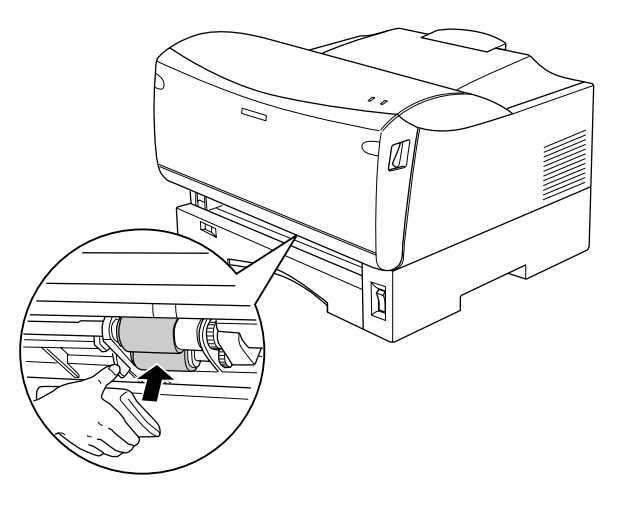

カセットを元通りに取り付けます。

プリンタを良好な状態で使っていただくために、ときどき次のようなお手入れをしてください。

プリンタ内部の金属部(プレート部)や、プリンタの表面が汚れたときは、水を含ませて固くしぼった布で、ていねいに拭いてください。

- ・ プリンタの清掃は、電源をオフ()にしてコンセントから電源ケーブルを抜い
   た後で行ってください。
  - ベンジン、シンナー、アルコールなど、揮発性の薬品を使用しないでください。プリンタのケースが変色、変形するおそれがあります。
    - プリンタを水に濡らさないよう注意して清掃してください。
    - ・ 固いブラシや布などでケースを拭かないでください。ケースに傷が付くおそれ があります。

プリンタ内部の金属部

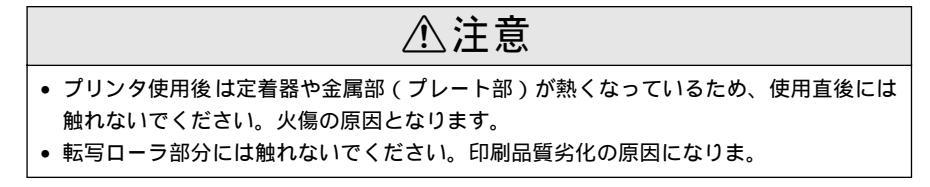

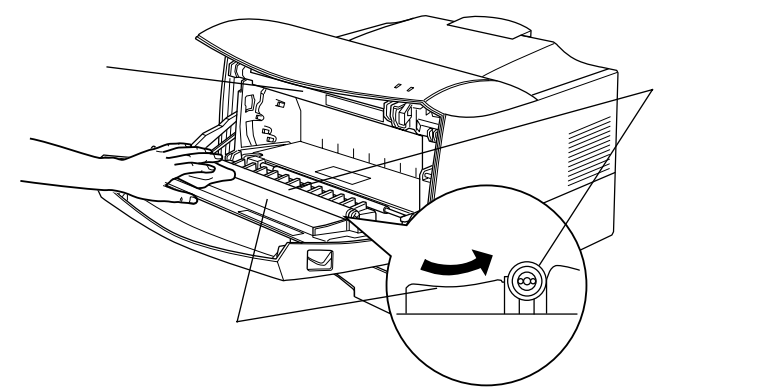

プリンタの表面

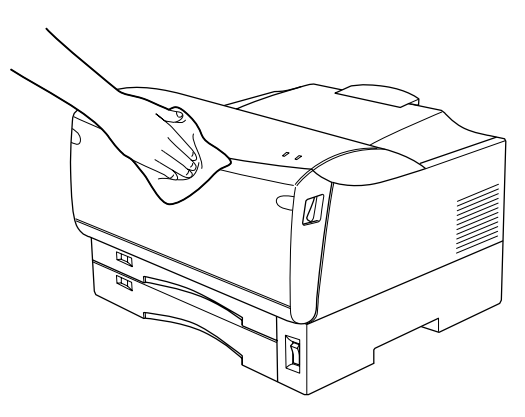

## プリンタの輸送と移動

プリンタを運搬したり、移動するときには、以下のように作業を行ってください。

#### 輸送の方法

プリンタを運搬するときは、取り付けてある付属品などをすべて外し、もう一度梱 包してください。以下のものが取り付けられている場合は、取り外してください。

- 電源ケーブル
- インターフェイスケーブル
- MPカセットと用紙カセット内の用紙
- ETカートリッジ
- オプションの増設カセットユニット(装着時のみ)

#### 輸送の注意

プリンタ本体に梱包材を付けて、梱包箱に入れます。プリンタは精密機械ですので、 梱包方法によっては輸送中に思わぬ破損を招くことも考えられます。下記の注意に 従って、確実に梱包してください。

- 使用中 / 使用済みのET カートリッジは、常に水平を保ちながら取り扱ってください。トナーがこぼれることがあります。
- ET カートリッジは斜めや逆さまにして置かないでください。トナーがこぼれることがあります。
- 製品購入時に使用されていた梱包材を使用して購入時の状態で梱包してください。

プリンタからETカートリッジを必ず取り外してください。取り外したカート
 リッジは、購入時に梱包されていた箱かポリ袋などに入れて衝撃がかからない
 ように輸送してください。

 製品購入時に取り付けられていた輸送用の保護材を必ず取り付けて輸送してく ださい。

### 移動の方法

プリンタを設置していた台を代えたり、隣の部屋に移動する場合は、付属品をすべて取り外す必要はありません。以下の部品のみを取り外して、振動を与えないよう に水平にていねいに移動してください。

- 電源ケーブル
- インターフェイスケーブル
- オプションの増設カセットユニット(装着時のみ)

困ったときは

ここでは、困ったときの対処方法について説明しています。

1

| 印刷実行時のトラブル    | 1 | 66 |
|---------------|---|----|
| 用紙が詰まったときは    | 1 | 77 |
| 印刷品質に関するトラブル  | 1 | 80 |
| 画面表示と印刷結果が異なる | 1 | 86 |
| USB 接続時のトラブル  | 1 | 88 |
| その他のトラブル      | 1 | 91 |
| どうしても解決しないときは | 1 | 92 |
|               |   |    |

## 印刷実行時のトラブル

## プリンタの電源が入らない

i.

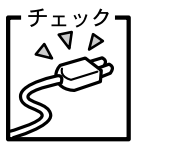

ー電源ケーブルが抜けていたり、ゆるんでいませんか? 電源ケーブルをプリンタとコンセントに、確実に差し込んでください。

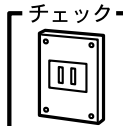

- 電源コンセントに問題があることがあります。

コンセントがスイッチ付きの場合はスイッチをオンにします。ほかの 電気製品をそのコンセントに差し込んで、動作するかどうか確かめて ください。

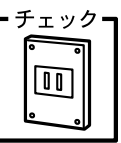

■ 正しい電圧(AC100V)のコンセントに接続していますか? コンセントの電圧を確かめて、正しい電圧で使用してください。

・チェック 増設メモリを正しく装着しましたか?

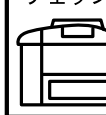

増設メモリが正しく装着されていないと電源が入らないことがあり ます。装着状態を確認してください。

以上の4点を確認の上で電源スイッチをオン(1)にしても電源が入らな い場合は、保守契約店(保守契約をされている場合)またはお買い求め いただいた販売店またはお近くのエプソンの修理窓口へご相談くださ い。エプソンの修理窓口へのご相談先はスタートアップガイドの巻末に 記載されています。

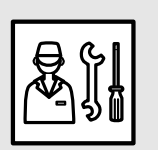

#### 印刷実行時のトラブル

#### 印刷しない

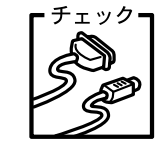

インターフェイスケーブルが外れていませんか? プリンタ側のコネクタとコンピュータ側のコネクタにインターフェ イスケーブルがしっかり接続されているか確認してください。また、 ケーブルが断線していないか、変に曲がっていないかを確認してくだ さい。予備のケーブルをお持ちの方は、差し替えてご確認ください。

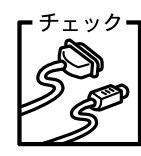

■ インターフェイスケーブルがコンピュータや本プリンタの仕様に 合っていますか?

インターフェイスケーブルの型番・仕様を確認し、コンピュータの種類やプリンタの仕様に合ったケーブルか確認します。

∠⑦ スタートアップガイド「コンピュータと接続する」38 ページ

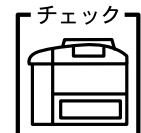

ク プリンタがデータを処理できません。

扱うデータ容量が大きすぎるなどの原因でプリンタ側でデータの処 理ができません。プリンタにメモリを増設するか、コンピュータの ハードディスクの容量を増やしてください。

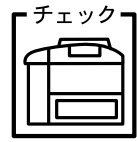

ック】プリンタが印刷できない状態です。

以下のページを参照して、プリンタのランプの状態を確認します。パ ネルのエラーランプ(赤)が点滅または点灯している場合はエラーが 発生しています。エラーを解除してください。

∠3 本書「プリンタのランプが点灯または点滅していませんか?」 171 ページ

チェック コンピュータが画像を処理できません。

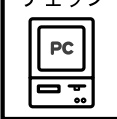

コンピュータのCPUやメモリによっては画像データを処理できない 場合があります。解像度を下げて印刷するか、メモリを増設してくだ さい。

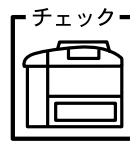

EPSONプリンタウィンドウ!3からプリンタの状態をモニタすることができますか?

通信機能が正常に機能していないと印刷できません。プリンタの状態 (ステータス)が画面に表示できることを確認してください。

△3 Windows:本書「プリンタの状態を確かめるには」54 ページ
 △3 Macintosh:本書「プリンタの状態を確かめるには」121 ページ

ステータスが表示できない場合は、以下のページを参照してくださ い。

∠⑦ 本書「ステータス(状態)が画面表示できない」170 ページ

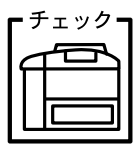

MPカセットまたは用紙カセットが正しくセットされていますか? 両方のカセットが正しくセットされていることを確認してください。 例えばMPカセットから給紙したいときでも用紙カセットが正しく セットされていないとMPカセットからの給紙ができません。

| Гź | チェック      | ר י |
|----|-----------|-----|
|    | $\square$ |     |
|    |           |     |
|    | <b>•</b>  |     |

お使いの機種のプリンタドライバが正しくインストールされていま すか?

Windows:

Macintosh:

か確認してください。

お使いの機種のプリンタドライバが、コントロールパネルのプリンタ フォルダにアイコンとして登録されていますか?また、アプリケー ションソフトによっては、印刷時に印刷するプリンタを選択できない 場合もありますので、通常使うプリンタとして選ばれているか確認し てください。

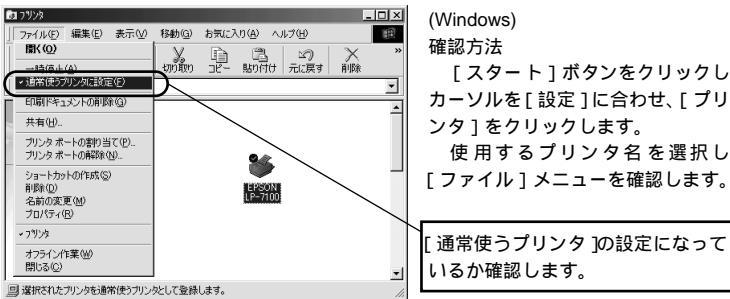

[スタート]ボタンをクリックし カーソルを「設定」に合わせ、「プリ ンタ]をクリックします。 使用するプリンタ名を選択し [ファイル]メニューを確認します。

お使いの機種のプリンタドライバが、セレクタ画面で正しく選択され ているか、選択したプリンタが実際に接続したプリンタと合っている

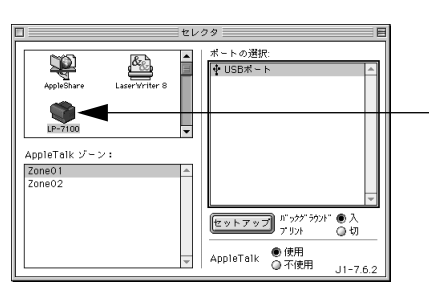

選択 したプリンタドライバが正し いか確認します。

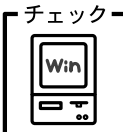

プリントマネージャのステータスが[一時停止]になっていませんか? 印刷途中で印刷を中断したり、何らかのトラブルで印刷停止した場 合、プリントマネージャのステータスが[一時停止]になります。こ のままの状態で印刷を実行しても印刷されません。

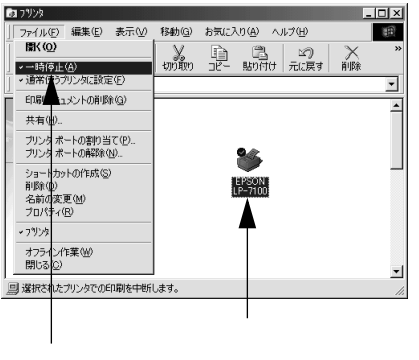

Windows 95/98/Meの場合 [スタート]ボタンをクリックし、 [設定]にカーソルを合わせ[プリン タ]をクリックします。 使用するプリンタ名をクリックし て[ファイル]メニュー内の[一時 停止]または[プリンタをオフライ ンにする] にチェックが付いている 場合はクリックして外します。

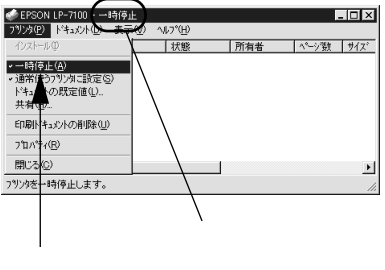

Windows NT4.0/2000の場合

[スタート]ボタンをクリックし、 [設定]にカーソルを合わせ[プリン タ]をクリックします。 使用するプリンタ名のアイコンを ダブルクリックし、プリンタが一時 停止状態の場合は[プリンタ]の[一 時停止]をクリックしてチェックを 外します。

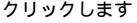

プリンタドライバの[接続ポート]の設定が合っていません。 チェック=

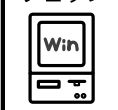

プリンタドライバの[接続ポート]の設定を実際に接続しているポー トに合わせてください。

∠⑦ 本書「プリンタ接続先の設定(Windows 95/98/Me)」78 ページ

チェック┓[監視プリンタの設定]ユーティリティで、プリンタを監視しない設 定にしていませんか?

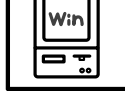

「監視プリンタの設定 ] ユーティリティで、「ローカルプリンタを監視 する]と[Windows共有プリンタを監視する]をチェックしないと、 本機を監視することができず、正常に印刷できません。必ずチェック してください。

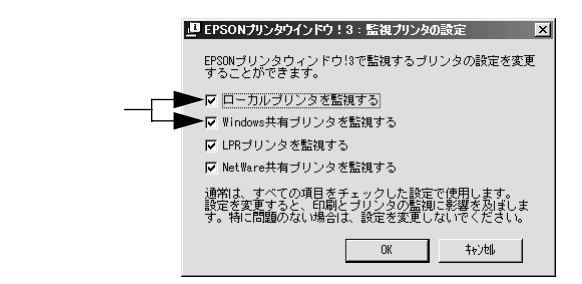

## ステータス(状態)が画面表示できない

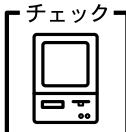

コンピュータのECP機能は正常に機能していますか?
 ホスト側のECP機能に不具合があるとステータスを画面表示(モニタ)することができません。

プリンタのジャンパスイッチの設定を変更することにより、ステータ ス情報が取得できることもありますので確認してください。 プリンタ本体にあるジャンパスイッチの設定をECP(初期設定)から NIBBLE(ニブル)の設定に変更してください。

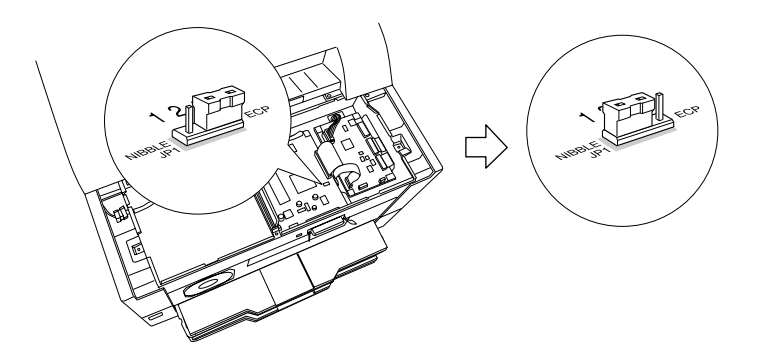

チェック**¬** DMA転送の設定になっていませんか?

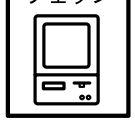

DMA転送の設定になっているとステータスを画面表示(モニタ)す ることができないことがあります。この場合は、コンピュータのBIOS 設定を「ECP」(またはENHANCED)以外にして、DMA転送の設定 を解除してください。

∠3 本書「印刷を高速化するには」80 ページ 詳細はお使いのコンピュータの取扱説明書を参照してください。

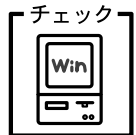

みつ 双方向通信機能の設定を解除しませんでしたか?

本機は双方向通信機能が有効になっていないと使用できません。以下 のページを参考に、プリンタドライバの[詳細]ダイアログで[ス プールの設定]ボタンをクリックして[プリンタスプールの設定]ダ イアログを開き、[このプリンタで双方向通信機能をサポートする] を選択してください。

∠3 本書「プリンタ接続先の設定(Windows 95/98/Me)」78 ページ

## プリンタがエラー状態になっている

| ーチェックー | 」コンピュータ画面上にエラーメッセージが表示されていませんか? |
|--------|---------------------------------|
|        | なんらかの問題が発生すると、コンピュータの画面上にポップアップ |
|        | ウィンドウが開き、エラーメッセージが表示されます。エラーメッ  |
|        | セージが表示されている場合は、その内容を一読して必要な手段を講 |
|        | してください。                         |

#### < 例 > WindowsのEPSONプリンタウィンドウ!3の場合

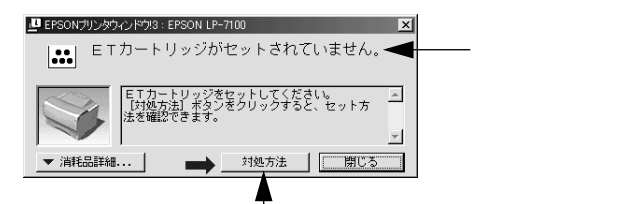

[対処方法]ボタンがある場合には、そのボタンを クリックすると対処方法が表示されます。対処方法 に従って問題を解決することができます。

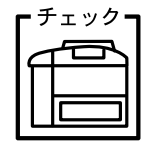

プリンタのランプが点灯または点滅していませんか? ランプが点灯または点滅していたら、次の説明を参照して適切な処置 をしてください。

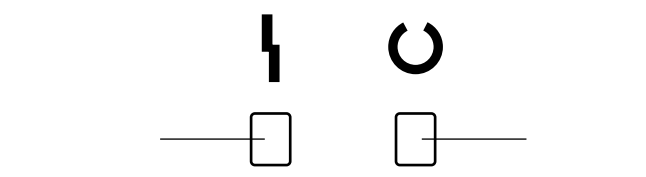

| エラーランプ<br>(赤)   | 印刷可ランプ<br>(緑) | プリンタの状態                                                                               |
|-----------------|---------------|---------------------------------------------------------------------------------------|
| 消灯              | 消灯            | 電源オフ                                                                                  |
| 消灯              | 点灯            | 印刷可能                                                                                  |
| 消灯              | 点滅            | ウォームアップまたはデータ受信中                                                                      |
| 点滅              | 消灯            | 復帰可能なエラー(用紙なしなど、エラー状態を解除して正常な状態に                                                      |
| 点灯              | 点滅            | 復帰させることができます。)                                                                        |
| 点灯              | 消灯            | サービスコールエラー(電源をオフにして、しばらくたってから再度オ                                                      |
| 点滅              | 点滅            | ンにしてください。正常な状態に復帰できない場合は、保守契約底保                                                       |
| (緑と赤が交互に点滅)<br> |               | 守契約をされている場合 床たは販売店、またはエフソンの修理窓口ま<br>で連絡ください。エブソンの修理窓口についての詳細ば保守サービ<br>ス」の項を参照してください。) |

## 「LPT1に書き込みができませんでした」エラーが発生する

<sub>チェック</sub> プリンタドライバの設定が正しくありません。

以下の項目を確認してください。

- プリンタプロパティの[詳細]タブの「印刷先のポート」が正しく 設定されているかを確認して印刷を実行してください。
  - プリンタプロパティの[詳細]タブの「スプールの設定」で「プリンタに直接印刷データを送る」の設定に変更して印刷を行ってみてください。
  - ECPモードでご利用の場合、ECPモード対応のケーブルで接続して いることを確認し、コンピュータのBIOS設定を「ECP」(ECPがな い場合は「Bi-directional」)に、ポートを「ECPプリンタポート (LPT1)」など(お使いのWindowsによってポート名が異なる場合 があります)に設定して印刷を行ってみてください。BIOS設定に ついての詳細はお使いのコンピュータの取扱説明書を参照してく ださい。

## セレクタでプリンタを選択していない

Win

- <sub>チェック</sub> 〒しいプリンタドライバと正しい接続ポートが選択されています

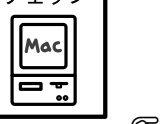

本プリンタのプリンタドライバと実際に接続したポートを選択して ください。

∠ℑ スタートアップガイド「プリンタドライバの選択」67 ページ

## セレクタにプリンタドライバまたはプリンタが表示されない

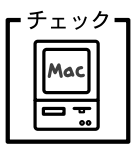

QuickDraw GXを使用していませんか? 本プリンタドライバは、QuickDraw GXに対応していません。 QuickDraw GXを使用停止にしてください。 23 スタートアップガイド「システム条件の確認」64 ページ

## エラーが発生する

▲ Mac OS8.1以降を使用していますか? プリンタドライバの動作可能環境は、Mac OS8.1以降です。 *上*⑦ スタートアップガイド「システム条件の確認」64 ページ

┏チェック┓ 印刷設定ダイアログの印刷モードの設定が[きれい]になっていませ

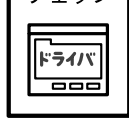

んか? プリンタのメモリが足りないとメモリ関連のエラーが発生します。印 刷ダイアログの印刷モード設定を [ はやい ]にすると印刷できる場合 があります。それでも印刷できない場合は、次項目を参照してくださ い。

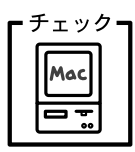

Macintoshのシステムメモリの空き容量は十分ですか? Macintoshのプリンタドライバは、Macintosh本体のシステムメモリ の空きエリアを使用してデータを処理します。コントロールパネルの RAMキャッシュを減らしたり、使用していないアプリケーションソ フトを終了して、メモリの空き容量を増やしてください。

## 給排紙されない

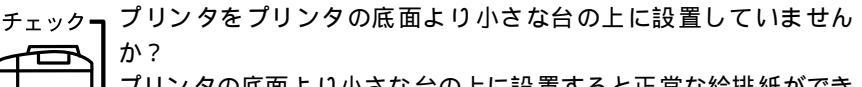

プリンタの底面より小さな台の上に設置すると正常な給排紙ができ ません。プリンタの設置場所を確認してください。

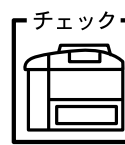

ック プリンタは水平な場所に設置されていますか? プリンタの下にはさまれている物はありませんか?

設置場所が水平でなかったり、プリンタの下に異物がはさまれている と正常に排紙されない場合があります。プリンタの設置場所の環境を 再確認してください。

チェック A 本機で印刷可能な用紙を使用していますか?

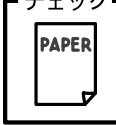

印刷可能な用紙を使用してください。 ∠3 本書「用紙について」6 ページ

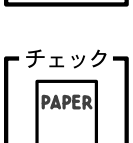

用紙をセットする前によくさばいていますか? 用紙を複数枚セットする場合は、セットする前に用紙をよくさばいて ください。 ∠ ⑦ 本書「用紙のセット」10 ページ

また[用紙サイズ]スイッチを[その他]に設定した場合は、必要に 応じてプリンタドライバで設定を行ってください。

∠ℑ Windows : 本書 [ 基本設定 ] ダイアログ」26 ページ

∠͡͡͡ Macintosh : 本書「[ 用紙設定 ] ダイアログ」100 ページ

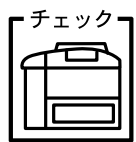

MPカセットや用紙カセットがプリンタに正しくセットされています か?

カセットを正しくセットしてください。 *二*37 本書「用紙のセット」10 ページ

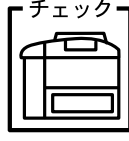

- チェック セットしている用紙とプリンタドライバの設定は一致しています か?

> ステータスシートで、MPカセットまたは用紙カセットの用紙サイズ を確認してください。

∠Э Windows : 本書「[ 環境設定 ] ダイアログ」44 ページ

▲子 Macintosh:本書「[プリンタセットアップ]ダイアログ」117 ページ

用紙サイズが正しく検知されていることを確認し、その用紙サイズを プリンタドライバでの設定と一致させてください。

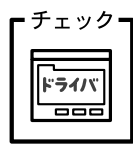

プリンタドライバで給紙したい給紙装置を選択していますか?

プリンタドライバで使用する給紙装置を選択してください。

∠ℑ Windows:本書 [基本設定]ダイアログ」26ページ

∠͡͡͡ Macintosh : 本書「[ プリント ] ダイアログ」103 ページ

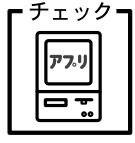

アプリケーションソフトの給紙装置の設定は合っていますか?

給紙装置の設定は、アプリケーションソフトの設定が優先する場合が あります。

アプリケーションソフトの取扱説明書を参照して 給紙装置の設定を 確認してください。

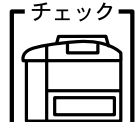

クコ 給紙ローラが汚れていませんか?

カセットから給紙されない場合は、給紙ローラを拭いてください。 ∠37 本書「カセット給紙ローラのクリーニング」162 ページ

## 何度も紙詰まりが発生する(印刷途中で給紙動作が停止する)

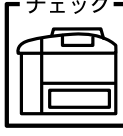

ェック**┓**[用紙サイズ]スイッチを正しく設定しましたか? MPカセットや用紙カセットの[用紙サイズ]スイッチの設定を確認 してください。誤った設定は、紙詰まりの原因となります。実際にカ セットにセットした用紙のサイズに合わせて正しく設定してくださ 11.

∠⑦ 本書「用紙のセット」10 ページ

## 紙詰まりエラーが解除されない

詰まった用紙をすべて取り除きましたか? チェックコ プリンタ給紙部、内部、排紙部に用紙が詰まっていないことを確認し てください。 ∠⑦ 本書「用紙が詰まったときは」177 ページ それでも紙詰まりエラーが解除されない場合は、用紙を取り除く際に 用紙が破れてプリンタ内部に残っているかもしれません。このような

場合には無理に取り除こうとせずに、エプソンフィールドセンターま たは保守契約店にご連絡ください。エプソンフィールドセンターの連 絡先はスタートアップガイドの巻末に記載されています。

## 用紙を二重送りしてしまう

用紙どうしがくっついていませんか? チェックョ

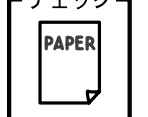

用紙をよくさばいてください。ラベル紙の場合は、1枚ずつセットし てください。

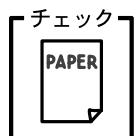

官製八ガキや封筒の先端が下向きに反っていませんか? 先端を数ミリ上に反らしてからセットしてください。

裏面に印刷された用紙を使用していませんか? チェックョ 一度印刷した後の裏紙は使用できません。 PAPER ∠⑦ 本書「印刷できない用紙」7 ページ 用紙の仕様を確認し、印刷可能な用紙をお使いください。 ∠⑦ 本書「印刷できる用紙の種類」6 ページ

## 用紙がカールする

- チェック - 正しし PAPER 紙が? くだる

正しい印刷面へ印刷していますか? 特に印刷面の指定がない場合でも、逆の面へ印刷することによって用 紙がカールしなくなることがあります。印刷面を変えて印刷してみて ください。

## 「通信エラーが発生しました」と表示される

チェック プリンタに電源が入っていますか?

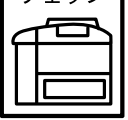

┃ コンセントにプラグが差し込まれているのを確認し、プリンタの電源 ┃ をオン(Ⅰ)にします。

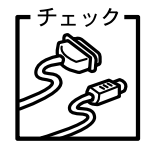

¬ インターフェイスケーブルが外れていませんか?

プリンタ側のコネクタとコンピュータ側のコネクタにインターフェ イスケーブルがしっかり接続されているか確認してください。また ケーブルが断線していないか、変に曲っていないかを確認してください。)

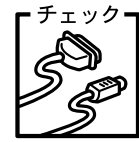

インターフェイスケーブルがコンピュータや本プリンタの仕様に 合っていますか? インターフェイスケーブルの型番・仕様を確認し、コンピュータの種

類やプリンタの仕様に合ったケーブルかどうかを確認します。 ∠͡͡͡ 本書「パラレルインターフェイスケーブル」146 ページ

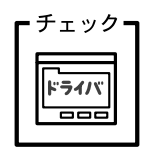

プリンタドライバの設定で双方向通信機能を選択していますか? Windows 95/98/Meの場合、双方向通信機能の設定を確認してくだ さい。

∠͡͡͡ 本書「 プリンタ接続先の設定 (Windows 95/98/Me )」78 ページ

## 用紙が詰まったときは

紙詰まりが発生したときは、エラーランプが点滅してお知らせします。本書の手順に従って用紙 を取り除いてください。

> 紙詰まりの主な原因は次のようなものです。紙詰まりが繰り返し発生するときは、 以下の点を確認してください。

- プリンタが水平に設置されていない
- 用紙カセットやMPカセットに用紙が正しくセットされていない
- 用紙カセットやMPカセットが正しくセットされていない
- 用紙カセットや MP カセットの[用紙サイズ]スイッチで、カセットにセットした 用紙のサイズが正しく設定されていない
- 本機で使用できない用紙を使用している
- OHPシートの場合、セットする前によくさばいていない
- 吸湿して波打ちしている用紙を使用している

• 用紙を取り除く際に、用紙を破かないよう注意してください。用紙が破れた場合 は、破れた用紙が残らないようすべて取り除いてください。

MP カセットや用紙カセットの[用紙サイズ]スイッチは、セットした用紙のサイズに合わせて必ず正しく設定してください。何度も続けて紙詰まりが発生する場合は、特に注意して[用紙サイズ]スイッチの設定を確認してください。
 ∠3 本書「用紙のセット」10ページ

## 給紙部で用紙が詰まったときは

MPカセットや用紙カセットを引き抜き、詰まった用紙があるか確認します。 カセットユニット内やプリンタ底部で用紙が詰まっているときは、図のよう に用紙を引き抜きます。

< 例 > MPカセットの給紙部で用紙が詰まった場合

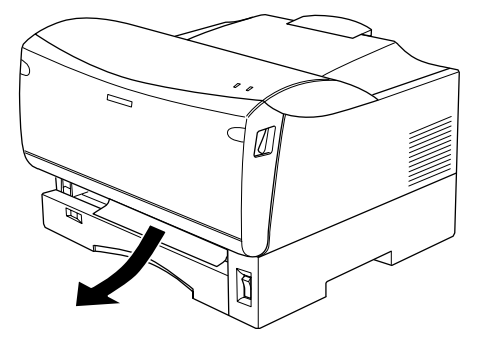

残りの用紙が正しくセットされていることを確認してから、MP カセットまたは用紙カセットをセットし直します。

## プリンタ内部または排紙部で用紙が詰まったときは

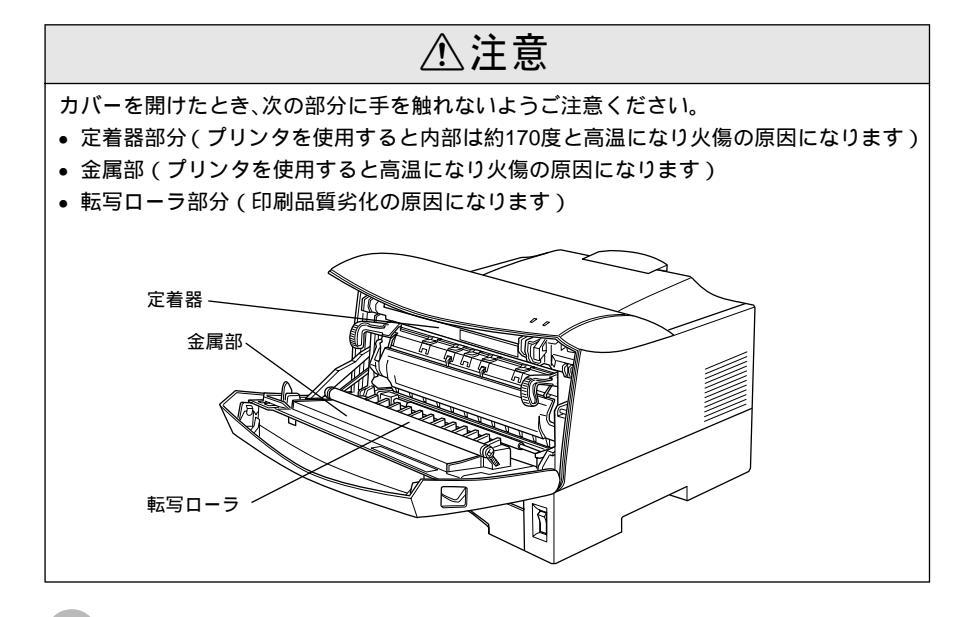

前カバーを開け、詰まっている用紙を引き抜きます。 用紙は必ず矢印の方向に引き抜いてください。

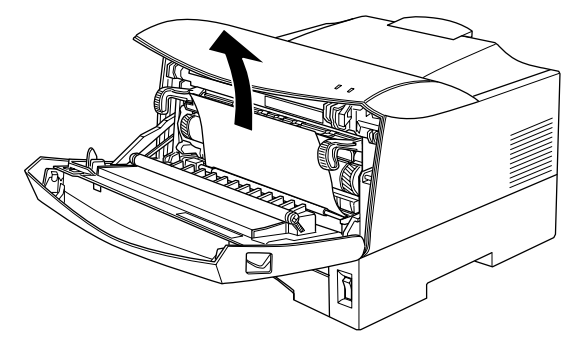

用紙が上部に給紙されている場合は、上カバーを開けて上部で用紙がシワに なっていないことを確認してから、図の方向に引き抜いてください。

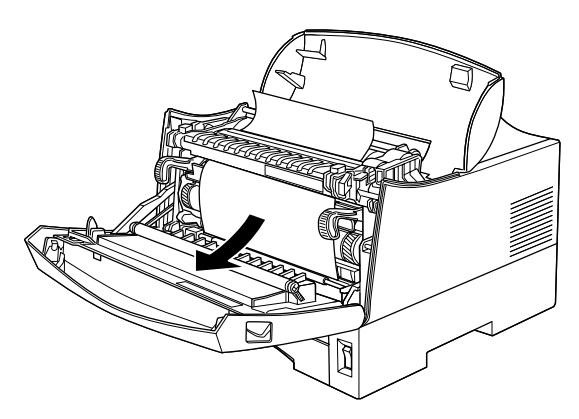
詰まった用紙を無理に引き出すと、印字不良等の原因になります。
 詰まった紙を取り除く際に、用紙の一部がちぎれて手の届かないところに残ってしまった場合などは、無理に取り除こうとせずに、エプソンの修理窓口、または保守契約をされている場合は契約店にご連絡ください。エプソンの修理窓口の連絡先はスタートアップガイド巻末に記載されています。

2) 上カバーを閉じてから前カバーを閉じます。

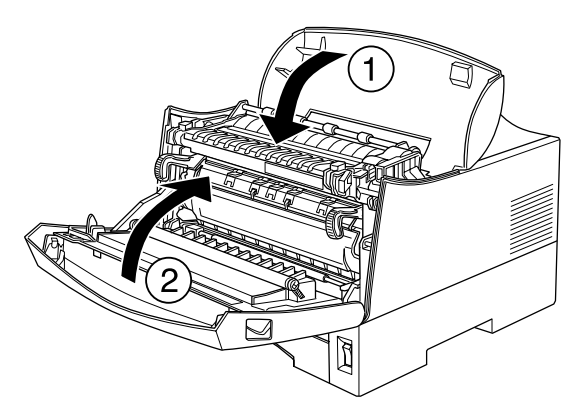

プリンタの印刷可ランプ点灯したことを確認します。正常に印刷排紙できな かったページは自動的に再度印刷されます。

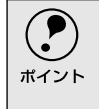

上記の手順で用紙を取り除いてもエラーが解除されない場合は、MPカセットまた は用紙カセットを引き抜いて用紙が詰まっていないかを確認してください。

# 印刷品質に関するトラブル

# きれいに印刷できない

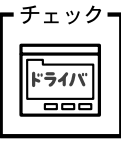

チェック┓[RIT]機能を使用して印刷していますか? 文字をきれいに印刷したい場合は [RIT]機能を使用して印刷してく ださい。ただし、写真など複雑なトーンがあるデータの場合は、[RIT] 機能を使用しないほうがきれいに印刷できる場合があります。 ∠Э Windows : 本書「「 詳細設定 ] ダイアログ」29 ページ ∠ Macintosh:本書 [[詳細設定] ダイアログ」106 ページ

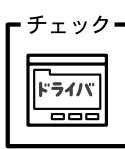

解像度が「はやい ](300dpi)に設定されていませんか? 解像度を [ きれい ](600dpi)に設定して印刷してください。ただし、 複雑な印刷データの場合、メモリ不足で印刷できない場合がありま す。その場合は、解像度を「はやい」(300dpi)に戻すか、メモリを 増設してください。

∠͡͡ Windows : 本書「[ 基本設定 ] ダイアログ」26 ページ ∠ Macintosh:本書 [ プリント ] ダイアログ」103 ページ

チェック**--**[PGI]の設定が速度優先に設定されていませんか?

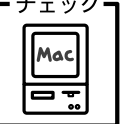

ドライバ

\_\_\_\_

[PGI]の設定を品質優先に設定します。

∠ Macintosh:本書「「詳細設定」ダイアログ」106 ページ

トナーセーブ機能を使用していませんか? ・チェックコ

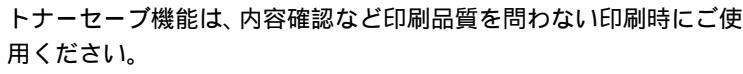

∠Э Windows : 本書「「 詳細設定 ] ダイアログ」29 ページ

∠ℑ Macintosh : 本書「[ 詳細設定 ] ダイアログ」106 ページ

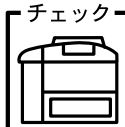

ETカートリッジが劣化または損傷している可能性があります。 新しいETカートリッジに交換してください。

∠Э 本書「ETカートリッジの交換」156 ページ

# 印刷の濃淡が思うように印刷できない

チェック トナーセーブ機能を使用していませんか? トナーセーブ機能は、内容確認など印刷品質を問わない印刷時にご使 用ください。 ♪ Windows:本書「[詳細設定]ダイアログ」29ページ ♪ Macintosh:本書「[詳細設定]ダイアログ」106ページ

チェック ドラ1バ

プリンタドライバの [明暗]の設定を確認してください。 Windowsの場合は、[グラフィック]の [明暗]設定を、Macintosh の場合は、[PGI]/[ハーフトーン]の明暗設定を調整してください。 ∠3 Windows:本書「[詳細設定]ダイアログ」29ページ ∠3 Macintosh:本書「[詳細設定]ダイアログ」106ページ

日刷濃度の設定は適切ですか?
印刷濃度を調整してみてください。

∠⑦ Windows : 本書「[拡張設定] ダイアログ」47 ページ

∠ℑ Macintosh : 本書「[ 拡張設定 ] ダイアログ」108 ページ

# 印刷が薄いまたはかすれる

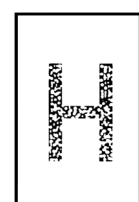

用紙が湿気を含んでいます。 新しい用紙と交換してください。 印刷濃度の設定が正しくありません。 印刷濃度を調整してください。 ∠☞ Windows:本書「[拡張設定]ダイアログ」47 ページ ∠☞ Macintosh:本書「[拡張設定]ダイアログ」108 ページ

プリンタドライバで設定した用紙種類(紙種)と、実際に使用している用紙の種類が異なっていませんか。

プリンタドライバの用紙種類(紙種)の設定を、印刷する用紙の種類 に合わせてください。

∠ℑ Windows:本書「[基本設定]ダイアログ」26 ページ
 ∠ℑ Macintosh:本書「[拡張設定]ダイアログ」108 ページ

ETカートリッジが劣化または損傷している可能性があります。 新しいETカートリッジに交換してください。 ∠3 本書「ETカートリッジの交換」156 ページ

ETカートリッジにトナーが残っていません。 新しいETカートリッジに交換してください。 ∠3 本書「ETカートリッジの交換」156 ページ

トナーセーブ機能を使用していませんか? トナーセーブ機能を解除してください。 ∠3 Windows:本書「[詳細設定]ダイアログ」29ページ ∠3 Macintosh:本書「[詳細設定]ダイアログ」106ページ

# 黒点が印刷される

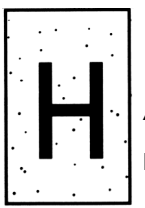

使用中の用紙が適切ではありません。

印刷できる用紙の種類を確認し、印刷できる用紙を使用してください。

∠予本書「印刷できる用紙の種類」6 ページ

ETカートリッジが劣化または損傷している可能性があります。

」何回か用紙を排紙しても改善されない場合は、新しいETカートリッ ジに交換してください。

∠͡͡͡͡͡͡͡͡͡͡͡͡͡͡͡͡͡͡͡͡͡͡ː ▲ 🖉 🖉 🎦 上記 🖉 上記 🖉

# 周期的に汚れがある

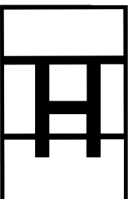

プリンタ内の用紙経路が汚れています。 用紙を数枚印刷してください。 ETカートリッジが劣化または損傷している可能性があります。 何回か用紙を排紙しても改善されない場合は新しいETカートリッジ に交換してください。 ∠☞本書「ETカートリッジの交換」156ページ

# 指でこするとにじむ

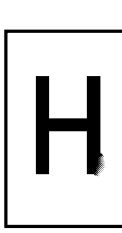

用紙が湿気を含んでいます。 新しい用紙と交換してください。 使用中の用紙が適切ではありません。 以下のページを参照して、印刷できる用紙を使用してください。 ∠☞本書「印刷できる用紙の種類」6ページ

# 黒い部分に白点がある

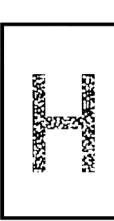

使用中の用紙が適切ではありません。 以下のページを参照して、印刷できる用紙を使用してください。 ご3 本書「印刷できる用紙の種類」6 ページ 用紙の表裏が逆にセットされている場合があります。 表(印刷)面を上に向けてセットしてください。

# 用紙全体が黒く印刷されてしまう

ETカートリッジが正しくセットされていません。
 ETカートリッジを正しくセットし直してください。
 ETカートリッジが劣化または損傷している可能性があります。
 新しいETカートリッジに交換してください。
 ∠⑦ 本書「ETカートリッジの交換」156 ページ

# 黒線が印刷される

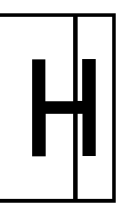

- ETカートリッジが損傷または劣化している可能性があります。 新しいETカートリッジに交換してください。 ∠☞ 本書「ETカートリッジの交換」156 ページ

## 何も印刷されない

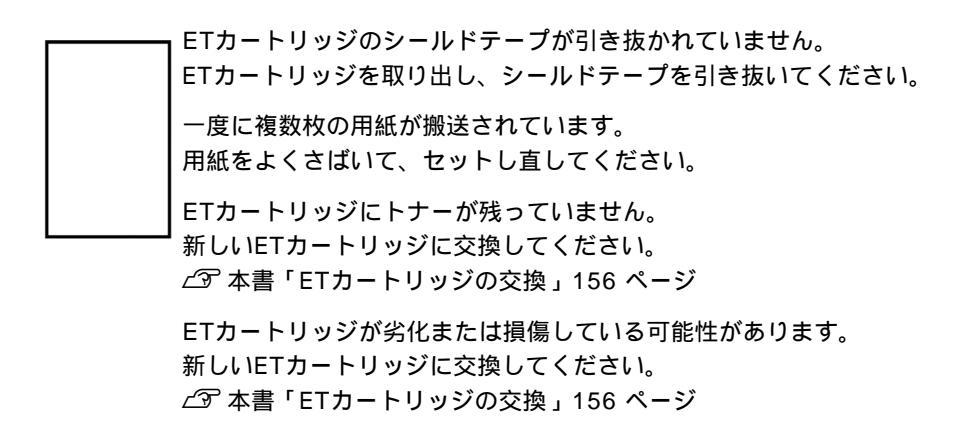

## 白抜けがおこる

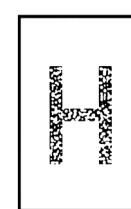

用紙が湿気を含んでいます。 新しい用紙と交換してください。 使用中の用紙が適切ではありません。 適切な用紙を使用してください。 ∠3 本書「印刷できる用紙の種類」6 ページ

ププリンタドライバで設定した用紙種類(紙種)と、実際に使用して いる用紙の種類が異なっていませんか。

プリンタドライバの用紙種類(紙種)の設定を、印刷する用紙の種類 に合わせてください。

∠3 Windows:本書「[基本設定]ダイアログ」26ページ

*∠*Э Macintosh:本書「[ 拡張設定 ] ダイアログ」108 ページ

印刷濃度の設定が正しくありません。 印刷濃度調整を調整してください。 ∠͡͡͡ Windows:本書「[拡張設定]ダイアログ」47ページ ∠͡͡ Macintosh:本書「[拡張設定]ダイアログ」108ページ

# 裏面が汚れる

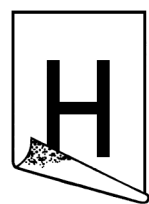

用紙経路が汚れています。 用紙を数枚印刷してください。 画面表示と印刷結果が異なる

画面と異なるフォント/文字/グラフィックスで印刷される

画面と異なるフォントや文字、グラフィックスで印刷される場合は、 まず印刷を中止してください。 ∠3 Windows:本書「印刷の中止方法」90ページ

プリンタの使用環境に問題はありませんか?

∠⑦ Macintosh:本書「印刷の中止方法」126 ページ 再度印刷を実行してみてください。再度同様の現象が発生する場合 は、次の点を確認してください。

- 使用環境の仕様に合った推奨ケーブルが正しく接続されていますか。
- お使いのコンピュータは本機の仕様に適合していますか。
- プリンタドライバのテスト印刷やステータス印刷が正常にできますか。

画面と異なる位置に印刷される

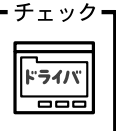

アプリケーションソフトで設定した用紙サイズとプリンタドライバ で設定した用紙サイズが異なっていませんか?

 アプリケーションとプリンタドライバの設定を合わせてください。

∠ℑ Windows:本書「[基本設定]ダイアログ」26ページ
 ∠ℑ Macintosh:本書「[用紙設定]ダイアログ」100ページ

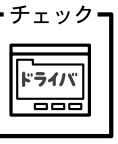

アプリケーションソフトによっては、印刷開始位置の設定が必要にな る場合があります。 プリンタドライバで [オフセット]の調整をしてください。

▲ Windows:本書「[拡張設定]ダイアログ」47ページ

∠͡͡͡ Macintosh : 本書「[ 拡張設定 ] ダイアログ」108 ページ

# 罫線が切れたり文字の位置がずれる

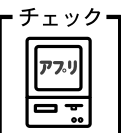

アプリケーションソフトでお使いのプリンタの機種名を使用するプ リンタに設定していますか?

各アプリケーションソフトの取扱説明書を参照して、使用するプリン タをお使いのプリンタの機種名に設定してください。

# 設定と異なる印刷をする

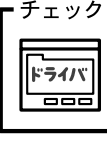

ック**┓** アプリケーションソフト、プリンタドライバの設定が一致しています **〜 】** か?

印刷条件の設定は、アプリケーションソフト、プリンタドライバそれ ぞれで設定できます。各設定の優先順位は、ご利用の状況により異な りますので、設定と違う印刷をプリンタが行う場合は、各設定を確認 してください。

# 楕円のような模様が印刷される

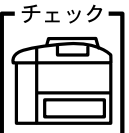

トナー残量が残り少ない可能性があります。 トナー残量が少ないと楕円のような模様が印刷されることがありま す。トナー残量を確認してトナーを交換してください。

## ハーフトーンの印刷が画面と異なる

チェック┓[PGI]機能を使用していませんか?

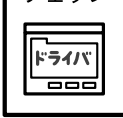

アプリケーションソフトが独自のハーフトーン処理を行っている場合、[PGI]機能を使用すると、意図した印刷結果が得られない場合があります。[PGI]機能を使用しないで印刷してください。 ∠⑦ Windows:本書「[詳細設定]ダイアログ」29ページ

∠ Macintosh : 本書「[詳細設定]ダイアログ」106 ページ

USB接続時のトラブル

# インストールできない

.

.

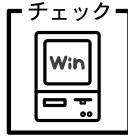

お使いのコンピュータはWindows 98/Me/2000プレインストールマシンまたはWindows 98プレインストールされていてWindows Me/2000にアップグレードしたマシンですか? Windows 95からWindows 98/Me/2000へアップグレードしたコンピュータやUSBポートの動作が保証されていないコンピュータは正常に印刷できません。お使いのコンピュータについてはコンピュータメーカーへご確認ください。

∠3 スタートアップガイド「OSおよびコンピュータの条件」40 ページ

# 印刷できない(Windows)

チェック**ヿ** プリンタドライバの接続先は正しいですか?

新 Win 日記 定

新たにUSB対応プリンタを接続し、ドライバをインストールすると、 印刷先のポートの設定が変わることがあります。印刷先のポートの設 定を確認してください。

[スタート]ボタンをクリックし、[設定]にカーソルを合わせて [プリンタ]をクリックします。

お使いの機種名のアイコンをクリックし、[ファイル]メニューの [プロパティ]をクリックします。

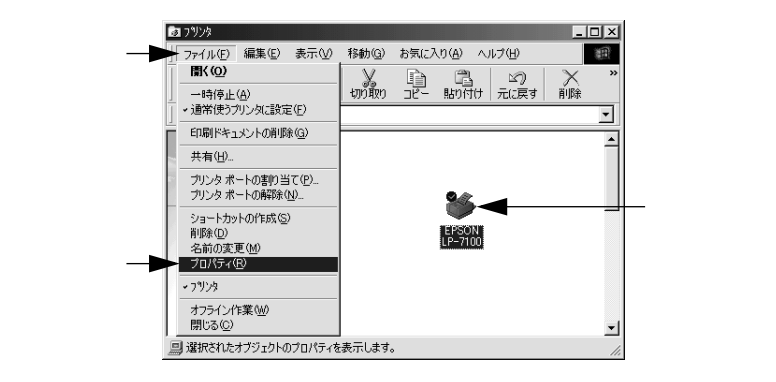

[詳細]タブをクリックして[印刷先のポート]を確認します。
 USB接続で本機をご利用の場合は[EPUSBx: (EPSON LP-XXXX (お使いの機種名))](Windows 98/Me)/[USBx](Windows 2000)と表示されていることを確認します。この表示があれば、
 USBプリンタとしてのプリンタドライバが正常に組み込まれています。

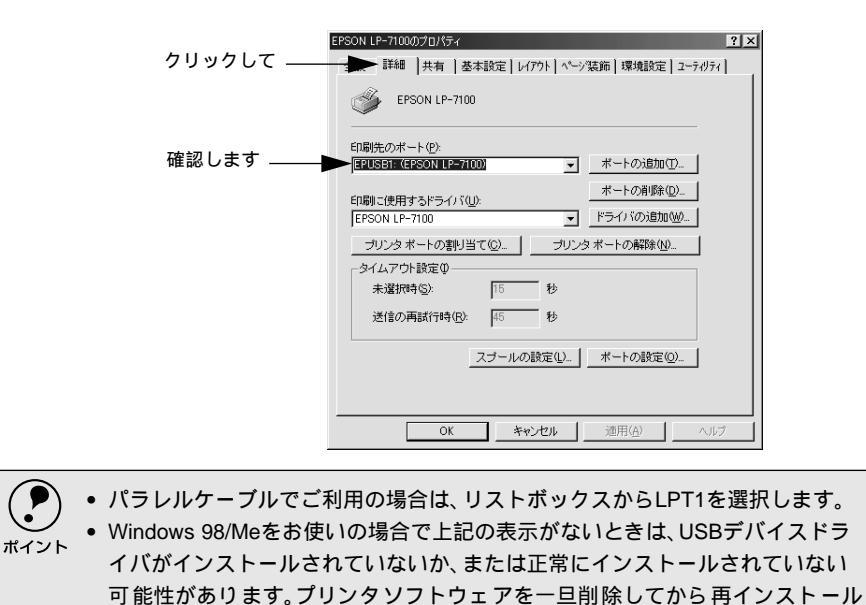

∠ 予本書「プリンタソフトウェアの削除方法」91ページ

# 印刷先のポートに、使用するプリンタ名が表示されない

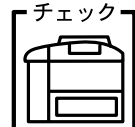

プリンタの電源がオンになっていますか? プリンタの電源がオフの状態では、コンピュータがプリンタを認識で きないため、ポートが正しく表示されません。プリンタの電源をオン にして、USBケープルを一度抜き差ししてください。

AppleShare

LP-7100

AppleTalk ゾーン:

Laser Vriter 8

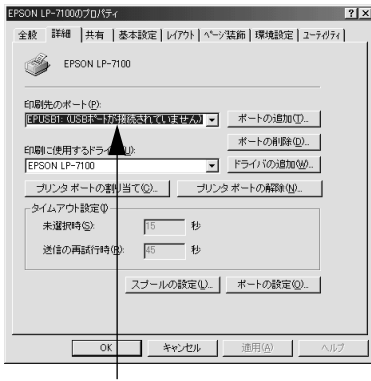

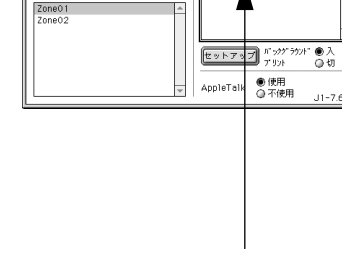

正しく表示されていない

プリンタ名が表示されていない

# USBハブに接続すると正常に動作しない

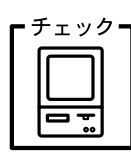

本機をUSBハブの1段目以外に接続していますか? USBは仕様上、USBハブを5段まで縦列接続できます。コンピュータ に直接接続された1段目以外のUSBハブに本機を接続していて正常 に動作しない場合は、USBハブの1段目に接続してお使いください。 また、別のハブをお持ちの場合は、ハブを替えて接続してみてくださ

い。

Fryd-Win Dr

<sub>ック**┓</mark> USBハブが正しく認識されていますか?</sub>** 

Windowsの [ デバイスマネージャ ] の < ユニバーサルシリアルバ ス > の下に、USBハブが正しく認識されているか確認してください。

- ・ 正しく認識されている場合は、コンピュータのUSBポートから、USBハブをすべて外してから、本機のUSBコネクタをコンピュータのUSBポートに直接接続してみてください。
   ・ USDリズの動作に関しては、リズのメーカーにも問い会せください。
  - USBハブの動作に関しては、ハブのメーカーにお問い合せください。

# その他のトラブル

# 漏洩電流について

本機は、社団法人日本電子工業振興協会のパソコン業界基準(PC-11-1988)に適合しています。しかし、多数の周辺機器を接続している環境下では、本機に触れた際に電気を感じることがあります。 このようなときには、本機または本機を接続しているコンピュータなどからアース (接地)を取ることをお勧めします。本機からアースを取る場合には、インフォメー ションセンターまたはエプソンの修理窓口までお問い合わせください。エプソンの

修理窓口に関する詳細は「保守サービスのご案内」の項を参照してください。

印刷に時間がかかる

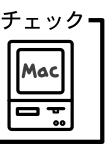

- ック アプリケーションソフトへのメモリの割り当ては十分ですか? アプリケーションソフトへのメモリの割り当て量を増やしてくださ い。

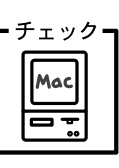

バックグラウンドプリントを [入] にしていませんか? ご利用のMacintoshによっては、バックグラウンドプリントを [入] にしておくと印刷に時間がかかることがあります。バックグラウンド プリントを [切] に設定して印刷してください。 ∠37本書「バックグラウンドプリントを行う」124ページ

カセットが装着できない

.

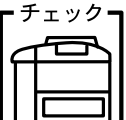

**1** カセット内の金属板が押し下げられていますか?

カセット内の金属板を押し下げた状態で用紙をセットしてください。 きちんと押し下げられていないと、カセットをプリンタに正しくセッ トできません。

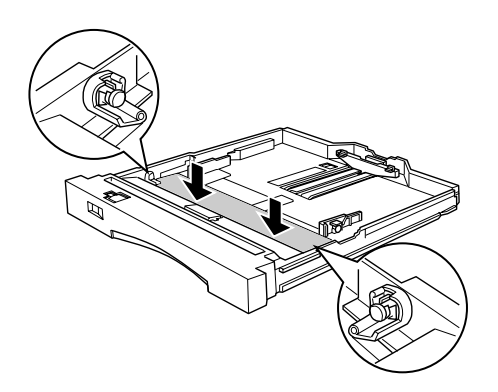

# どうしても解決しないときは

症状が改善されない場合は、まずプリンタ本体の故障か、ソフトウェアのトラブルかを判断しま す。

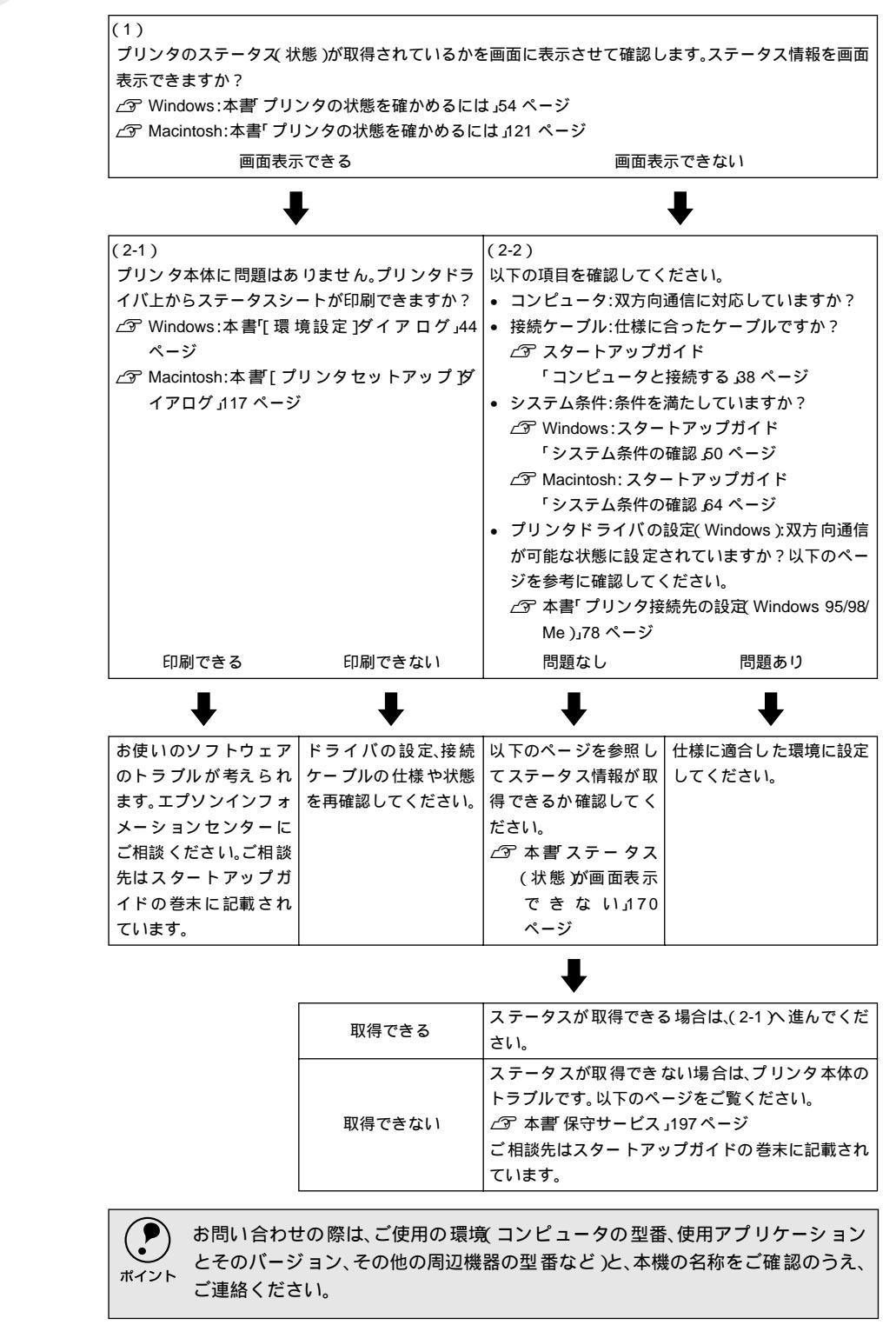

# 付録

| サービス・サポートのご案内 | 194 |
|---------------|-----|
| フロッピーディスクについて |     |
| (Windows)     | 199 |
| プリンタの仕様       | 201 |

# サービス・サポートのご案内

弊社が行っている各種サービス・サポートは次の通りです。

#### エプソンFAXインフォメーション

EPSON製品に関する最新情報を24時間、FAXでお引き出しいただけます。FAX付属の電話機(プッシュ回線またはプッシュ音発信可能機種)からおかけください。

FAX番号 :スタートアップガイド巻末の一覧表をご覧ください。 情報内容 :製品情報(カタログ、機能概要) 技術情報(Q&Aなど) パソコンスクール、サービスセンター情報など

### エプソンインフォメーションセンター

EPSONプリンタに関する様々なご質問やご相談に電話でお答えします。 受付時間および電話番号につきましてはスタートアップガイド巻末の一覧表をご 覧ください。

# インターネット・パソコン通信サービス

EPSON製品に関する最新情報などをできるだけ早くお知らせするために、パソコ ン通信による情報の提供を行っています。また、プリンタドライバは、エプソン販 売(株)WWWサーバおよびパソコン通信による提供が行われています。最新プリ ンタドライバを組み込む場合は、ダウンロードした圧縮ファイルを解凍後、 SETUP.EXEを実行してインストールしてください。

 インターネット エプソン販売WWW SERVER http://www.i-love-epson.co.jp

(ソフトウェアダウンロードサービス)

パソコン通信名 @niftyパソコン通信サービス\*
 EPSON information Forum (コマンド: GO FEPSONI)
 は、半角スペースです。
 \*@nifty (アット・ニフティ)会員のうち、IBNIFTY SERVE会員のみ利用可能。

ショールーム

EPSON製品を見て、触れて、操作できるショールームです。所在地およびオープン時間などにつきましては、スタートアップガイド巻末の一覧表をご覧ください。

#### パソコンスクール

スキャナ、デジタルカメラ、プリンタそしてパソコン。でも、分厚い解説本を見た とたん、どうもやる気が失せてしまう。エプソンデジタルカレッジでは、そんなあ なたに専任のインストラクターがエプソン製品のさまざまな使用方法を楽しく、わ かりやすく、効果的にお教えいたします。もちろん目的やレベルに合わせた受講が できるので、趣味にも仕事にもバッチリ活かせる技術が身につきます。お問い合わ せはスタートアップガイド巻末の一覧をご覧ください。

# 最新プリンタドライバの入手方法とインストール方法

弊社プリンタドライバは、アプリケーションソフトのバージョンアップなどに伴 い、バージョンアップを行うことがあります。必要に応じて新しいプリンタドライ バをご使用ください。プリンタドライバのバージョンは数字が大きいものほど新し いバージョンとなります。

#### 最新のプリンタドライバ入手方法

最新のプリンタドライバは、下記の方法で入手してください。

 ・パソコン通信をご利用の方は、下記BBS<sup>1</sup>よりダウンロード<sup>2</sup>が可能です。 @nifty:EPSON Information Forum(コマンドGO FEPSONI)

は、半角スペースです。

- \*@nifty (アットニフティ) 会員のうち、旧NIFTY SERVE会員のみ利用可能
- インターネットの場合は、次のWWWサーバでダウンロードできます。 【サービス名】ドライバダウンロードサービス

【アドレス】http://www.i-love-epson.co.jp

• CD-ROM での郵送をご希望の場合は、「エプソンディスクサービス」で実費にて承 けたまっております。

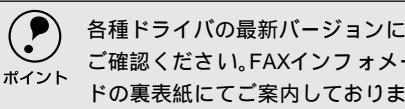

各種ドライバの最新バージョンについては、EPSON FAXインフォメーションにて ご確認ください。FAXインフォメーションの詳細については、スタートアップガイ ドの裏表紙にてご案内しております。

#### インストール手順

\*3 圧縮: 1 つ、または複数の データをまとめて、 データ容量を小さく すること。

\*4 解凍: 圧縮されたデータを 展開して、元のファイ ルに復元すること。

ダウンロードした最新 プリンタドライバは圧縮<sup>:3</sup>ファイルとなっていますので、次 の手順でファイルを<u>解凍<sup>™</sup>してからインストールしてください。</u>

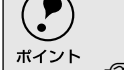

インストールを実行する前に、旧バージョンのプリンタドライバを削除 アンイン ストール)する必要があります。 ∠ Windows:本書「プリンタソフトウェアの削除方法」91 ページ ∠☞ Macintosh:本書「プリンタソフトウェアの削除方法」127 ページ

プリンタドライバをハードディスク内のディレクトリヘダウンロードしま す。

\*1 BBS: ( Bulletin Board System) パソコン通信上の電 子掲示板サービス。

\*2 ダウンロード: ホストコンピュータ に登録されている データを ネットワー ク通信などを介して 自分のコンピュータ に取り出す(コピーす る)こと。

2 [ダウンロード方法・インストール方法はこちら]をクリックし、表示される ページを参照して、解凍とインストールを実行してください。

| 参数ウンロードドライバー覧 - Microsoft Internet Explorer                   |                              | _ 🗆 🗵  |           |
|---------------------------------------------------------------|------------------------------|--------|-----------|
| 」 771ルロ 編集日 表示① 8元に入り回 9-ルロ へい7日<br>二 → ○ ○ ○ ○ ○ ○ ○ ○ ○ ○ ○ |                              | 観天     |           |
| 」 東西 100 中止 東新 水一山 検索 お気に入り 願い                                | · 뭐 뭐. 해                     |        |           |
| ] PFU2@ @                                                     | 多動 リンク 🔄 HotMail の無料サービス     | **     |           |
| BHOME QUARTER (Datastron) (]]bozor-fixor-fine) ∬Otto-fix      | 💮 EPSON                      | *      |           |
| AかBいずれかの方法でダウンロードください。                                        |                              |        |           |
| ダウンロード方法・インストール方法はこちら                                         |                              |        | ― クリックします |
| A. 一括ダウンロードの方はこちら                                             |                              |        |           |
| Dominad<br>一括ダウンロード #2022EC.EXE(3.775.281バイト)                 |                              |        |           |
| B. 分割ダウンロードの方はこちら                                             |                              | _      |           |
| 下記のすべてのファイルをダウンロードしてください。                                     |                              |        |           |
| Download                                                      |                              |        |           |
| 会創がウンロード #2072F01 FXF( 558 471)パイト)                           |                              | -      |           |
| 2 ページが表示されました                                                 | <b>                     </b> | 9h //, |           |
| 画面はインターネットエクスプローラ                                             | を使用してエプソン                    | ノ販     |           |

売のホームページへ接続した場合です。

### 保守サービス

「故障かな?」と思ったときは、あわてずに、まず本書「困ったときは」をお読み ください。そして、接続や設定に間違いがないことを必ず確認してください。

#### 保証書について

保証期間中に、万一故障した場合には、保証書の記載内容に基づき保守サービスを 行います。ご購入後は、保証書の記載事項をよくお読みください。保証書は、製品 の「保証期間」を証明するものです。「お買い上げ年月日」「販売店名」に記入もれ がないかご確認ください。これらの記載がない場合は、保証期間内であっても、保 証期間内と認められないことがあります。記載もれがあった場合は、お買い求めい ただいた販売店までお申し出ください。保証書は大切に保管してください。保証期 間、保証事項については、保証書をご覧ください。

#### 保守サービスの受け付け窓口

保守サービスに関してのご相談、お申し込みは、次のいずれかで承ります。

- お買い求めいただいた販売店
- エプソンフィールドセンターまたはエプソン修理センター (スタートアップガイド巻末の一覧表をご覧ください)
   受付日時:月曜日~金曜日(土日祝祭日・弊社指定の休日を除く)
   受付時間:9:00~17:30

#### 保守サービスの種類

エプソン製品を万全の状態でお使いいただくために、次の保守サービスを用意して います。使用頻度や使用目的に合せてお選びください。詳細については、お買い求 めの販売店、最寄りのエプソンフィールドセンターまたはエプソン修理センターま でお問い合わせください。

| 千舌米石     |      | 197 775                                                                                                    | 修理代金。                          | と支払方法                                                 |
|----------|------|----------------------------------------------------------------------------------------------------|--------------------------------|-------------------------------------------------------|
| ↑里尖只     |      | 做安                                                                                                    | 保証期間内                          | 保証期間外                                                 |
| 年間保守契約   | 出張保守 | <ul> <li>製品が故障した場合、最優先で技術者が製品の設置場所に出向き、現地で修理を行います。</li> <li>修理のつど発生する修理代・部品代*の費用はいただきませんので予算化ができ便利です。</li> <li>定期点検別途料金)で、故障を未然に防ぐことができます。</li> <li>*消耗品(トナー、用紙等)は保守対象外となります。</li> </ul>                                                 | 年間一定(                          | D保守料金                                                 |
|          | 持込保守 | <ul> <li>・製品が故障した場合、お客様に修理品をお<br/>持ち込みまたは送付いただき、一旦お預り<br/>して修理をいたします。</li> <li>・修理のつど発生する修理代・部品代*の費用<br/>はいただきませんので予算化ができ便利で<br/>す。</li> <li>・持込保守契約締結時に【保守契約登録票】を<br/>製品に貼付していただきます。</li> <li>*消耗品(トナー、用紙等)は保守対象外となり<br/>ます。</li> </ul> | 年間一定(                          | D保守料金                                                 |
| スポット出張修  | 建    | <ul> <li>お客様からご連絡いただいて数日以内に製品の設置場所に技術者が出向き、現地で修理を行います。</li> <li>故障した製品をお持ち込みできない場合に、ご利用ください。</li> </ul>                                                                                                    | 有償<br>(出張料のみ)                  | 出張料+技術<br>料+部品代<br>修理完了後、<br>そのつどお支<br>払いください         |
| 持込/送付修理  |      | <ul> <li>故障が発生した場合、お客様に修理品をお<br/>持ち込みまたは送付いただき、一旦お預り<br/>して修理いたします。</li> <li>お持ち込みまたは送付の際には、必ず巻末<br/>の【修理依頼票】を製品に添付してください。</li> <li>【修理依頼票】は修正箇所をすばやく、的確<br/>に把握し、修理時間を短縮するための貴重<br/>な資料となります。</li> </ul>                                | 無償                             | 基本料+技術<br>料+部品代<br>修理完了品を<br>お届けしたと<br>きにお支払い<br>ください |
| ドアtoドアサー | ビス   | <ul> <li>指定の運送会社がご指定の場所に修理品を<br/>引き取りに伺うサービスです。</li> <li>保証期間外の場合は、ドアtoドアサービス料<br/>金とは別に修理代金が必要となります。</li> </ul>                                                                                                    | 有償<br>(ドアtoドア<br>サービス料金<br>のみ) | 有償<br>(ドアtoドア<br>サービス料金<br>+修理代)                      |

#### 持込/送付修理される方へ

「持込/送付修理」をされる場合は、スタートアップガイド巻末の「修理依頼票」を コピーして、必要事項をご記入のうえ必ず製品に添付してください。「修理依頼票」 は修理箇所をすばやく的確に把握し、修理時間を短縮するための貴重な資料となり ます。

# フロッピーディスクについて(Windows)

添付のプリンタドライバは、CD-ROMで提供しております。3.5インチのフロッピーディスクからのインストールをご希望のお客様は、以下の手順でセットアップディスクを作成してからインストールを行ってください。

セットアップディスク作成ユーティリティは、お使いのコンピュータにCD-ROMド ライバがなくても、お近くにCD-ROMとフロッピーディスクを使用できるコン ピュータがあれば、セットアップディスクを作成できるユーティリティです。この ユーティリティを使用してセットアップディスクを作成してからプリンタドライ バのインストールを行います。

# フロッピーディスクを作成する

EPSONプリンタソフトウェアCD-ROMをコンピュータにセットします。

- 2 機種選択の画面が表示されたら、お使いのプリンタの機種名をダブルクリックします。
- 以下の画面が表示されたら、[フロッピーディスク版セットアップディスクの 作成]をダブルクリックします。

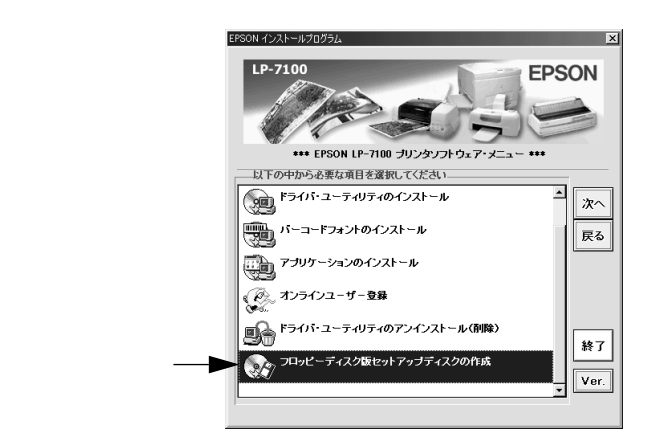

フロッピーディスクを作成するプリンタソフトウェアを選択します。

| EFSON ディスク体験ユーライリティ<br>EPSON LP-7100用 FD版セットフ<br>「作成するソフトウェアを選択してください。<br>Windows 05/03/Ms用 プリンタドライバ<br>Windows 2000用 プリンタドライバ<br>ビアSON ブリンタドライバ<br>EPSON パーコードフォント | アップティスクを作成します。                     | ■─── ご利用のOSを選択<br>してください。 |
|----------------------------------------------------------------------------------------------------|------------------------------------|---------------------------|
| 」<br>作成するディスクは<br>Windows 95/98/Me用 ブリンタドライバ                                                                                                    | 「 2HD (1.2MB) FD巻作成<br>2HD(1.44MB) |                           |
|                                                                                                    | OK 終7                              |                           |

この後は、画面の指示に従ってディスクを作成してください。

# プリンタソフトウェアのインストール

フロッピーディスクをご利用の場合、CD-ROMからのインストールとは手順が多少 異なります。以下の説明とスタートアップガイドを併せてご覧いただき、インス トールを実行してください。

以下の手順に従ってください。

● 画面下の[スタート]ボタンをクリックし、[ファイル名を指定して実行]を
クリックします。

2 セットしたドライブ名と実行コマンド「EPFDINST.EXE」を半角文字で入力して、「OK」ボタンをクリックします。

<入力例> A ドライブにセットした場合: A:¥EPFDINST.EXE

| ファイル名を指 | 定して実行 ? ×                                             |
|---------|-------------------------------------------------------|
|         | 聞きたいブログラム、フォルダ、ドキュメント、またはインター<br>ネットリソースの名前を入力してください。 |
| 名前(0):  | A:¥EPFDINST.EXE                                       |
|         | OK         キャンセル         参照(B)                        |
|         |                                                       |
|         |                                                       |
|         | クリックします                                               |

- 🚷 インストール方法を選択して、インストールを開始します。
  - [インストールする]を選択して[開始]ボタンをクリックすると、ローカルハードディスクのテンポラリフォルダにCD-ROMでのイメージを展開します。以降は画面のメッセージに従ってフロッピーディスクを入れ替えてください。
  - [ハードディスクにコピーする]を選択して[開始]ボタンをクリックする
     と、上記のCD-ROMでのイメージを任意のフォルダに展開することができます。
- 4 プリンタドライバのインストールが終了すると、②で展開されたCD-ROM でのイメージがハードディスクから自動的に削除されます。

# プリンタの仕様

## 基本仕樣

i

| -         |                                                      |
|-----------|------------------------------------------------------|
| プリント方式    | 半導体レーザービーム走査 + 乾式1成分磁性トナー電子写真方式                      |
| 解像度       | 300dpi/600dpi                                        |
|           | dpi:25.4mm{ 1インチ }あたりのドット数( Dots Per Inch )          |
| プリント速度    | 12PPM(A4横送り), 7.5PPM(B4 ), 6.5PPM(A3 )               |
|           | PPM = 枚/涗 Pages Per Minute)                          |
|           | ハガキ、往復ハガキの30枚連続印刷 MPカセット の場合は6PPM。ただし、30枚を超える連続印刷をした |
|           | 場合は、30枚ごとに約1分間のクリーニング動作が入ります。                        |
| ウォームアップ時間 | 14秒以内(22) 定格電圧にて)                                    |
| ファーストプリント | 印刷可能時 : 12秋 A4 )                                     |
| (MPカセット/  | )<br>節電時 : 23秒(A4)                                   |
| 標準用紙カセット) |                                                      |
| 稼働音       | 待機時 : 約 32dB(A)                                      |
| (本体のみ)    | 稼働時 : 約 50dB( A )                                    |

## 用紙関係

|       | 給紙装置        | 使用できる用紙             | 容量                | 用紙サイズ<br>( )内はプリンタドライバ上での表記です。                                               |
|-------|-------------|---------------------|-------------------|------------------------------------------------------------------------------|
| 標準    | MPカセット      | 普通紙                 | 100枚2             | A3、A4、A5、B4、B5、Letter(LT)、Half-Letter(HLT)*、                                 |
|       |             | 厚紙                  | 50枚 <sup>3</sup>  | Legal( LG14" ) <sup>4</sup> , Executive( EXE ) <sup>4</sup> ,                |
|       |             |                     |                   | Government Legal (GLG) <sup>4</sup> , Government Letter (GLT) <sup>4</sup> , |
|       |             |                     |                   | F4 <sup>-4</sup> 、不定形紙                                                       |
|       |             | ラベル紙                | 30枚               | A4、Letter(LT)                                                                |
|       |             | OHPシート              |                   |                                                                              |
|       |             | 封筒 <sup>*5</sup>    | 10枚               | 洋形0号、洋形4号、長形3号、角形2号                                                          |
|       |             | 官製ハガキ <sup>*6</sup> | 30枚               | 100mm × 148mm( 往復はがき148mm × 200mm )                                          |
|       | 用紙カセット      | 普通紙                 | 250枚2             | A3、A4、A5、B4、B5、Letter(LT)                                                    |
| オプション | ユニバーサルカセット  | 普通紙                 | 250枚 <sup>2</sup> | A3、A4、A5、B4、B5、Letter(LT)                                                    |
|       | ユニット(LPUC3) |                     |                   |                                                                              |

\*1 MPカセットにセットできる用紙の高さは8.5mm以下です。

\*2 64g/m<sup>2</sup>の場合です。

\*3 128g/m²の場合です。

\*4 [ 用紙サイズ ] スイッチを [ その他 ] に設定します。

\*5 定形サイズ以外の封筒を使用する場合はユーザー定義サイズで使用する封筒のサイズを設定して使用してください。

\*6 190g/m²の場合です。4面連刷ハガキは使用できません。

| 排紙容量             | 最大 250枚( 普通紙64g/m² )                           |
|------------------|------------------------------------------------|
| 用紙の種類            | 普通紙                                            |
| ( 用紙を大量に購入する場合、購 | • 64 ~ 81.4g/m <sup>2</sup>                    |
| 入前に通紙印字品質チェックを   | ● 一般に適用しているコピー用紙、再生紙、色つき、レターヘッド                |
| してください。)         | 特殊紙                                            |
|                  | ● ラベル紙、官製ハガキ(往復ハガキ)、封筒、OHPシート、厚紙(81.4~128g/m²) |
|                  | 不定形紙、長尺紙                                       |

\*1 MPカセットからのみ給紙できます。

## 用紙サイズと給紙方法

|                          |              | 用紙サイズ                        | MPカセット | 用紙カセット⁻¹ |
|--------------------------|--------------|------------------------------|--------|----------|
| A3                       |              | 297 × 420mm                  |        |          |
| A4                       |              | 210 × 297mm                  | *2     | *2       |
| A5                       |              | 148 × 210mm                  | *2     | *2       |
| B4                       |              | 257 × 364mm                  |        |          |
| B5                       |              | 182 × 257mm                  | *2     | *2       |
| Letter(LT                | )            | 215.9×279.4mm(8.5×11インチ)     | *2     | *2       |
| Half-Lette               | r(HLT)       | 139.7×215.9mm(5.5×8.5インチ)    | *2     | -        |
| Legal( LG                | L )( LG14" ) | 215.9×355.6mm(8.5×14インチ)     |        |          |
| Executive( EXE )         |              | 184.15×266.7mm(7.25×10.5インチ) | *2     | -        |
| Government Legal( GLG )  |              | 215.9×330.2mm(8.5×13インチ)     |        | -        |
| Government Letter( GLT ) |              | 203.2×266.7mm(8×10.5インチ)     | *2     | -        |
| F4                       |              | 210 × 330mm                  |        | -        |
| 不定形紙                     |              | 用紙幅100~297mm                 | *3     | -        |
|                          |              | 用紙長148~420mm                 |        |          |
| 官製ハガ                     | +            | 100 × 148mm                  |        | -        |
| 往復八ガキ                    |              | 148 × 200mm                  |        | -        |
| 封筒                       | 洋形0号         | 120 x 235mm <sup>2</sup>     |        | -        |
|                          | 洋形4号         | 105 x 235mm <sup>2</sup>     |        | -        |
|                          | 長形3号         | 長形3号 120 x 235mm             |        | -        |
|                          | 角形2号         | 240 x 332mm                  |        | -        |

\*1 標準装備のカセット1、オプションのユニバーサルカセットユニット(LPUC3)および用紙カセット(LPYC7)です。

\*2 用紙の給紙方向に対して横長になる向きでセットします。

\*3 アプリケーションソフトで任意の用紙サイズを指定できない場合は印刷できません。

#### 印刷可能領域

用紙の各端面から5mmを除く領域に印刷可能

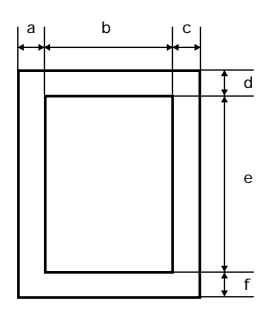

# 定形紙(単位:ドット、600dpi)

|            | 名 称               | а   | b    | С   | d   | е    | f   |
|------------|-------------------|-----|------|-----|-----|------|-----|
| A3         |                   | 120 | 6776 | 120 | 120 | 9680 | 120 |
| A4         |                   | 120 | 4720 | 120 | 120 | 6776 | 120 |
| A5         |                   | 120 | 3256 | 120 | 120 | 4720 | 120 |
| B4         |                   | 120 | 5832 | 120 | 120 | 8360 | 120 |
| B5         |                   | 120 | 4060 | 120 | 120 | 5832 | 120 |
| Letter(LT  | .)                | 120 | 4860 | 120 | 120 | 6360 | 120 |
| Half Lette | er( HLT )         | 120 | 3060 | 120 | 120 | 4860 | 120 |
| Legal( LG  | SL)               | 120 | 4860 | 120 | 120 | 8160 | 120 |
| Executive  | (EXE)             | 120 | 4110 | 120 | 120 | 6060 | 120 |
| Governm    | ent Legal( GLG )  | 120 | 4860 | 120 | 120 | 7560 | 120 |
| Governm    | ent Letter( GLT ) | 120 | 4560 | 120 | 120 | 6060 | 120 |
| F4         |                   | 120 | 4720 | 120 | 120 | 7556 | 120 |
| 官製ハガ       | +                 | 120 | 2122 | 120 | 120 | 3256 | 120 |
| 往復八ガ       | +                 | 120 | 4484 | 120 | 120 | 3256 | 120 |
| 封筒         | 洋形0号              | 120 | 2594 | 120 | 120 | 5310 | 120 |
|            | 洋形4号              | 120 | 2240 | 120 | 120 | 5310 | 120 |
|            | 長形3号              | 120 | 2594 | 120 | 120 | 5310 | 120 |
|            | 角形2号              | 120 | 5430 | 120 | 120 | 7602 | 120 |

#### 不定形紙

| 名称    | а   | b    | С   | d   | е     | f   |
|-------|-----|------|-----|-----|-------|-----|
| 最小サイズ | 120 | 1886 | 120 | 120 | 3256  | 120 |
| 最大サイズ | 120 | 6776 | 120 | 120 | 21020 | 120 |

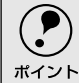

アプリケーションソフトで任意の用紙長を指定できない場合、不定形紙への印刷はできません。

#### 電気関係

| 定格電圧 | AC100V ± 10%         |  |  |
|------|----------------------|--|--|
| 定格電流 | 8A                   |  |  |
| 周波数  | 50/60Hz ± 3H式 国内向)   |  |  |
| 消費電力 | 最大 : 790W以下          |  |  |
|      | 節電時 : 15W以下(ヒーターオフ時) |  |  |

#### 環境使用条件

| 動作時    | 温度     | :5~35度                                     |
|--------|--------|--------------------------------------------|
|        | 湿度     | : 15~85%(ただし結露しないこと)                       |
|        | 気圧(高度) | :740 hPa以上( 2500m 以下 )                     |
|        | 水平度    | :傾き5度以下                                    |
|        | 照度     | :3000lx以下( ただし直射日光を照射させないこと)               |
|        | 周囲スペース | :上方250mm、左側方100mm、右側方100mm、前方660mm、後方100mm |
| 保存·輸送時 | 温度     | :0~35度                                     |
|        | 湿度     | : 15~80%(ただし結露しないこと)                       |

## コントローラ基本仕様

| RAM      | 標準 : 2MB                                 |
|----------|------------------------------------------|
|          | オプション増設時 : 最大13MB                        |
| インターフェイス | パラレル IEEE1284準拠双方向(コンパチブル、ニブルモード、ECPモード) |
|          | USB                                      |

#### 外観仕様

| 外形寸法 | 幅459mm×奥行き449*mm×高さ325mm   |  |
|------|----------------------------|--|
|      | *用紙カセットを最大に伸ばすと584mmになります。 |  |
| 重量   | 約14.5kg(消耗品、オプション類は含まない)   |  |

### 寸法図

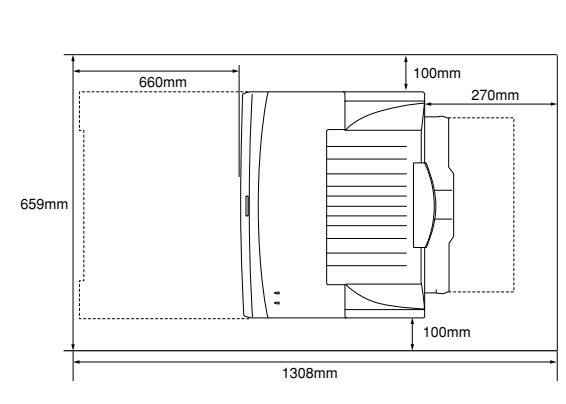

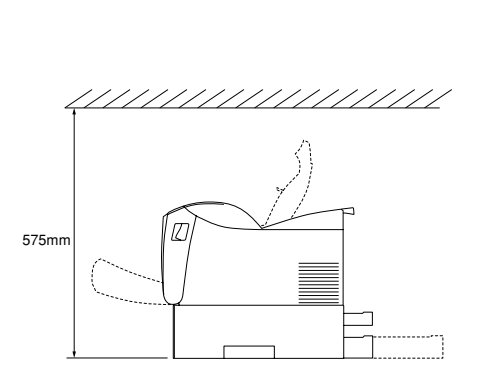

# オプション装着時

| ユニバーサルカセットユニット(LPUC3)送着時 | 幅475mm×奥行き449*mm×高さ431mm |
|--------------------------|--------------------------|
|                          | *用紙カセットを最大に伸ばすと584mm     |

# 索引

#### 数字

| 女人 | <del>,</del>                                     |
|----|--------------------------------------------------|
|    | 180度回転印刷(Macintosh)100                           |
| С  |                                                  |
|    | CODABAR141                                       |
|    | Code39 138                                       |
|    | Code128                                          |
| D  |                                                  |
|    | DMA ( Windows )                                  |
|    | DMA転送で印刷します。(Windows 95/98/Me)48                 |
| Е  |                                                  |
|    | EPSON TrueTypeフォント142                            |
|    | EPSONバーコードフォント                                   |
|    | EPSONプリンタウィンドウ!3(Macintosh) 119                  |
|    | EPSONプリンタウィンドウ!3(Windows)50,51<br>EPSONプリンタポート使用 |
|    | (Windows 95/98/Me) 48                            |
|    | EPSONプリントモニタ!3 (Macintosh)                       |
|    | ETカートリッジ147                                      |
|    | ETカートリッジ回収161                                    |
|    | ETカートリッジ交換156                                    |
| I  |                                                  |
|    | Interleaved 2of5140                              |
| J  |                                                  |
|    | JAN-8                                            |
|    | JAN-8 Short                                      |
|    | JAN-13                                           |
|    | JAN-13 Short                                     |
| М  |                                                  |
|    | MPカセット                                           |
|    | MPカセット優先(Macintosh)118                           |
|    | MPカセット優先 (Windows)                               |
| N  |                                                  |
|    | NW-7                                             |
| 0  |                                                  |
| 0  | OCR-B 130. 142                                   |
|    | OHPシート                                           |
|    | OSのスプールを使用する                                     |
|    | ( Windows NT4.0/2000 ) 47                        |

| Р     |                                                                                                    |                                                                                                    |
|-------|----------------------------------------------------------------------------------------------------|----------------------------------------------------------------------------------------------------|
|       | PGI (Macintosh)                                                                                                    | 106                                                                                                    |
|       | PGI (Windows)                                                                                                    | 29                                                                                                    |
| R     |                                                                                                    |                                                                                                    |
|       | RIT ( Macintosh )                                                                                                    | 107                                                                                                    |
|       | RIT ( Windows )                                                                                                    | 30                                                                                                    |
| т     |                                                                                                    |                                                                                                    |
|       | TrueTypeフォント                                                                                                    | 142                                                                                                    |
|       |                                                                                                    |                                                                                                    |
| U     |                                                                                                    | 107                                                                                                    |
|       |                                                                                                    | 137                                                                                                    |
|       |                                                                                                    | 146                                                                                                    |
| -     | 0381 29 - 211 29 - 277                                                                                                    | 140                                                                                                    |
| あ     |                                                                                                    |                                                                                                    |
|       | アイコン設定(Windows)                                                                                                    | 53                                                                                                    |
|       |                                                                                                    | .6, 19                                                                                                    |
|       | アンインストール (Macintosh)                                                                                                    | 127                                                                                                    |
|       | アンインストール(Windows)                                                                                                    | 91                                                                                                    |
| ٤١    |                                                                                                    |                                                                                                    |
|       | 色つき                                                                                                    | 6                                                                                                    |
|       | 印刷可能領域                                                                                                    | 8, 203                                                                                                    |
|       | 印刷先のポート(Windows)                                                                                                    | 79                                                                                                    |
|       | [印刷設定]ボタン(Macintosh)                                                                                                    | 100                                                                                                    |
|       |                                                                                                    |                                                                                                    |
|       | 印刷中プリンタのモニタを行う(Windows)                                                                                                    | 50                                                                                                    |
|       | 印刷中プリンタのモニタを行う(Windows)<br>印刷濃度(Macintosh)                                                                                                    | 50<br>108                                                                                                    |
|       | 印刷中プリンタのモニタを行う(Windows)<br>印刷濃度(Macintosh)<br>印刷濃度(Windows)                                                                                                    | 50<br>108<br>47                                                                                                    |
|       | 印刷中プリンタのモニタを行う(Windows)<br>印刷濃度(Macintosh)<br>印刷濃度(Windows)<br>印刷品質(Macintosh)                                                                                                    | 50<br>108<br>47<br>104                                                                                                 |
|       | 印刷中プリンタのモニタを行う(Windows)<br>印刷濃度(Macintosh)<br>印刷濃度(Windows)<br>印刷品質(Macintosh)<br>印刷品質(Windows)                                                                                                    | 50<br>108<br>47<br>104<br>27                                                                                           |
|       | 印刷中プリンタのモニタを行う(Windows)<br>印刷濃度(Macintosh)<br>印刷濃度(Windows)<br>印刷品質(Macintosh)<br>印刷品質(Windows)<br>印刷品質(Windows)                                                                                                    | 50<br>108<br>47<br>104<br>27<br>28                                                                                     |
|       | 印刷中プリンタのモニタを行う(Windows)<br>印刷濃度(Macintosh)<br>印刷濃度(Windows)<br>印刷品質(Macintosh)<br>印刷品質(Windows)<br>印刷部数(Windows)<br>印刷方向(Macintosh)                                                                                                    | 50<br>108<br>47<br>104<br>27<br>28<br>100                                                                              |
|       | 印刷中プリンタのモニタを行う(Windows)<br>印刷濃度(Macintosh)<br>印刷濃度(Windows)<br>印刷品質(Macintosh)<br>印刷品質(Windows)<br>印刷部数(Windows)<br>印刷方向(Macintosh)<br>印刷方向(Windows)                                                                                                    | 50<br>108<br>104<br>27<br>28<br>100<br>27                                                                              |
| う     | 印刷中プリンタのモニタを行う(Windows)<br>印刷濃度(Macintosh)<br>印刷濃度(Windows)<br>印刷品質(Macintosh)<br>印刷品質(Windows)<br>印刷部数(Windows)<br>印刷方向(Macintosh)<br>印刷方向(Windows)                                                                                                    | 50<br>108<br>47<br>104<br>27<br>28<br>100<br>27                                                                        |
| う     | 印刷中プリンタのモニタを行う(Windows)<br>印刷濃度(Macintosh)<br>印刷濃度(Windows)<br>印刷品質(Macintosh)<br>印刷品質(Windows)<br>印刷部数(Windows)<br>印刷方向(Macintosh)<br>印刷方向(Windows)<br>印刷方向(Windows)                                                                                                    |                                                                                                    |
| うえ    | 印刷中プリンタのモニタを行う(Windows)<br>印刷濃度(Macintosh)<br>印刷濃度(Windows)<br>印刷品質(Macintosh)<br>印刷品質(Windows)<br>印刷品類(Windows)<br>印刷方向(Macintosh)<br>印刷方向(Windows)<br>印刷方向(Windows)                                                                                                    |                                                                                                    |
| うえ    | <ul> <li>印刷中プリンタのモニタを行う(Windows)</li> <li>印刷濃度(Macintosh)</li> <li>印刷濃度(Windows)</li> <li>印刷品質(Macintosh)</li> <li>印刷品質(Windows)</li> <li>印刷部数(Windows)</li> <li>印刷方向(Macintosh)</li> <li>印刷方向(Windows)</li> <li>ワオームアップ時間</li> <li>エラー表示の選択(Macintosh)</li> </ul>                                                                                                    |                                                                                                    |
| うえ    | 印刷中プリンタのモニタを行う(Windows)<br>印刷濃度(Macintosh)<br>印刷濃度(Windows)<br>印刷品質(Macintosh)<br>印刷品質(Windows)<br>印刷部数(Windows)<br>印刷方向(Macintosh)<br>印刷方向(Macintosh)<br>ロ刷方向(Windows)<br>エラー表示の選択(Macintosh)<br>エラー表示の選択(Windows)                                                                                                    | 50<br>108<br>47<br>27<br>28<br>100<br>27<br>201<br>201<br>120<br>53                                                    |
| うえ    | <ul> <li>印刷中プリンタのモニタを行う(Windows)</li> <li>印刷濃度(Macintosh)</li> <li>印刷濃度(Windows)</li> <li>印刷品質(Macintosh)</li> <li>印刷品質(Windows)</li> <li>印刷方向(Windows)</li> <li>印刷方向(Macintosh)</li> <li>印刷方向(Windows)</li> <li>ウォームアップ時間</li> <li>エラー表示の選択(Macintosh)</li> <li>エラー表示の選択(Windows)</li> <li>エラー表示(ランプ点灯点滅)</li> </ul>                                                                                             |                                                                                                    |
| うえお   | <ul> <li>印刷中プリンタのモニタを行う(Windows)</li> <li>印刷濃度(Macintosh)</li> <li>印刷濃度(Windows)</li> <li>印刷品質(Macintosh)</li> <li>印刷品質(Windows)</li> <li>印刷部数(Windows)</li> <li>印刷方向(Macintosh)</li> <li>印刷方向(Windows)</li> <li>ウォームアップ時間</li> <li>エラー表示の選択(Macintosh)</li> <li>エラー表示の選択(Windows)</li> <li>エラー表示(ランプ点灯点滅)</li> </ul>                                                                                             | 50<br>108<br>47<br>27<br>28<br>100<br>27<br>201<br>201<br>                                                             |
| う え お | 印刷中プリンタのモニタを行う(Windows)<br>印刷濃度(Macintosh)<br>印刷濃度(Windows)<br>印刷品質(Macintosh)<br>印刷品質(Windows)<br>印刷部数(Windows)<br>印刷方向(Macintosh)<br>印刷方向(Macintosh)<br>印刷方向(Windows)<br>ロ刷方向(Windows)<br>ロ刷方向(Windows)<br>エラー表示の選択(Macintosh)<br>エラー表示の選択(Windows)<br>エラー表示(ランプ点灯点滅)                                                                                                    | 50<br>108<br>47<br>27<br>28<br>27<br>201<br>201<br>53<br>171                                                           |
| う え お | <ul> <li>印刷中プリンタのモニタを行う(Windows)</li> <li>印刷濃度(Macintosh)</li> <li>印刷濃度(Windows)</li> <li>印刷品質(Macintosh)</li> <li>印刷品質(Windows)</li> <li>印刷市向(Windows)</li> <li>印刷方向(Macintosh)</li> <li>印刷方向(Windows)</li> <li>ウォームアップ時間</li> <li>エラー表示の選択(Macintosh)</li> <li>エラー表示の選択(Windows)</li> <li>エラー表示(ランプ点灯点滅)</li> <li>往復八ガキ</li> <li>オプション設定(Windows)</li> </ul>                                                    | 50<br>50<br>108<br>47<br>27<br>28<br>100<br>27<br>201<br>53<br>120<br>53<br>171                                        |
| う え お | <ul> <li>印刷中プリンタのモニタを行う(Windows)</li> <li>印刷濃度(Macintosh)</li> <li>印刷濃度(Windows)</li> <li>印刷品質(Macintosh)</li> <li>印刷品質(Windows)</li> <li>印刷方向(Macintosh)</li> <li>印刷方向(Macintosh)</li> <li>印刷方向(Windows)</li> <li>ウォームアップ時間</li> <li>エラー表示の選択(Macintosh)</li> <li>エラー表示の選択(Windows)</li> <li>エラー表示(ランプ点灯点滅)</li> <li>往復八ガキ</li> <li>オプション設定(Windows)</li> <li>オフセット(Macintosh)</li> </ul>                        | 50<br>108<br>47<br>27<br>28<br>201<br>27<br>201<br>201<br>                                                             |
| う え お | 印刷中プリンタのモニタを行う(Windows)<br>印刷濃度(Macintosh)<br>印刷濃度(Windows)<br>印刷品質(Macintosh)<br>印刷品質(Windows)<br>印刷新肉(Windows)<br>印刷方向(Macintosh)<br>印刷方向(Windows)<br>ロ刷方向(Windows)<br>ロ刷方向(Windows)<br>エラー表示の選択(Macintosh)<br>エラー表示の選択(Windows)<br>エラー表示(ランプ点灯点滅)<br>往復八ガキ<br>オプション設定(Windows)<br>オフセット(Macintosh)                                                                                                    |                                                                                                    |
| う え お | <ul> <li>印刷中プリンタのモニタを行う(Windows)</li> <li>印刷濃度(Macintosh)</li> <li>印刷濃度(Windows)</li> <li>印刷品質(Macintosh)</li> <li>印刷品質(Windows)</li> <li>印刷市向(Macintosh)</li> <li>印刷方向(Macintosh)</li> <li>印刷方向(Windows)</li> <li>ウォームアップ時間</li> <li>エラー表示の選択(Macintosh)</li> <li>エラー表示の選択(Windows)</li> <li>エラー表示(ランプ点灯点滅)</li> <li>往復八ガキ</li> <li>オフセット(Macintosh)</li> <li>オフセット(Windows)</li> <li>音声通知(Macintosh)</li> </ul> | 50<br>50<br>108<br>47<br>27<br>28<br>100<br>27<br>201<br>201<br>53<br>120<br>53<br>171<br>6<br>154<br>108<br>47<br>120 |

| 7 | יר |
|---|----|
| 1 | J  |

| ינז |                            |       |
|-----|----------------------------|-------|
|     | 解像度                        | 201   |
|     | 解像度(Macintosh)             | 104   |
|     | 解像度(Windows)               | 27    |
|     | 拡大/縮小(Windows)             | 33    |
|     | 拡大/縮小率(Macintosh)          | 100   |
|     | [拡張設定]アイコン(Macintosh)      | 105   |
|     | [拡張設定]ダイアログ(Macintosh)     | 108   |
|     | [ 拡張設定 ] ダイアログ(Windows )   | 47    |
|     | [ 拡張設定 ] ボタン(Windows)      | 45    |
|     | カスタマ・バーコード                 | 141   |
|     | [カスタム用紙]ボタン(Macintosh)     | 100   |
|     | 画像調整(Macintosh)            | 106   |
|     | 紙種(Macintosh)              | 108   |
|     | 紙詰まり                       | 177   |
|     | [ 環境設定 ] ダイアログ ( Windows ) | 44    |
|     | [ 監視プリンタの設定 ] ユーティリティ      |       |
|     | (Windows)                  | 57    |
|     | 官製八ガキ                      | 6     |
| き   |                            |       |
|     | [基本設定]ダイアログ(Windows)       | 26    |
|     | 逆方向から印刷(Windows)           | 33    |
|     | 給紙装置                       | 9,201 |
|     | 給紙装置(Macintosh)            | 103   |
|     | 給紙装置(Windows)              | 27    |
|     | 給紙ローラのクリーニング               | 162   |
|     | 共有(Windows)                | 58    |
|     | 共有プリンタ(Windows)            | 56    |
|     | 共有プリンタをモニタさせる (Windows)    | 53    |
|     | きれい ( Macintosh )          | 104   |
|     | きれい(Windows)               | 27    |
| <   |                            |       |
|     | クライアント ( Windows )         | 58    |
|     | グラフィック ( Macintosh )       | 106   |
|     | グラフィック ( Windows )         | 29    |
| -   |                            |       |
|     | 高速グラフィック (Windows)         | 30    |
| +   |                            |       |
| C   |                            | 404   |
|     |                            | 194   |
|     |                            | 6     |
|     | 取入畔傢度(Macintosn)           | 117   |
|     | ッホート                       | 194   |
| υ   |                            |       |
|     | 自動縮小印刷(Windows)            | 26    |
|     | 縮小(Windows)                | 33    |

| 縮小率(Macintosh)100                                     |
|-------------------------------------------------------|
| 出力用紙(Windows)34                                       |
| 順序(Macintosh)115                                      |
| 詳細設定(Macintosh)104                                    |
| [詳細設定] ダイアログ(Macintosh)106                            |
| [詳細設定]ダイアログ(Windows)                                  |
| [詳細設定]ボタン(Windows)                                    |
| [ 消耗品詳細 ] ボタン(Macintosh) 123                          |
| [ 消耗品詳細 ] ボタン(Windows )                               |
| 新郵便番号141                                              |
| ਰ                                                     |
| ・<br>推奨設定(Macintosh)                                  |
| スタンプマーク(Macintosh)                                    |
| スタンプマーク (Windows)                                     |
| 「スタンプマーク ] ダイアログ (Windows)                            |
| [ステータスシート印刷]ボタン(Windows)45                            |
| 「ステータスシート ] ボタン(Macintosh) 118                        |
| スプールファイル保存フォルダ(Macintosh)…109                         |
| #                                                     |
| ちたい 「「「「「」」」「「」」」」「「」」」」(Macintosh) 100               |
| 新聞にして「Windows) 46                                     |
| 節雷時間(Macintosh) 118                                   |
| の電気間(Macintosh)                                       |
| Eリー・フランジョースン                                          |
| Z                                                     |
| (位代)メエリ 147                                           |
| 「「「」」<br>「「」」<br>「」」<br>「」」<br>「」」<br>「」」<br>「」」<br>「 |
|                                                       |
| 祖密(Windows)29                                         |
|                                                       |
| 代替ドライバ (Windows)                                      |
| [ 対処方法 ] ホタン ( Macintosh )123                         |
| [ 対処方法 ] ホタン ( Windows )                              |
| 5                                                     |
| 中間スプールフォルダ選択(Windows)48                               |
| <b>つ</b>                                              |
| 追加ドライバ(Windows)62                                     |
| 通信販売148                                               |
| と                                                     |
| [ 動作環境設定 ] ダイアログ(Windows)48                           |
| [ 動作環境設定 ] ボタン(Windows)45                             |
| ドキュメント設定(Windows NT4.0/2000) 49                       |
| 特殊紙6,16                                               |
| トナー交換エラー表示(Macintosh)118                              |

|     | トナー残量(Macintosh)                                 | 122        |
|-----|--------------------------------------------------|------------|
|     | トナー残量 ( Windows )                                | 56         |
|     | トナーセーブ ( Macintosh )                             | 107        |
|     | トナーセーブ ( Windows )                               | 30         |
| ね   |                                                  |            |
|     | ネットワークプリンタ(Windows)                              | 58         |
| は   |                                                  |            |
|     | バーコード                                            | 130        |
|     | ハーフトーン ( Macintosh )                             | 106        |
|     | ハーフトーン ( Windows )                               | 29         |
|     | 排紙容量                                             | 201        |
|     | 配置(Windows)                                      |            |
|     | 倍率(Windows)                                      |            |
|     | ハガキ                                              | 6, 16      |
|     | 白紙節約する(Macintosh)                                | 108        |
|     | 白紙節約する(Windows)                                  | 47         |
|     | バックグラウンドプリント(Macintosh)                          | 124        |
|     | はやい ( Macintosh )                                | 104        |
|     | はやい ( Windows )                                  |            |
|     | パラレルインターフェイスケーブル                                 | 146        |
|     | バリ                                               | 17         |
| ιζı |                                                  |            |
|     | ファーストプリント                                        | 201        |
|     | フィットページ(Macintosh)                               | .109,111   |
|     | フィットページ ( Windows )                              |            |
|     | 封筒                                               | 6, 18      |
|     | フォトコピー縮小(Macintosh)                              | 100        |
|     | フォント置換する(Macintosh)                              | .103,107   |
|     | 部数(Macintosh)                                    | 103        |
|     | 部単位(Macintosh)                                   | 104        |
|     | 部単位印刷(Windows)                                   |            |
|     | 普通紙                                              | 6          |
|     | フッター ( Macintosh )                               | 110        |
|     | フッター ( Windows )                                 | 37         |
|     | 不定形紙                                             | 6, 22      |
|     | プリンタ ( オプション情報 ) ( Windows )<br>[ プリンタ詳細 ] ウィンドウ | 45         |
|     | (Macintosh)                                      | . 121, 122 |
|     | [プリンタ詳細]ウィンドウ(Windows)                           | 54, 55     |
|     | [ プリンタ設定 ] ダイアログ(Windows)                        |            |
|     | [ プリンタ設定 ] ボタン(Macintosh)                        | 118        |
|     | [ プリンタ設定 ] ボタン(Windows)                          | 45         |
|     | [ プリンタセットアップ ] ダイアログ                             |            |
|     | (Macintosh)                                      | 117        |
|     | プリンタソフトウェアを削除(Macintosh                          | ) 127      |

| プリンタソフトウェアを削除(Windows)91                                                                                                    |
|----------------------------------------------------------------------------------------------------|
| プリンタドライバ入手方法195                                                                                                    |
| プリンタの共有(Windows) 58                                                                                                    |
| $J_{1}$ $\Delta z = - 2 z \Delta (Macintosh)$ 118                                                                                                    |
| プリンクをビニクタる(Wachitosh)                                                                                                    |
| ノリントサーバ (Windows)                                                                                                    |
| フリント速度201                                                                                                    |
| [プリント]ダイアログ(Macintosh)103                                                                                                    |
| [ プレビュー ] アイコン ( Macintosh ) 105                                                                                                    |
| プレプリント紙6                                                                                                    |
| プロパティ (Windows)24                                                                                                    |
|                                                                                                    |
| $\mathcal{A} = \tilde{\mathcal{X}} (Macintosh)$ 103                                                                                                    |
|                                                                                                    |
| ページエラー回避(Windows)                                                                                                    |
| ページ選択 (Macintosh)109                                                                                                    |
| [ページ装飾] ダイアログ(Windows)37                                                                                                    |
| ヘッダー /フッター ( Macintosh )110                                                                                                    |
| ヘッダー /フッター (Windows)                                                                                                    |
| [ ヘッダー /フッター設定 ] ダイアログ                                                                                                    |
| ( Macintosh )                                                                                                    |
| [ ヘッダー /フッター設定 ] ダイアログ                                                                                                    |
| (Windows)                                                                                                    |
|                                                                                                    |
| [ポートの削除]ボタン(Windows)                                                                                                    |
| 「ポートの追加 1 ボタン (Windows) 79                                                                                                    |
|                                                                                                    |
| 保守サービス                                                                                                    |
| 保守サービス                                                                                                    |
| 保守サービス                                                                                                    |
| 保守サービス       197         明暗 (Windows)       30                                                                                                    |
| 保守サービス       197         明暗(Windows)       30         明暗調整(Macintosh)       107                                                                                                    |
| 保守サービス                                                                                                    |
| 保守サービス                                                                                                    |
| 保守サービス       197         明暗(Windows)       30         明暗調整(Macintosh)       107         メモリ       147         モード設定(Macintosh)       104                                                                                                    |
| 保守サービス                                                                                                    |
| (R守サービス                                                                                                    |
| <ul> <li>保守サービス</li></ul>                                                                                                    |
| (R守サービス                                                                                                    |
| 保守サービス       197         明暗(Windows)       30         明暗調整(Macintosh)       107         メモリ       147         モード設定(Macintosh)       104         モニタの設定(Windows)       50         [モニタの設定]ダイアログ(Macintosh)       120         [モニタの設定]ダイアログ(Windows)       52                                                                                                    |
| <ul> <li>保守サービス</li></ul>                                                                                                    |
| <ul> <li>保守サービス</li></ul>                                                                                                    |
| <ul> <li>保守サービス</li></ul>                                                                                                    |
| (い)       (い)       (い) <td< td=""></td<> |
| (い)       (い)       (い) <td< td=""></td<> |
| (い)       (い)       (い) <td< td=""></td<> |
| (い)       (い)       (い) <td< td=""></td<> |
| (い)       107         (保守サービス       197         明暗(Windows)       30         明暗調整(Macintosh)       107         メモリ       147         モード設定(Macintosh)       104         モニタの設定(Windows)       50         [モニタの設定]ダイアログ(Macintosh)       120         [モニタの設定]ダイアログ(Windows)       52         ユーザー定義サイズ(Windows)       50         コニバーサルカセットコニット       9, 146         コニバーサルカセットコニット取り付け       153         用紙       6         用紙       9, 10                                                                                                    |
| (い)       (い)       (い) <td< td=""></td<> |
| (い)       107         明暗(Windows)       197         明暗(Windows)       30         明暗調整(Macintosh)       107         メモリ       147         モード設定(Macintosh)       104         モニタの設定(Windows)       50         [モニタの設定]ダイアログ(Macintosh)       120         [モニタの設定]ダイアログ(Mindows)       52         ユーザー定義サイズ(Windows)       52         ユーザー定義サイズ(Windows)       50         コニバーサルカセットコニット       9, 146         ユニバーサルカセットコニット取り付け       153         用紙       6         用紙カセット(オプション)       147         用紙サイズ       9, 201                                                                                                    |

 $\overline{}$ 

ほ

め

も

Þ

よ

|   | 用紙サイズ(Windows)             | 26  |
|---|----------------------------|-----|
|   | 用紙サイズと給紙方法2                | 02  |
|   | 用紙残量(Macintosh)1           | 22  |
|   | 用紙残量(Windows)              | 56  |
|   | 用紙種類(Windows)              | 27  |
|   | [ 用紙設定 ] ダイアログ(Macintosh)1 | 00  |
|   | 用紙トレイ                      | . 9 |
|   | 呼び出しアイコン(Windows)          | 53  |
| 5 |                            |     |

# 5

| ラベル紙 | <br>6, | 20 |
|------|--------|----|
|      |        |    |

# n

| [レイアウト]アイコン ( Macintosh ) 10  | )5 |
|-------------------------------|----|
| [レイアウト]ダイアログ ( Macintosh ) 10 | )9 |
| [レイアウト]ダイアログ(Windows)3        | 3  |
| レターヘッド                        | 6  |

#### わ